# 投稿不踩雷

# 如何選擇投稿期刊

淡江大學圖書館參考組 張禹晴

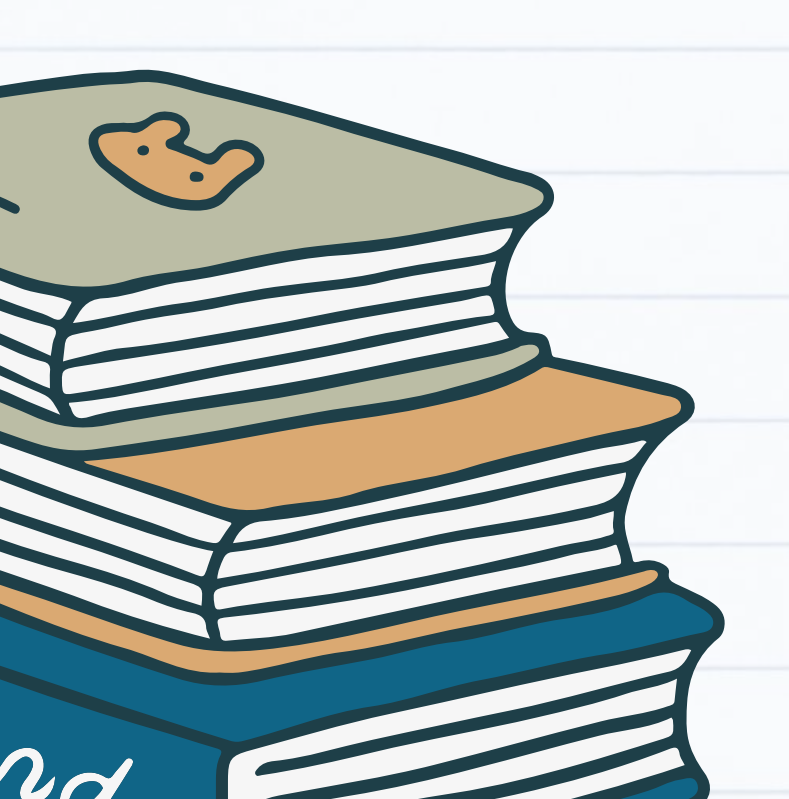

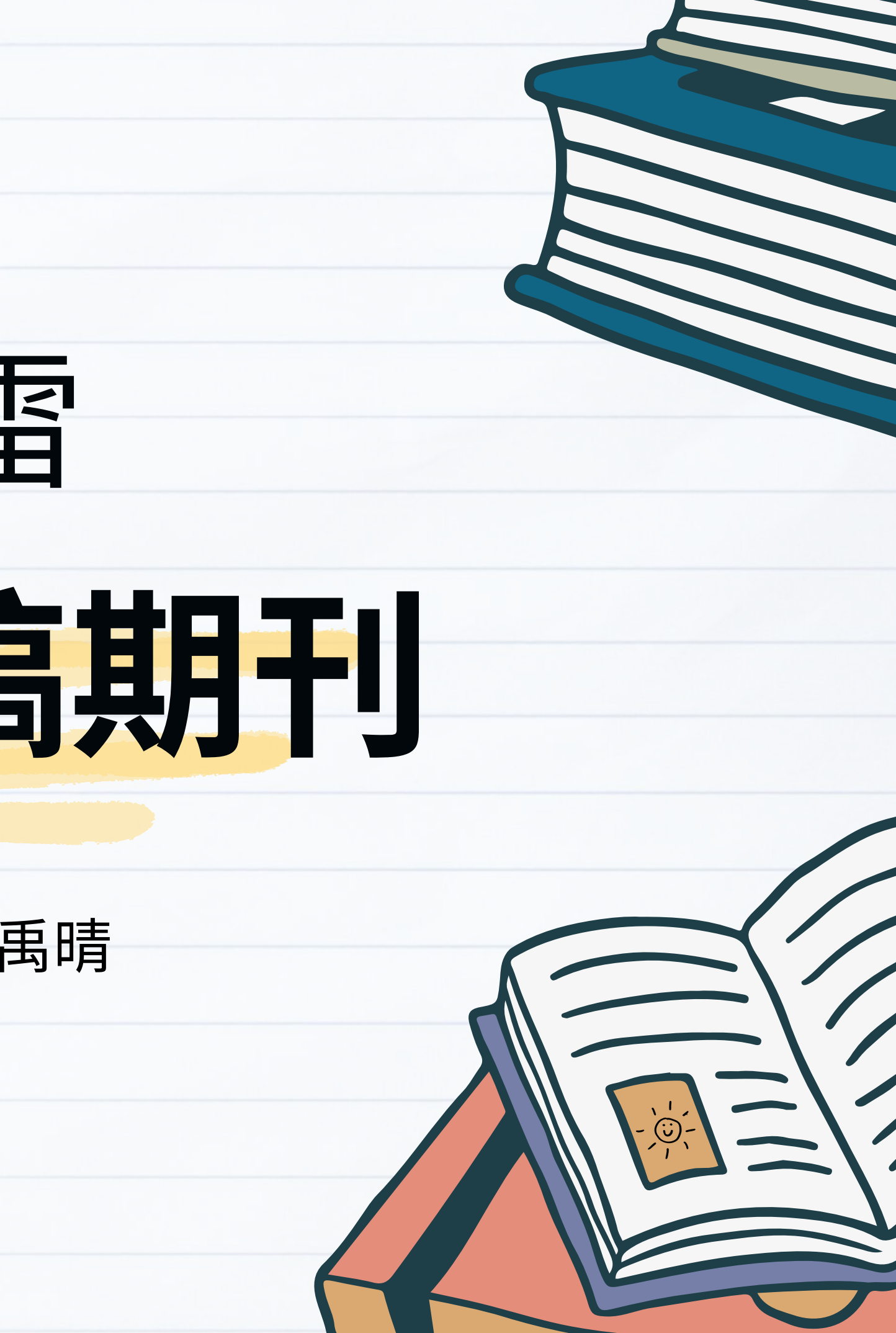

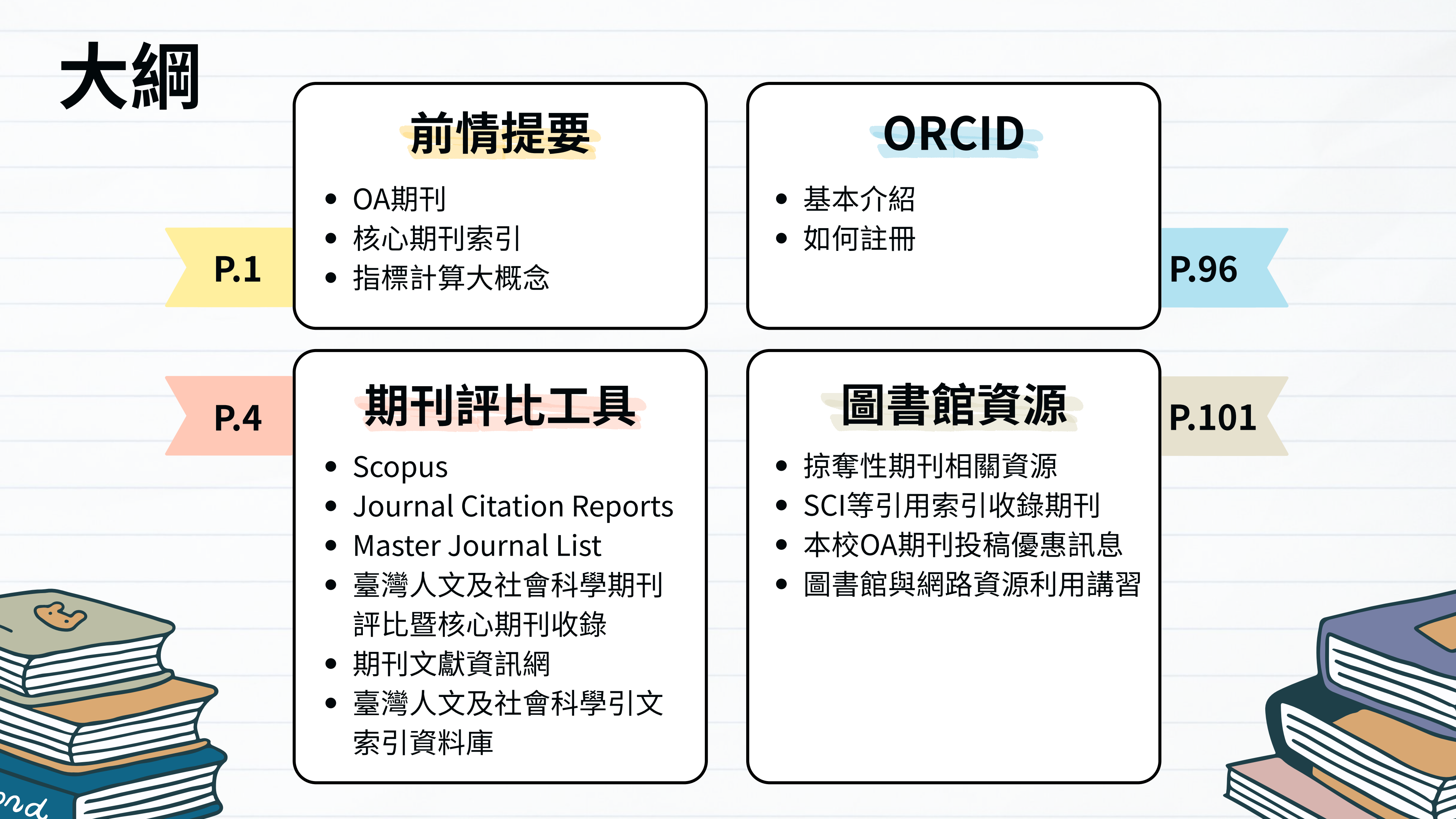

# 前情提要

• OA期刊

FOCMF

- 核心期刊索引
- 指標計算大概念

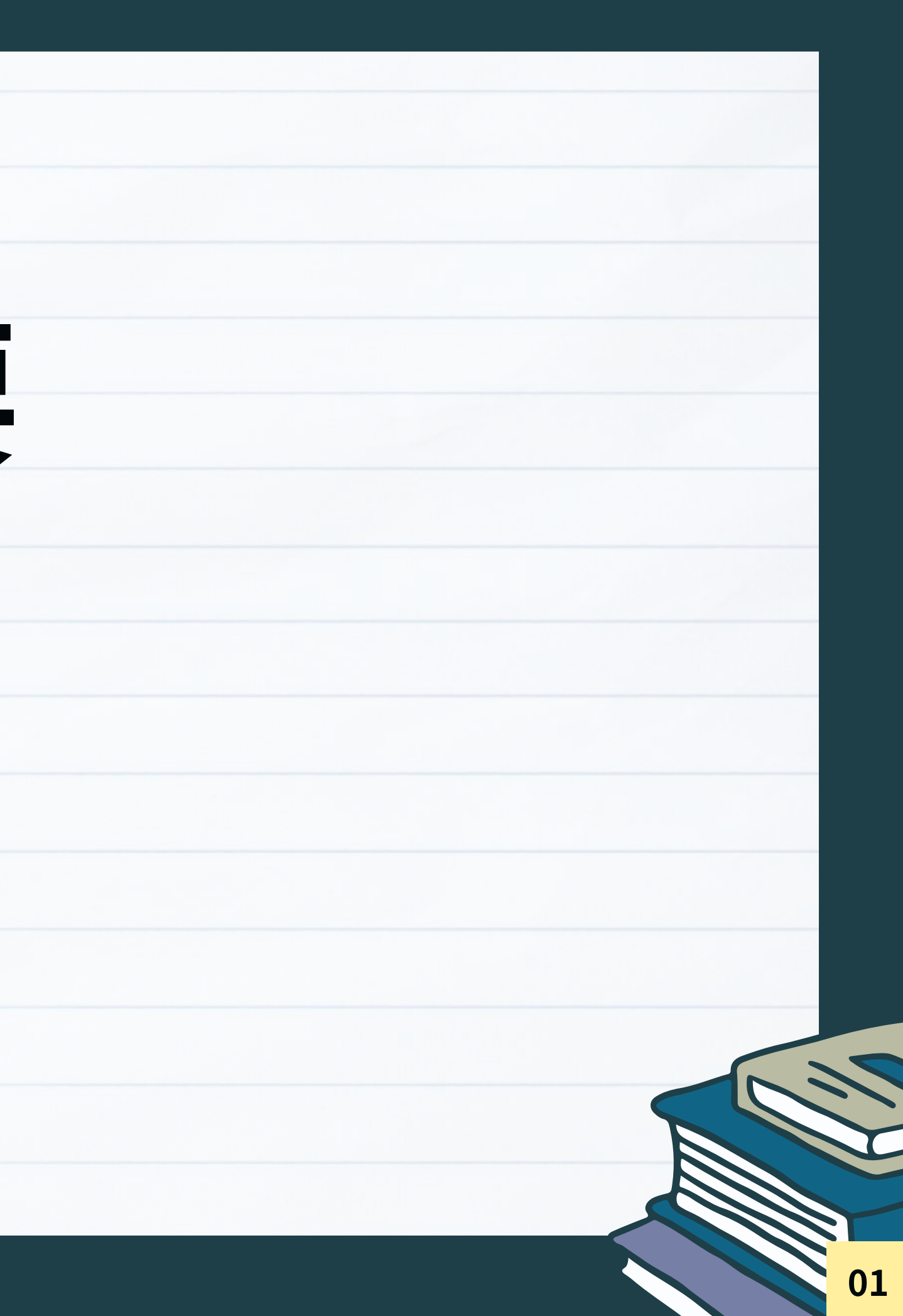

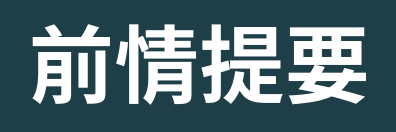

#### ★ OA 期刊

• Open Access 開放取用,指將學術資源開放在網路上提供使用者自由且免費取用

▶ 提升文章能見度與個人學術影響力,促進學術交流

- 因不向讀者收費,有些期刊是向作者收取文章出版費 (Article Processing Charge, APC)
- 與傳統期刊之比較:

|      | OA期刊                   |     |
|------|------------------------|-----|
| 使用者  | 免費開放給所有人               | 需訂閱 |
| 出版費用 | 通常由作者支付APC<br>(部分OA免費) | 讀者或 |
| 授權方式 | 創用CC                   |     |

#### ※ 掠奪性期刊議題:掠奪性期刊假借OA名義收取APC,務必多方查證

- 搜尋OA期刊: <u>DOAJ(Directory of Open Access Journals)</u>
- 提供查核清單: Think. Check. Submit.
- 非官方維護的掠奪性期刊名單:<u>Beall's List</u>

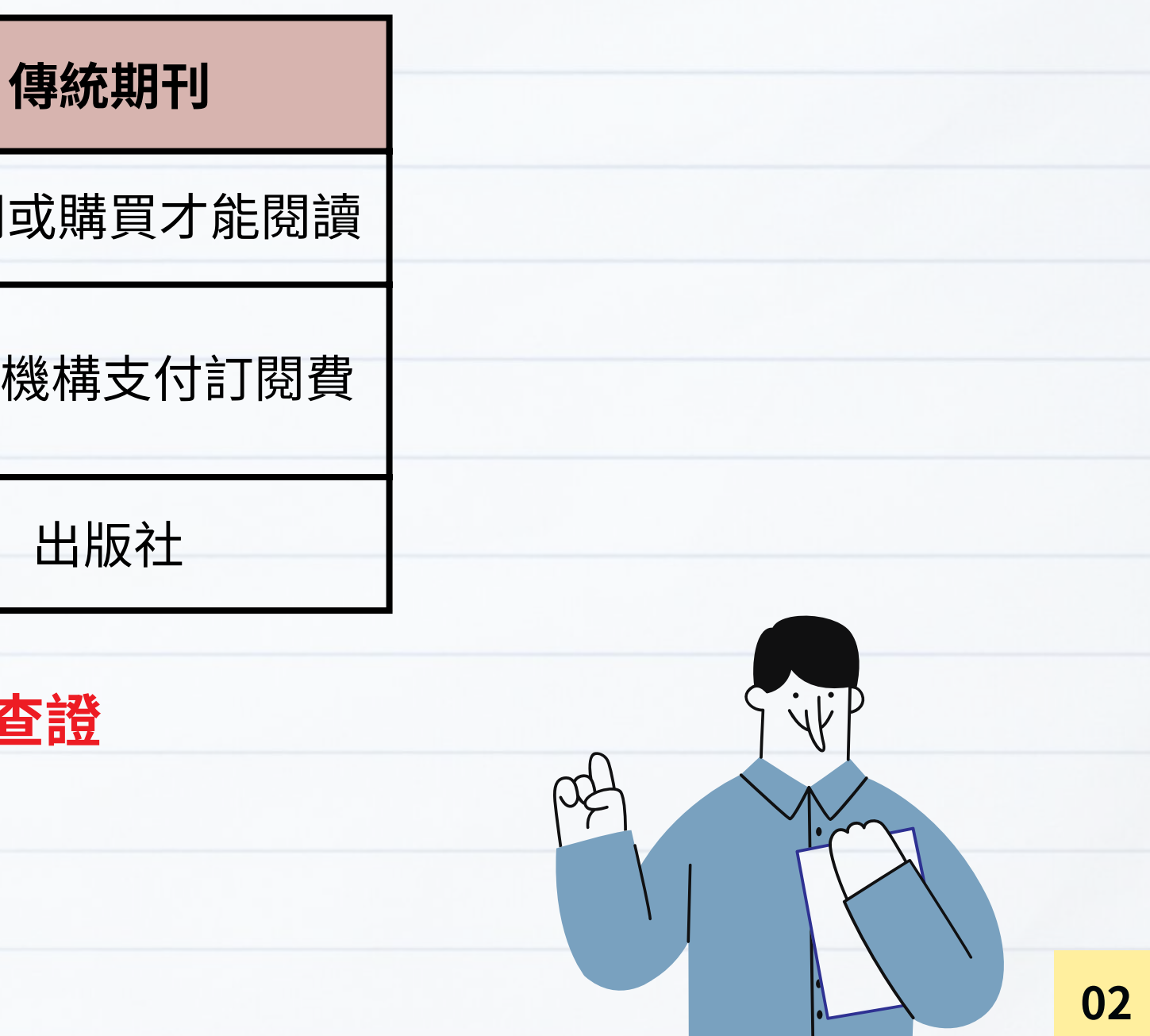

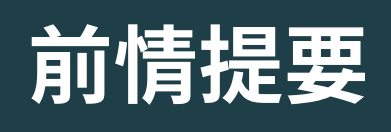

#### ★ 核心期刊索引

★指標

文獻數量

- THCI、TSSCI ➡ 查看人文社會科學研究中心提供之<u>評比結果暨核心期刊名單</u>
- SCI、SSCI、A&HCI、ESCI 🔶 查看 JCR 資料庫

| 1. 初步篩選                                                                                                    | 2. 編輯篩選                                                                                                    | 3. 編輯評估                                                                                                    |
|----------------------------------------------------------------------------------------------------|----------------------------------------------------------------------------------------------------|----------------------------------------------------------------------------------------------------|
|                                                                                                    | 品質標準                                                                                                    |                                                                                                    |
| <ul> <li>✓ ISSN</li> <li>✓ 期刊名稱</li> <li>✓ 期刊出版商</li> <li>✓ URL(電子期刊)</li> <li>✓ 內容存取</li> <li>✓ 具備同儕評閱<br/>政策</li> <li>✓ 詳細聯繫方式</li> </ul> | <ul> <li>學術內容</li> <li>英文版文章標題和摘要</li> <li>以羅馬拼音標示的參考書目資訊</li> <li>語言表述清晰</li> <li>及時性和/或出版量</li> <li>網站功能性/期刊格式</li> <li>具有道德聲明</li> <li>詳細的編輯機構資訊</li> <li>詳細的作者機構資訊</li> </ul> | <ul> <li>編輯委員會組成</li> <li>聲明有效性</li> <li>同儕評閱</li> <li>內容相關性</li> <li>於細的基金資助資訊</li> <li>遵守學術共同體標準</li> <li>作者分佈</li> <li>適當的文獻引用</li> </ul> |
|                                                                                                    | ESCI 候選                                                                                                    |                                                                                                    |

碩睿資訊:<u>https://www.sris.com.tw/ts/audiovisualMaterials/jcr.html</u>

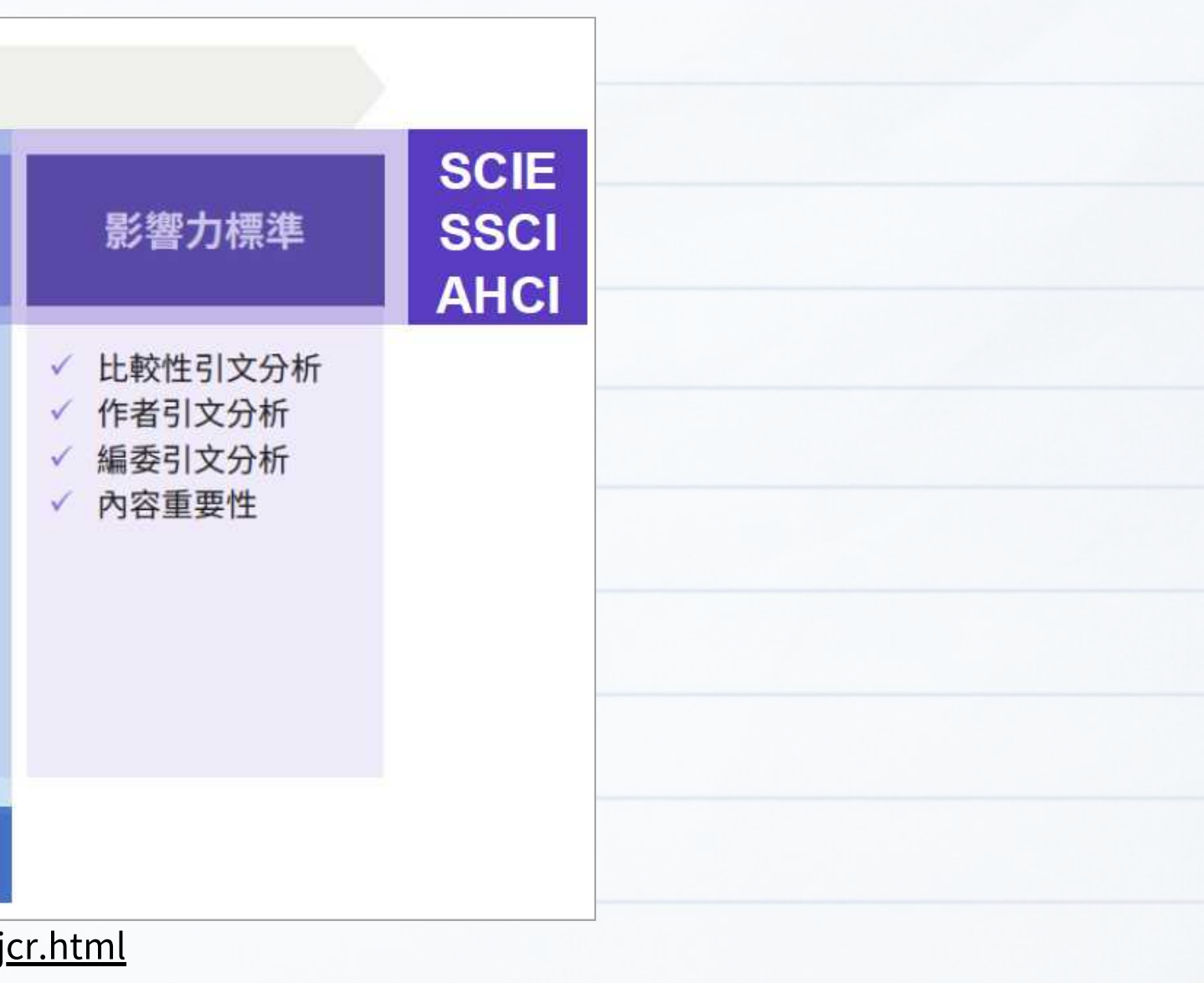

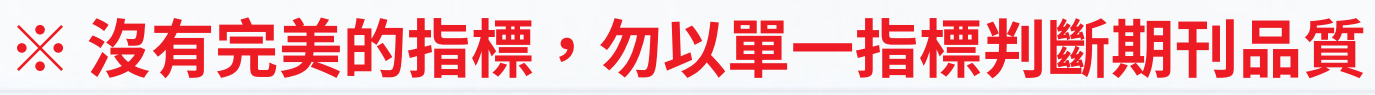

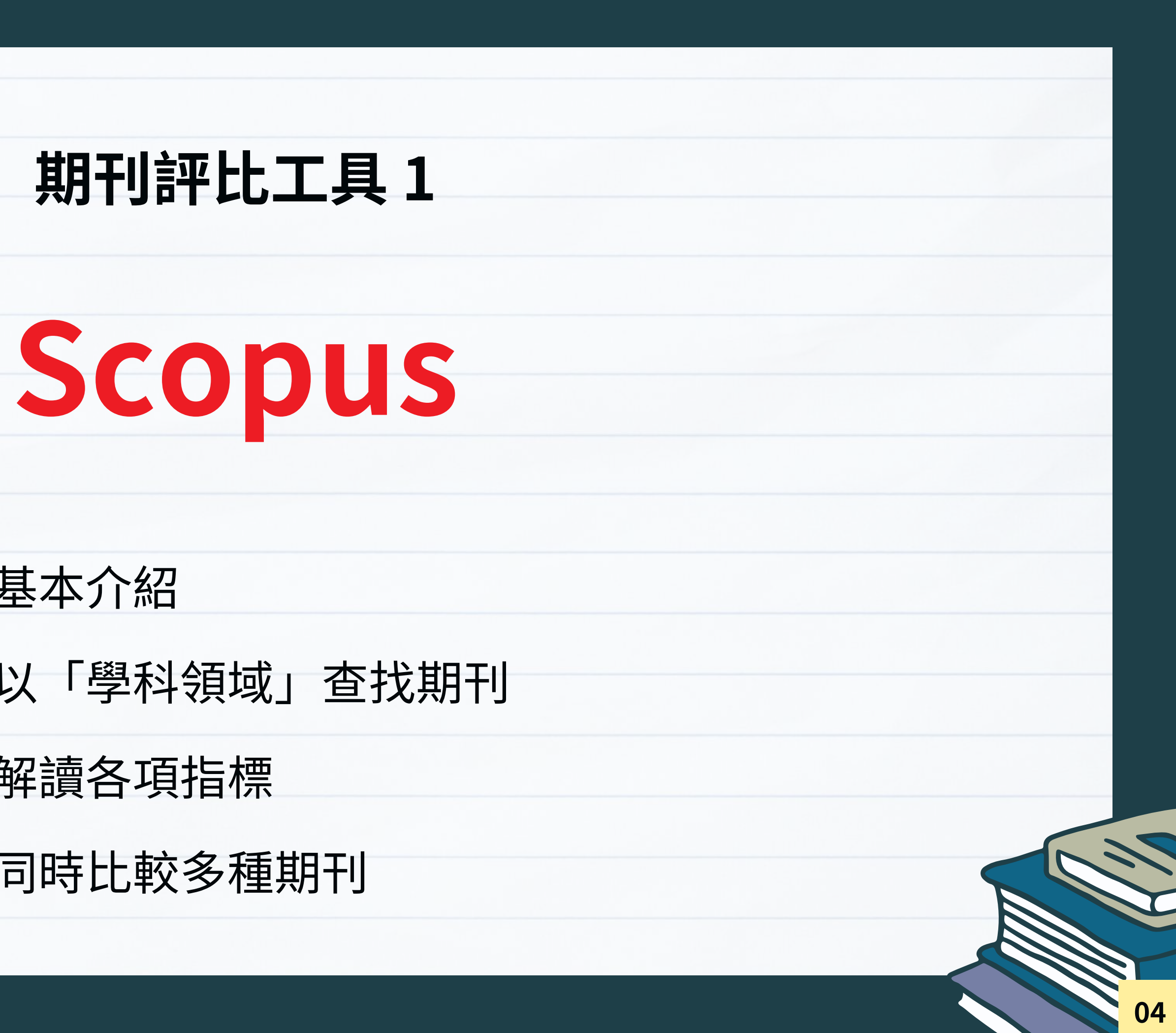

• 基本介紹

FOCNF

- 以「學科領域」查找期刊
- 解讀各項指標
- 同時比較多種期刊

## SCOPUS - 基本介紹

- 世界上最大的摘要引文資料庫
- 涵蓋範圍: 收錄來自7,000多家出版商的圖書、期刊、OA期刊及預印本等學術資源
- 內容可追溯至 1788 年
- 有內容審查與諮詢委員會(CSAB),定期檢查收錄期刊品質

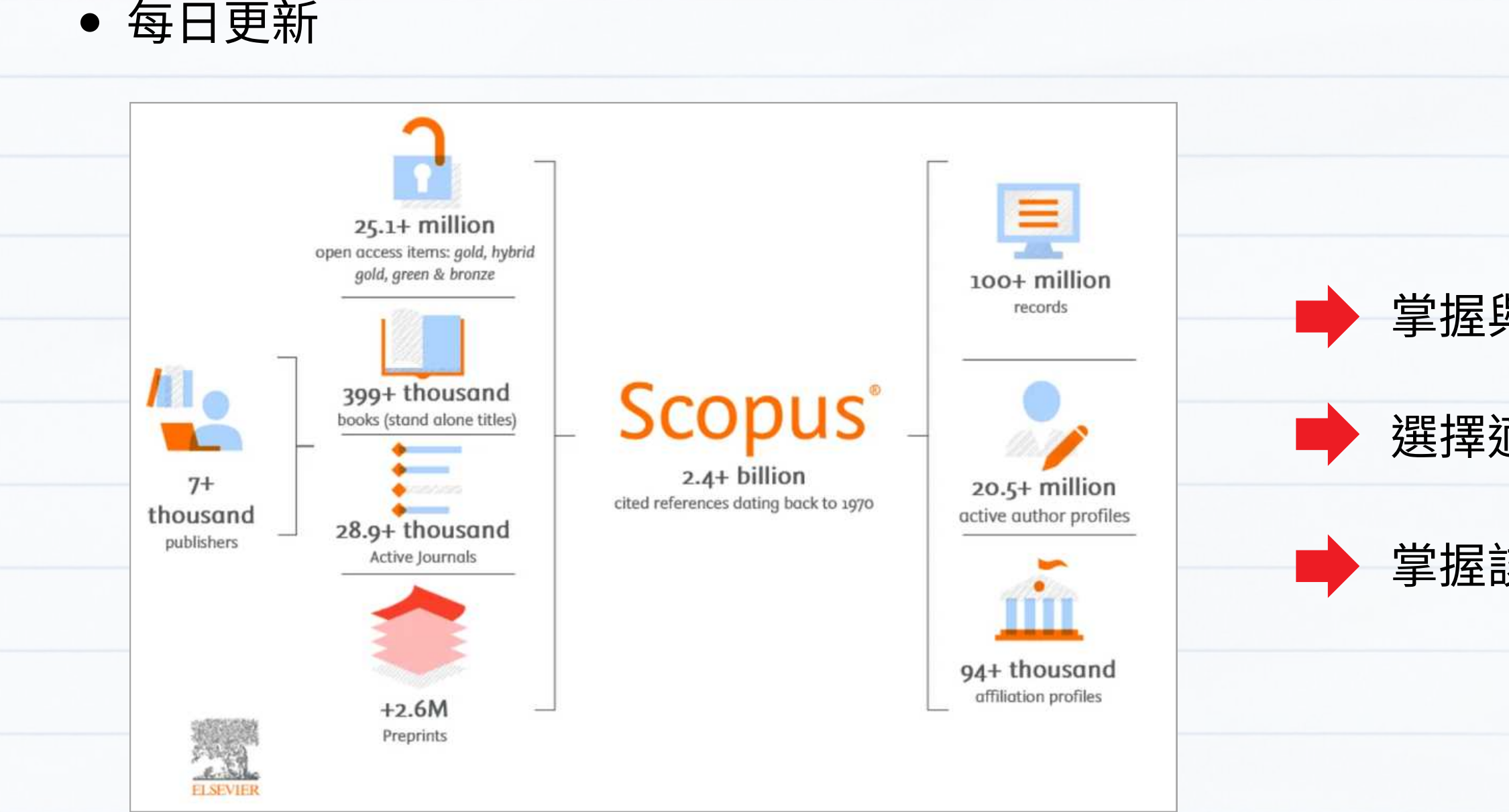

掌握與追蹤研究趨勢

選擇適合期刊閱讀/投稿

掌握該領域的研究者並追蹤其研究影響力

Elsevier: <u>https://www.elsevier.com/zh-tw/products/scopus/content</u>

05

## SCOPUS - 進入方式

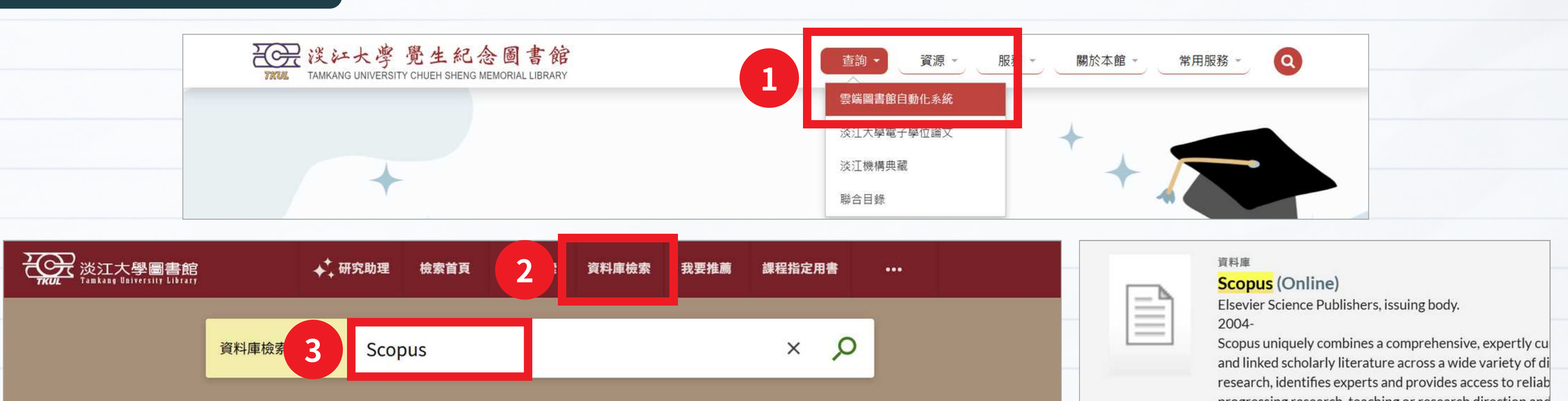

1-1之中的1 檢索結果 ▼

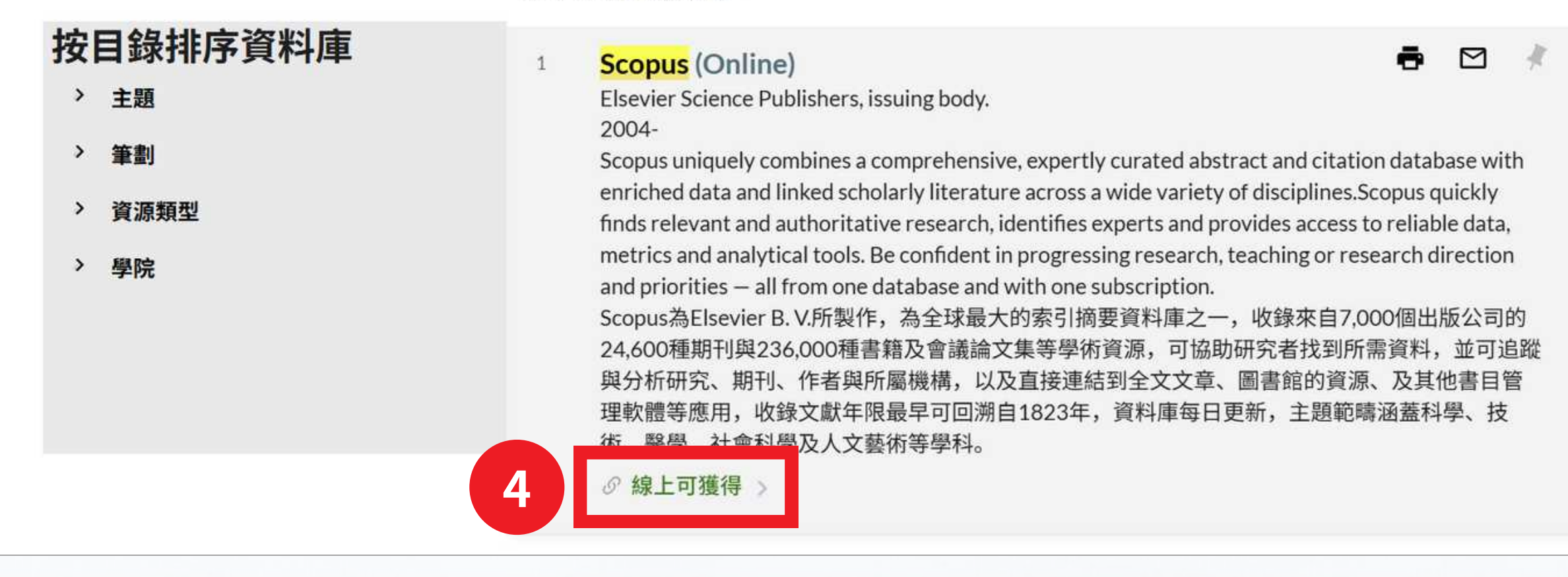

|   | - N. |  |
|---|------|--|
| - |      |  |
| - |      |  |
| - |      |  |
| I |      |  |
| - |      |  |

回到頁面頂端

progressing research, teaching or research direction and subscription.

Scopus為Elsevier B. V.所製作,為全球最大的索引摘要資 236,000種書籍及會議論文集等學術資源,可協助研究者 屬機構,以及直接連結到全文文章、圖書館的資源、及1 1823年,資料庫每日更新,主題範疇涵蓋科學、技術、

連結

傳送至

線上檢視

詳細書目

...

線上檢視 可取得全文 5 Scopus 胶務發展獎勵、補助經費 ■ 簡介與操 使用訓練

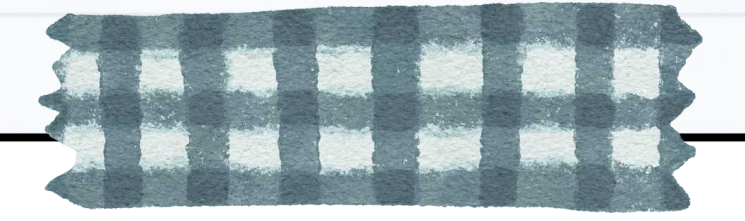

## 情境1

## 如何以學科領域查找期刊?

以「Business, Management and Accounting」此學科領域為例

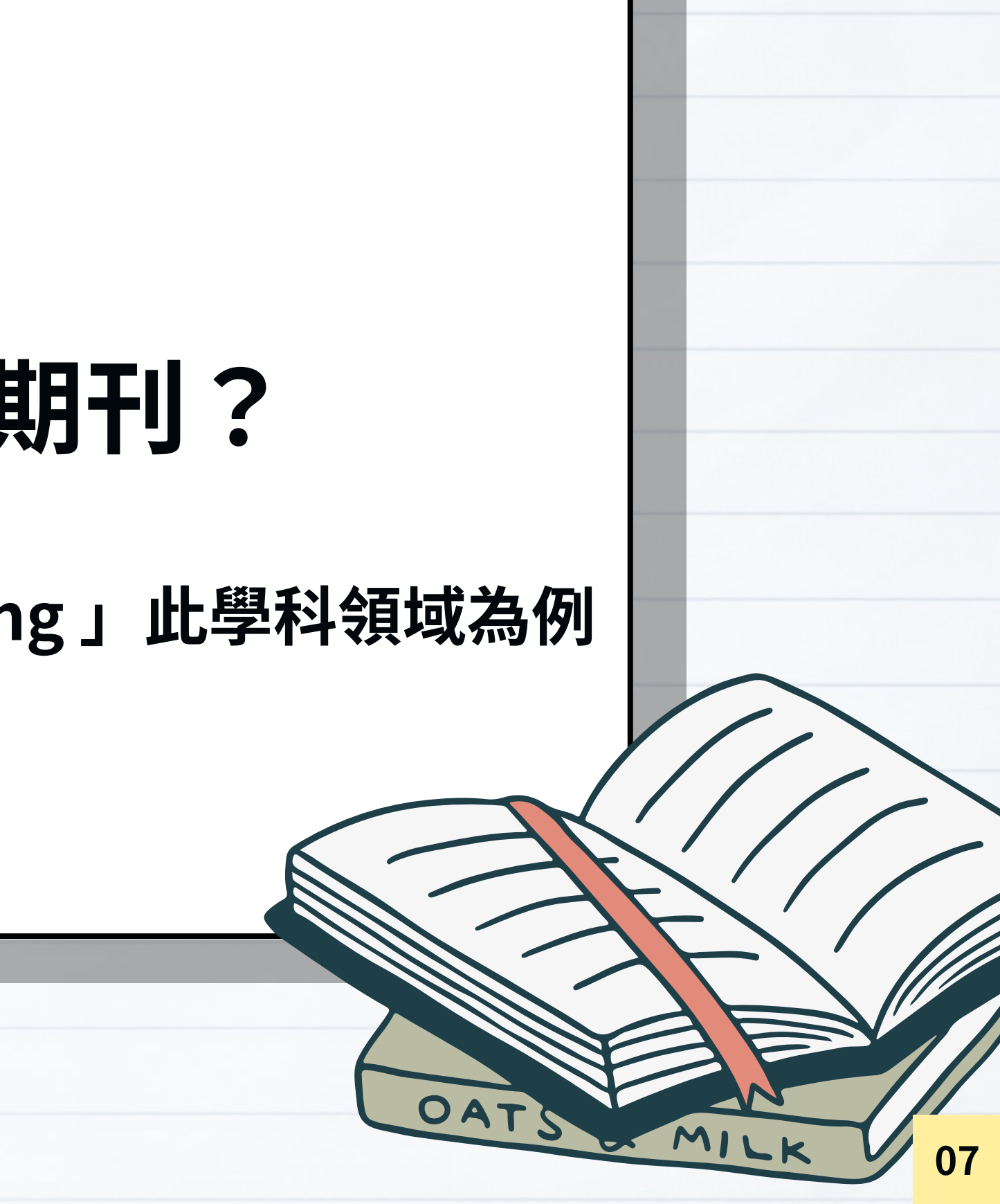

#### 提供機構淡江大學圖書館

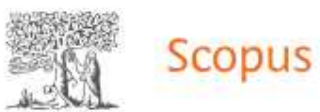

#### 開始探索

文獻 作者 搜尋研究人員 (Researcher Discovery) 組織

搜尋範圍 論文名稱、摘要、關鍵字 ~ 搜尋文獻 \*

+ 增加搜尋欄位 白 新增日期範圍 進階文獻搜尋 >

搜尋記錄 已儲存的搜尋

Q 開始搜尋,您的紀錄會在這裡出現。如果您需要協助來 開始搜尋,請查看我們的<u>搜尋祕訣</u>。

語言 關於 Scopus 什麼是 Scopus Switch to English

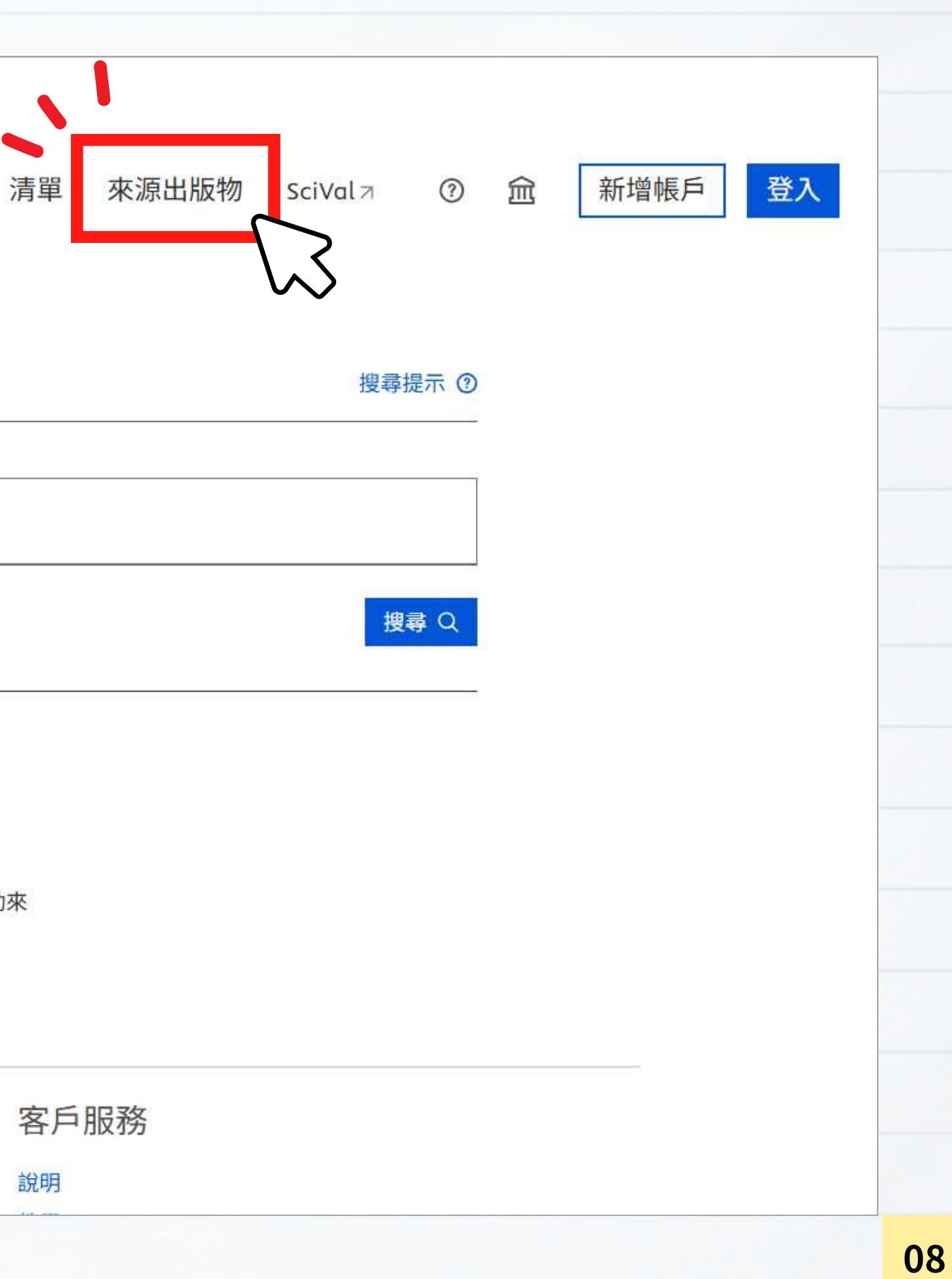

## SCOPUS - 查看來源出版物

| 來源出版物                                                                                 |                       |                                                       |             |                          |
|---------------------------------------------------------------------------------------|-----------------------|-------------------------------------------------------|-------------|--------------------------|
| 學科領域 ♪ Sele<br>學科領域<br>名稱<br>出版商<br>ISSN                                              | t subject area<br>以學科 | ▲ <mark>領域或直接查詢特定期刊</mark><br>अ~ @ Œ出至 Excel ❷儲存到來源出版 | 物清單         | <u>*</u>                 |
|                                                                                       | ×                     | 來源出版物名稱,                                              | CiteScore 🗸 | 最                        |
| <ul> <li>□ 只顯示開放取用期刊</li> <li>4 年的引用總數</li> <li>● 未選取最小值</li> <li>○ 最少引用數量</li> </ul> | 1                     | Nature Communications <i>開放取用</i>                     | 24.9        | 97º<br>7/2<br>Ge         |
| 〇最少文獻數量<br>CiteScore 最高的四分位數                                                          | 2                     | Scientific Reports 開放取用 SCIE SSCI                     | 7.5         | 929<br>14/               |
| <ul> <li>□僅顯示前百分之十的出版物名稱</li> <li>□第一四分位數</li> <li>□第二四分位數</li> </ul>                 | 3                     | Science of the Total Environment                      | 17.6        | 95%<br>9/1<br>Env<br>Enç |
| <ul><li>□ 第三四分位數</li><li>□ 第四四分位數</li></ul>                                           | 4                     | Chemical Engineering Journal                          | 21.7        | 980                      |

| 」下載 Scopus 來》                               | 原出版物清單           | ①詳細瞭解 Sco      | pus 來源出版物清單 | L |
|---------------------------------------------|------------------|----------------|-------------|---|
|                                             | 查                | 閱以下年份的計        | 量: 2023 🔽   |   |
| 高百分比↓                                       | 引用次數<br>2020-23↓ | 文獻<br>2020-23↓ | 引用%↓ >      |   |
| 7%<br>243<br>eneral Physics<br>nd Astronomy | 705,514          | 28,339         | 87          |   |
| 2%<br>}/171                                 | 661,612          | 88,503         | 78          |   |
| 5%<br>197<br>nvironmental<br>ngineering     | 540,202          | 30,644         | 89          |   |
| 3%                                          | 511,884          | 23,616         | 87          |   |

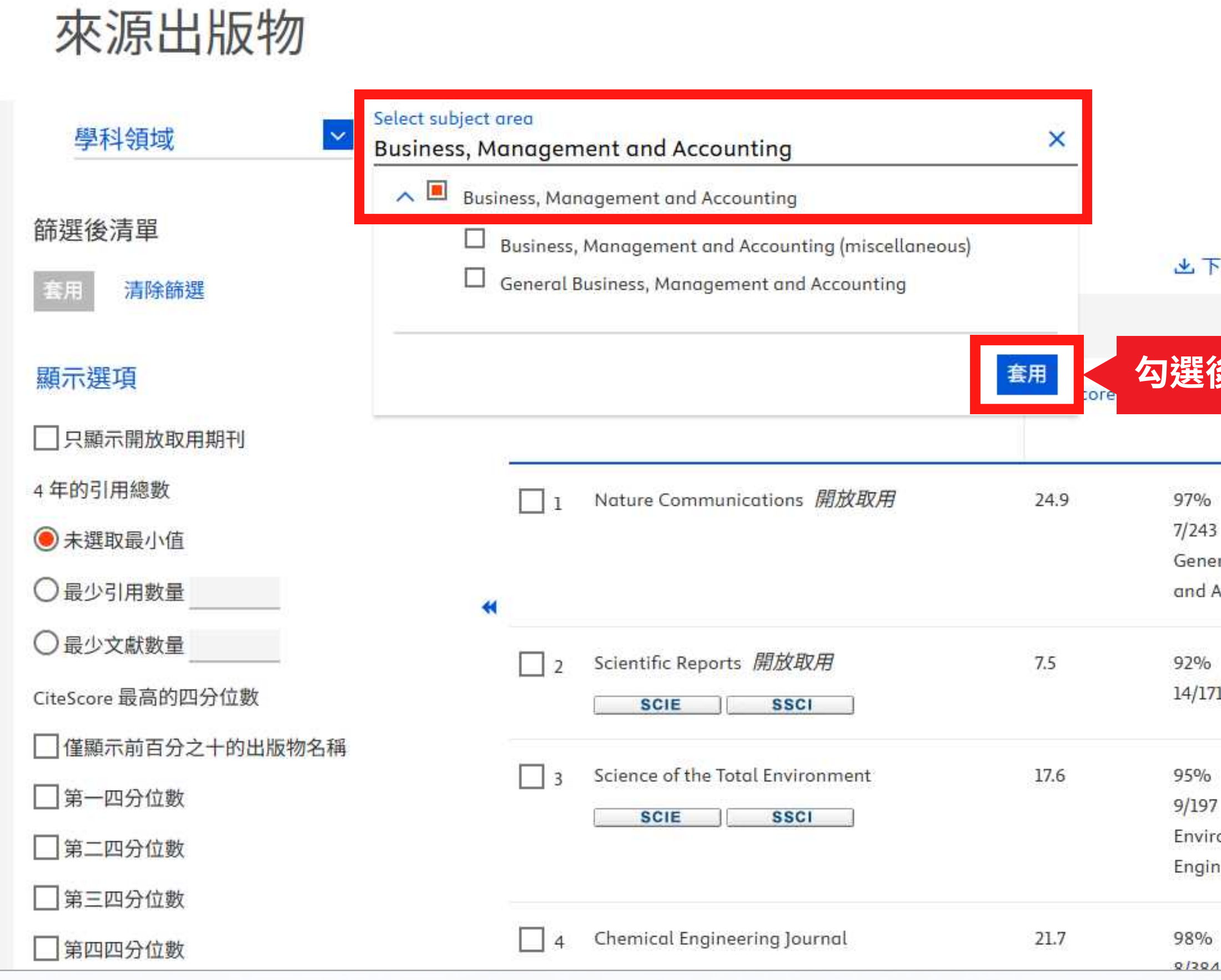

#### ▲ 下載 Scopus 來源出版物清單 ① 詳細瞭解 Scopus 來源出版物清單

|                                         | 查                 | 閱以下年份的計               | 量: <sup>2023</sup> | ~ |
|-----------------------------------------|-------------------|-----------------------|--------------------|---|
| 後套用                                     | 引用次數<br>2020-23 ↓ | 文獻<br>2020-23↓        | 引用%↓               | > |
| 243<br>eneral Physics<br>ad Astronomy   | 705,514           | 28,339                | 87                 |   |
| %<br>/171                               | 661,612           | 88,503                | 78                 |   |
| 9%<br>197<br>Ivironmental<br>Igineering | 540,202           | 30 <mark>,64</mark> 4 | 89                 |   |
| 3%                                      | 511,884           | 23,616                | 87                 |   |

## SCOPUS - 查看來源出版物

|      | 學科領域<br>學科領域: Business, Management Ar                                             | Select subje | ct area           |                                                                | 通               | 出期Ŧ                                                   |
|------|-----------------------------------------------------------------------------------|--------------|-------------------|----------------------------------------------------------------|-----------------|-------------------------------------------------------|
|      | 篩選後清單<br>套用 清除篩選                                                                  |              | 2,301 個           | A C 匯出至 Excel 回儲存到來源出版                                         | 物清單             | 凼下載 S(                                                |
| OA期刊 | <b>顯示選項</b> 一 只顯示開放取用期刊                                                           | ~            | व                 | 來源出版物名稱 ↓                                                      | CiteScore 🗸     | 最高百分比                                                 |
|      | <ul> <li>4年的引用總數</li> <li>未選取最小值</li> <li>最少引用數量</li> <li>最少文獻數量</li> </ul>       | *            |                   | nternational Journal of Information<br>Ianagement<br>SCIE SSCI | 53.1            | 99%<br>1/395<br>Computer<br>Networks (<br>Communic    |
|      | CiteScore 最高的四分位數<br>僅顯示前百分之十的出版物名稱<br>第一四分位數<br>第二四分位數                           | 第<br>第<br>第  | 一四分<br>二四分<br>二四分 | 子位數(Q1):前259<br>子位數(Q2):26%-                                   | %<br>50%<br>75% | 99%<br>1/443<br>Business a<br>Internation<br>Manageme |
|      | <ul> <li>□ 第三四分位數</li> <li>□ 第四四分位數</li> <li>□ 第四四分位數</li> <li>來源出版物種類</li> </ul> | 第            | 四四分               | 了业数(Q3),51%-<br>}位數(Q4):後259                                   | /o              | 99%<br>1/716<br>Economics<br>Econometr                |
|      | <ul> <li>□ 期刊</li> <li>□ 叢書</li> <li>□ 會議記錄</li> </ul>                            |              | ☐ 4 T             | ourism Geographies<br>SCIE SSCI                                | 25.9            | 99%<br>2/821<br>Geography<br>Planning a<br>Developme  |
|      | 」商業出版物<br>套用 清除篩選                                                                 |              | 5 A               | cademy of Management Review                                    | 24.6            | 99%<br>1/478<br>Strategy ar<br>Managem/               |

| ]清]              | 單(需登             | <b>入)</b>      |                       |     |    |     |   |    |
|------------------|------------------|----------------|-----------------------|-----|----|-----|---|----|
| opus 來           | 源出版物清單           | 〕詳細瞭解 Sco      | ppus 來源出版物            | 加清單 |    |     |   |    |
|                  | 杏                | 問以下年份的計        | - <del>屇</del> . 2023 | ~   |    |     |   |    |
| 5 V              | 引用次數<br>2020-23↓ | 文獻<br>2020-23↓ | 引用%↓                  | >   | 選擇 | 排序方 | 式 |    |
|                  | 28,245           | 532            | 98                    |     |    |     |   |    |
| nd ations        |                  |                |                       |     |    |     |   |    |
| nd<br>Ial<br>Int | 3,344            | 93             | 96                    |     |    |     |   |    |
| and<br>ics       | 6,784            | 226            | 93                    |     |    |     |   |    |
| nd<br>nt         | 6,666            | 257            | 89                    |     |    |     |   |    |
| ıd               | 4,260            | 173            | 92                    |     |    |     |   |    |
| nt               |                  |                |                       |     |    |     |   | 11 |

#### SCOPUS - 查看來源出版物

| 學科領域 × s                       | Select subj  | ect area |                                             |             |     |
|--------------------------------|--------------|----------|---------------------------------------------|-------------|-----|
| 學科領域: Business, Management And | Accounting × |          |                                             |             |     |
| 篩選後清單                          |              | 2 301    | 個結果                                         |             |     |
| 套用 清除篩選                        |              | 2,501    |                                             | 2019        |     |
|                                |              | 一全部      | ₩ ✓ 📋 匯出至 Excel 🖳 儲存到來源出版物清單                |             |     |
| 顯示選項                           | ~            |          | 來源出版物名稱↓                                    | CiteScore ↓ | 1   |
| 只顯示開放取用期刊                      |              |          |                                             |             |     |
| 4年的引用總數                        |              |          |                                             | 20.4        |     |
| ● 未躍取風小値                       |              |          | Journal of Cleaner Production               | 20.4        | 9   |
|                                |              |          | SUE SSU                                     |             | S   |
| ○ 最少引用数量                       |              | "        |                                             |             | N   |
| ○最少文獻數量                        |              | 2        | Journal of Business Research                | 20.3        | 9   |
| CiteScore 最高的四分位數              |              |          | SCIE SSCI                                   |             | 6   |
| 僅顯示前百分之十的出版物名稱                 |              |          |                                             |             | N   |
| 第一四分位數                         |              | 3        | Technological Forecasting and Social Change | 21.3        | 9   |
| 第二四分位數                         |              |          | SCIE                                        |             | 3   |
|                                |              |          |                                             |             | T   |
|                                |              |          |                                             |             | I   |
| 弟四四分位數                         |              | _        |                                             | 14757-071   | 105 |
| 來源出版物種類                        | ~            | 4        | Knowledge-Based Systems                     | 14.8        | 9   |
| 相王山                            |              |          | SCIE SSCI                                   |             | I   |

| <sup>上下載</sup> 引用                                    | 次數高子             | <mark>E低</mark> 解 Sco<br>閱以下年份的計 | opus 來源出版物》<br>量: <sup>2023</sup> | 青單 |    |
|------------------------------------------------------|------------------|----------------------------------|-----------------------------------|----|----|
| 高百分比↓                                                | 引用次數<br>2020-23↓ | 文獻<br>2020-23↓                   | 引用 % ↓                            | >  |    |
| %<br>478<br>rategy and<br>anagement                  | 394,597          | 19,382                           | 90                                |    |    |
| %<br>210<br>arketing                                 | 71,115           | 3,511                            | 89                                |    |    |
| %<br>289<br>anagement of<br>chnology and<br>novation | 55,382           | 2,602                            | 90                                |    |    |
| %<br>148<br>formation                                | 55,377           | 3,733                            | 86                                |    | 10 |

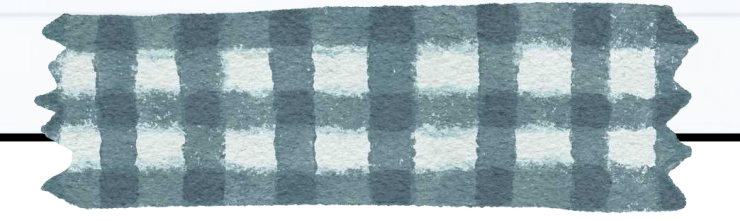

# 情境2

## 找到期刊後,如何解讀各項指標?

以期刊「Journal of Cleaner Production」為例

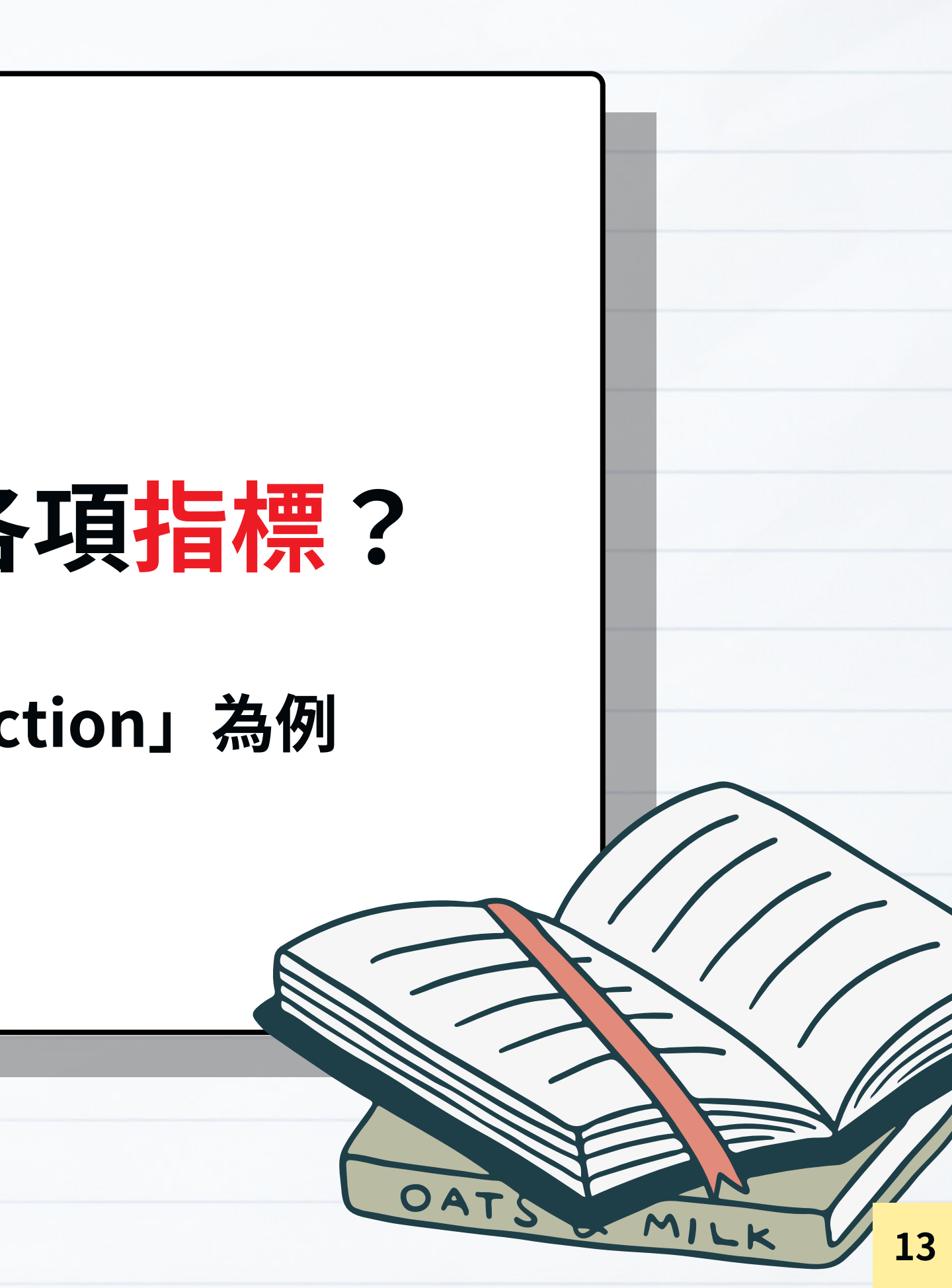

| 學科領域                   | Select subj           | ect area                        |             |
|------------------------|-----------------------|---------------------------------|-------------|
| 學科領域: Business, Manage | ment And Accounting > |                                 |             |
| 篩選後清單                  |                       | 2 201 個結甲                       |             |
| 套用 清除篩選                |                       | 2,301 回和木                       |             |
|                        |                       | □ 全部 ~ □ 匯出至 Excel 回 儲存到來源出版物清算 |             |
| 顯示選項                   | ^                     | 來源出版物名稱↓                        | CiteScore ↓ |
| 一 只顯示開放取用期刊            |                       |                                 |             |
| 4年的引用總數                |                       | 1 Journal of Cleaner Production | 20.4        |
| ● 未選取最小值               |                       |                                 |             |
| ○ 最少引用數量               |                       |                                 |             |
| ○最少文獻數量                | 1                     | ▲ 查看期刊資訊                        |             |
| CitaScore 层宫的四分位数      |                       | 2 Journal of Business Research  | 20.3        |
|                        | 夕採                    | SCIE SSCI                       |             |
|                        | 11111                 |                                 | 21.2        |
|                        |                       |                                 | 21.3        |
| 第二四分位數                 |                       | SCIE                            |             |
| 前三四分位數                 |                       |                                 |             |
| 第四四分位數                 |                       |                                 |             |
| 來源出版物種類                | ~                     | 4 Knowledge-Based Systems       | 14.8        |
|                        |                       | SCIE SSCI                       |             |

#### 上下載 Scopus 來源出版物清單 ① 詳細瞭解 Scopus 來源出版物清單

|                                                  | 1                | 查閱以下年份的計量      | 2023 🗡 |
|--------------------------------------------------|------------------|----------------|--------|
| 高百分比小                                            | 引用次數<br>2020-23↓ | 文獻<br>2020-23↓ | 引用%↓ > |
| %<br>78<br>ategy and<br>nagement                 | 394,597          | 19,382         | 90     |
| 6<br>10<br>rketing                               | 71,115           | 3,511          | 89     |
| %<br>89<br>nagement of<br>hnology and<br>ovation | 55,382           | 2,602          | 90     |
| 6<br>48<br>ormation                              | 55,377           | 3,733          | 86     |

期

ŦIJ

資

訊

## 來源出版物詳情

| Scopus 涵蓋<br>圖書館訂開 | 蓋年度: 從 1993 到 2025<br>图: 從 January 1995                                                                                                    |
|--------------------|----------------------------------------------------------------------------------------------------|
| 發表者: E             | lsevier                                                                                                    |
| 國際標準其              | 月刊號: 0959-6526 電子版國際標準期刊號: 1879-1786                                                                                                    |
| FER STALLINGT THE  |                                                                                                    |
| 學科類別:              | (Business, Management and Accounting: Strategy and Management) (Environmental Science: General Environmental Scie                                                                                                    |
| 學科類別:              | (Business, Management and Accounting: Strategy and Management) (Environmental Science: General Environmental Scie<br>(Engineering: Industrial and Manufacturing Engineering) (Energy: Renewable Energy, Sustainability and the Environment)             |
| 學科頬別:<br>來源出版物     | (Business, Management and Accounting: Strategy and Management) (Environmental Science: General Environmental Scie<br>(Engineering: Industrial and Manufacturing Engineering) (Energy: Renewable Energy, Sustainability and the Environment)<br>勿種類 期刊   |
| 學科類別:<br>來源出版物     | (Business, Management and Accounting: Strategy and Management) (Environmental Science: General Environmental Scie<br>(Engineering: Industrial and Manufacturing Engineering) (Energy: Renewable Energy, Sustainability and the Environmental<br>) 種類 期刊 |

#### **+** CiteScore

四年期刊影響力指標,計算期刊近4年文章之平均被引用次數

2020-2023 總引用次數 • CiteScore 2023 = 2020-2023 文獻總數 CiteScore = 20.4 🏓 過去 4 年發表的文獻平均每篇被引用了 20.4 次

| CiteScore 2023    | 0 |
|-------------------|---|
| sjr 2023<br>2.058 | 0 |
| SNIP 2023         | 0 |

## 來源出版物詳情

| Journal of Clean      | er Production                                                                                          |
|-----------------------|----------------------------------------------------------------------------------------------------|
| Scopus 涵蓋年度:從19       | 93 到 2025                                                                                              |
| 圖書館訂閱:從 Januar        | y 1995                                                                                                 |
| 發表者: Elsevier         |                                                                                                    |
| 國際標準期刊號: 0959         | -6526 電子版國際標準期刊號: 1879-1786                                                                            |
| 學科類別: (Business, Mana | gement and Accounting: Strategy and Management) (Environmental Science: General Environmental Science) |
| (Engineering: Ind     | dustrial and Manufacturing Engineering) (Energy: Renewable Energy, Sustainability and the Environment) |
| 來源出版物種類 期刊            |                                                                                                    |
| 查閱所有文獻 > 設定文          | ■ 儲存到來源出版物清單 SCIE SSCI                                                                                 |
|                       |                                                                                                    |

#### ★ SJR (SCImago Journal Rank) 期刊聲望指標

- 衡量期刊目前的**文章平均聲望**
- 核心概念來自 Google 的 PageRank 演算法
- 不只是引用次數,同時考量引用的品質

數值越高 📫 此期刊被越多高影響力期刊引用

|                | 回饋 > 比較              | 跤來源出版物 > |
|----------------|----------------------|----------|
| CiteSc<br>20.4 | ore 2023<br><b>4</b> | 0        |
| SJR 20<br>2.0  | <sup>23</sup><br>58  | î        |
| SNIP 2<br>2.23 | .023<br>36           | (1)      |
|                |                      |          |

|     | CiteScore | SJR |  |  |
|-----|-----------|-----|--|--|
| A期刊 | 15.0      | 0.8 |  |  |
| B期刊 | 8.0       | 2.5 |  |  |

A 期刊被引用次數較多,可能多被一般期刊引用; B 期刊被引用次數較少,但被較多高影響力期刊引用

### 來源出版物詳情

| Journal of ( | leaner Production                                                                                                |
|--------------|----------------------------------------------------------------------------------------------------|
| Scopus 涵蓋年度  | : 從 1993 到 2025                                                                                                  |
| 圖書館訂閱:從      | January 1995                                                                                                    |
| 發表者: Elsevie |                                                                                                    |
| 國際標準期刊號      | : 0959-6526 電子版國際標準期刊號: 1879-1786                                                                                |
| 學科類別: (Busin | ess, Management and Accounting: Strategy and Management) (Environmental Science: General Environmental Science)  |
| Engir        | eering: Industrial and Manufacturing Engineering) (Energy: Renewable Energy, Sustainability and the Environment) |
| 來源出版物種類      | 期刊                                                                                                    |
|              |                                                                                                    |

#### ★ SNIP (Source Normalized Impact per Paper) 期刊標準化影響指導

- 根據各學科領域的引用習慣進行標準化調整
- 可**跨領域**比較引用表現

SNIP>1 i 該期刊的文獻被引用數高於其學科平均值

SNIP = 2.236 🛑 該期刊平均每篇文章的被引用表現,是其學科平均的 2.23

| 回饋 > 比                 | 交來源出版物 > |
|------------------------|----------|
| CiteScore 2023<br>20.4 | 0        |
| sjr 2023<br>2.058      | 0        |
| SNIP 2023<br>2.236     | 0        |

| CiteScore | 每篇文章平均被引用幾次          |
|-----------|----------------------|
| SJR       | 被引用的來源品質             |
| SNIP      | 期刊被引用表現是<br>其學科平均的幾倍 |

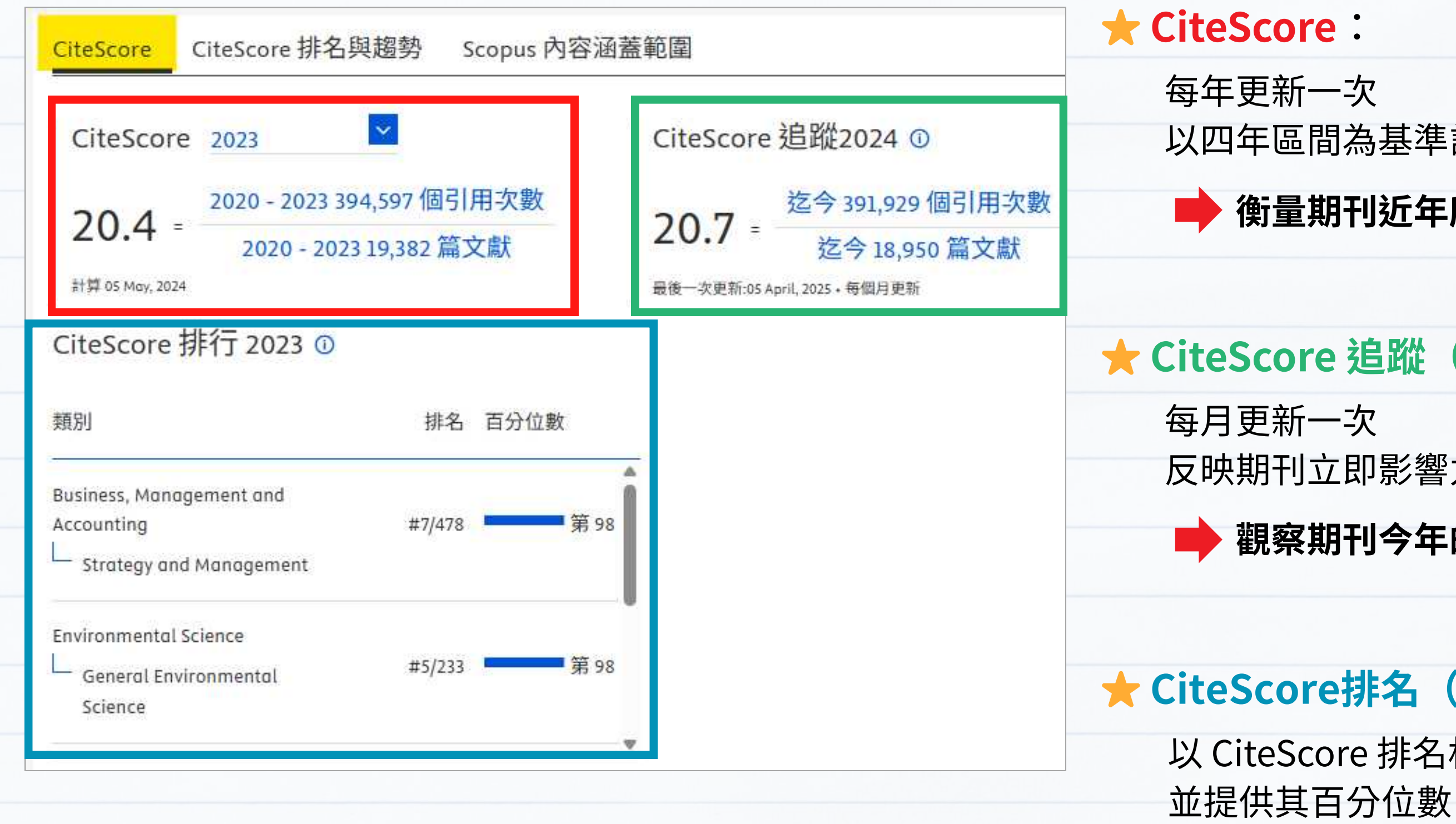

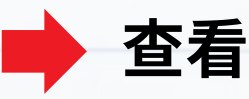

以四年區間為基準計算每個期刊的平均被引用次數

#### ▶ 衡量期刊近年所發表文章的引用表現

#### **★ CiteScore** 追蹤(Tracker):

反映期刊立即影響力,追蹤目前 CiteScore 的變化

#### 觀察期刊今年的表現會變好或變差

#### **★ CiteScore**排名(Rank):

以 CiteScore 排名相同類型、學科領域的期刊

查看該期刊在其所屬學科領域的落點

#### ★ CiteScore排名與趨勢

| Cite | Score     | CiteScore 排名與趨勢 Scopus 內容涵蓋範圍                   |                |                   |
|------|-----------|-------------------------------------------------|----------------|-------------------|
|      |           | 選擇年份及學科領域                                       |                |                   |
| Cite | eScore    | 排名 € 2023 ¥ 類別為: Strategy and Management        | ~              |                   |
| ☆    | #7<br>478 | Journal of Cleaner Production                   | 20.4           | 第 98 百分位數         |
|      | 排名        | 來源出版物名稱                                         | CiteScore 2023 | 百分位數              |
| 6.0  | #1        | Academy of Management Review                    | 24.6           | 第 99 百分位 <u>數</u> |
|      | #2        | Tourism Management                              | 24.1           | 第 99 百分位數         |
|      | #3        | Organizational Research Methods                 | 23.2           | 第 99 百分位數         |
|      | #4        | Business Strategy and the Environment           | 22.5           | 第 99 百分位數         |
|      | #5        | Journal of Management                           | 22.4           | 第 99 百分位數         |
| #6   |           | International Journal of Hospitality Management | 21.2           | 第98百分位數           |
|      | #7        | Journal of Cleaner Production                   | 20.4           | 第 98 百分位數         |
|      | #8        | Production Planning and Control                 | 19.3           | 第 98 百分位數         |

#### ▶ 查看同一學科之期刊的排名詳細資料

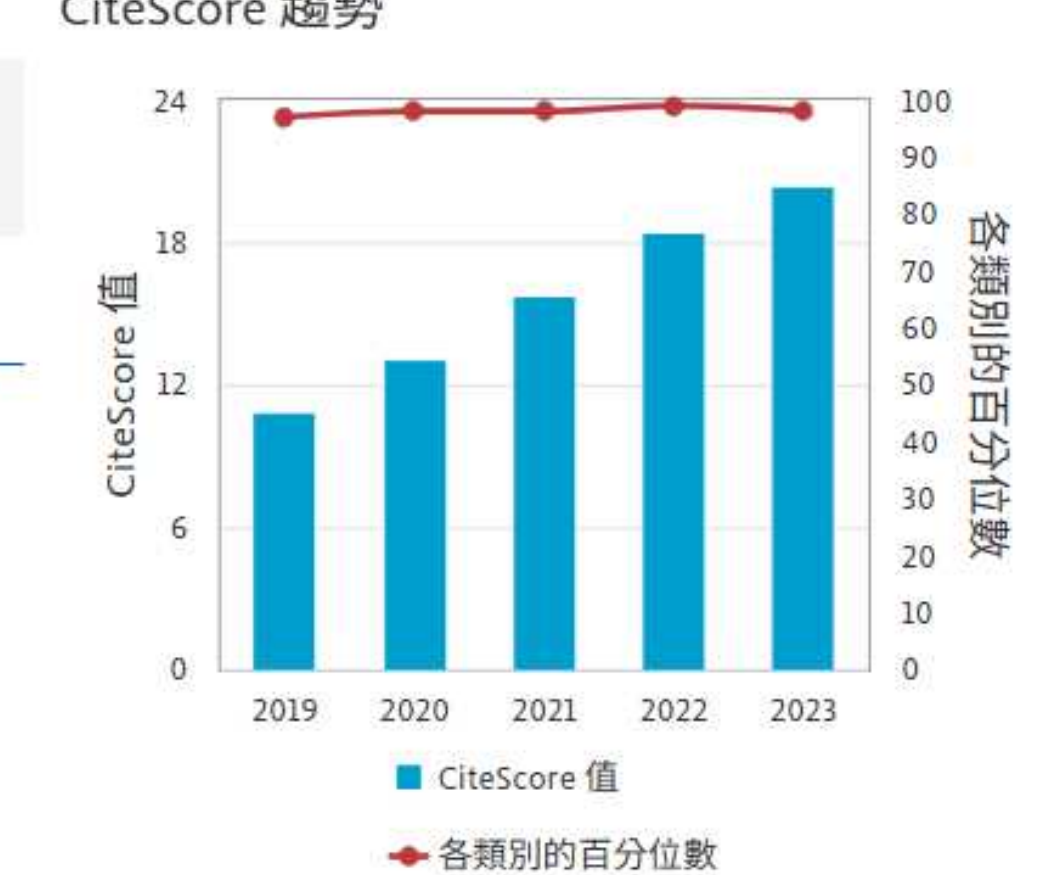

CiteScore 趨勢

**习**以類型匯出內容

#### 🛨 Scopus

| s内 | ]容涵蓋範圍                    |               |         |  |
|----|---------------------------|---------------|---------|--|
|    | CiteScore CiteScore 排名與趨勢 | Scopus 內容涵蓋範圍 |         |  |
|    | ⑦ 待刊論文>                   | 發表的文獻         | 被引用的情況  |  |
|    | 年份                        | 文獻發表          | 操作      |  |
|    | 2025                      | 1,138 文獻      | 查看引用概覽> |  |
|    | 2024                      | 4,571 文獻      | 查看引用概覽> |  |
|    | 2023                      | 4,444 文獻      | 查看引用概覽> |  |
|    | 2022                      | 4,799 文獻      | 查看引用概覽> |  |
|    | 2021                      | 5,360 文獻      | 查看引用概覽> |  |
|    | 2020                      | 4,942 文獻      | 查看引用概覽> |  |
|    | 2019                      | 4,077 文獻      | 查看引用概覽> |  |
|    | 2018                      | 3,769 文獻      | 查看引用概覽> |  |
|    | 2017                      | 2,778 文獻      | 查看引用概覽> |  |
|    | 2016                      | 2,067 文獻      | 查看引用概覽> |  |
|    | 2015                      | 1,187 文獻      | 查看引用概覽> |  |
|    | 2014                      | 818 文獻        | 查看引用概覽> |  |

分析每篇文獻在歷年被引用的情況,追蹤文獻後續發展 引用概覽

#### ★引用概覽(以2024年為例)

#### Citation overview

For Journal of Cleaner Production in publication year 2024

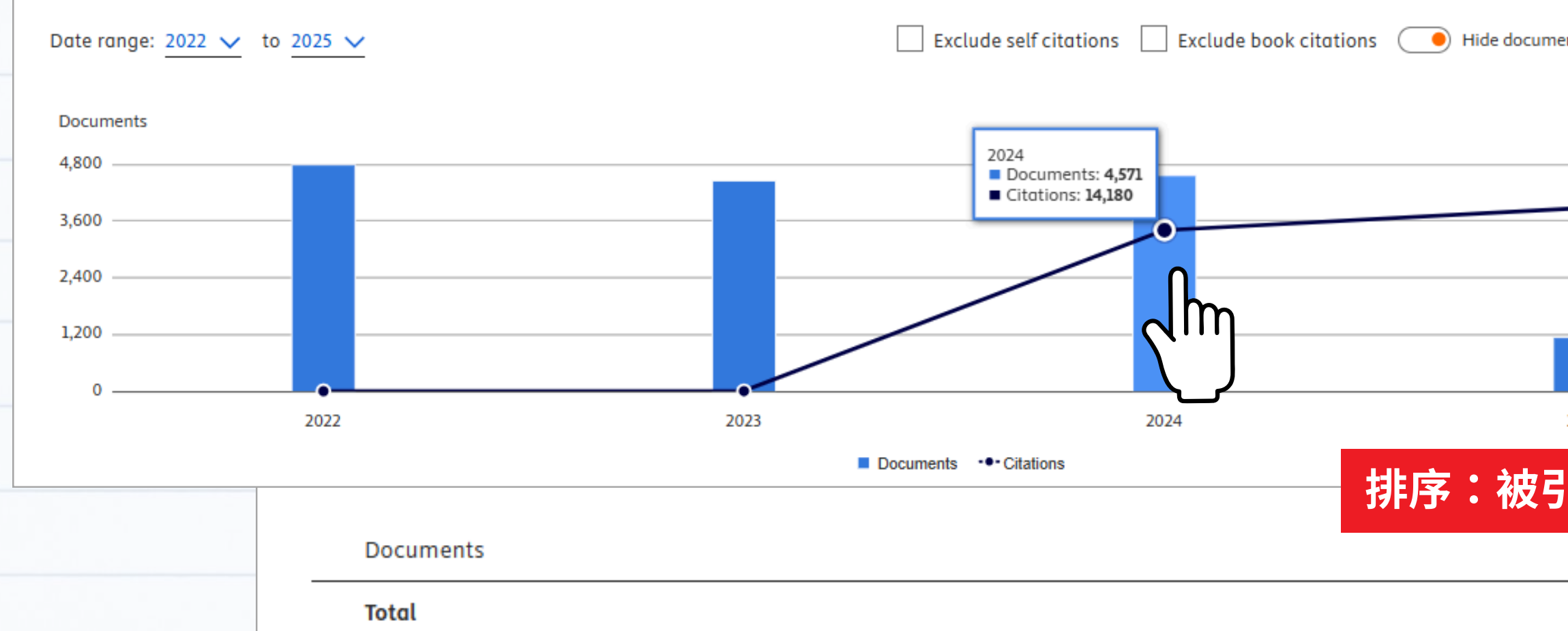

- 1 Navigating the confluence of artificial intelligence and education for sustainable development in the era of industr
- 2 Does artificial intelligence promote energy transition and curb carbon emissions? The role of trade openness
- 3 Experimental investigation of the effect of ammonia substitution ratio on an ammonia-diesel dual-fuel engine period
- 4 Environmental and energy assessment of photovoltaic-thermal system combined with a reflector supported by nar
- 5 Fly ash-dominated High-Strength Engineered/Strain-Hardening Geopolymer Composites (HS-EGC/SHGC): Influenc

| <b>4,039</b><br>Documents | 30,334<br>Citations | 40<br>h-index        |
|---------------------------|---------------------|----------------------|
|                           |                     |                      |
| nts with 0 citat          | ions 🕕 [            |                      |
| -•                        |                     | – 20,000<br>– 15,000 |
|                           |                     | - 10,000             |
| 2025                      |                     | - 0                  |

#### • h-index :

衡量期刊學術影響力的指標之一
同時考量發表文獻數&被引用次數
▶ 此期刊曾經刊登過40篇
被引用至少40次的文章

| 用次數高低/出版日期新舊 Sort by Cited by (highest) Cited by (highest) |      |                                                                       |   |       |        |        |        |   | hest) 🗸 |
|------------------------------------------------------------|------|-----------------------------------------------------------------------|---|-------|--------|--------|--------|---|---------|
|                                                            | Year | /ear <2022 2022 2023 2024 2025 Subtor <mark>Cited by (highest)</mark> |   | nest) |        |        |        |   |         |
|                                                            |      | 2                                                                     | 0 | 7     | 14,180 | 16,145 | 30,332 | 0 | 30,334  |
| ry 4.0:                                                    | 2024 | 0                                                                     | 0 | 0     | 116    | 83     | 199    | 0 | 199     |
|                                                            | 2024 | 0                                                                     | 0 | 0     | 87     | 67     | 154    | 0 | 154     |
| forma                                                      | 2024 | 0                                                                     | 0 | 0     | 46     | 52     | 98     | 0 | 98      |
| noflui                                                     | 2024 | 0                                                                     | 0 | 0     | 69     | 27     | 96     | 0 | 96      |
| e of al                                                    | 2024 | 0                                                                     | 0 | 0     | 51     | 29     | 80     | 0 | 80      |
|                                                            |      |                                                                       |   |       |        |        |        |   | 1       |

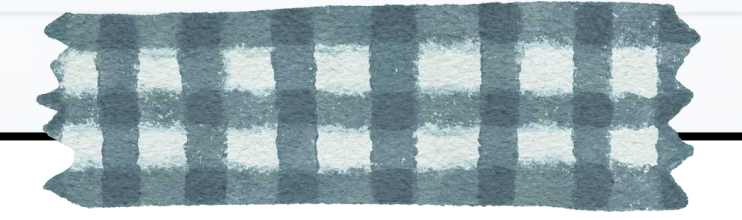

# 情境3

## 如何同時比較多種期刊?

以期刊「Journal of Cleaner Production」、 「Academy of Management Review」為例

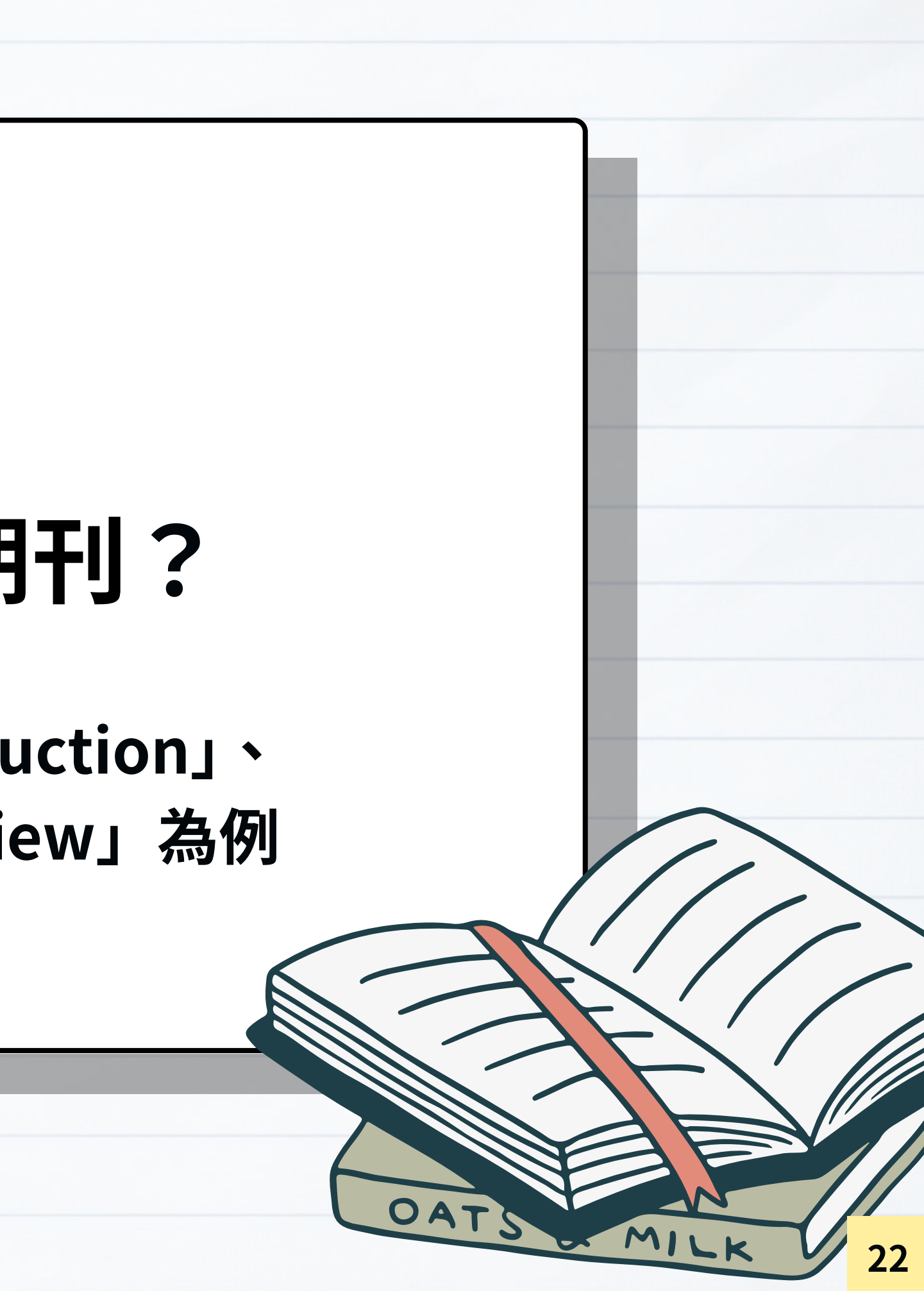

| 學科領域                    | Select subject area   |                                               |             |  |
|-------------------------|-----------------------|-----------------------------------------------|-------------|--|
| 學科領域: Business, Managen | nent And Accounting X |                                               |             |  |
| 篩選後清單                   |                       | 2 201 (田姓里                                    |             |  |
| · 李用 · 清除篩撰             |                       | 2,301 回和未                                     |             |  |
|                         |                       | □ 全部 > □ 匯出至 Excel □ 儲存到來源出版物清算               |             |  |
| 顯示選項                    | ^                     | 來源出版物名稱↓                                      | CiteScore ↓ |  |
| 只顯示開放取用期刊               |                       |                                               |             |  |
| 4年的引用總數                 |                       | Internal of Cleaner Production                | 20.4        |  |
| ● 未選取最小值                |                       |                                               | 20.4        |  |
| ○最小引用數量                 |                       |                                               |             |  |
|                         | *                     | 查看期刊資訊                                        |             |  |
|                         |                       | 2 Journal of Business Research                | 20.3        |  |
| CiteScore 最高的四分位數       |                       | SCIE SSCI                                     |             |  |
| 僅顯示前百分之十的出版物名           | 3稱                    |                                               |             |  |
| □ 第一四分位數                |                       | 3 Technological Forecasting and Social Change | 21.3        |  |
| □ 第二四分位數                |                       | SCIE SSCI                                     |             |  |
| 第三四分位數                  |                       |                                               |             |  |
| 前四四分位數                  |                       |                                               |             |  |
| 本酒出版物種類                 | ^                     | 4 Knowledge-Based Systems                     | 14.8        |  |
| 不加小山川风门仍门里哭只            |                       | SCIE                                          |             |  |

#### と下載 Scopus 來源出版物清單 ① 詳細瞭解 Scopus 來源出版物清單

|                                                  |                  | 查閱以下 <mark>年</mark> 份的計量 | 2023     |
|--------------------------------------------------|------------------|--------------------------|----------|
| 高百分比小                                            | 引用次數<br>2020-23↓ | 文獻<br>2020-23↓           | 引用 % ↓ > |
| %<br>78<br>ategy and<br>nagement                 | 394,597          | 19,382                   | 90       |
| 6<br>10<br>rketing                               | 71,115           | 3,511                    | 89       |
| %<br>89<br>nagement of<br>hnology and<br>ovation | 55,382           | 2,602                    | 90       |
| %<br>48<br>prmation                              | 55,377           | 3,733                    | 86       |

| 來源出版物詳情                                                                                                    |                                                                                                    |
|----------------------------------------------------------------------------------------------------|----------------------------------------------------------------------------------------------------|
| Journal of Cleaner Production<br>Scopus 涵蓋年度: 從 1993 到 2025<br>發表者: Elsevier<br>國際標準期刊號: 0959-6526 電子版國際標準期刊<br>學科類別: Business, Management and Accounting: Strategy and M<br>(Engineering: Industrial and Manufacturing Engineering)<br>來源出版物種類 期刊<br>資関所有文獻 | 小號: 1879-1786 Tanagement Environmental Science: General Environmental Science Contempt Energy, Sustainability and the Environment Tage Scie SSCi |
| CiteScore       CiteScore       第2023       Image: CiteScore       2020 - 2023 394,597 個引用次數         20.4       =       2020 - 2023 394,597 個引用次數       2020 - 2023 19,382 篇文獻         計算 05 May, 2024       CiteScore 排行 2023 ①                             | 函蓋範圍<br>CiteScore 追蹤2024 ①<br>20.7 =<br><u>迄今 391,929 個引用次數</u><br><u>迄今 18,950 篇文獻</u><br><sub>最後一次更新:05 April, 2025 · 每個月更新</sub>              |

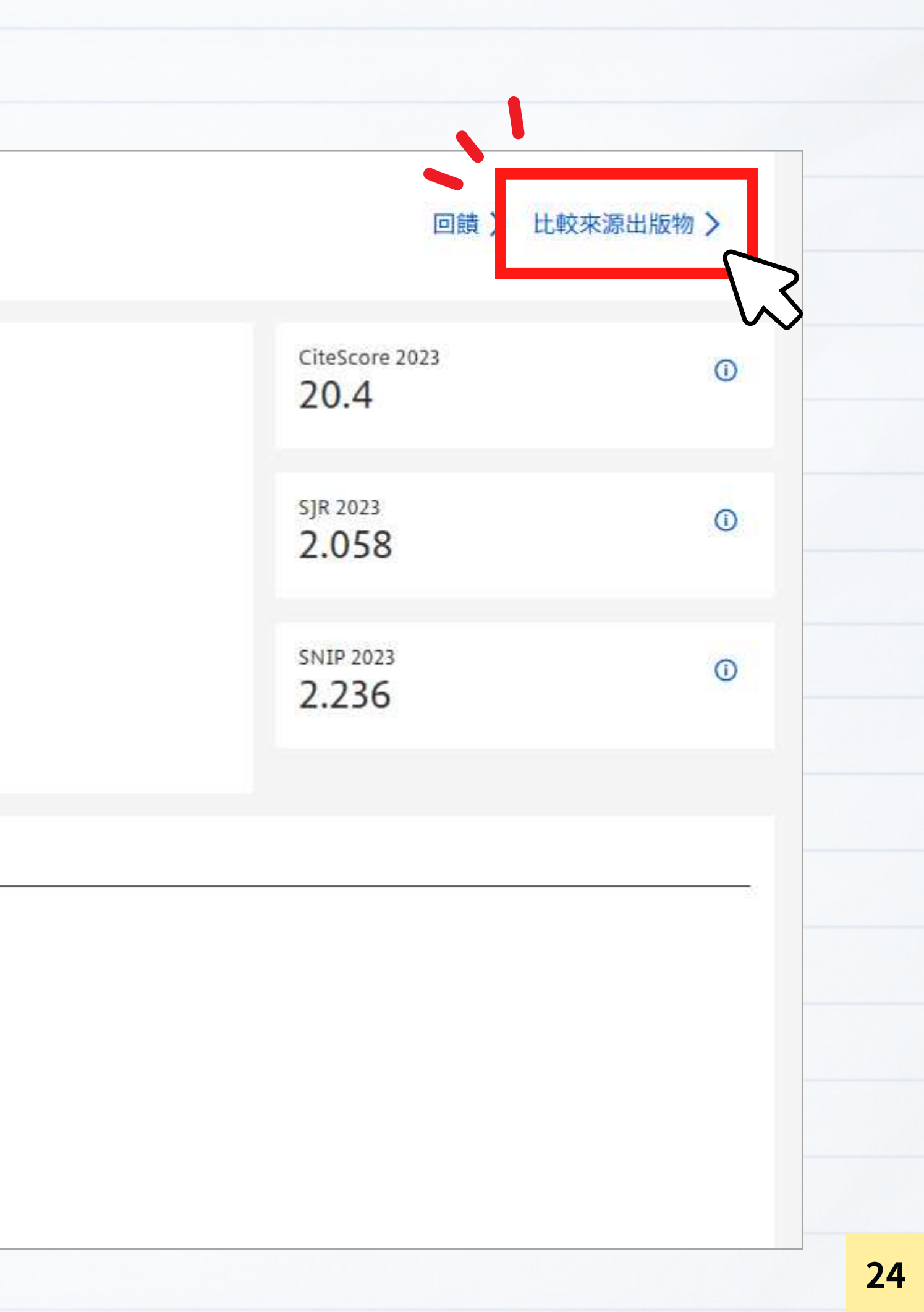

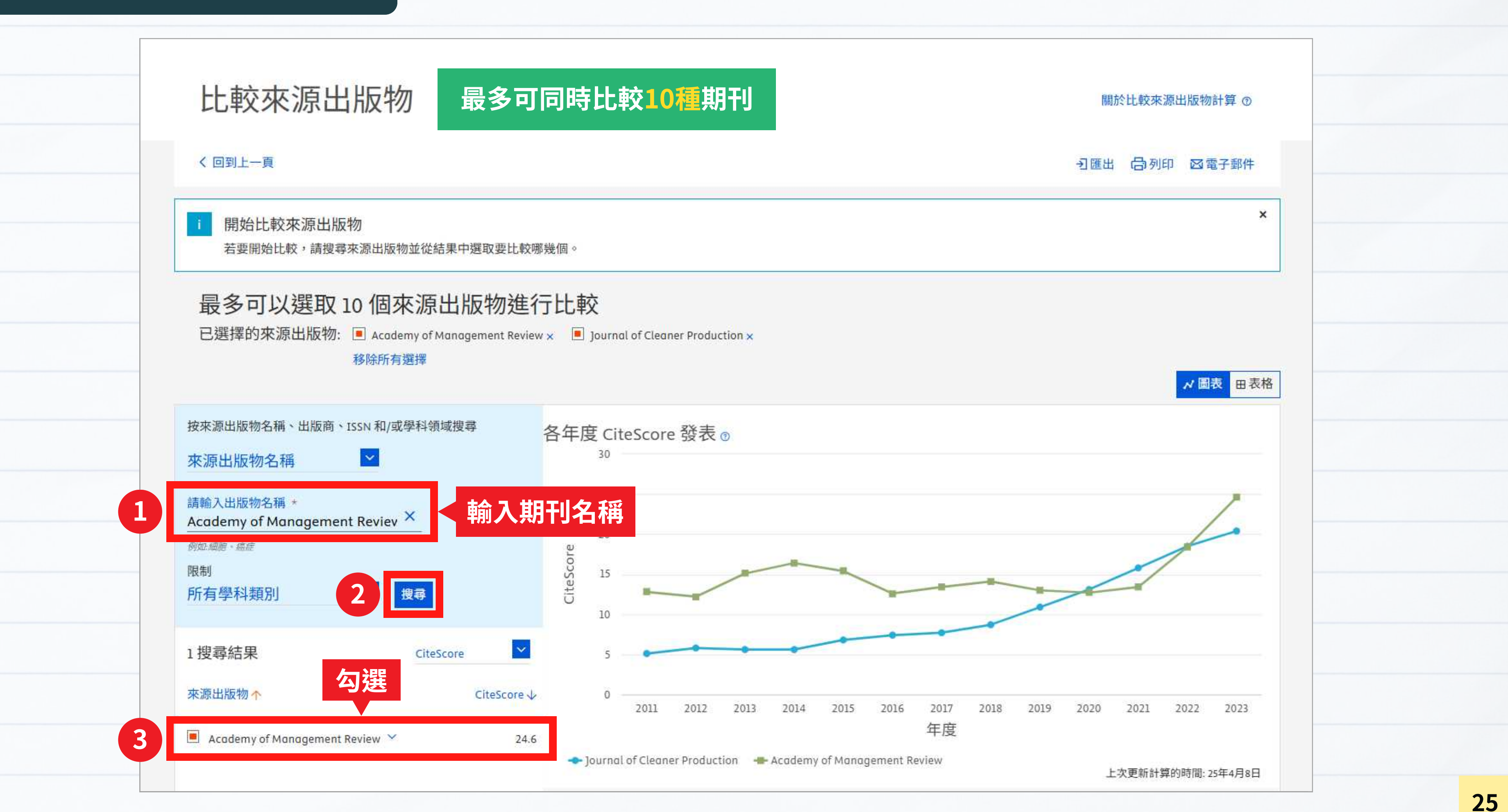

● 提供7種圖表

#### ① 各年度中的CiteScore

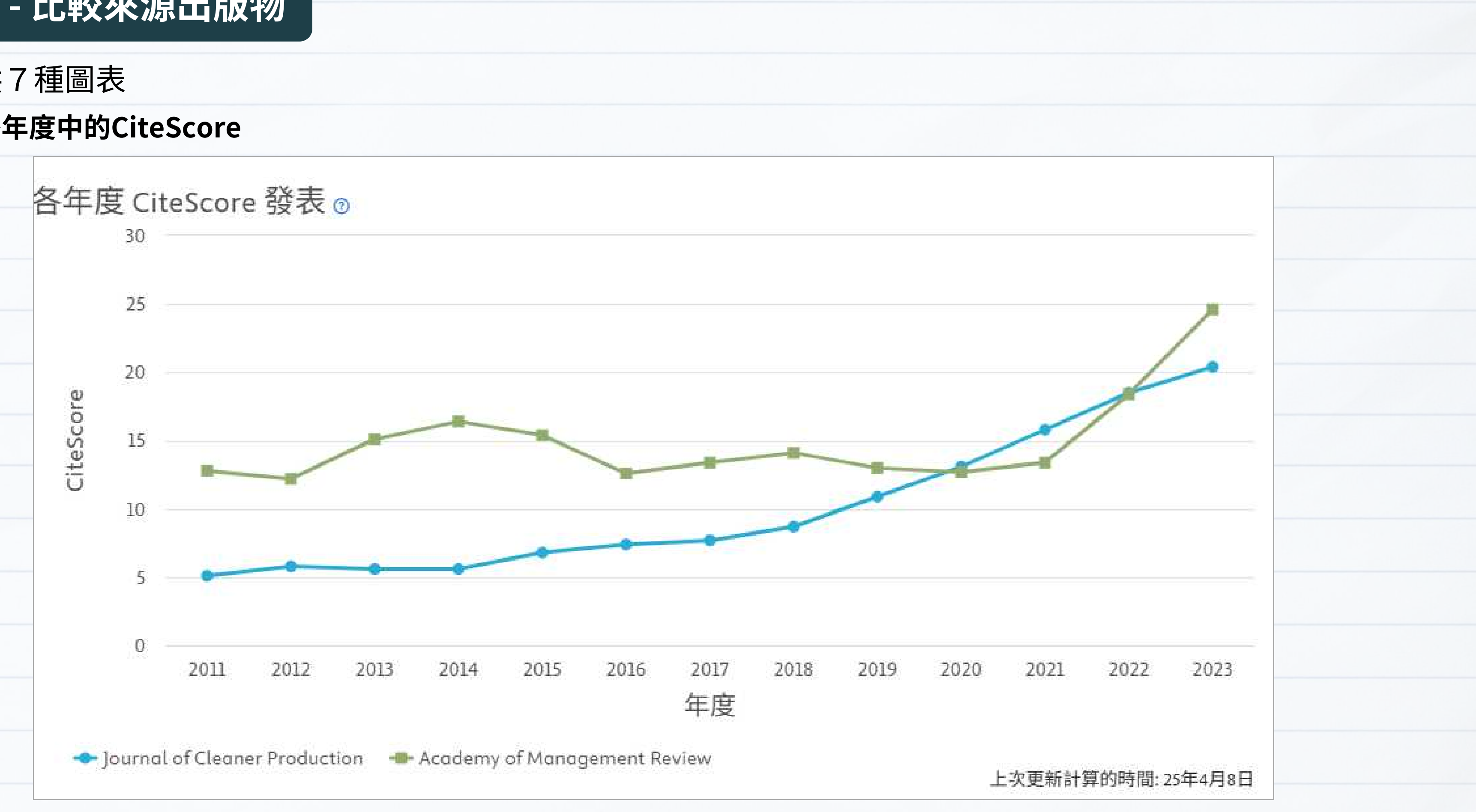

以四年間的文章平均被引用次數來比較所選期刊之影響力

- 提供7種圖表
  - ② 各年度中的SJR

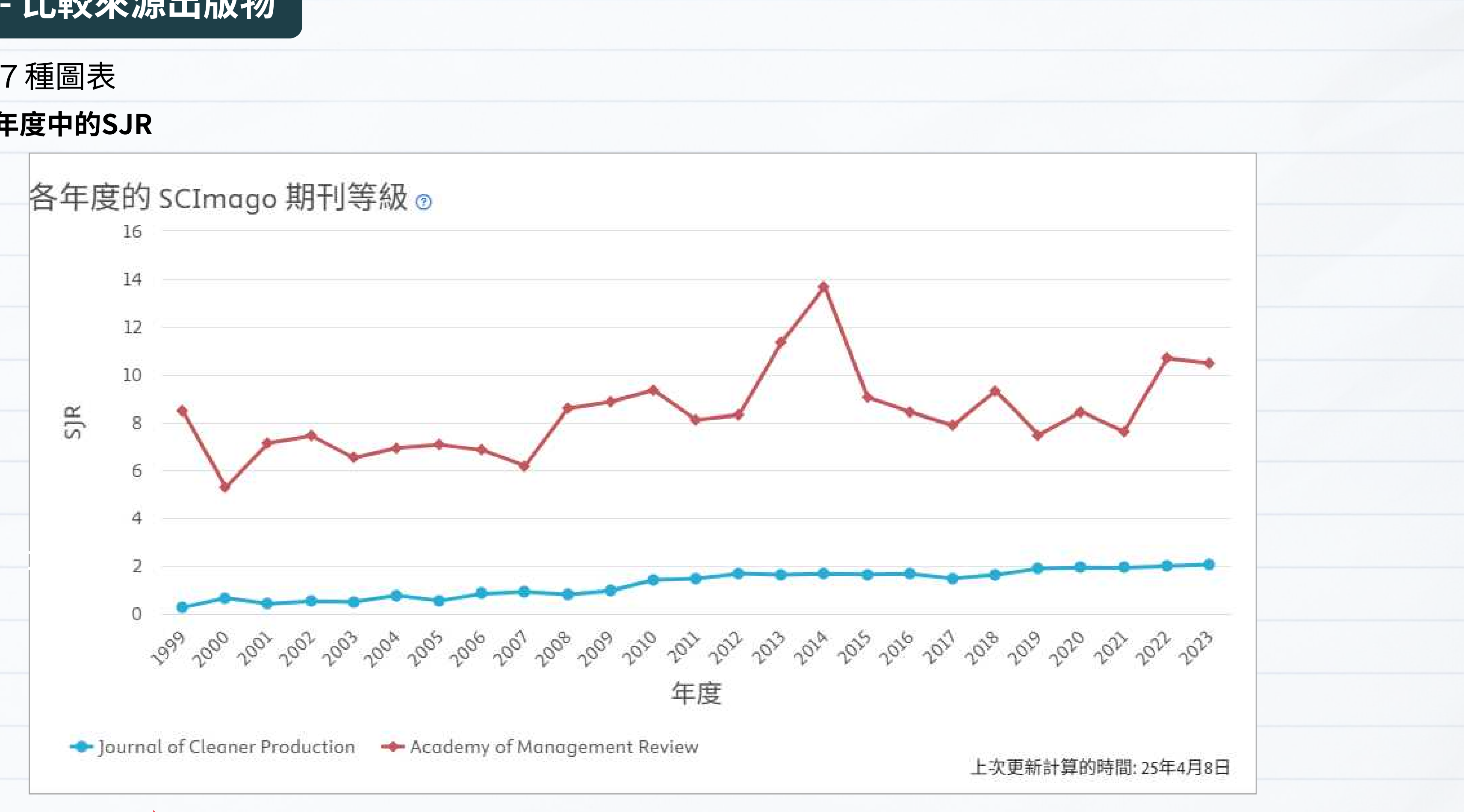

以學術期刊的被引用次數與引用來源重要性來比較所選期刊之影響力

● 提供7種圖表

#### ③ 各年度中的SNIP

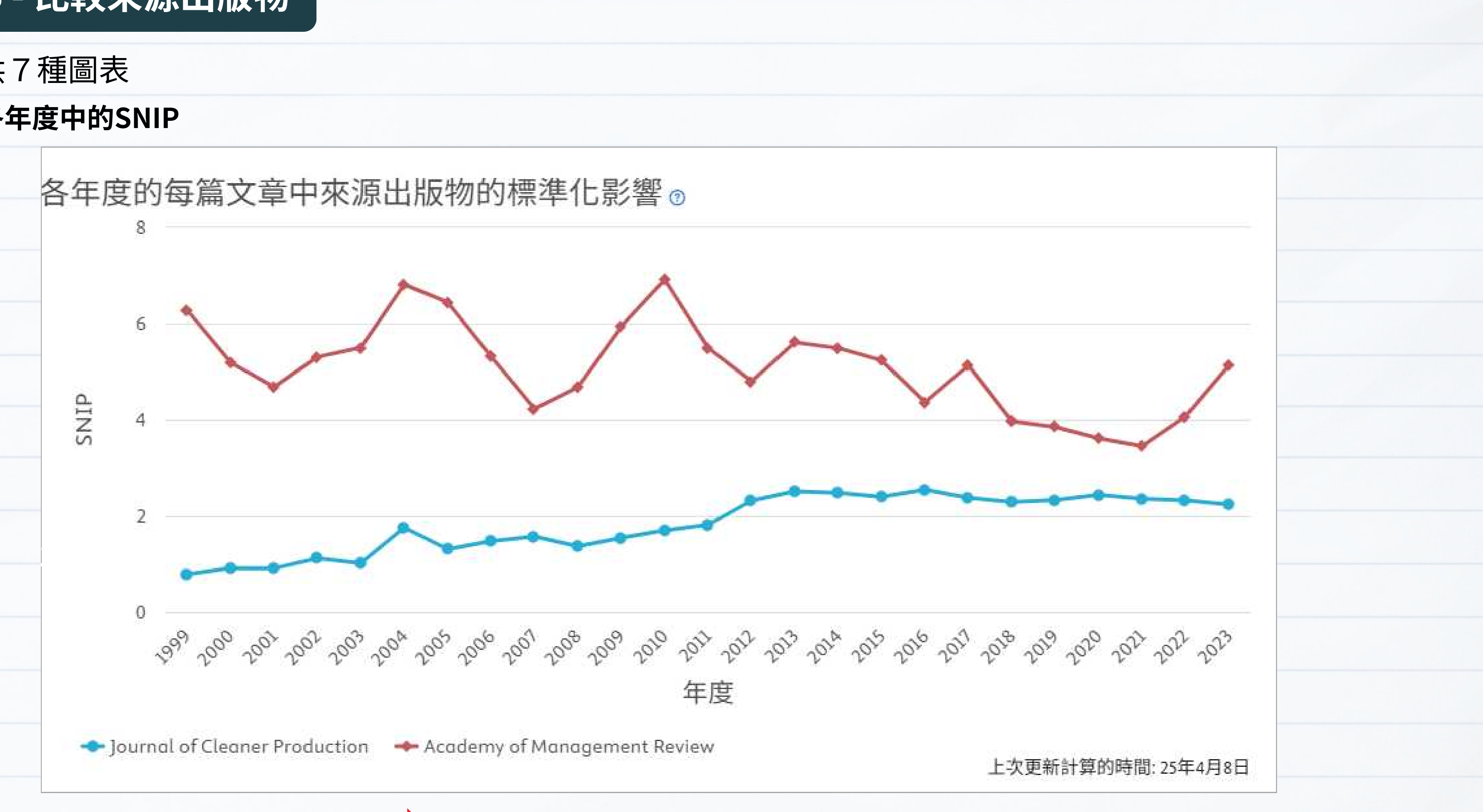

#### 比較期刊在此學科領域的被引用表現

• 提供7種圖表

#### ④ 各年度中的引用次數

| 医的來源出版物引用次數                                                                                                    |                                                          |
|----------------------------------------------------------------------------------------------------|----------------------------------------------------------|
| 500k                                                                                                    |                                                          |
| 400k                                                                                                    |                                                          |
| 300k                                                                                                    |                                                          |
| 200k                                                                                                    |                                                          |
| 100k                                                                                                    |                                                          |
| 0<br>199 <sup>6</sup> 199 <sup>1</sup> 199 <sup>8</sup> 199 <sup>2</sup> 20 <sup>0</sup> 20 <sup>1</sup> 20 <sup>2</sup> 20 <sup>2</sup> 20 <sup>2</sup> 20 <sup>4</sup> 20 <sup>5</sup> 20 <sup>6</sup> 20 <sup>1</sup> 20 <sup>8</sup> 20 <sup>9</sup> 20 <sup>9</sup> 20 <sup>1</sup> 20 <sup>9</sup> 20 <sup>1</sup> 20 <sup>1</sup> 20 <sup>1</sup> 20 <sup>1</sup> 20 <sup>1</sup> 20 <sup>1</sup> 20 <sup>1</sup> 20 <sup>1</sup> | si <sup>1</sup> 201220132014201<br>度                     |
| ournal of Cleaner Production 🛛 🛶 Academy of Management Review                                                                                                    |                                                          |
|                                                                                                    | E的來源出版物引用次數<br>500k<br>400k<br>300k<br>200k<br>100k<br>0 |

所選期刊各年度出版之被引用次數總數

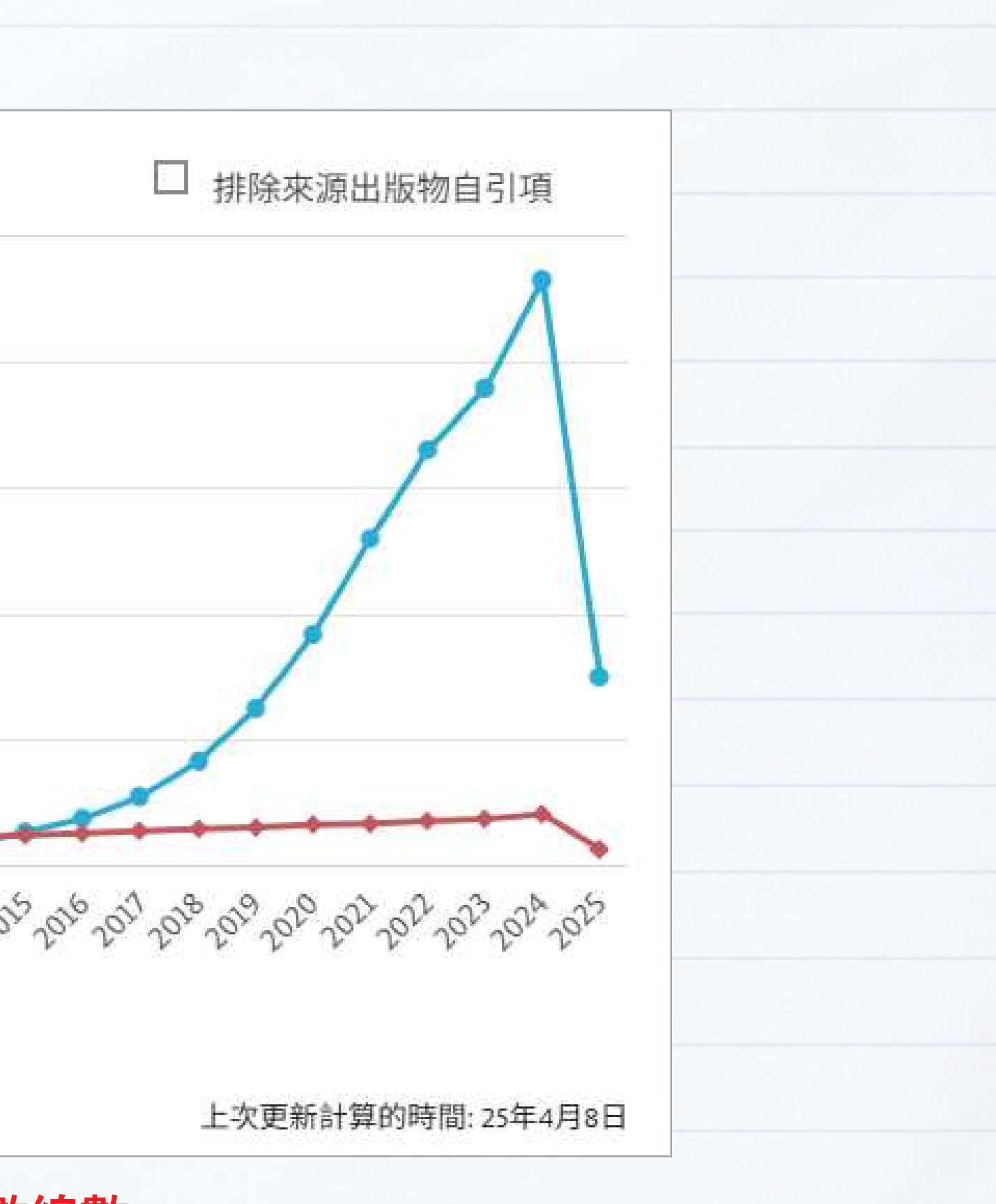

- 提供7種圖表
  - ⑤ 各年度中的文獻

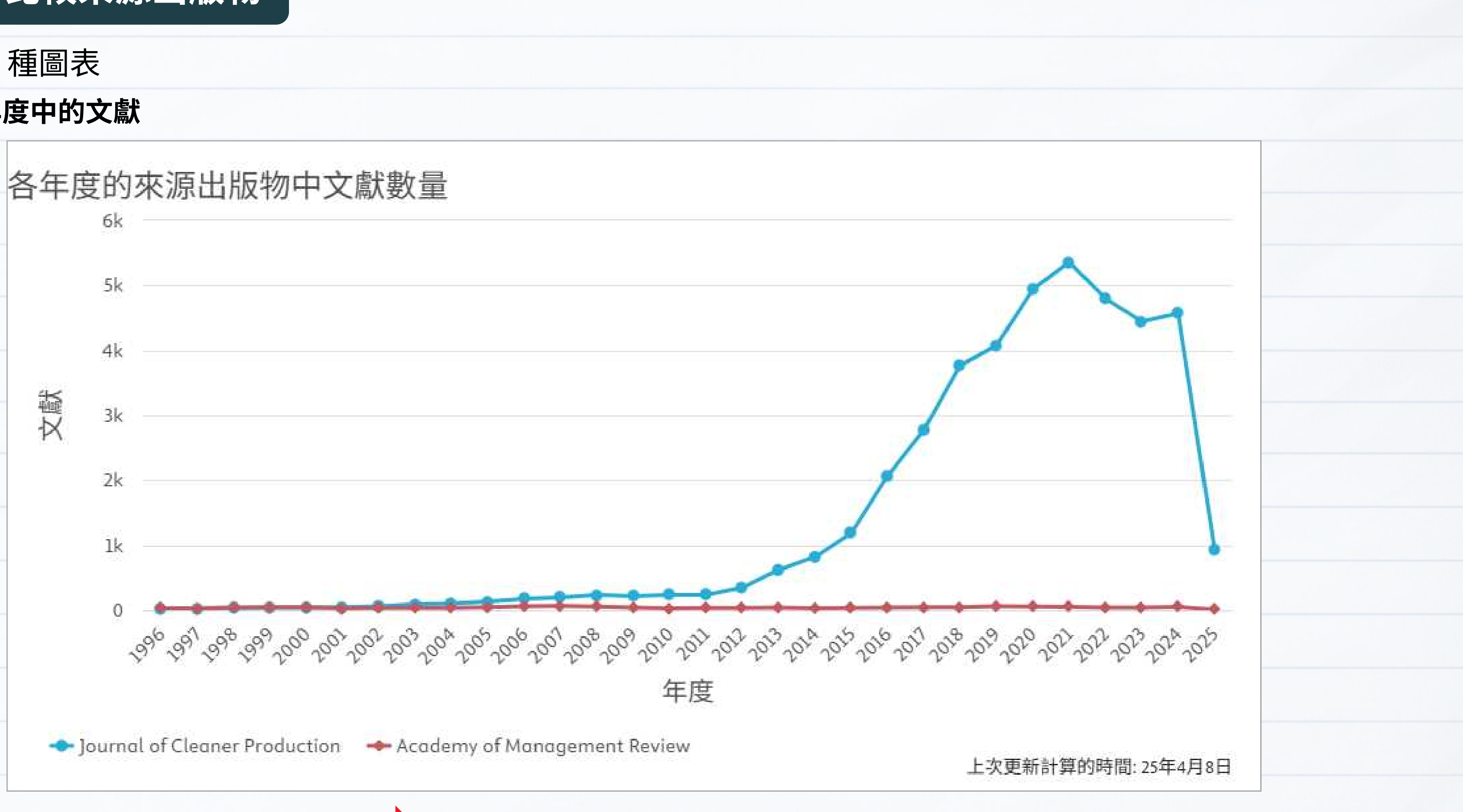

所選期刊各年度出版的文獻總數

● 提供7種圖表

#### ⑥ 各年度中未被引用的百分比

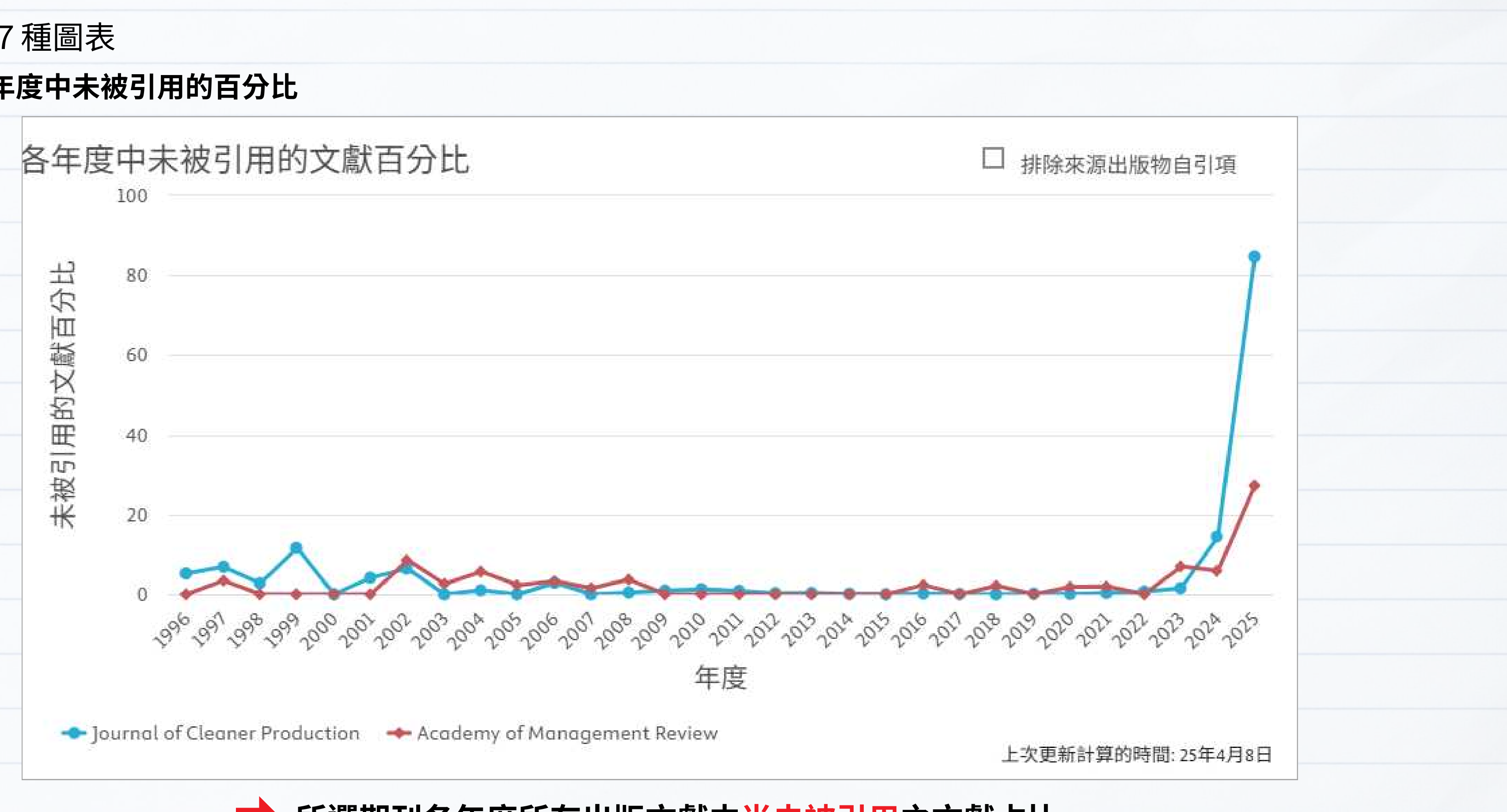

所選期刊各年度所有出版文獻中尚未被引用之文獻占比

• 提供7種圖表

#### ⑦ 各年度的回顧型文獻百分比

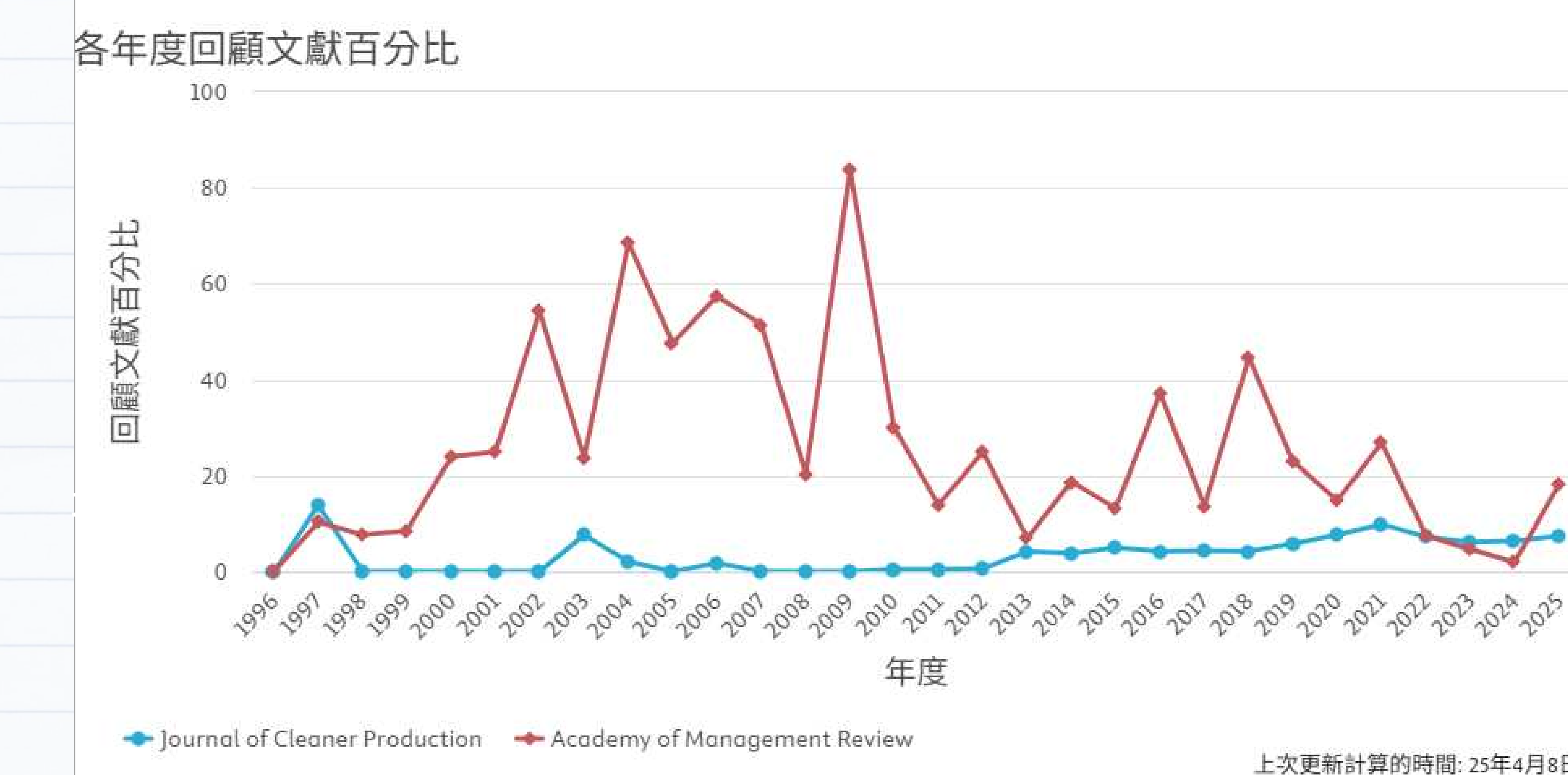

顯示所選出版物各年度出版的回顧型文獻(Review)占比

# 上次更新計算的時間: 25年4月8日

32

## 期刊評比工具2

# Journal Citation Reports (JCR)

FOCMF

- 基本介紹
- 分析期刊表現
- 以瀏覽方式查找期刊
- 同時比較多種期刊
- 常見問題

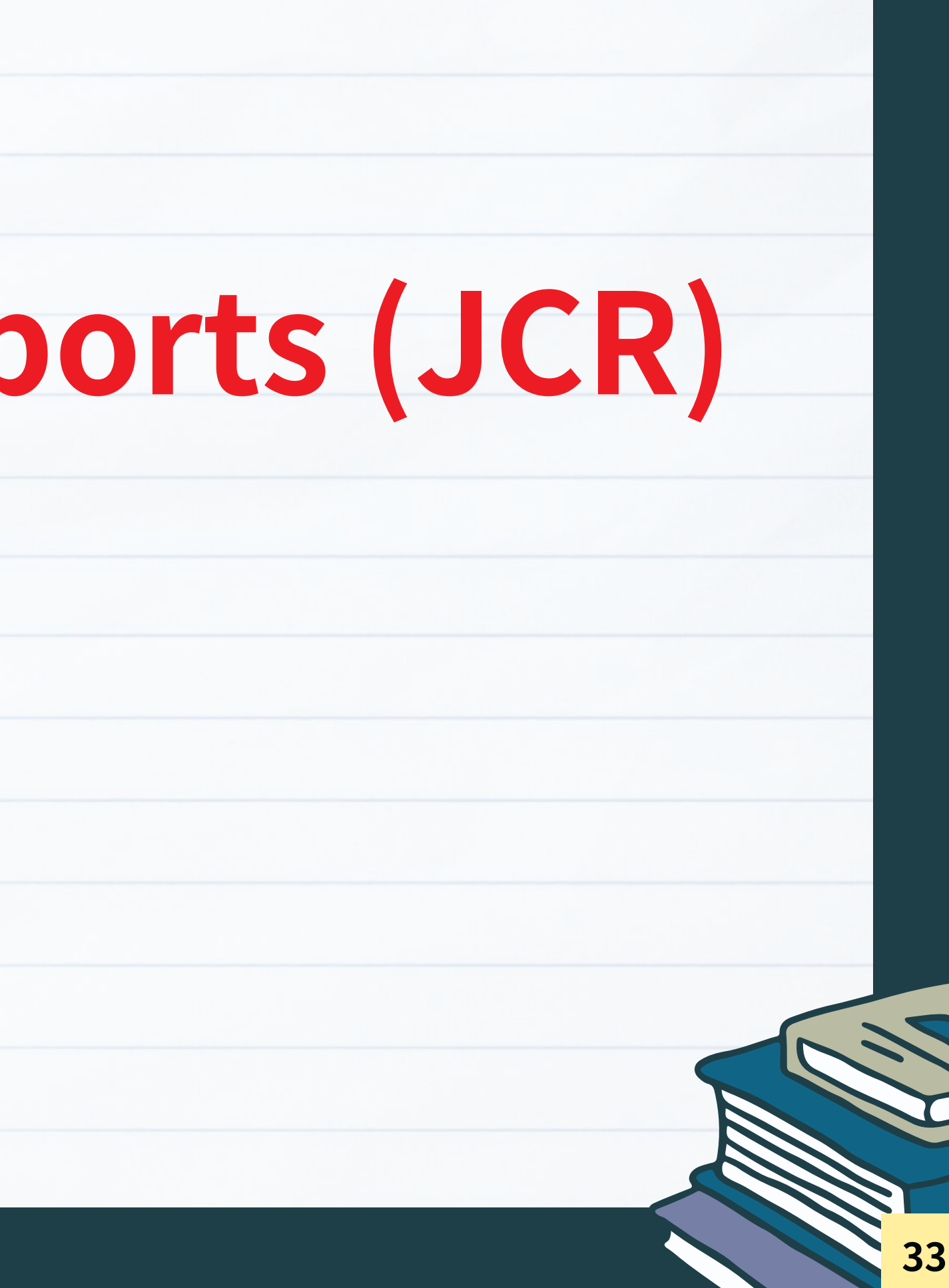

#### JCR - 基本介紹

- 重要引文索引資料庫,提供使用者有脈絡地觀察期刊表現,進而選
- 涵蓋範圍: 21,000 多種期刊,包含 254 個學科領域、全球 5,100 多
- 透過列出歷年統計、引用數據和文獻數量等,以系統性及客觀性的
- 每年出版 WOS 四大核心合輯:
  - 1. Science Citation Index Expanded (SCIE): 自然科學引文索引
  - 2. Social Science Citation Index (SSCI):社會科學引文索引
  - 3. Arts & Humanities Citation Index (A&HCI): 人文藝術引文素
  - 4. Emerging Sources Citation Index (ESCI):新興科學引文索引

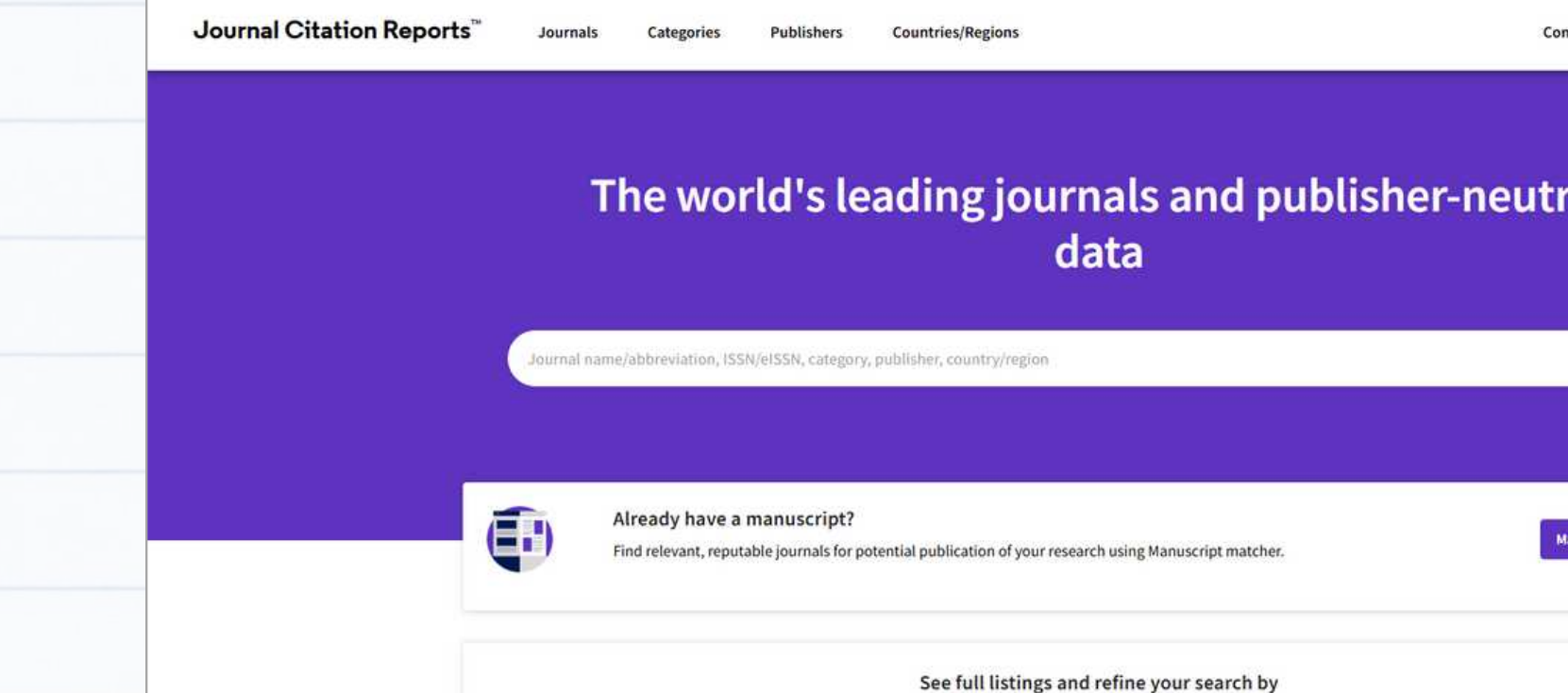

| 擇合適的投稿期刊                              |    |
|---------------------------------------|----|
| 多個出版商及112個國家                          |    |
| 1方法提供各項量化指標                           |    |
|                                       |    |
| ;                                     |    |
|                                       |    |
| <b>後引 (VEI)</b>                       |    |
| mpare 🏷 My favorites Sign In Register |    |
| ral                                   |    |
|                                       |    |
| /atch my manuscript                   |    |
|                                       | 34 |
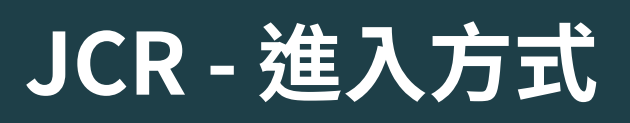

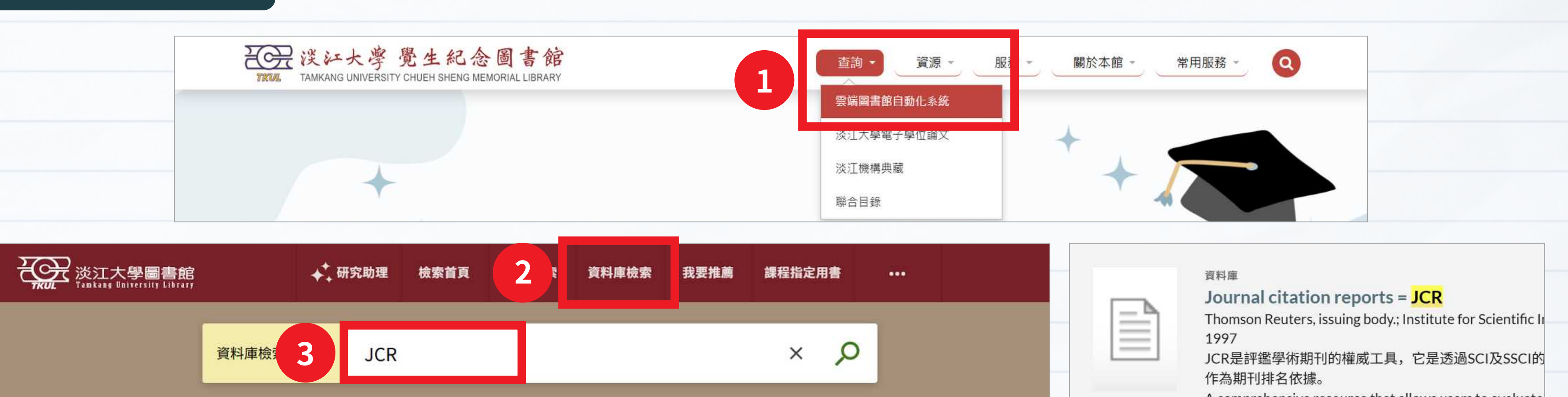

1-1之中的1 檢索結果 🔻

| 按 | 目錄排序資料庫 | 1 Journal citation reports = JCR                                                                                                    | l) -   |  |  |  |
|---|---------|----------------------------------------------------------------------------------------------------|--------|--|--|--|
| > | 主題      | Thomson Reuters, issuing body.; Institute for Scientific Information, issuing body.                                                                                                    |        |  |  |  |
| > | 筆劃      | JCR是評鑑學術期刊的權威工具,它是透過SCI及SSCI的期刊被引用次數來計算出影響因子等                                                                                                    | 多種     |  |  |  |
| > | 資源類型    | 評比指標,並作為期刊排名依據。<br>A comprehensive resource that allows users to evaluate and compare journals using citation of                                                                                                    | data   |  |  |  |
| > | 學院      | drawn from scholarly and technical journals from publishers in over 80 countries. It is the only source of citation data on journals, and includes virtually all areas of science, technology, and socia sciences.                                                                                                    |        |  |  |  |
|   |         | That allows you to evaluate and compare journals using citation data drawn from over 7,000 scholarly and technical journals from more than 3,300 publishers in over 60 countries. It is the source of citation data on journals, and includes virtually all specialties in the areas of science, to be be be used as a procest. | e only |  |  |  |
|   |         | <b>4</b> <i>③</i> 線上可獲得 >                                                                                                    |        |  |  |  |

| ••• | 回到頁面頂端<br>傳送至<br>線上檢視<br>詳細書目<br>連結 | 資料庫 Journal citation reports = JCR Thomson Reuters, issuing body.; Institute for Scientific In 1997 JCR是評鑑學術期刊的權威工具,它是透過SCI及SSCI的作為期刊排名依據。 A comprehensive resource that allows users to evaluate scholarly and technical journals from publishers in over & journals, and includes virtually all areas of science, techn That allows you to evaluate and compare journals using technical journals from more than 3,300 publishers in over yournals, and includes virtually all specialties in the areas 𝔅 線上可獲得 > |   |
|-----|-------------------------------------|----------------------------------------------------------------------------------------------------|---|
|     |                                     | 線上檢視                                                                                                    |   |
|     |                                     | 可取得全文                                                                                                    |   |
|     | 5                                   | Journal Citation Reports (JCR)<br>● 「皮拟内部以游戏反览局、<br>● 使用手冊<br>影音教材                                                                                                    |   |
|     |                                     | 2                                                                                                    | Ę |

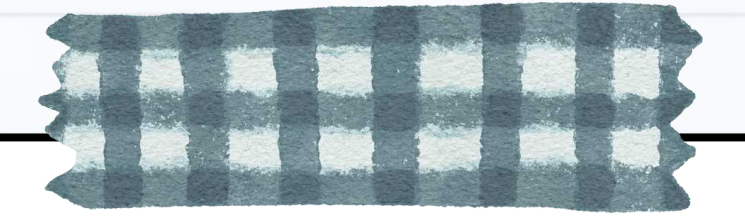

# 情境1

# 搜尋特定期刊後,如何分析期刊表現?

以期刊「Nature」為例

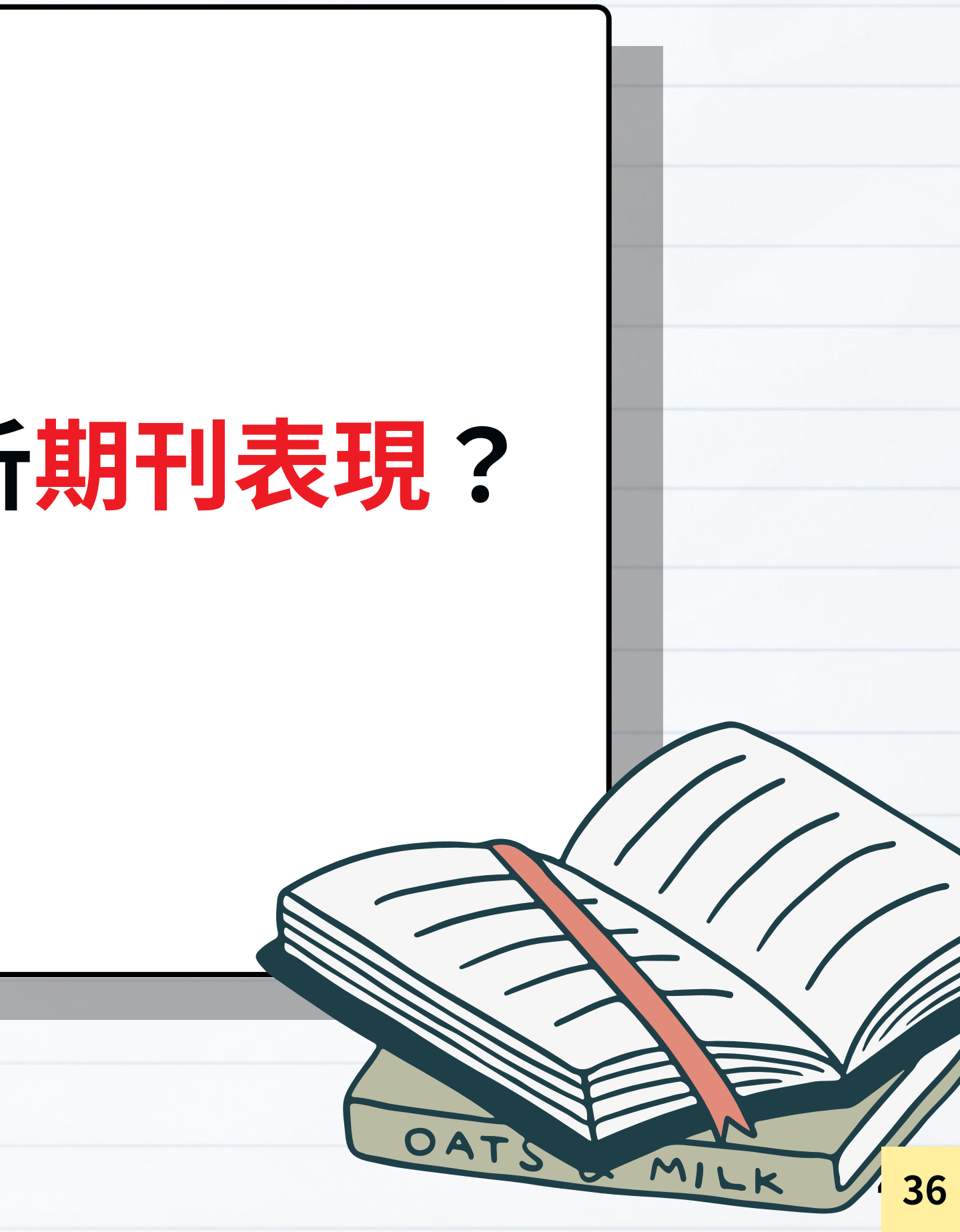

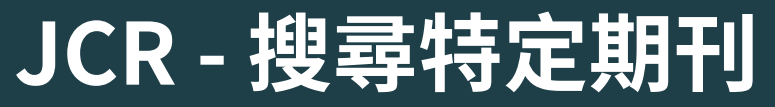

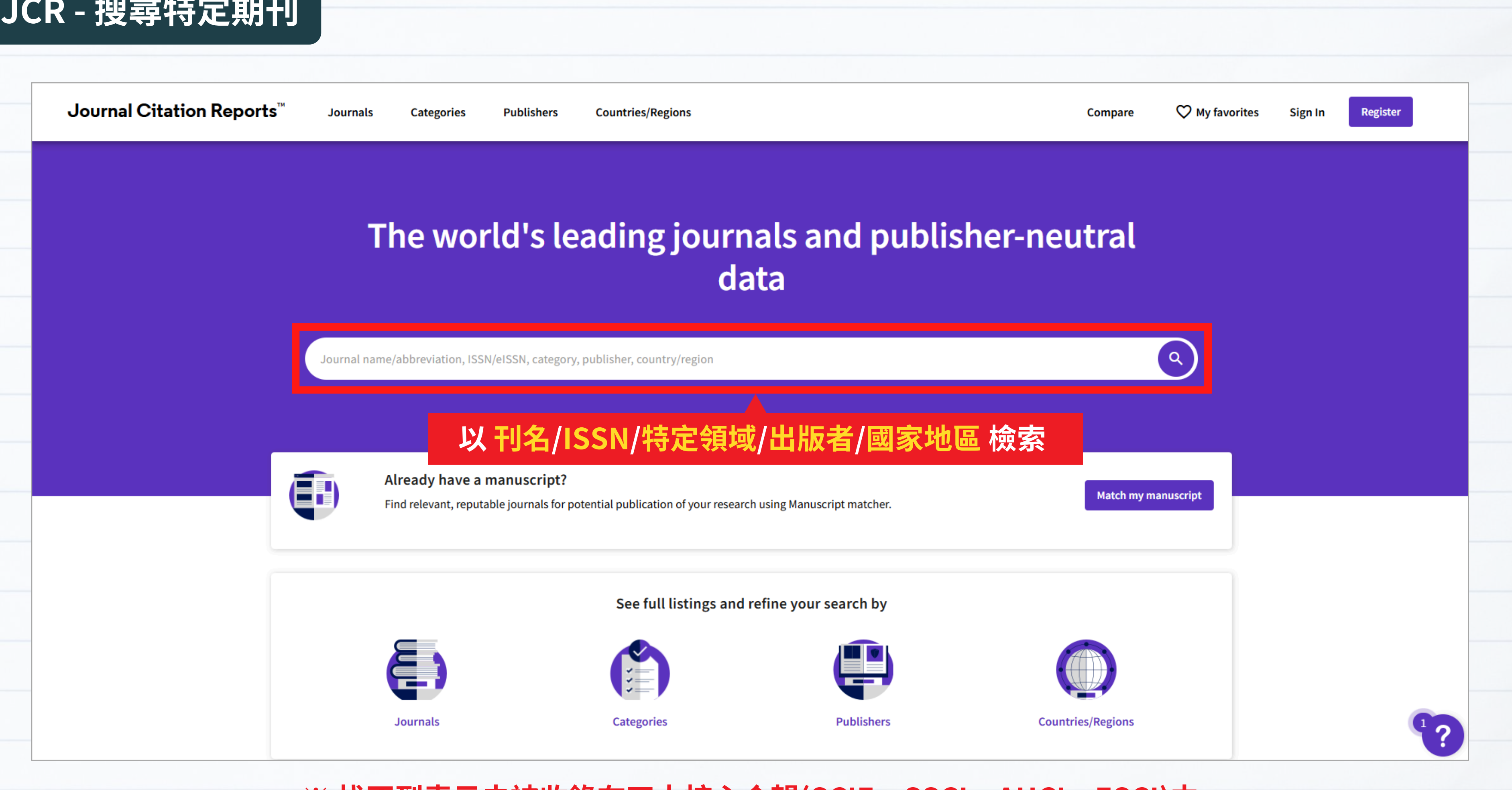

※ 找不到表示未被收錄在四大核心合輯(SCIE、SSCI、AHCI、ESCI)中

### JCR - 搜尋特定期刊

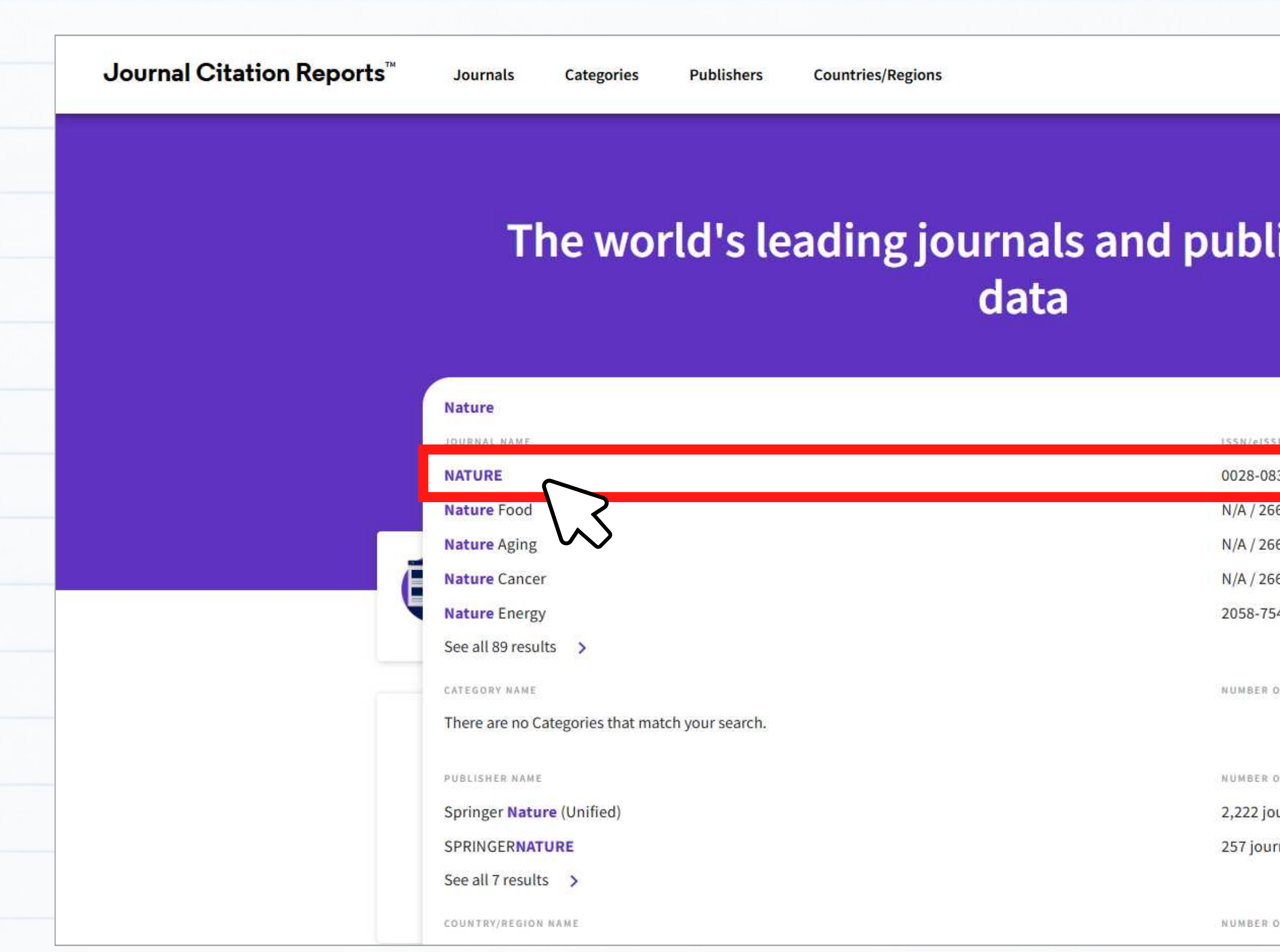

|                                          | Compare | ♥ My favorites | Sign In | Register |   |
|------------------------------------------|---------|----------------|---------|----------|---|
|                                          |         |                |         |          |   |
| isher-n                                  | eutral  |                |         |          |   |
|                                          |         |                |         |          |   |
|                                          |         |                |         |          |   |
| N                                        | ×       |                |         |          |   |
| 36 / 1476-4687                           |         |                |         |          |   |
| 62-1355                                  |         |                |         |          |   |
| 62-8465                                  |         |                |         |          |   |
| 62-1347                                  |         |                |         |          |   |
| 46 / 2058-7546                           |         |                |         |          |   |
| DF JOURNALS                              |         | E.             |         |          |   |
| OF JOURNALS                              |         |                |         |          |   |
| urnals                                   |         |                |         |          |   |
| mals                                     |         |                |         |          |   |
| a na an an an an an an an an an an an an |         |                |         | 2        |   |
| OF JOURNALS                              |         |                |         |          | ? |
|                                          |         |                |         |          |   |

### JCR - 期刊資訊

| Journal Citation Reports <sup>™</sup> | Journals | Categories | Publishers | Countries/Regions               |
|---------------------------------------|----------|------------|------------|---------------------------------|
| Search results > Journal profile      |          |            |            |                                 |
| 2023                                  |          |            |            |                                 |
| NΔTURF                                |          |            |            | Journal information             |
|                                       |          |            |            | EDITION                         |
| ISSN                                  |          |            |            | Science Citation Inde<br>(SCIE) |
| 0028-0836                             |          |            |            |                                 |
| EISSN                                 |          |            |            | MULTIDISCIPLINARY               |
| 1476-4687                             |          |            |            |                                 |
| JCR ABBREVIATION                      |          |            |            | LANGUAGES                       |
| NATURE                                |          |            |            | English                         |
| ISO ARREVIATION                       |          |            |            | Dublisher informatio            |
| Nature                                |          |            |            | Publisher informatio            |
|                                       |          |            |            | PUBLISHER                       |
|                                       |          |            |            | NATURE PORTFOLIO                |
|                                       |          |            |            |                                 |
|                                       |          |            |            |                                 |

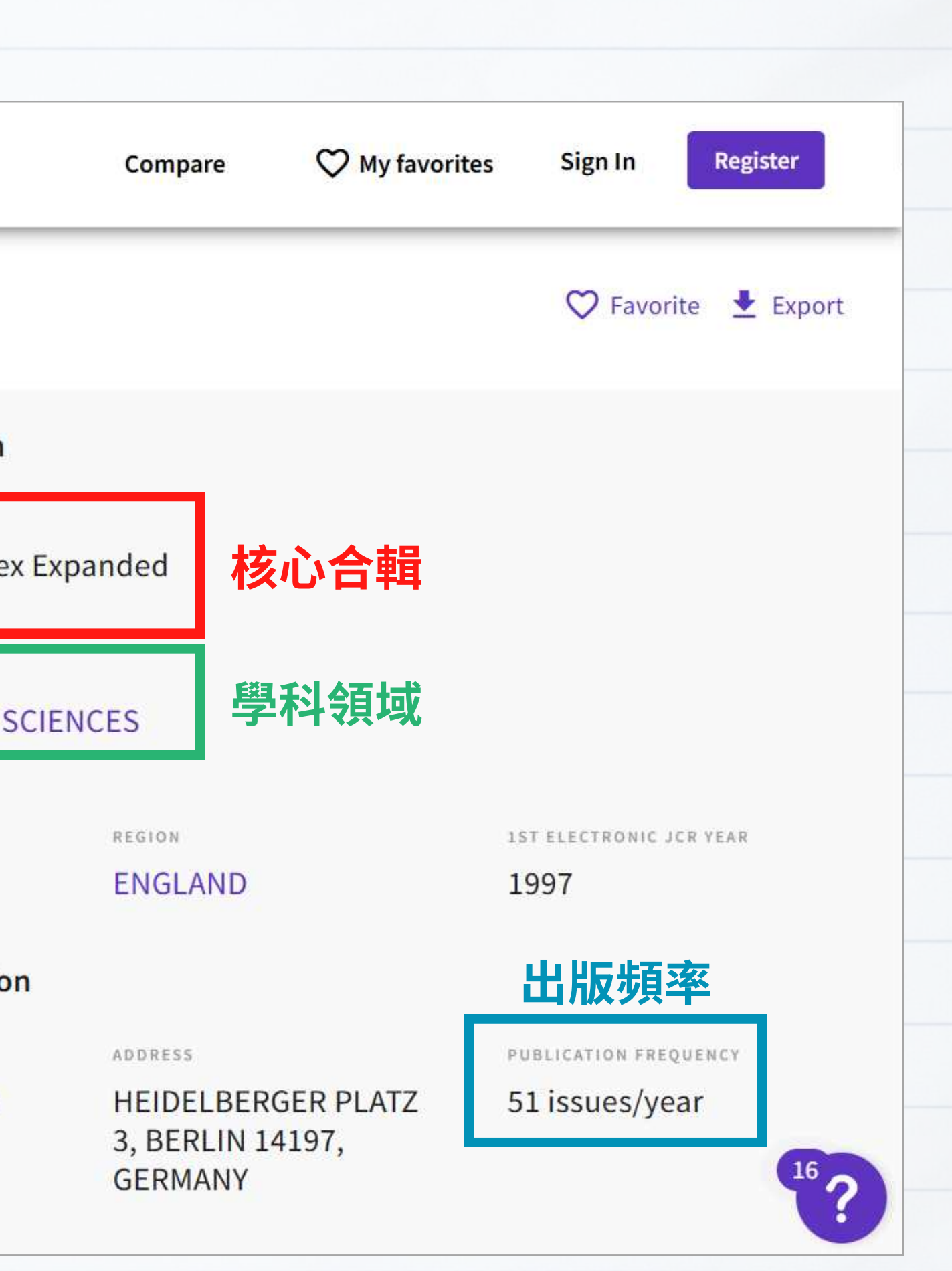

#### Journal Impact Factor

The Journal Impact Factor (JIF) is a journal-level metric calculated from data indexed in the Web of Science Core Collection. It should be used with careful attention to the many factors that influence citation rates, such as the volume of publication and citations characteristics of the subject area and type of journal. The Journal Impact Factor can complement expert opinion and informed peer review. In the case of academic evaluation for tenure, it is inappropriate to use a journal-level metric as a proxy measure for individual researchers, institutions, or articles. Learn more JIF拮标

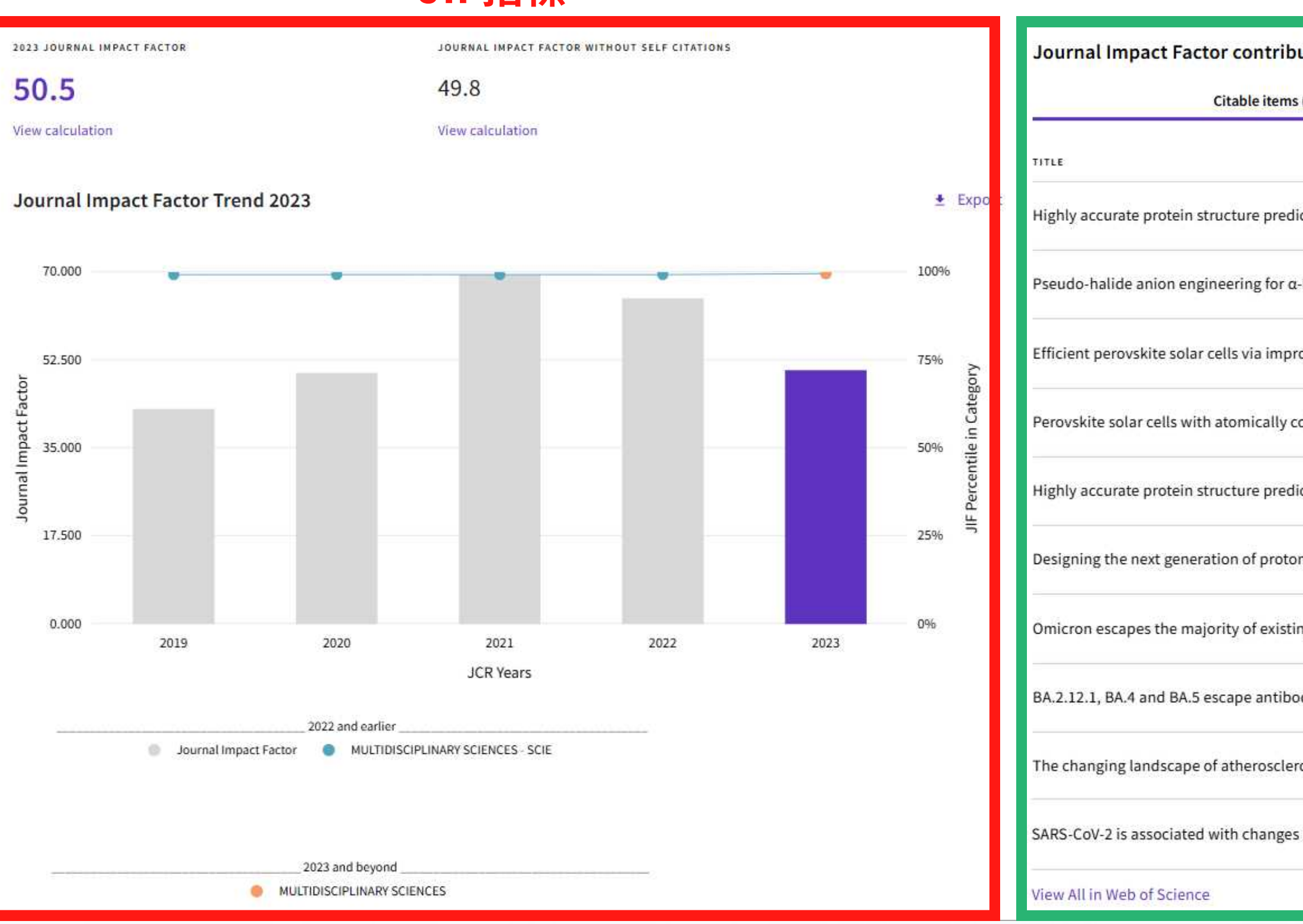

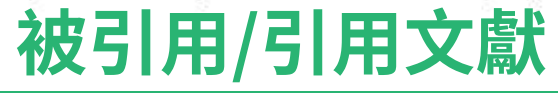

| uting items                                        |                        | 👲 Export |
|----------------------------------------------------|------------------------|----------|
| (2,122)                                            | Citing Sources (7,686) |          |
|                                                    | CITATION COUNT         |          |
| ction with AlphaFold                               | 6350 👌                 | × 1      |
| FAPbI <sub>3</sub> perovskite solar cells          | 682                    | •        |
| oved carrier management                            | 636                    |          |
| oherent interlayers on SnO <sub>2</sub> electrodes | 570                    | ~        |
| ction for the human proteome                       | 537 8                  | ~        |
| n-exchange membrane fuel cells                     | 474                    | ~        |
| ng SARS-CoV-2 neutralizing antibodies              | 457 🔕                  | ~        |
| dies elicited by Omicron infection                 | 421 👌                  | ÷        |
| osis                                               | 376                    | ~        |
| in brain structure in UK Biobank                   | 365 🚷                  |          |

#### Journal Impact Factor

The Journal Impact Factor (JIF) is a journal-level metric calculated from data indexed in the Web of Science Core Collection. It should be used with careful attention to the many factors that influence citation rates, such as the volume of publication and citations characteristics of the subject area and type of journal. The Journal Impact Factor can complement expert opinion and informed peer review. In the case of academic evaluation for tenure, it is inappropriate to use a journal-level metric as a proxy measure for individual researchers, institutions, or articles. Learn more

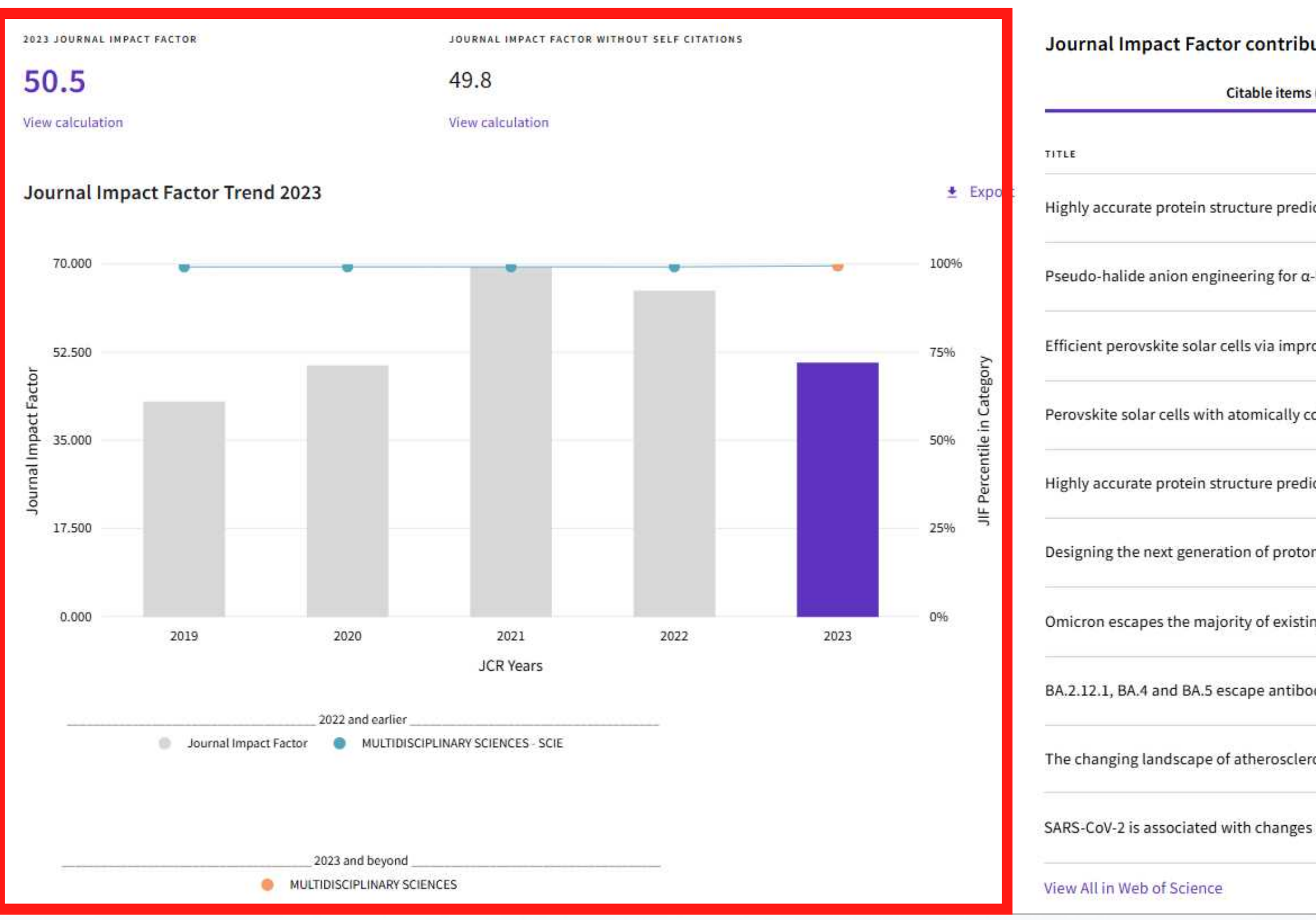

|                        | 👲 Export                                                                                                    |
|------------------------|----------------------------------------------------------------------------------------------------|
| Citing Sources (7,686) |                                                                                                    |
| CITATION COUNT         |                                                                                                    |
| 6350 👌                 | × 1                                                                                                    |
| 682                    | •                                                                                                    |
| 636                    |                                                                                                    |
| 570                    | ~                                                                                                    |
| 537 8                  | ~                                                                                                    |
| 474                    | ×                                                                                                    |
| 457 🔕                  | ×                                                                                                    |
| 421 🚷                  | -                                                                                                    |
| 376                    | ~                                                                                                    |
| 365 🚷                  | •                                                                                                    |
|                        | Citing Sources (7,686)  CITATION COUNT  6350   682  682  636  570  537    474  457    457    376  365    365 |

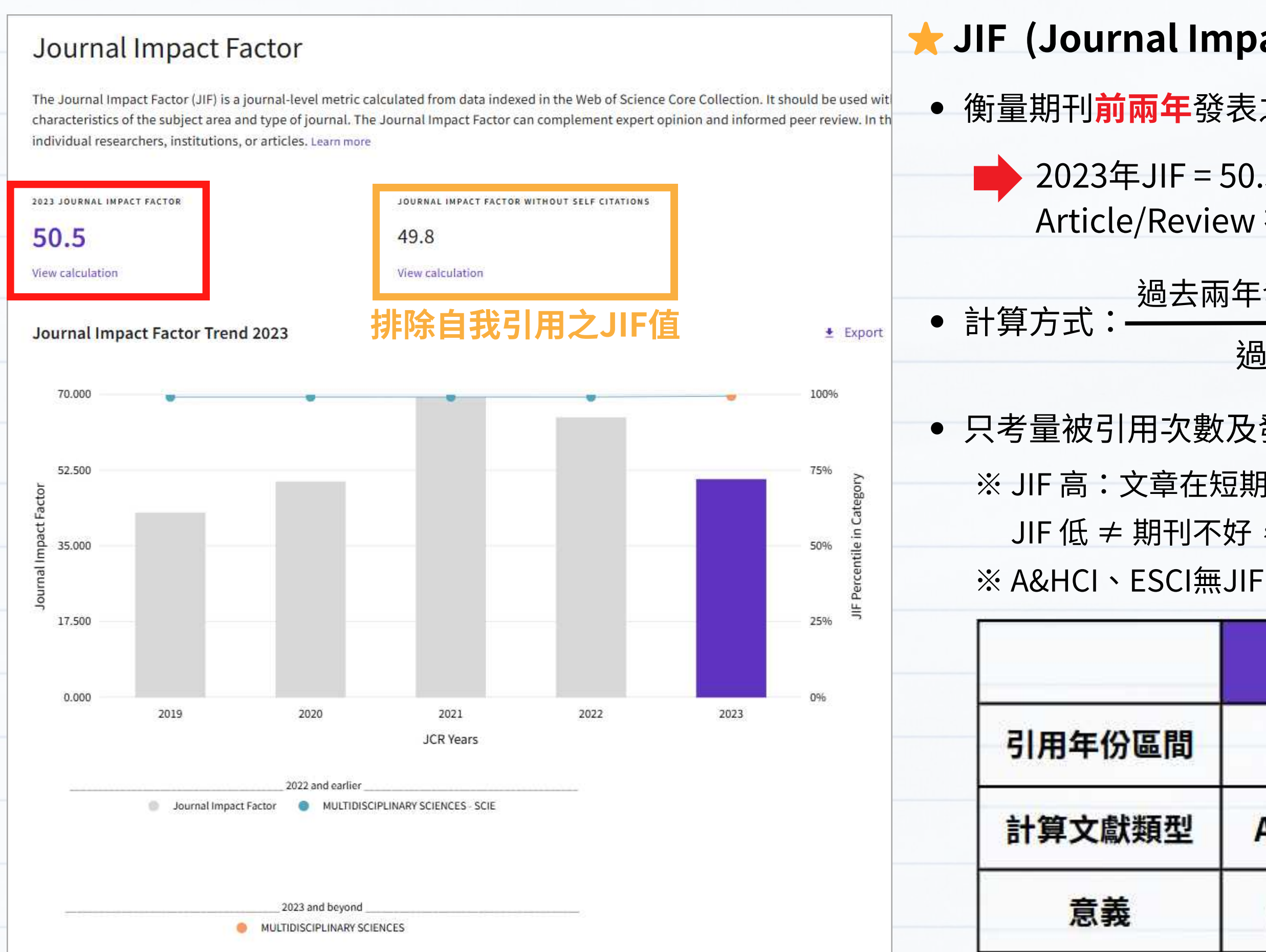

#### ★ JIF (Journal Impact Factor) 期刊影響係數

衡量期刊前兩年發表之文章在當年度被引用的頻率

2023年JIF = 50.5 : 此期刊2021、2022年發表之每篇
 Article/Review 在2023年平均被引用 50.5 次

過去兩年發表的 Article/Review 在今年的被引用次數

過去兩年發表的 Article/Review 總數

只考量被引用次數及發表文章數,不可跨領域比較

※ JIF 高:文章在短期內較容易被引用,期刊影響力較大

JIF 低 ≠ 期刊不好,可能因為各學科領域之引用文化不同 A&HCL、ESCI毎.JIF

|   | JIF指標          | CiteScore |
|---|----------------|-----------|
| 問 | 2年             | 4年        |
| 틴 | Article/Review | 所有        |
|   | 短期引用表現         | 中長期引用影響   |

#### Journal Impact Factor

The Journal Impact Factor (JIF) is a journal-level metric calculated from data indexed in the Web of Science Core Collection. It should be used with careful attention to the many factors that influence citation rates, such as the volume of publication and citations characteristics of the subject area and type of journal. The Journal Impact Factor can complement expert opinion and informed peer review. In the case of academic evaluation for tenure, it is inappropriate to use a journal-level metric as a proxy measure for individual researchers, institutions, or articles. Learn more

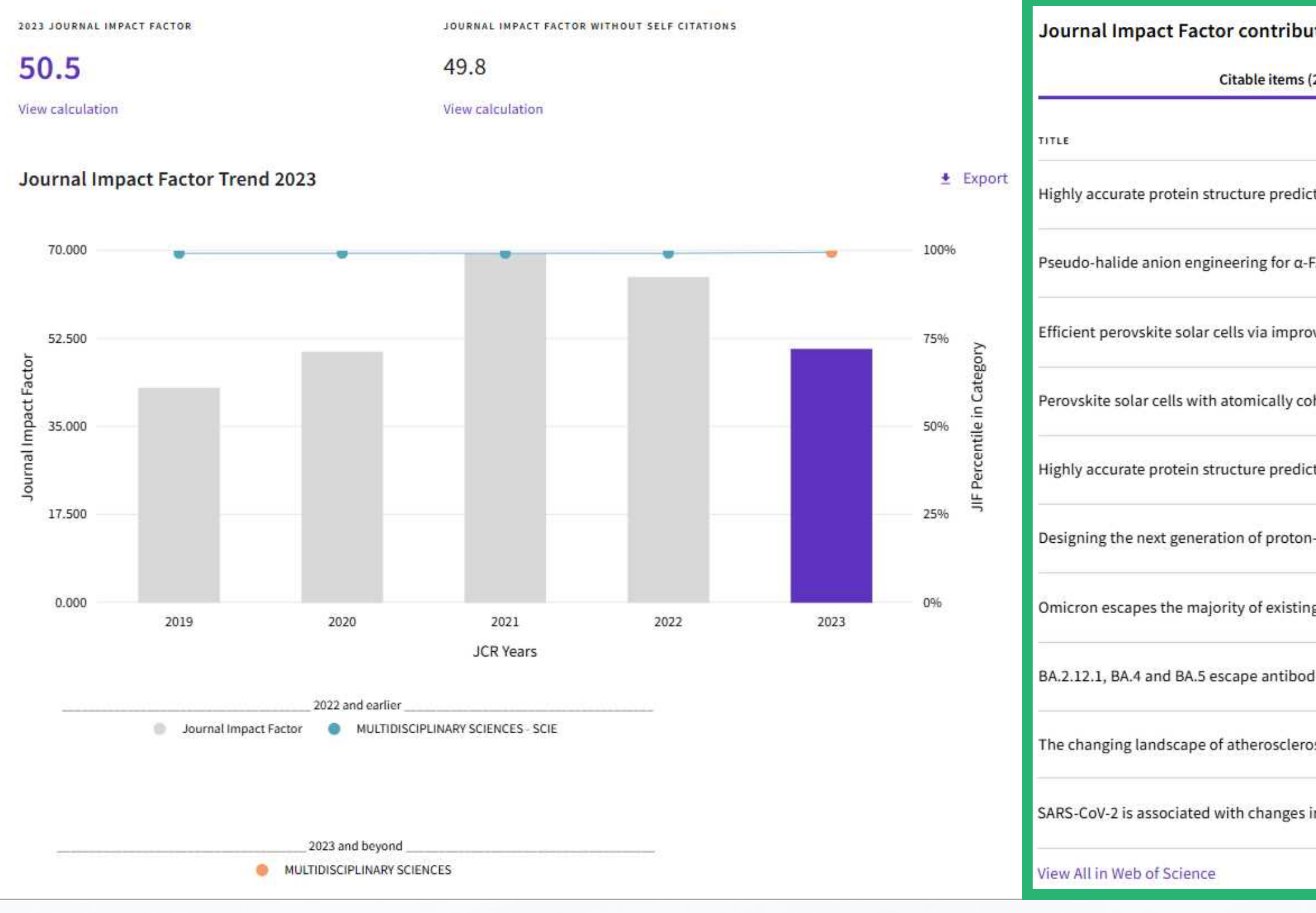

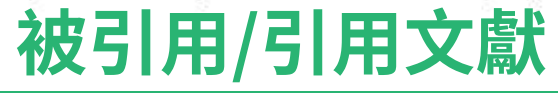

| uting items                                        |                        | 🛓 Export |
|----------------------------------------------------|------------------------|----------|
| (2,122)                                            | Citing Sources (7,686) |          |
|                                                    | CITATION COUNT         | _        |
| iction with AlphaFold                              | 6350 (8)               |          |
| -FAPbI <sub>3</sub> perovskite solar cells         | 682                    |          |
| oved carrier management                            | 636                    |          |
| oherent interlayers on SnO <sub>2</sub> electrodes | 570                    | ~        |
| iction for the human proteome                      | 537 8                  | ~        |
| n-exchange membrane fuel cells                     | 474                    | ~        |
| ng SARS-CoV-2 neutralizing antibodies              | 457 🔕                  |          |
| odies elicited by Omicron infection                | 421 8                  | •        |
| rosis                                              | 376                    | ~        |
| in brain structure in UK Biobank                   | 365 🚷                  | ~        |

╈╣田文酔

| 被引用文獻                                                                                      |                        |          | ★引用文獻                                                                           |                        |
|--------------------------------------------------------------------------------------------|------------------------|----------|---------------------------------------------------------------------------------|------------------------|
| Journal Impact Factor contributing items                                                   |                        | ± Export | Journal Impact Factor contributing items                                        | 👲 Export               |
| Citable items (2,122)                                                                      | Citing Sources (7,686) |          | Citable items (2,122)                                                           | Citing Sources (7,686) |
| TITLE                                                                                      | CITATION COUNT         |          | CITING TITLE                                                                    |                        |
| Highly accurate protein structure prediction with AlphaFold                                | 6350 OA期刊              | ~        | NATURE COMMUNICATIONS                                                           | 3325                   |
| Pseudo-halide anion engineering for $\alpha$ -FAPbI <sub>3</sub> perovskite solar cells    | 682                    | ~        | FRONTIERS IN IMMUNOLOGY                                                         | 1443                   |
| Efficient perovskite solar cells via improved carrier management                           | 636                    |          | NATURE                                                                          | 1400                   |
| Perovskite solar cells with atomically coherent interlayers on SnO <sub>2</sub> electrodes | 570                    | ~        | INTERNATIONAL JOURNAL OF MOLECULAR SCIENCES                                     | 1310                   |
| Highly accurate protein structure prediction for the human proteome                        | 537 8                  | ~        | PHYSICAL REVIEW B                                                               | 1045                   |
| Designing the next generation of proton-exchange membrane fuel cells                       | 474                    | ~        | ADVANCED MATERIALS                                                              | 1027                   |
| Omicron escapes the majority of existing SARS-CoV-2 neutralizing antibodies                | 457 8                  | ~        | SCIENTIFIC REPORTS                                                              | 940                    |
| BA.2.12.1, BA.4 and BA.5 escape antibodies elicited by Omicron infection                   | 421 🚷                  | ~        | PROCEEDINGS OF THE NATIONAL ACADEMY OF SCIENCES OF THE UNITED STATES OF AMERICA | A 824                  |
| The changing landscape of atherosclerosis                                                  | 376                    | ~        | SCIENCE ADVANCES                                                                | 750                    |
| SARS-CoV-2 is associated with changes in brain structure in UK Biobank                     | 365 3                  | ~        | ADVANCED FUNCTIONAL MATERIALS                                                   | 727                    |
| View All in Web of Science                                                                 |                        |          | View All in Web of Science                                                      |                        |

• NATURE 近兩年發表的 Artical/Review (=JIF指標之分母)

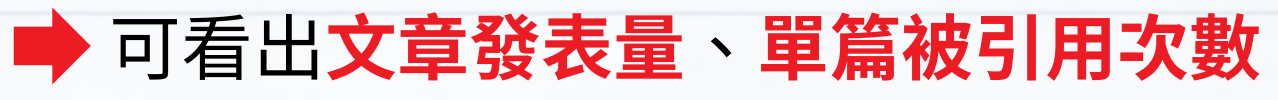

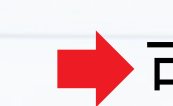

# ➡ 可看出期刊之間互相引用的關係

#### • 引用 NATURE 的期刊列表,顯示各期刊引用次數

### ★ Journal Citation Indicator (JCI) 期刊引用指標

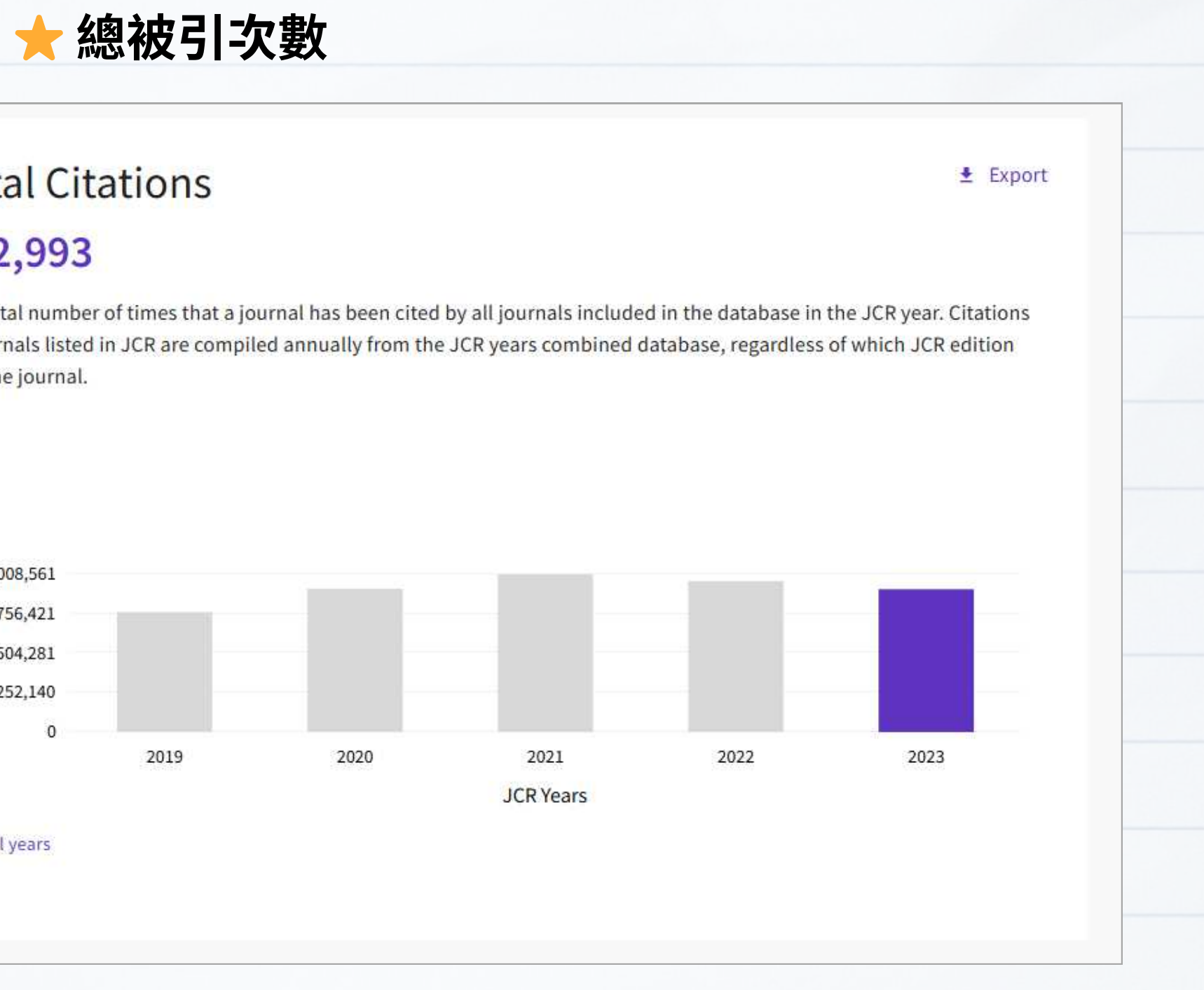

# 912,993

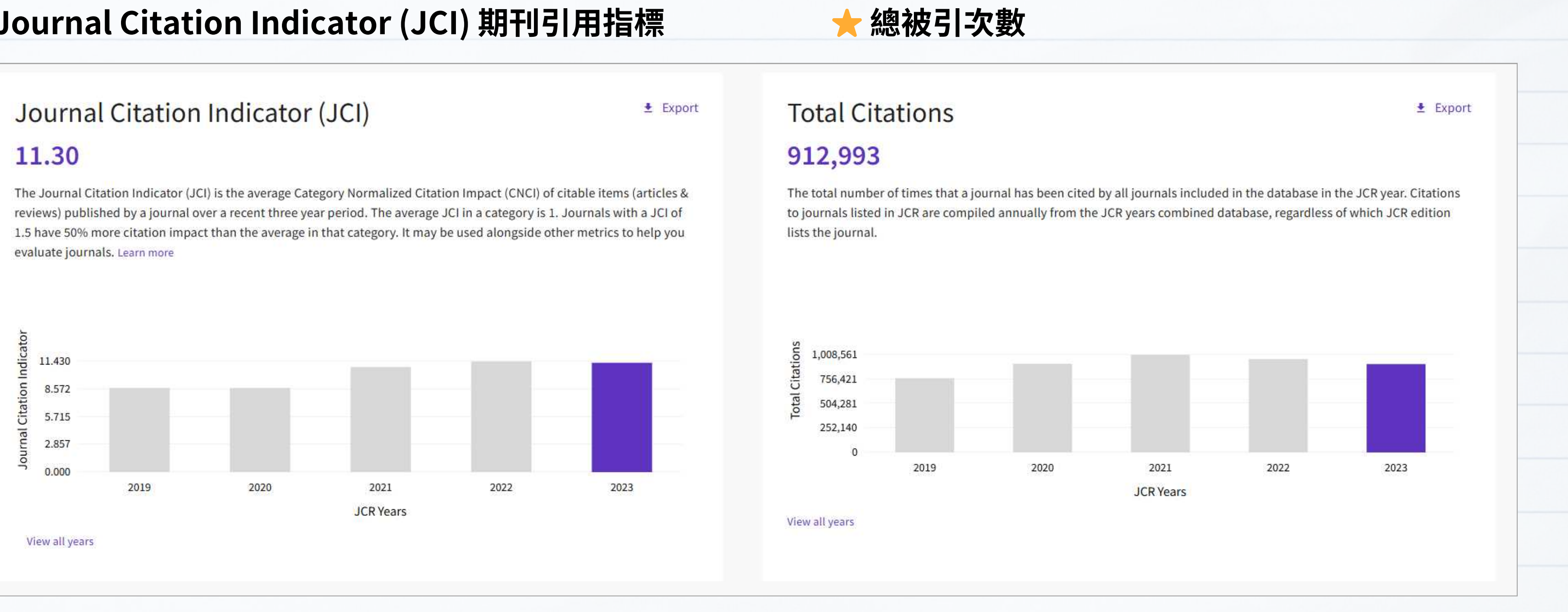

• 衡量期刊在其學科領域中的引用影響力

- 該學科領域的平均水準 = 1, JCI > 1: 高於該學科領域平均水準
- 已正規化學科、出版年份、文獻類型,可跨領域比較
- 計算方式:某期刊過去三年發表文章的平均 CNCI 值

#### • 各年度被引用總次數

### ★ Journal Citation Indicator (JCI) 期刊引用指標

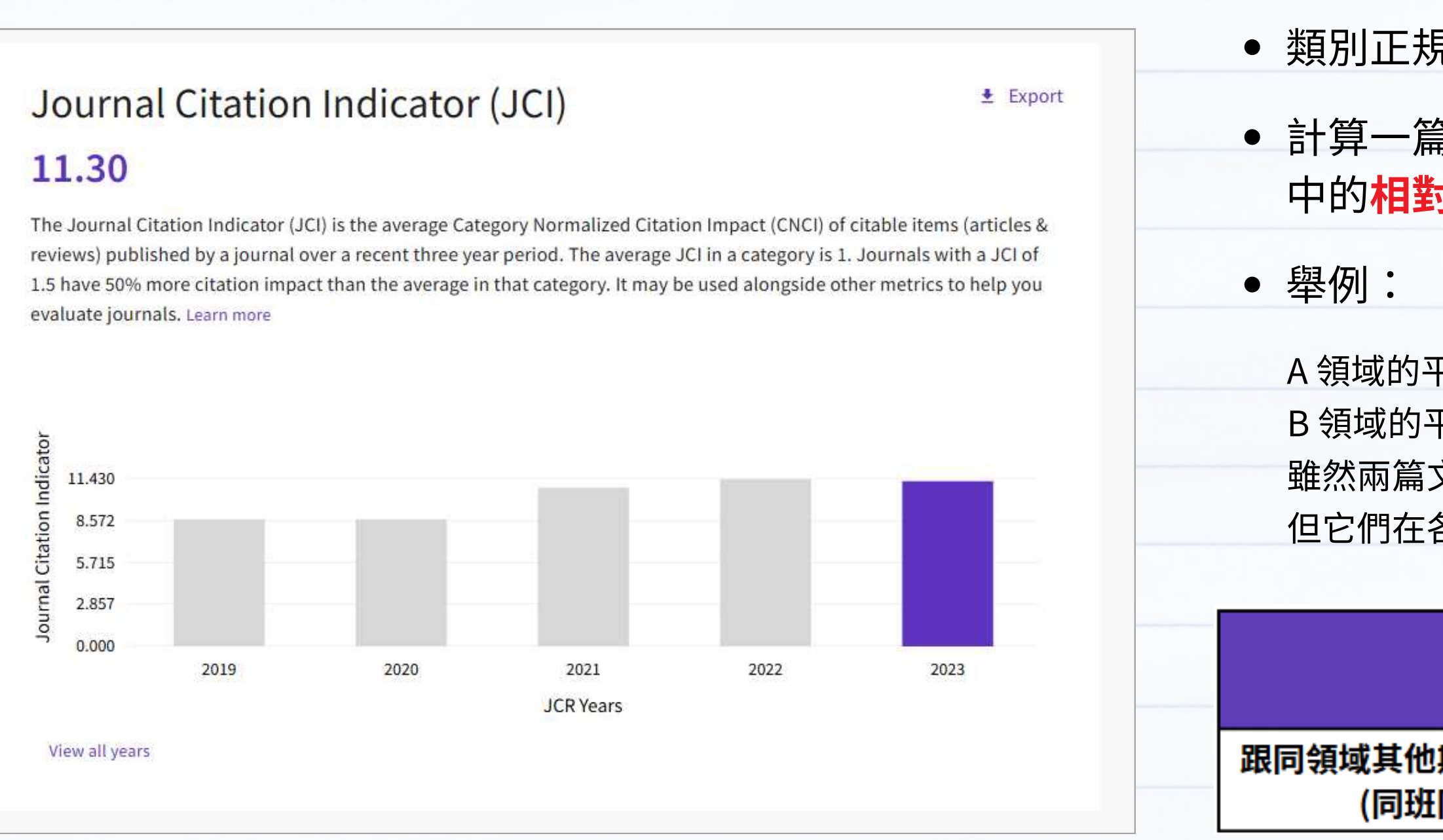

- 衡量期刊在其學科領域中的引用影響力
- 該學科領域的平均水準 = 1, JCI > 1: 高於該學科領域平均水準
- 已正規化學科、出版年份、文獻類型,可跨領域比較
- 計算方式:某期刊過去三年發表文章的平均 CNCI 值

### ★ Category Normalized Citation Impact (CNCI值)

• 類別正規化引用影響力

計算一篇文獻在它所屬學科領域、文獻類型和出版年份
 中的相對被引用表現

A 領域的平均引用次數是 100, A 文章被引用 200 次 → 是平均的 2 倍 B 領域的平均引用次數是 10, B 文章被引用 20 次 → 也是平均的 2 倍 雖然兩篇文章的「實際被引用次數」差很多,

但它們在各自領域的影響力一樣

| JCR<br>JCI          | SCOPUS<br>SNIP                                |  |
|---------------------|-----------------------------------------------|--|
| 期刊相比的相對表現<br>司學比成績) | 針對不同學科引用習慣比較引用表現<br><mark>(難考的科目考得好不好)</mark> |  |

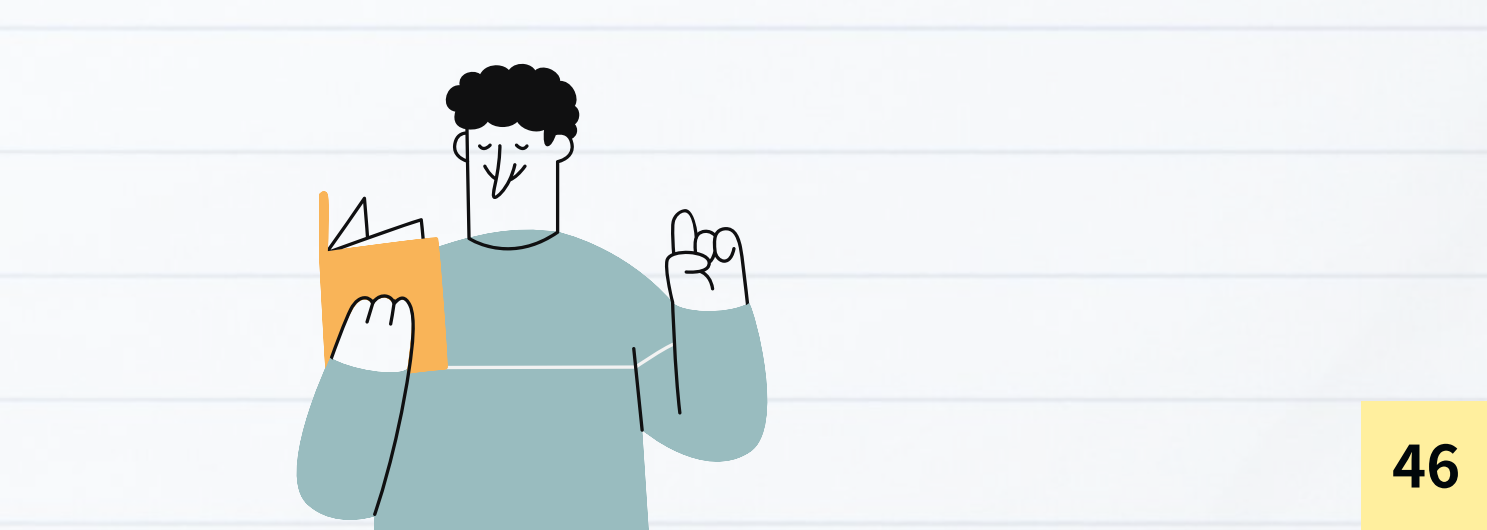

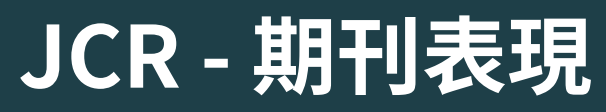

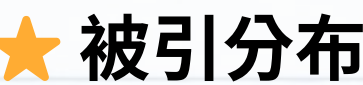

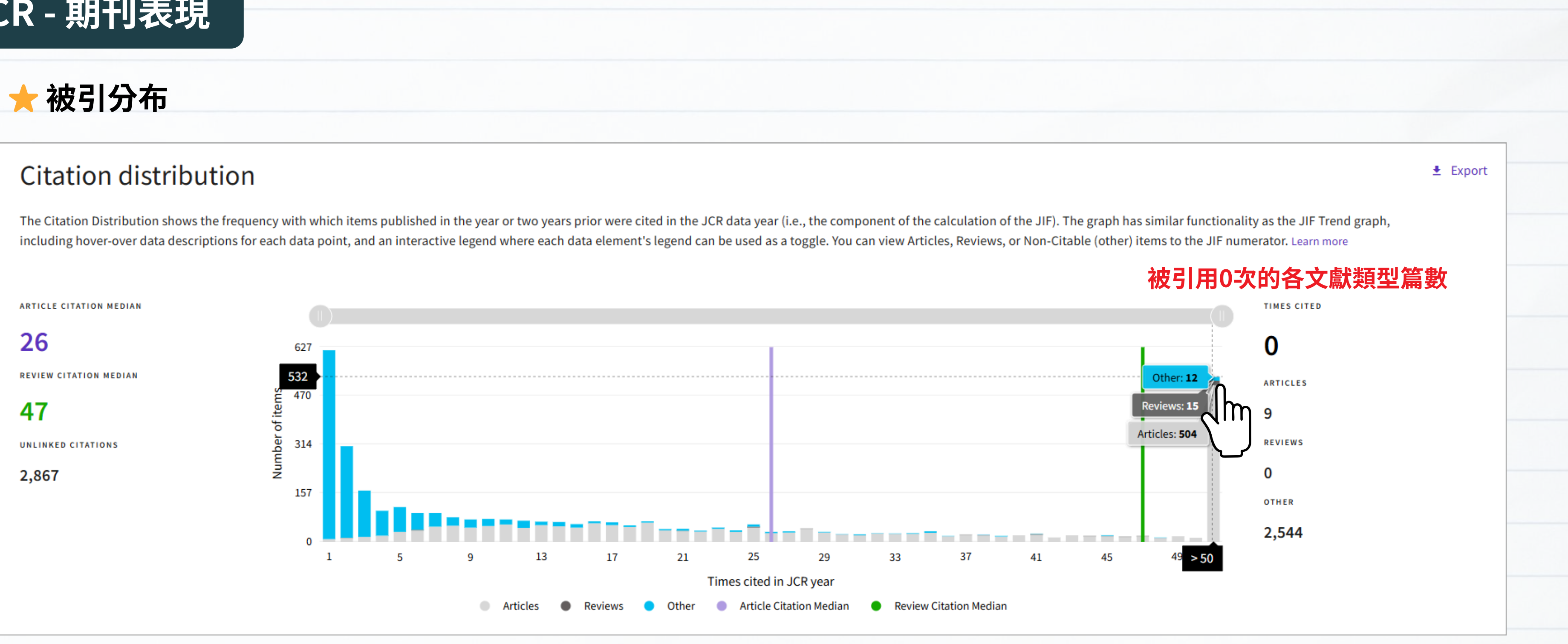

- 前兩年之被引用次數分布狀況
- Other:社論、新聞、通信等非研究性文獻類型
- Citation Median 引用中位數:將某期刊文獻之被引用次數排序後,剛好在中間的那篇文獻的被引用次數

可看出期刊內各類型文獻的被引次數篇數分布、有沒有極少數熱門文章把整體拉高

#### ★ Open Access 篇數、被引用數

#### **Open Access (OA)**

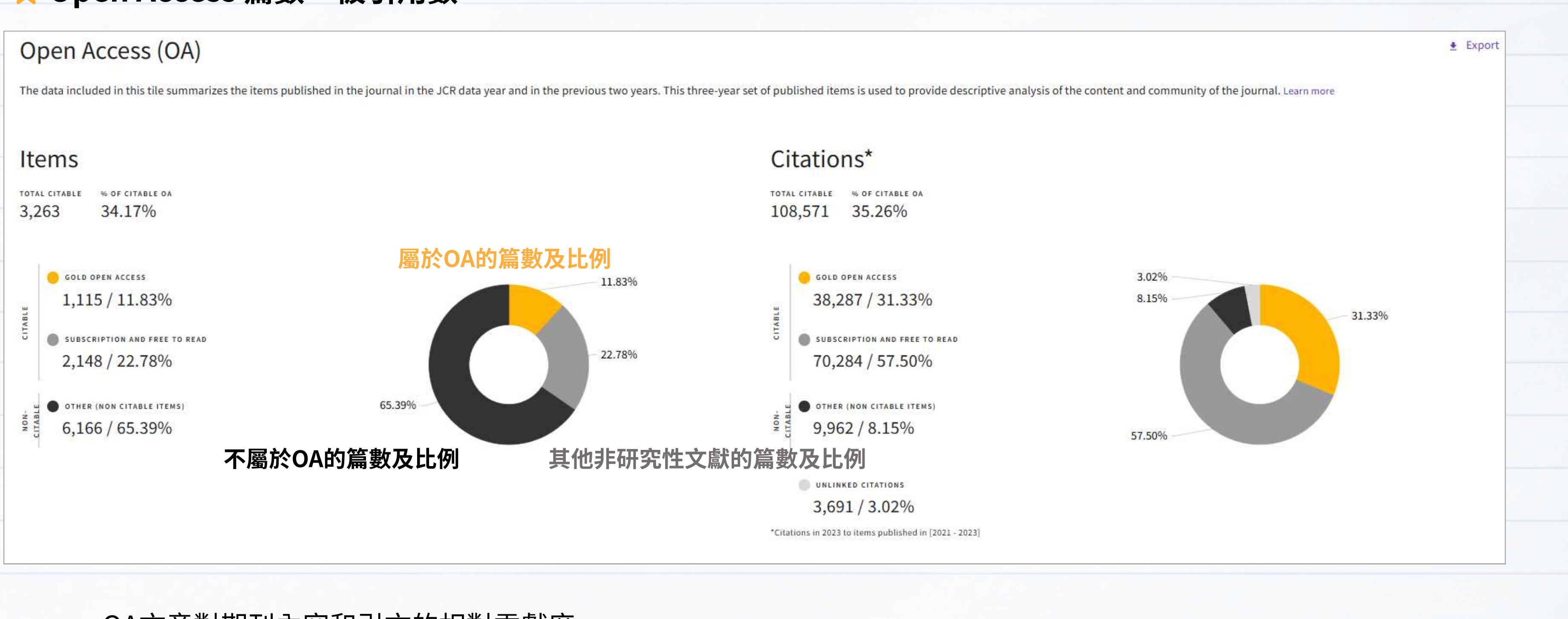

#### • OA文章對期刊內容和引文的相對貢獻度

OA文章的曝光度較高,取用上較無限制,可看出是否因為OA文章多,使期刊整體被引用次數高

| 7 | <mark>├</mark> 以川            | F指標抈                                   | ★ 以JCI指標排名                      |                         |                                   |                            |                                             |
|---|------------------------------|----------------------------------------|---------------------------------|-------------------------|-----------------------------------|----------------------------|---------------------------------------------|
|   | Rank                         | by Jour                                | nal Impact                      | t Factor                |                                   | Rank                       | by Journa                                   |
|   | Journals wir<br>calculated b | thin a category a<br>by category. Lear | are sorted in descend<br>n more | ing order by Journal Im | pact Factor (JIF) resulting in th | Journals wi<br>presented a | thin a category are a thin a category are a |
|   | category<br>MULTID           | SCIPLINAR                              | RY SCIENCES                     |                         |                                   | MUITID                     | ISCIPLINARY                                 |
|   | 1/134                        |                                        |                                 |                         |                                   | 1/135                      |                                             |
| _ | JCR YEAR                     | JIF RANK                               | JIF QUARTILE                    | JIF PERCENTILE          |                                   |                            |                                             |
|   | 2023                         | 1/134                                  | Q1                              | 99.6                    |                                   | JCR YEAR                   | JCI RANK                                    |
| _ |                              |                                        |                                 |                         |                                   | 2023                       | 1/135                                       |
|   | Rank by JIF                  | before 2023 for                        | r MULTIDISCIPLINAR              | SCIENCES                |                                   | 2022                       | 1/134                                       |
| - | Science Cita                 | ition Index Expa                       | nded (SCIE)                     |                         |                                   | 2021                       | 1/135                                       |
|   | JCR YEAR                     | JIF RANK                               | JIF QUARTILE                    | JIF PERCENTILE          |                                   | 2020                       | 1/128                                       |
|   | 2022                         | 1/73                                   | Q1                              | 99.3                    |                                   | 2019                       | 1/126                                       |
| _ | 2021                         | 1/74                                   | Q1                              | 99.32                   |                                   | 2015                       | 1/120                                       |
|   | 2020                         | 1/72                                   | Q1                              | 99.31                   |                                   | 2018                       | 1/121                                       |
|   | 2019                         | 1/71                                   | Q1                              | 99.30                   |                                   | 2017                       | 1/115                                       |
|   |                              |                                        | -                               |                         |                                   |                            |                                             |

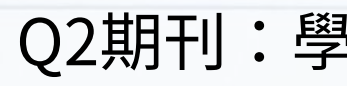

可看出期刊在各所屬領域中的JIF與JCI排名、 四分位數與百分位

#### nal Citation Indicator (JCI) 🕦

re sorted in descending order by Journal Citation Indicator (JCI) resulting in ist, with other years shown in reverse chronological order. Learn more

#### Y SCIENCES

| JCI QUARTILE | JCI PERCENTILE |
|--------------|----------------|
| Q1           | 99.63          |
| Q1           | 99.63          |
| Q1           | 99.63          |
| Q1           | 99.61          |
| Q1           | 99.60          |
| Q1           | 99.59          |
| Q1           | 99.57          |

Q1期刊:學科領域排名前25%的期刊 Q2期刊:學科領域25%-50%排名之間的期刊 Q3期刊:學科領域50%-75%排名之間的期刊 Q4期刊:學科領域排名後25%的期刊

## JCR - 引用網絡

| 被引用半衰期                                                                                                    | 🛨 引用半衰                    |
|----------------------------------------------------------------------------------------------------|---------------------------|
| Cited Half-life                                                                                                    | Citing Half-              |
| 10.1 years                                                                                                    | 6.9 years                 |
| The Cited Half-Life is the median age of the items in this journal that were cited in the JCR year. Half of a journal's cited items were published more recently than the cited half-life. | The Citing Half-Life is t |
| 912,993                                                                                                    | 79,869                    |
| NON SELF-CITATIONS<br>906,327                                                                                                    | 73,203                    |
| SELF-CITATIONS                                                                                                    | 6,666                     |

- 被引用次數達 100 時提供 內發表的文章 • 該期刊的文章被引用時,有一半是來自幾年前內發表的文章 • 2023 年引用 NATURE 的所有文獻中,有一半的引用是來自 10.1年內的文章
- 該期刊以前出版的文獻是否仍然被引用 ➡ 被引半衰期短:期刊文章很快被引用 (熱門新文章) 被引半衰期長:期刊文章影響時間長(經典舊文章)

#### ŦIJ

#### -life

the median age of items in other publications cited by this journal in the JCR year.

# • 該期刊在今年引用的所有文獻中,有一半是引用近幾年

• NATURE 期刊 2023 年發表文章的參考文獻中,有一半是 引用 2016 年內的文章

• 該期刊參考文獻的新穎性

引用半衰期短:引用的文獻較新,著重最新研究

引用半衰期長:引用的文獻較舊,著重經典研究

### JCR - 引用網絡

#### 🛨 被引用半衰期

#### Cited Half-life Citing Half-life 10.1 years 6.9 years The Cited Half-Life is the median age of the items in this journal that were cited in the JCR year. Half of a journal's cited items were published more recently than the cited half-life. TOTAL NUMBER OF CITES TOTAL NUMBER OF CITES 79,869 912,993 NON SELF-CITATIONS NON SELF-CITATIONS 73,203 906,327 SELF-CITATIONS

#### ★ 近十年累積的被引用/引用數與相對百分比

| Cited Half-life Data                                                                 | Citing Half-life Data   |                                           |              |                                         | Cited Half-life Data                                                         | Citing Half-life Data    |                                          |              |                                       |
|--------------------------------------------------------------------------------------|-------------------------|-------------------------------------------|--------------|-----------------------------------------|------------------------------------------------------------------------------|--------------------------|------------------------------------------|--------------|---------------------------------------|
|                                                                                      |                         |                                           |              | 🛓 Export                                |                                                                              | Se du                    |                                          |              | 🛓 Export                              |
|                                                                                      | CITED YEAR<br>All years | # OF CITES FROM 2023<br>912,993 citations | CUMULATIVE % | # OF CITING SOURCES<br>15,690 sources > |                                                                              | CITING YEAR<br>All years | # OF CITES FROM 2023<br>79,869 citations | CUMULATIVE % | # OF CITED SOURCES<br>8,595 sources > |
| 2023                                                                                 | 2023                    | 15,098 citations                          | 1.65%        | 3,169 sources >                         | 2023                                                                         | 2023                     | 3,158 citations                          | 3.95%        | 679 sources                           |
| 2022                                                                                 | 2022                    | 46,016 citations                          | 6.69%        | 5,336 sources >                         | 2022                                                                         | 2022                     | 6,241 citations                          | 11.77%       | 1,399 sources >                       |
| 2021                                                                                 | 2021                    | 61,110 citations                          | 13.39%       | 6,024 sources >                         | 2021                                                                         | 2021                     | 7,611 citations                          | 21.30%       | 1,588 sources >                       |
| 2020                                                                                 | 2020                    | 65,369 citations                          | 20.55%       | 6,811 sources >                         | 2020                                                                         | 2020                     | 7,215 citations                          | 30.33%       | 1,520 sources >                       |
| 2019 2019                                                                            | 2019                    | 51,139 citations                          | 26.15%       | 5,871 sources >                         | 2019 2019                                                                    | 2019                     | 5,949 citations                          | 37.78%       | 1,327 sources >                       |
| 2018                                                                                 | 2018                    | 48,103 citations                          | 31.42%       | 5,551 sources >                         |                                                                              | 2018                     | 5,436 citations                          | 44.59%       | 1,213 sources >                       |
| 2017                                                                                 | 2017                    | 43,207 citations                          | 36.15%       | 5,274 sources >                         | 2017                                                                         | 2017                     | 4,619 citations                          | 50.37%       | 1,093 sources >                       |
| 2016                                                                                 | 2016                    | 40,989 citations                          | 40.64%       | 5,551 sources >                         | 2016                                                                         | 2016                     | 4,110 citations                          | 55.51%       | 1,015 sources >                       |
| 2015                                                                                 | 2015                    | 46,874 citations                          | 45.77%       | 6,495 sources >                         | 2015                                                                         | 2015                     | 3,692 citations                          | 60.14%       | 979 sources >                         |
| 2014                                                                                 | 2014                    | 35,224 citations                          | 49.63%       | 4,851 sources →                         | 2014                                                                         | 2014                     | 3,192 citations                          | 64.13%       | 867 sources >                         |
| 0 10,000 20,000 30,000 40,000 50,000<br>Number of Cites                              | 60,000 Older            | 459,864 citations                         |              |                                         | 0 1,000 2,000 3,000 4,000 5,000 6,000 7,000<br>Number of Cites               | Older                    | 28,646 citations                         |              |                                       |
| Non-self citations: citations to the journal from the items in other sources         |                         |                                           |              |                                         | Non-self citations: citations to the journal from the items in other sources |                          |                                          |              |                                       |
| <ul> <li>Citations to items in the journal from items in the same journal</li> </ul> |                         |                                           |              |                                         | Citations to items in the journal from items in the same journal             |                          |                                          |              |                                       |
| Citations used to calculate the Impact Factor                                        |                         |                                           |              |                                         | Citations used to calculate the Impact Factor                                |                          |                                          |              |                                       |

#### ★ 引用半衰期

The Citing Half-Life is the median age of items in other publications cited by this journal in the JCR year.

# JCR - 引用網絡

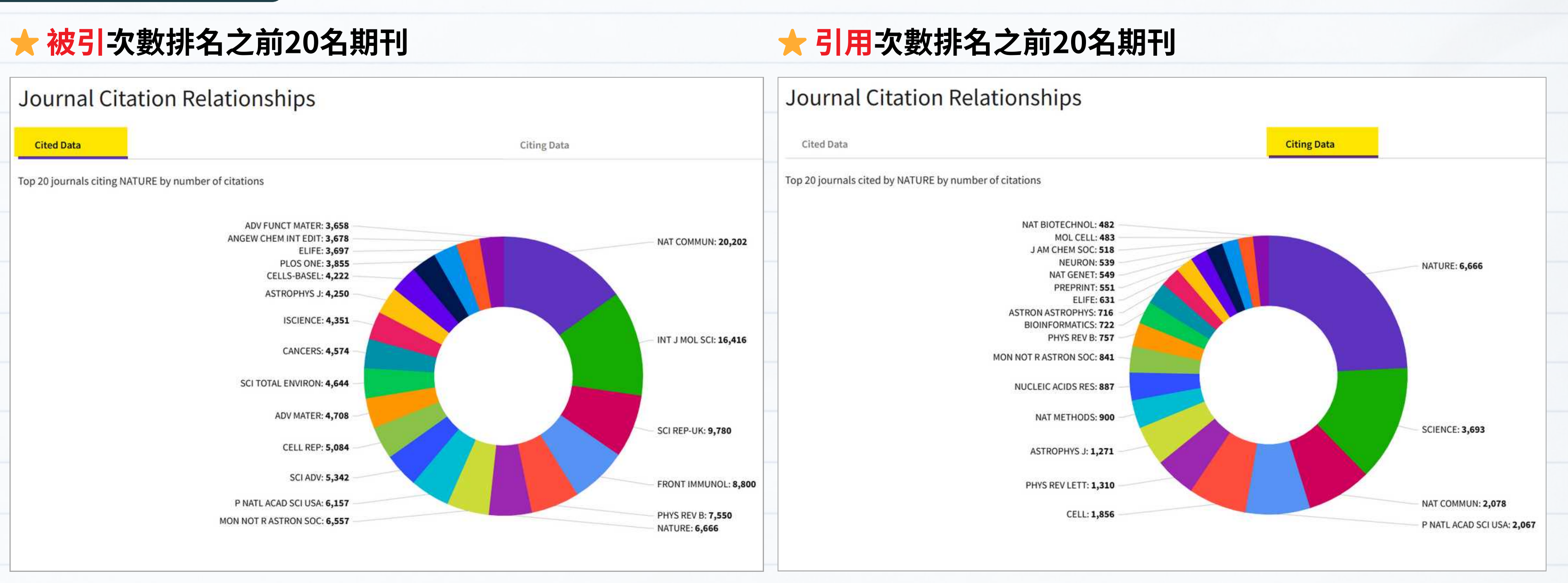

#### • NATURE 最常被這20本期刊引用

可看出期刊引用與被引用互動情況

#### • NATURE 最常引用這20本期刊

# JCR - 內容指標

#### ★ 不同文獻類型之數量與比例

#### Source data

This tile shows the breakdown of document types published by the journal. Citable Items are Articles and Reviews. For the purposes of calculating JIF, a JCR year considers the publications of that journal in the two prior years. Learn more

#### 1,141 total citable items

|                                | ARTICLES | REVIEWS | COMBINED(C) | OTHER DOCUMENT TYPES(0) |
|--------------------------------|----------|---------|-------------|-------------------------|
| NUMBER IN JCR<br>YEAR 2023 (A) | 1,129    | 12      | 1,141       | 2,065                   |
| NUMBER OF<br>REFERENCES (B)    | 70,791   | 1,812   | 72,603      | 7,266                   |
| RATIO (B/A)                    | 62.7     | 151.0   | 63.6        | 3.5                     |

| PERCENTAGE |  |
|------------|--|
| 596        |  |
| 196        |  |
| 5%<br>1%   |  |

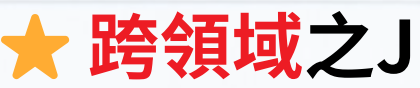

#### Average JIF Percentile

those values. Learn more

ALL CATEGORIES AVERAGE

99.6

### ★ 近三年哪些機構於此期刊投稿最多文章

| Cor<br>Organi | ntributions by organizations<br>zations that have contributed the most papers to the journal in the most recent three-year period. Lea | ± Export | Contributions by<br>Countries or Regions that have co                                                           |      |                     |
|---------------|----------------------------------------------------------------------------------------------------|----------|----------------------------------------------------------------------------------------------------|------|---------------------|
| RANK          | ORGANIZATION                                                                                                    | COUNT    |                                                                                                    | RANK | COUNTRY / REGION    |
| 1             | UNIVERSITY OF CALIFORNIA SYSTEM                                                                                                    | 744      |                                                                                                    | 1    | USA                 |
| 2             | HARVARD UNIVERSITY                                                                                                    | 539      |                                                                                                    | 2    | ENGLAND             |
| 3             | MASSACHUSETTS INSTITUTE OF TECHNOLOGY (MIT)                                                                                            | 357      | Management of the second second second second second second second second second second second second second se | 3    | GERMANY (FED REP GE |
| 4             | CENTRE NATIONAL DE LA RECHERCHE SCIENTIFIQUE (CNRS)                                                                                    | 323      |                                                                                                    | 4    | CHINA MAINLAND      |
| 5             | HOWARD HUGHES MEDICAL INSTITUTE                                                                                                    | 317      | <b>P1</b>                                                                                                    | 5    | FRANCE              |
| 6             | STANFORD UNIVERSITY                                                                                                    | 316      |                                                                                                    | 6    | SWITZERLAND         |
| 7             | CHINESE ACADEMY OF SCIENCES                                                                                                    | 308      |                                                                                                    | 7    | CANADA              |
| 8             | MAX PLANCK SOCIETY                                                                                                    | 285      |                                                                                                    | 8    | AUSTRALIA           |
| 9             | UNIVERSITY OF LONDON                                                                                                    | 259      |                                                                                                    | 9    | JAPAN               |
| 10            | UNIVERSITY OF CAMBRIDGE                                                                                                    | 250      |                                                                                                    | 10   | NETHERLANDS         |

#### ★ 近三年哪些國家/區域於此期刊投稿最多文章

| 有助於瞭解該期刊的內容來源是否具在 | 有 |
|-------------------|---|
|-------------------|---|

#### ★ 跨領域之JIF排名百分等級

The Average Journal Impact Factor Percentile takes the sum of the JIF Percentile rank for each category under consideration, then calculates the average of

MULTIDISCIPLINARY SCIENCES 99.6

| country/region                                                                         |       | ± Export    |     |   |
|----------------------------------------------------------------------------------------|-------|-------------|-----|---|
| ibuted the most papers to the journal in the most recent three-year period. Learn more |       |             |     |   |
|                                                                                        | COUNT |             |     |   |
|                                                                                        | 3332  |             | - 0 |   |
|                                                                                        | 1132  |             |     |   |
| ER)                                                                                    | 973   | -           |     |   |
|                                                                                        | 860   |             |     |   |
|                                                                                        | 510   |             |     |   |
|                                                                                        | 465   | -           |     |   |
|                                                                                        | 442   | -           |     |   |
|                                                                                        | 388   |             |     |   |
|                                                                                        | 366   | -           |     |   |
|                                                                                        | 360   | <del></del> |     |   |
| 國際影響力                                                                                  |       |             | 53  | 3 |

≜ Export

# JCR - 其他指標

### 特徵係數

#### **Eigenfactor Score**

#### 1.02413

The Eigenfactor Score is a reflection of the density of the network of citations around the journal using 5 years of cited content as cited by the Current Year. It considers both the number of citations and the source of those citations, so that highly cited sources will influence the network more than less cited sources. The Eigenfactor calculation does not include journal self-citations. Learn more

### ★ 正規化特徵係數

#### Normalized Eigenfactor

#### 225.03221

±

The Normalized Eigenfactor Score is the Eigenfactor score normalized, by rescaling the total number of journals in the JCR each year, so that the average journal has a score of 1. Journals can then be compared and influence measured by their score relative to 1. Learn more

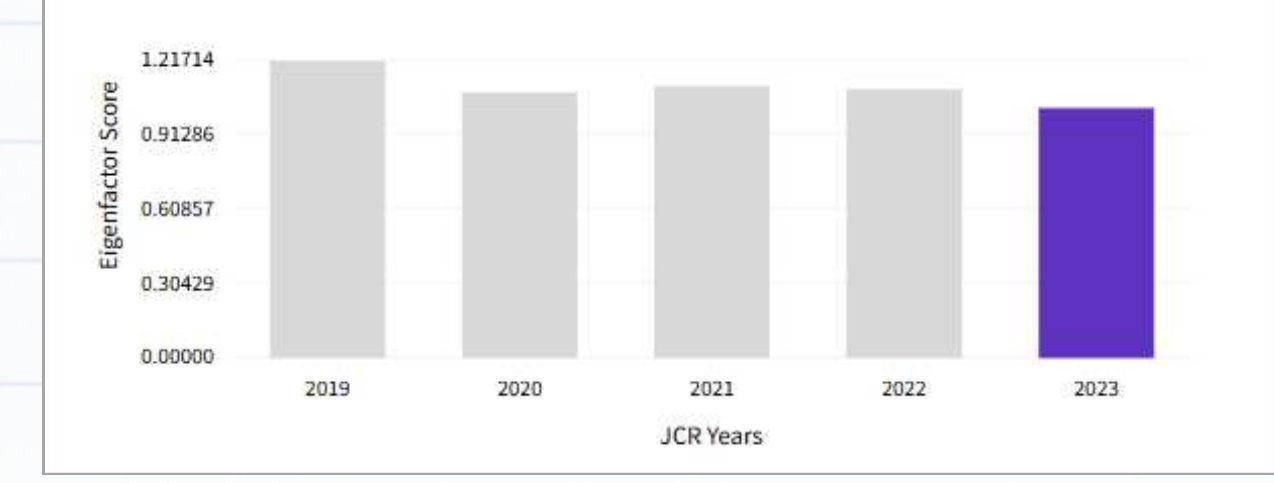

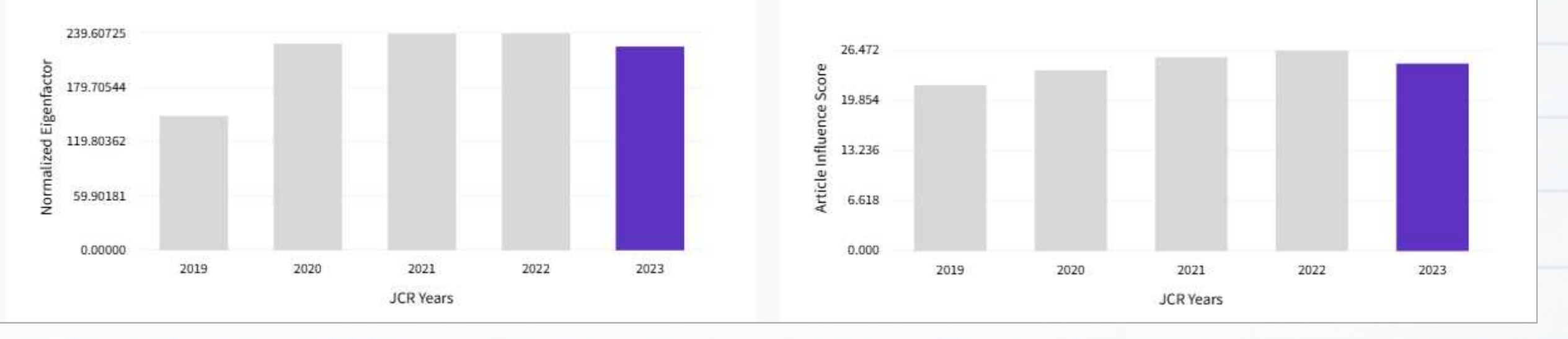

- 期刊整體影響力
- 排除自我引用,以過去五年發表文章在 當年之被引次數及引用來源影響力計算
- 同時考量被引用次數及引用來源品質
- 發表文獻數越多,通常特徵係數會較高 (被引次數較高)

- 正規化後的特徵係數
- >1代表該期刊之影響力高於平均值
- 正規化特徵係數 = 225 ٠

該刊的影響力為 JCR 期刊平均值的 225 倍

#### 🛨 文章影響係數

+

Article influence score

#### 24.765

The Article Influence Score normalizes the Eigenfactor Score according to the cumulative size of the cited journal across the prior five years. The mean Article Influence Score for each article is 1.00. A score greater than 1.00 indicates that each article in the journal has above-average influence. Learn more

÷

- 該期刊平均每篇文章的影響力
- 聚焦於文章的影響力,而不是期刊整體
- >1代表該期刊中的每篇文章之影響力 高於平均值

## JCR - 其他指標

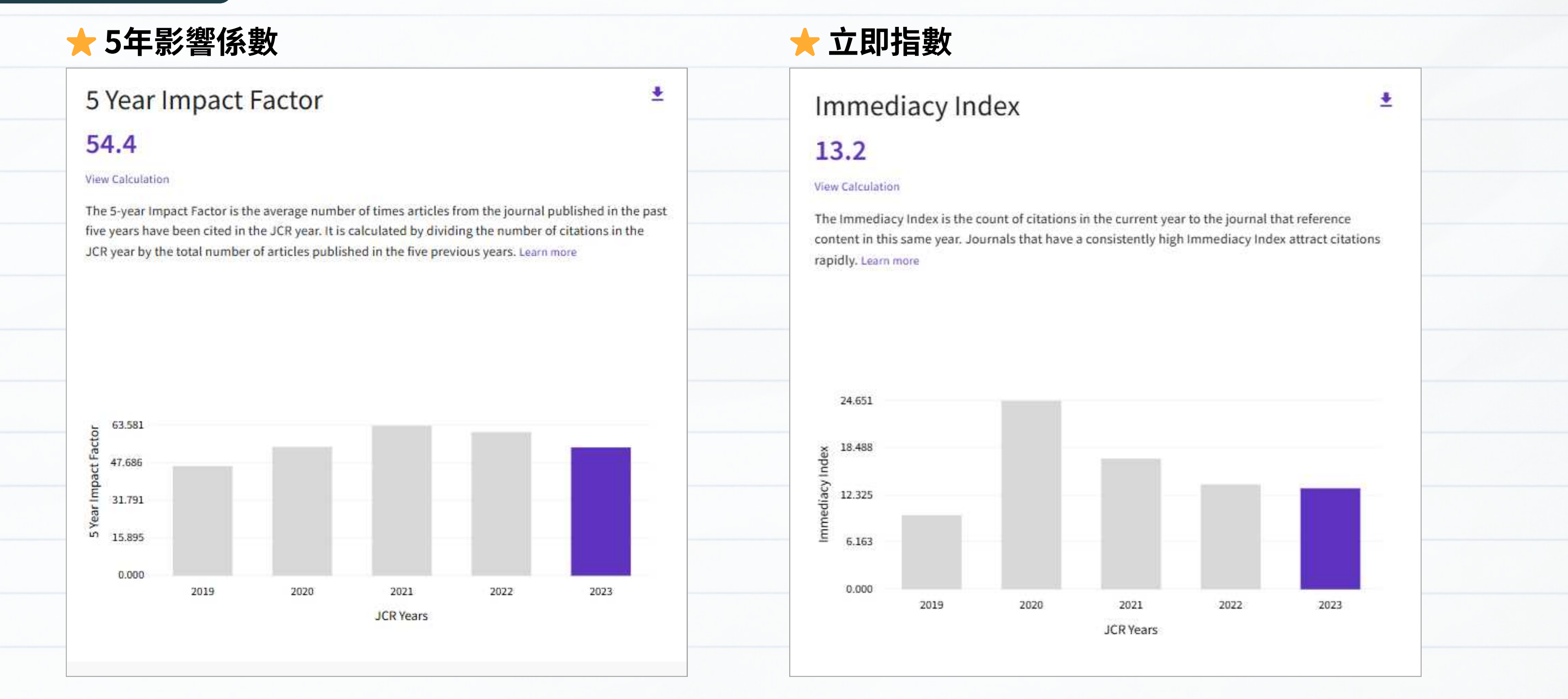

- 該期刊前五年所出版的文章在當年度的平均被引用次數
- JIF指標的概念,計算的時間基準由二年拉長至五年

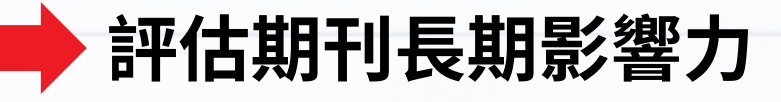

# • 該期刊當年度所出版文章在當年度的平均被引用次數

### ➡ 可看出該期刊當年度的文章影響力

國立臺灣大學圖書館參考服務部落格:<u>http://tul.blog.ntu.edu.tw/archives/2692</u>

## JCR - 各指標比較

● 各指標綜合比較表如下:

| 指標                                  | 資料來源   | 出版品<br>計算期間 | 被引<br>計算期間 | 自我引用  | <b>引用權重</b><br>(被重要期刊引用<br>得分較高) | 跨領域<br>比較 | 查詢指標<br>的資料庫                                               |
|-------------------------------------|--------|-------------|------------|-------|----------------------------------|-----------|------------------------------------------------------------|
| Journal Impact<br>Factor (JIF)      | WOS    | 2年          | 1年         | 包含    | 無                                | 否         | JCR                                                        |
| Immediacy Index                     | WOS    | 1年          | 1年         | 包含    | 無                                | 否         | JCR                                                        |
| Journal Citation<br>Indicator (JCI) | WOS    | 3年          | 4年         | 包含    | 無                                | 可         | JCR                                                        |
| 5 Year<br>Impact Factor             | WOS    | 5年          | 1年         | 包含    | 無                                | 否         | JCR                                                        |
| Eigenfactor 與<br>Article Influence  | WOS    | 5年          | 1年         | 完全排除  | 有                                | 可         | JCR                                                        |
| SJR                                 | Scopus | 3年          | 1年         | 上限33% | 有                                | 可         | <mark>Scopus</mark> /<br>SCImago Journal &<br>Country Rank |
| SNIP                                | Scopus | 3年          | 1年         | 包含    | 無                                | 可         | Scopus/<br>CWTS Journal<br>Indicators                      |
| CiteScore                           | Scopus | 4年          | 4年         | 包含    | 無                                | 否         | Scopus                                                     |

國立臺灣大學圖書館參考服務部落格:<u>http://tul.blog.ntu.edu.tw/archives/3266</u>

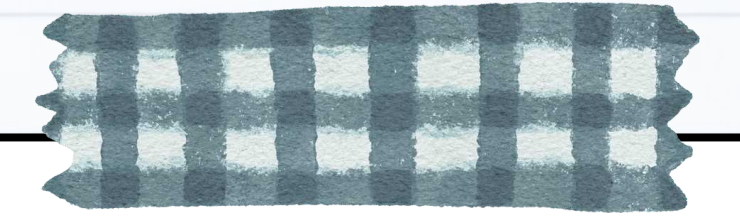

# 情境2 想查找符合以下條件之期刊:

- 核心合輯:SCIE
- 學科領域: Mathematics
- JIF值排名前50%

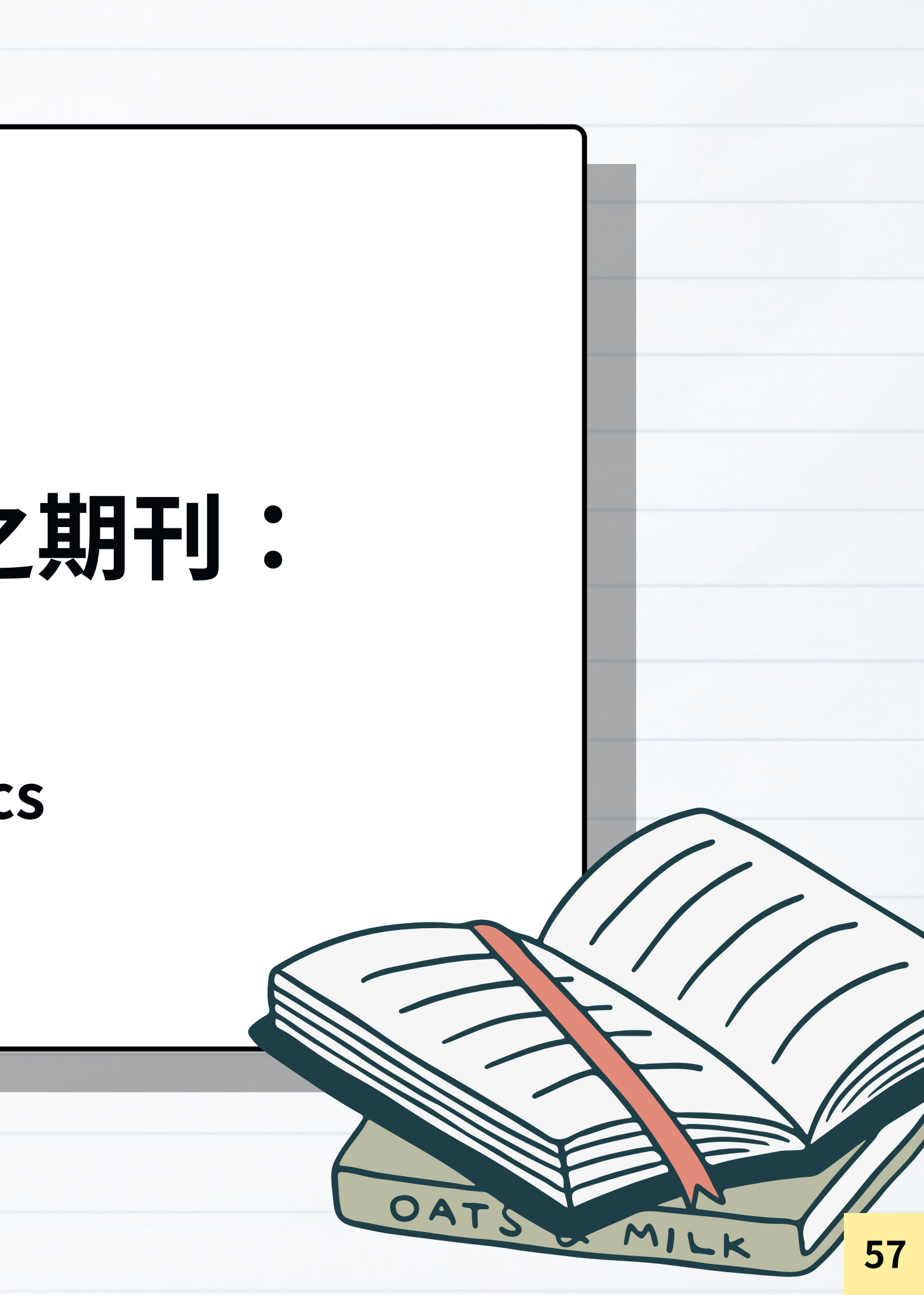

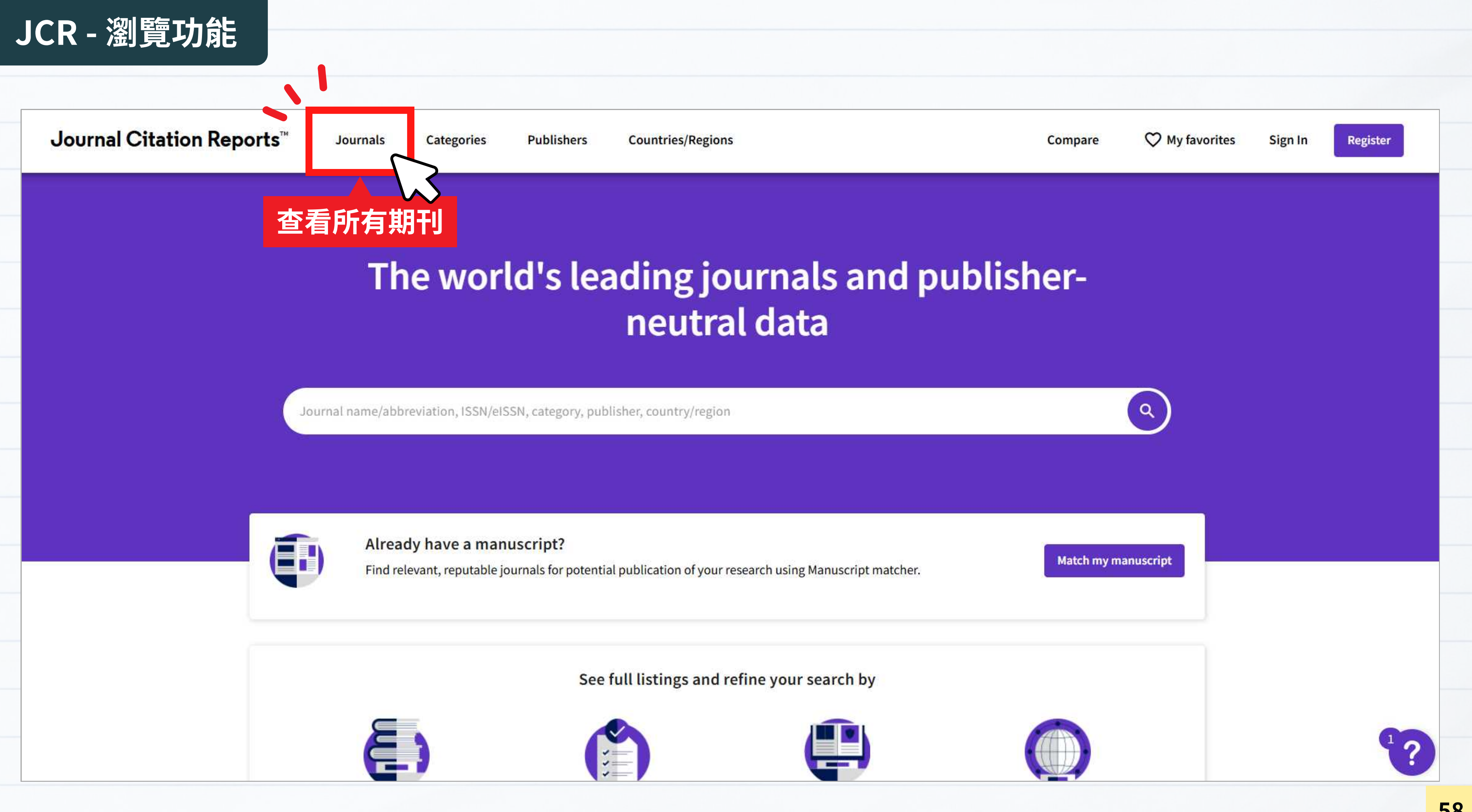

### JCR - 瀏覽功能

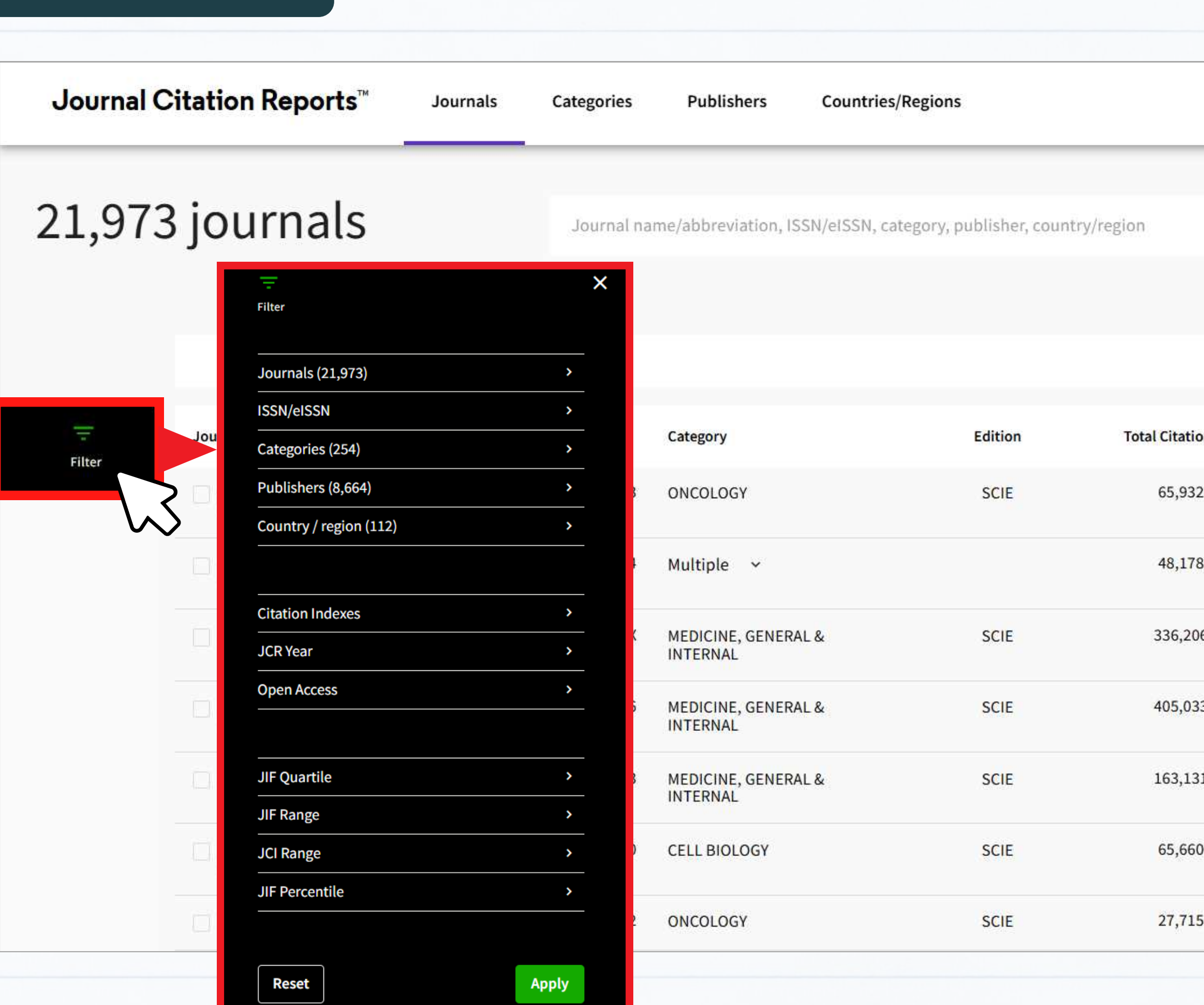

|       | Co                  | mpare 🛇 M    | y favorites S | ign In Registe        |
|-------|---------------------|--------------|---------------|-----------------------|
|       |                     | Q            | Cor           | GƏ 🛃                  |
|       |                     |              |               |                       |
|       | Indicators:         | Default 🝷    |               | 🀯 Customiz            |
| ons 👻 | 2023 JIF 👻          | JIF Quartile | 2023 JCI 👻    | % of Citable OA 👻     |
| 2     | 521.6               | Q1           | 82.09         | 92.50 %               |
| 3     | 122.8               | Q1           | 13.36         | 9.91 %                |
| 6     | 98 <mark>.</mark> 4 | Q1           | 24.40         | 19.94 %               |
| 3     | 96,3                | Q1           | 25.31         | 1.27 %                |
| 1     | 93.7                | Q1           | 10.16         | 78.86 %               |
| )     | 81.4                | Q1           | 8.79          | 1. <mark>3</mark> 7 % |
| 5     | 81.1                | Q1           | 10.57         | 0.74 %                |
|       |                     |              |               |                       |

### JCR - 瀏覽功能

- 核心合輯:SCIE
- 學科領域: Mathematics
- JIF值排名前50%

#### Search categories (Web of Science)

| -<br>Filter            |   | × |  |
|------------------------|---|---|--|
| Journals (21,973)      | > |   |  |
| ISSN/eISSN             | > |   |  |
| Categories (254)       | > |   |  |
| Publishers (8,664)     | > |   |  |
| Country / region (112) | > |   |  |

| Citation Indexes | > |  |
|------------------|---|--|
| JCR Year         | > |  |
| Open Access      | > |  |

| JIF Quartile   | >        |  |
|----------------|----------|--|
| JIF Range      | <u> </u> |  |
| JCI Range      | >        |  |
| JIF Percentile | >        |  |
|                | 套用       |  |
| Reset          | Apply    |  |

| Mathematics                                                                                                    |
|----------------------------------------------------------------------------------------------------|
| Mathematics                                                                                                    |
| Mathematics, Applied                                                                                                    |
| Mathematics, Interdisciplinary<br>Applications                                                                                                    |
|                                                                                                    |
| Citation Index                                                                                                    |
| Filter on specific editions of the Web of Science Core<br>Collection. By default, all are selected.                                                           |
|                                                                                                    |
| Science Citation Index Expanded (SCIE)                                                                                                    |
| <ul> <li>Science Citation Index Expanded (SCIE)</li> <li>Social Science Citation Index (SSCI)</li> </ul>                                                      |
| <ul> <li>Science Citation Index Expanded (SCIE)</li> <li>Social Science Citation Index (SSCI)</li> <li>Arts &amp; Humanities Citation Index (AHCI)</li> </ul> |

#### JIF Quartile

Filter on those journals that fall within the selected Quartile(s) when ranked by Journal Impact Factor in a category.

- 🗹 Quartile 1
- 🛃 Quartile 2
- Quartile 3
- Quartile 4

#### 勾選學科領域:Mathematics

#### 勾選核心合輯: SCIE

#### 勾選四分位數: SCIE

#### Journal Citation Reports™

### 217 journals

MATHEMATICS 60

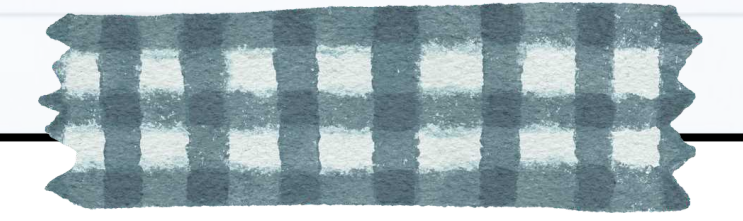

# 情境3

# 如何同時比較多本期刊?

接續先前的查詢結果

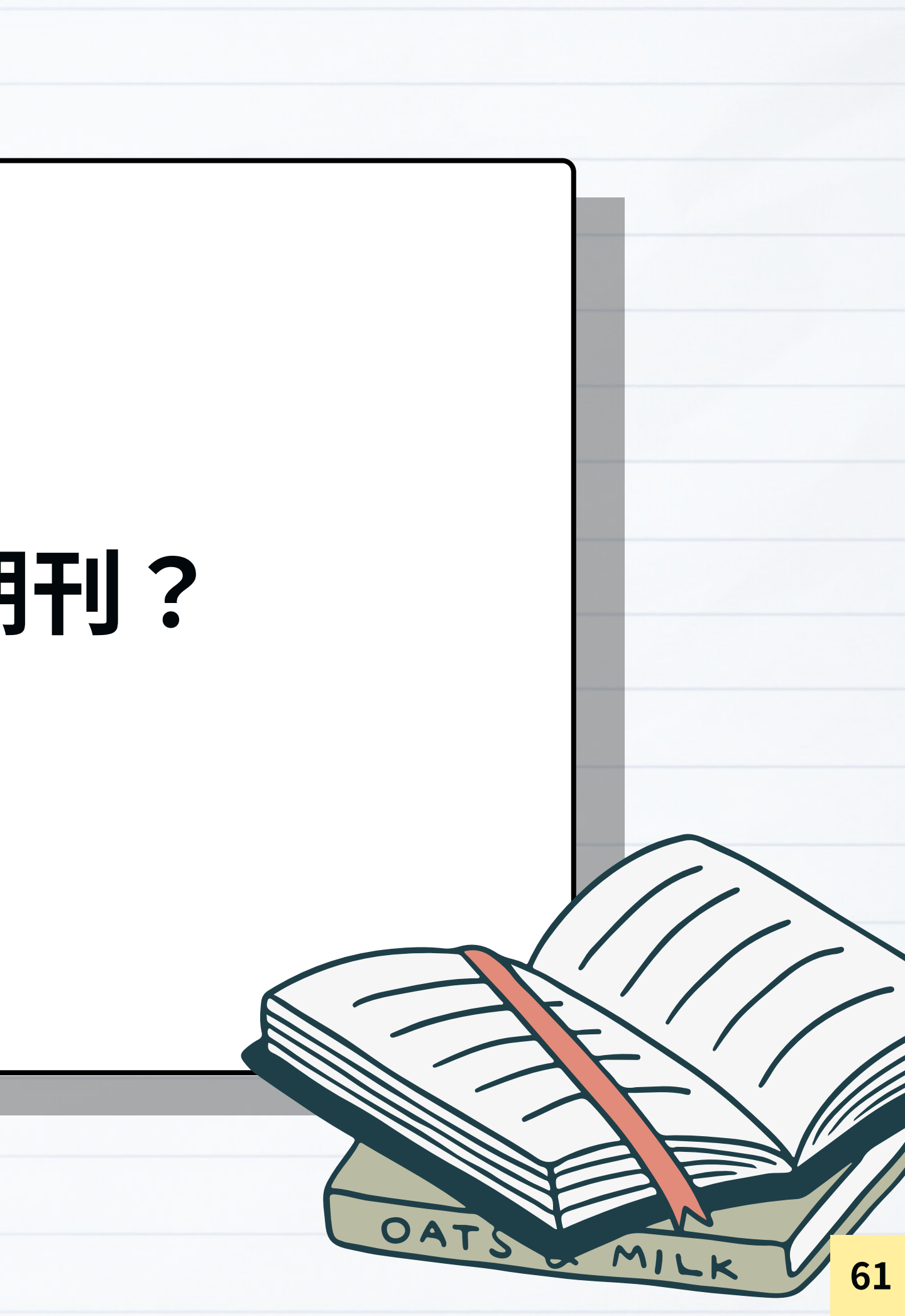

|                                       |                                       |                          |               |                      | Impact Metrics<br>Metrics focused on the citation<br>impact of the journals.                     | Nor<br>Metri<br>math<br>conte             |
|---------------------------------------|---------------------------------------|--------------------------|---------------|----------------------|--------------------------------------------------------------------------------------------------|-------------------------------------------|
| Journal Citation Reports <sup>™</sup> |                                       | Journals                 | Categories    | Publishers           | <ul> <li>Total Citations</li> <li>2023 JIF</li> <li>JIF Rank</li> <li>5 Year JIF</li> </ul>      | ☑ 2<br>□ J<br>□ J                         |
| 217 j                                 | journals                              | J                        | ournal name/a | bbreviation, ISSN/el | <ul> <li>5 Year JIF Quartile</li> <li>JIF Without Self Cites</li> <li>Immediacy Index</li> </ul> | J<br>E<br>M<br>A<br>U<br>A<br>C<br>A<br>C |
|                                       | SCIE S MATHEMATICS JII                | Quartile: Q1             | IIF Quart     | ile: Q2 🛛            | Name your indicators                                                                             | Save                                      |
|                                       | Journal name 👻                        | ISSN                     | eISSN         | Category             |                                                                                                  | Edition                                   |
| 4                                     | ACTA NUMERICA                         | 0962-4929                | 1474-0508     | MATHEMATICS          |                                                                                                  | SCIE                                      |
|                                       | Publications Mathematiques de<br>IHES | 0073-8301                | 1618-1913     | MATHEMATICS          |                                                                                                  | SCIE                                      |
|                                       | ANNALS OF MATHEMATICS                 | 0003-486X                | 1939-8980     | MATHEMATICS          |                                                                                                  | SCIE                                      |
|                                       | ACTA MATHEMATICA                      | 000 <mark>1-</mark> 5962 | 1871-2509     | MATHEMATICS          |                                                                                                  | SCIE                                      |
|                                       | Journal of Numerical<br>Mathematics   | 1570-2820                | 1569-3953     | MATHEMATICS          |                                                                                                  | SCIE                                      |

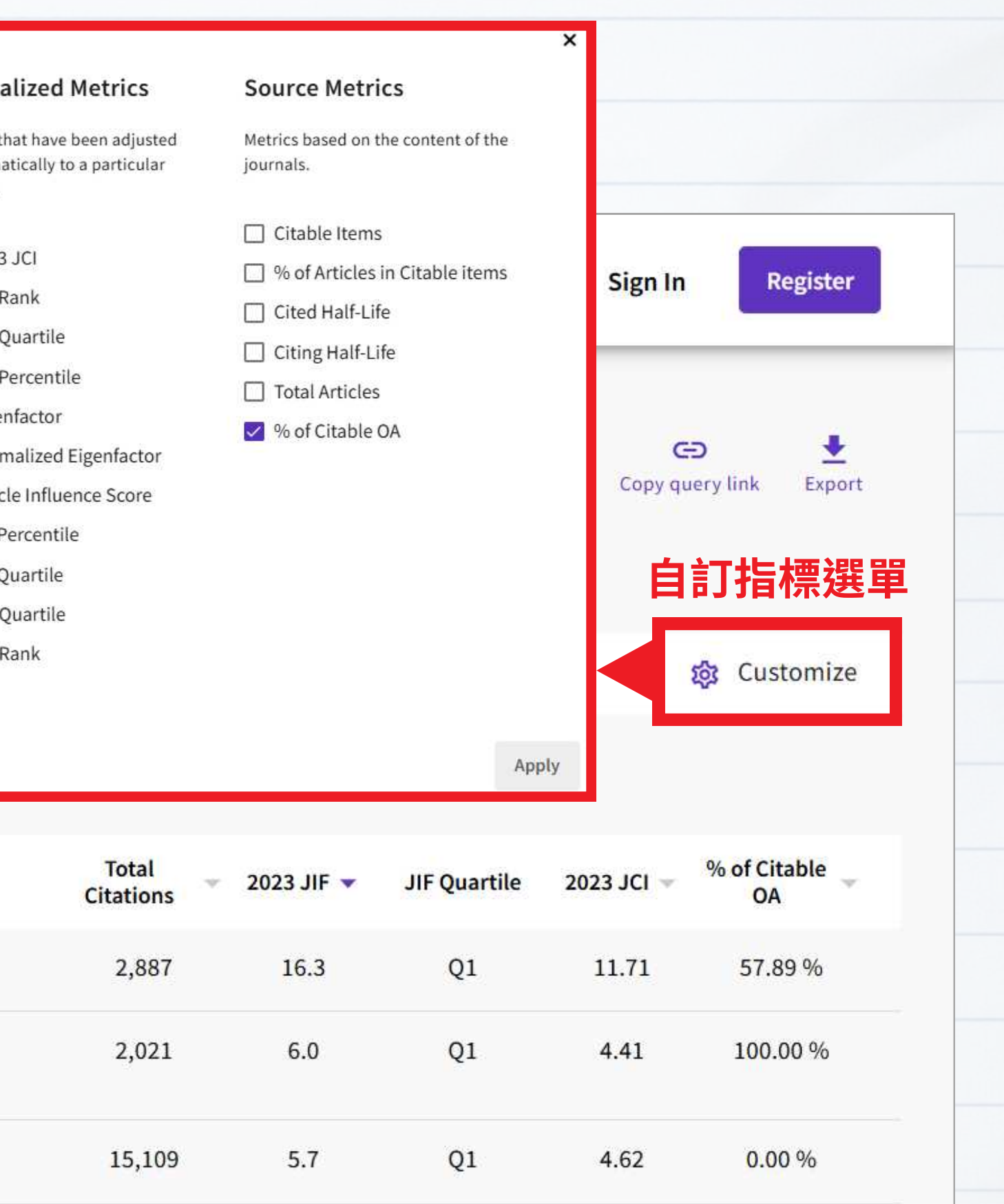

Q1

Q1

5,242

682

4.9

3.8

3.32

2.41

96.00 %

5.88 % 1

?

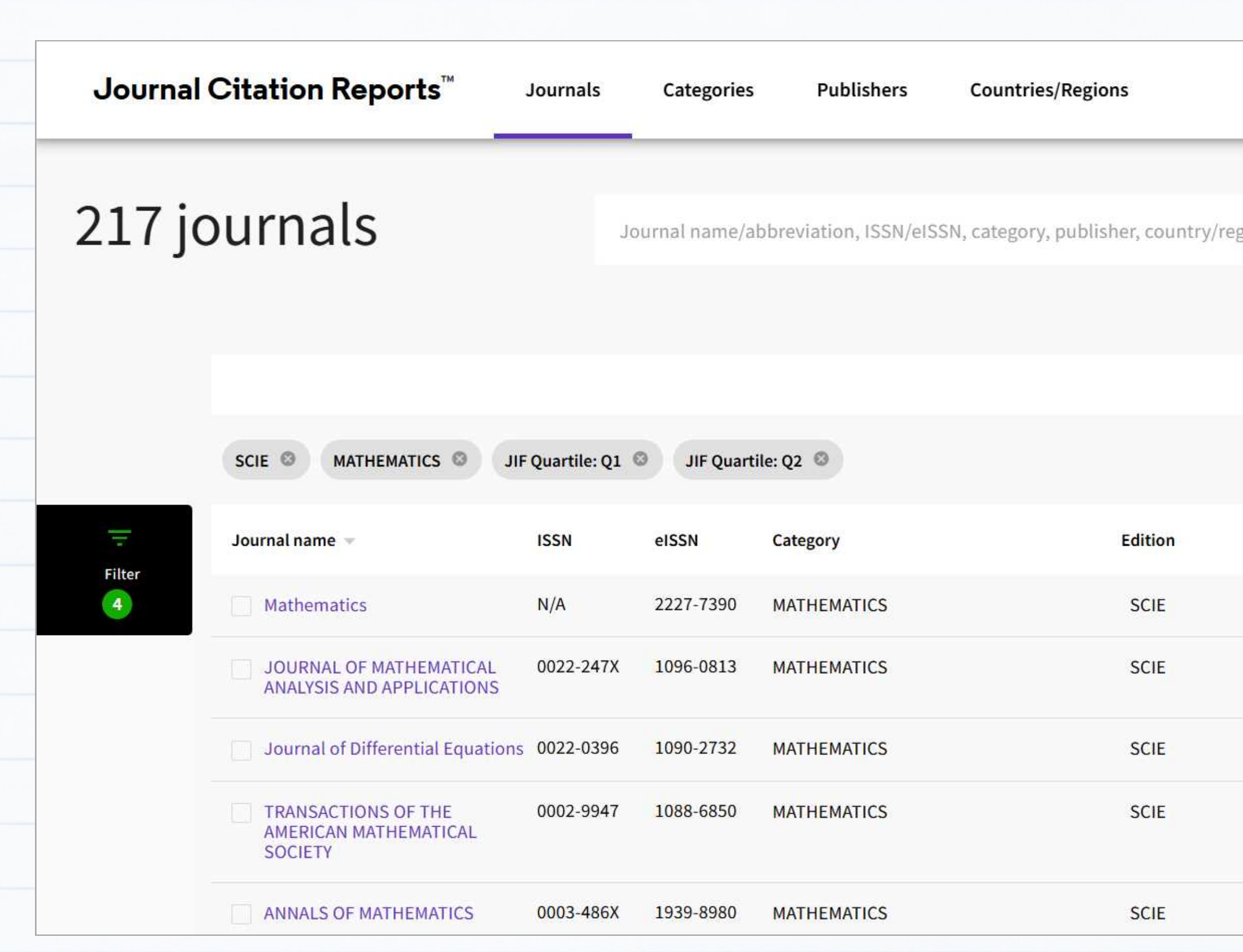

|        | Compa                 | are 🗘            | OMy favorites | Sign In            | Register               |
|--------|-----------------------|------------------|---------------|--------------------|------------------------|
| gion   |                       | Q                |               | Сору que           | D 🛓<br>ery link Export |
|        | Indic                 | ators: Default   | •             | 1                  | 🔅 Customize            |
| 自訂排序方式 |                       |                  |               |                    |                        |
|        | Total<br>Citations    | 2023 JIF 👻       | JIF Quartile  | 2023 JCI 👻         | % of Citable<br>OA     |
| 幺      |                       | く<br>2.3<br>動高至( | Q1            | 2.15               | 99.62 %                |
| ΛΥC    | 26,087                | 1.2              | Q1            | 0.91               | 9.03 %                 |
|        | 2 <mark>2,5</mark> 55 | 2.4              | Q1            | 2.19               | 9.99 %                 |
|        | 18,183                | 1.2              | Q1            | 1. <mark>08</mark> | 31.39 %                |
|        | 15 <mark>,</mark> 109 | 5.7              | Q1            | 4.62               | 0.00 %                 |
|        |                       |                  |               |                    |                        |

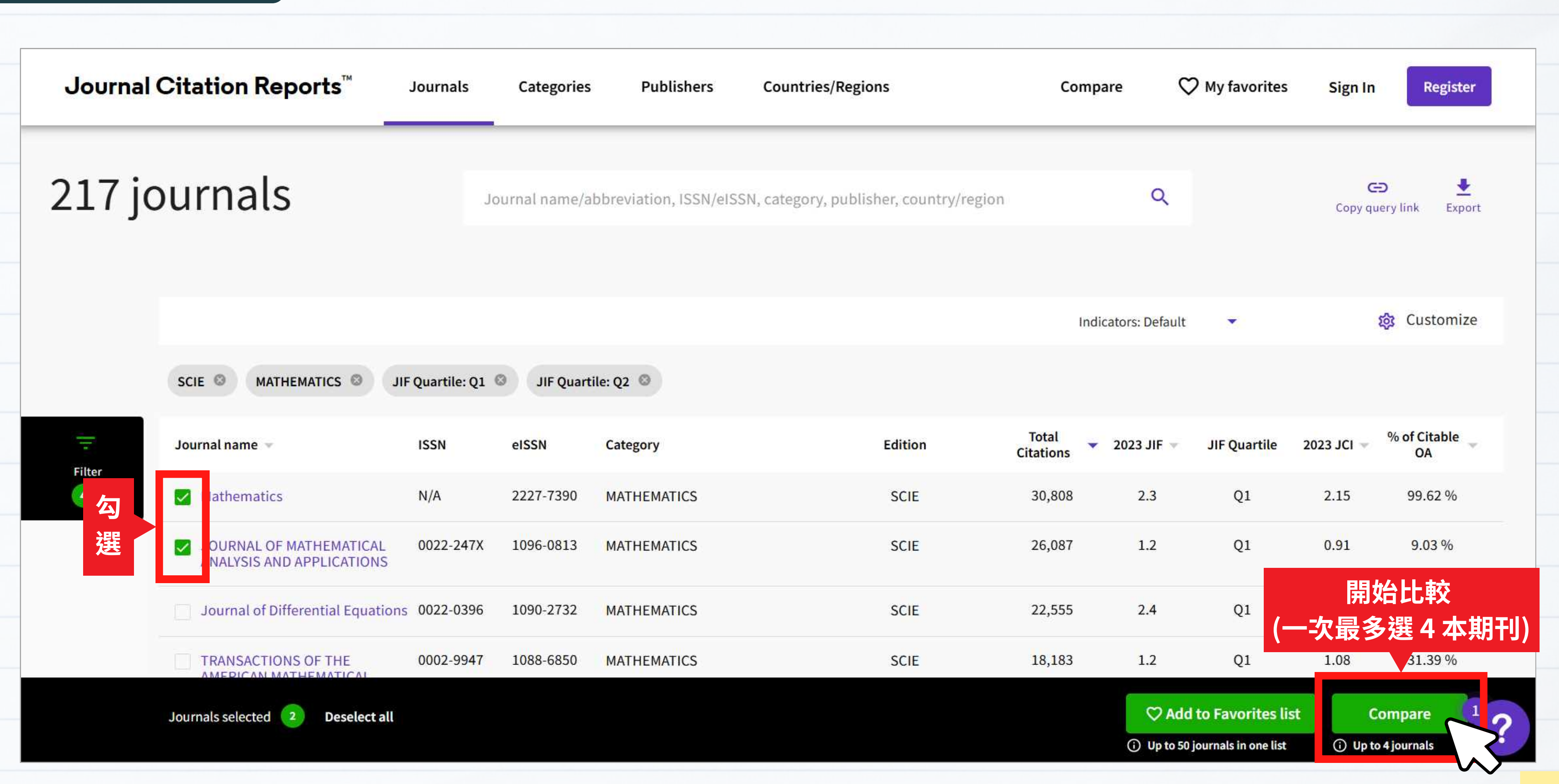

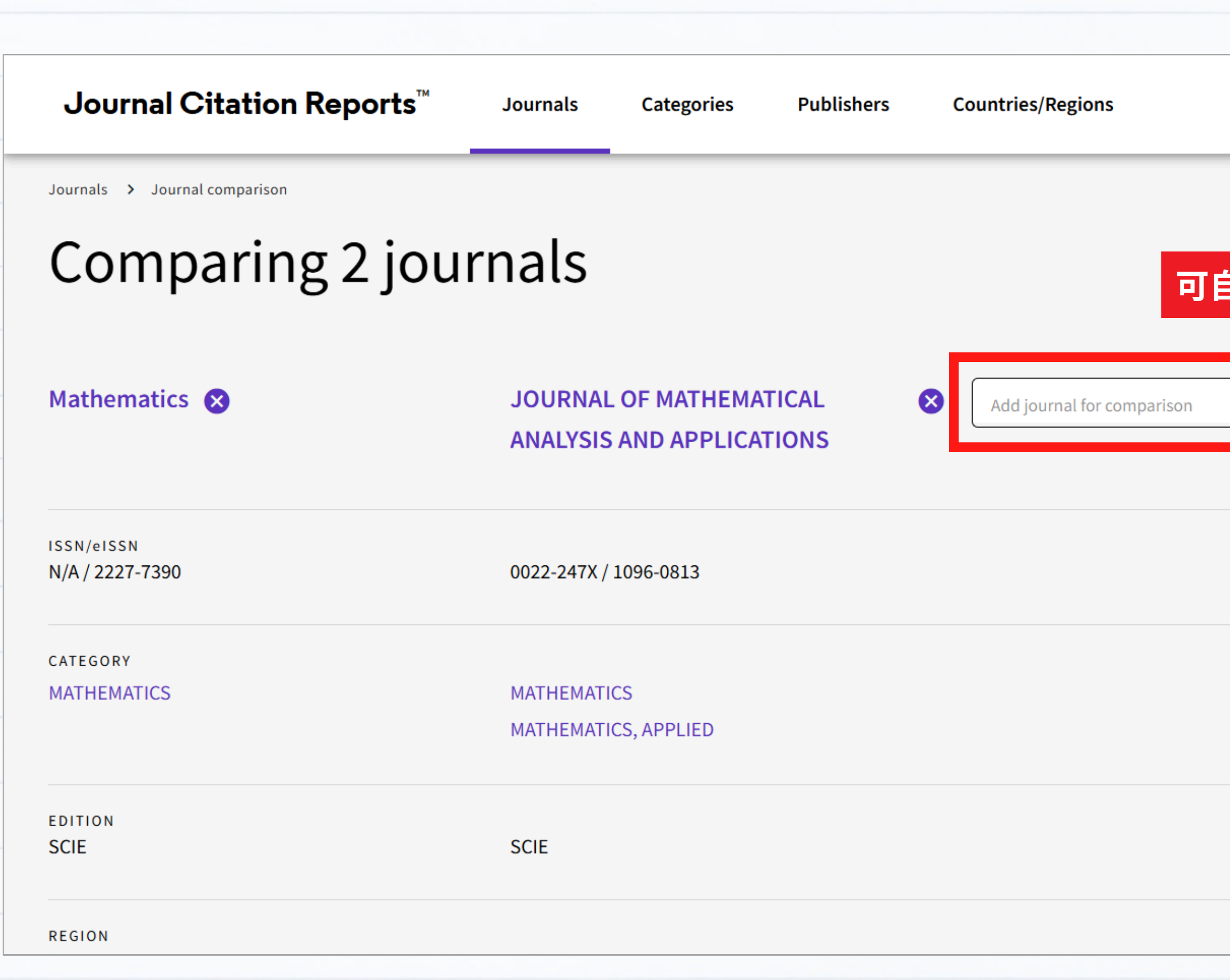

| Com  | pare | 🎔 My favori        | tes      | Sign In     | Regist | er |
|------|------|--------------------|----------|-------------|--------|----|
|      |      |                    |          | ≀year<br>23 | •      |    |
| 行增加期 | 刊 (最 | 多四種)               |          |             |        | J  |
| ٩    | Ad   | dd journal for com | nparison | ٩           |        |    |
|      |      |                    |          |             |        |    |
|      |      |                    |          |             |        |    |
|      |      |                    |          |             |        |    |
|      |      |                    |          |             |        |    |
|      |      |                    |          |             |        |    |
|      |      |                    |          |             | (      | ?  |
|      |      |                    |          |             |        |    |

### Comparing 3 journals

| 期刊名稱         | Mathematics 😣                 | JOURNAL OF MATHEMATICA<br>APPLICATIONS |
|--------------|-------------------------------|----------------------------------------|
| ISSN / eISSN | ISSN/eISSN<br>N/A / 2227-7390 | 0022-247X / 1096-0813                  |
| 學科領域         | CATEGORY<br>MATHEMATICS       | MATHEMATICS<br>MATHEMATICS, APPLIED    |
| 核心合輯         | EDITION                       | SCIE                                   |
| 國家地區         | REGION<br>SWITZERLAND         | USA                                    |
| 期刊主要語言       | LANGUAGE<br>English           | English                                |
| 出版商          | PUBLISHER<br>MDPI             | ACADEMIC PRESS INC ELSEVIER SCIE       |
| JCR最新收錄年份    | MOST RECENT JCR YEAR<br>2023  | 2023                                   |
|              |                               |                                        |

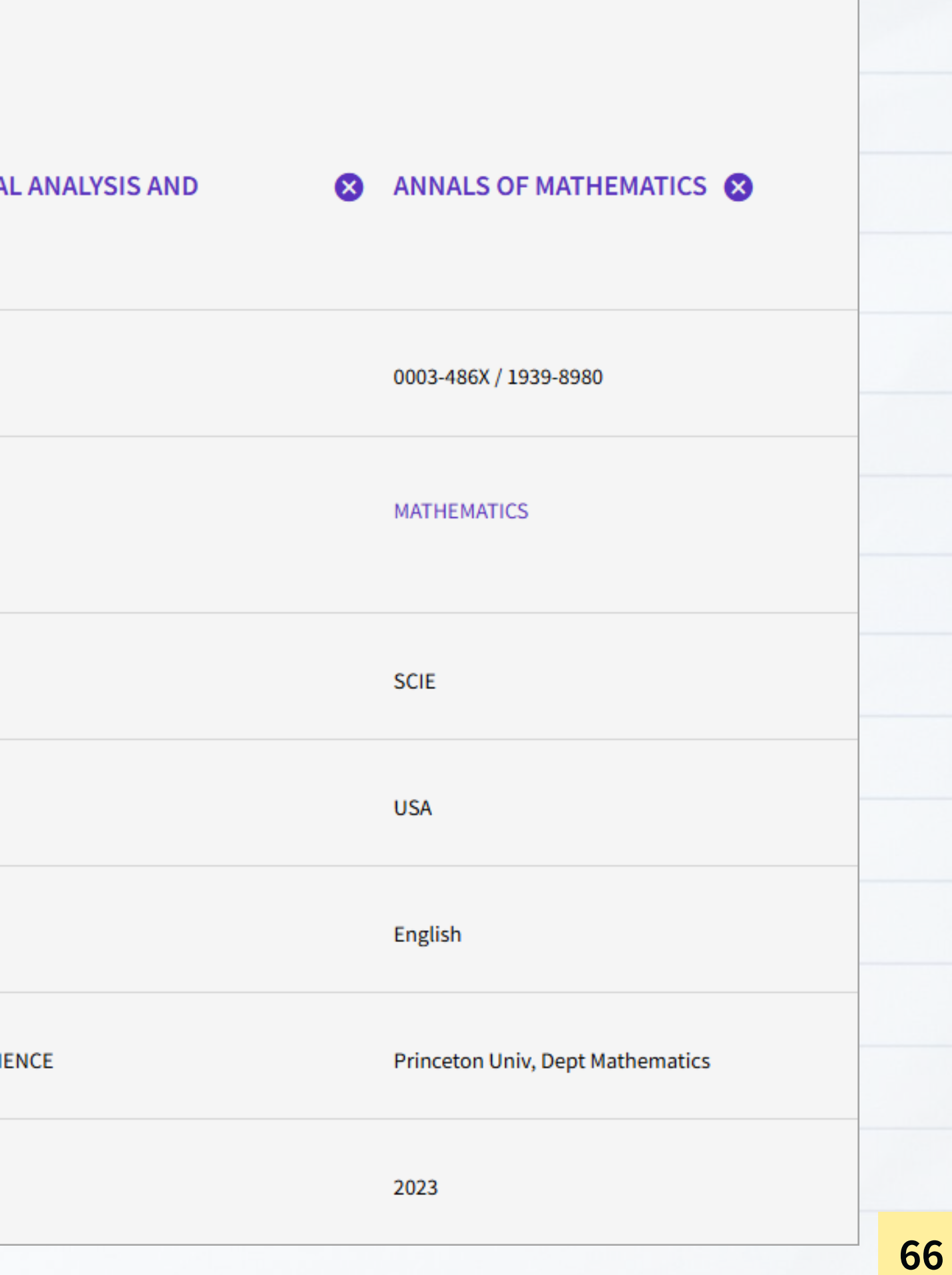

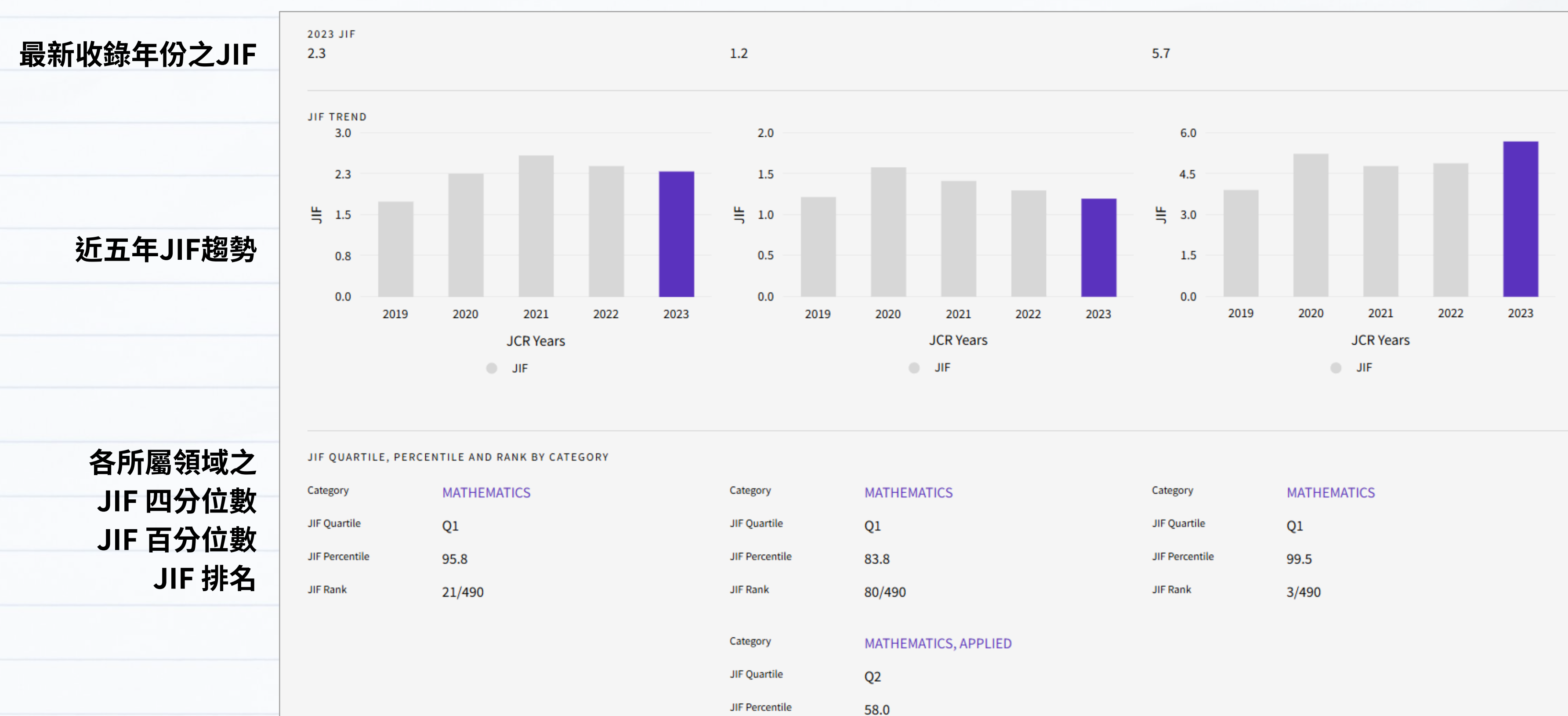

JIF Rank

140/332

| Category       | MATHEMATICS |
|----------------|-------------|
| JIF Quartile   | Q1          |
| JIF Percentile | 99.5        |
| JIF Rank       | 3/490       |

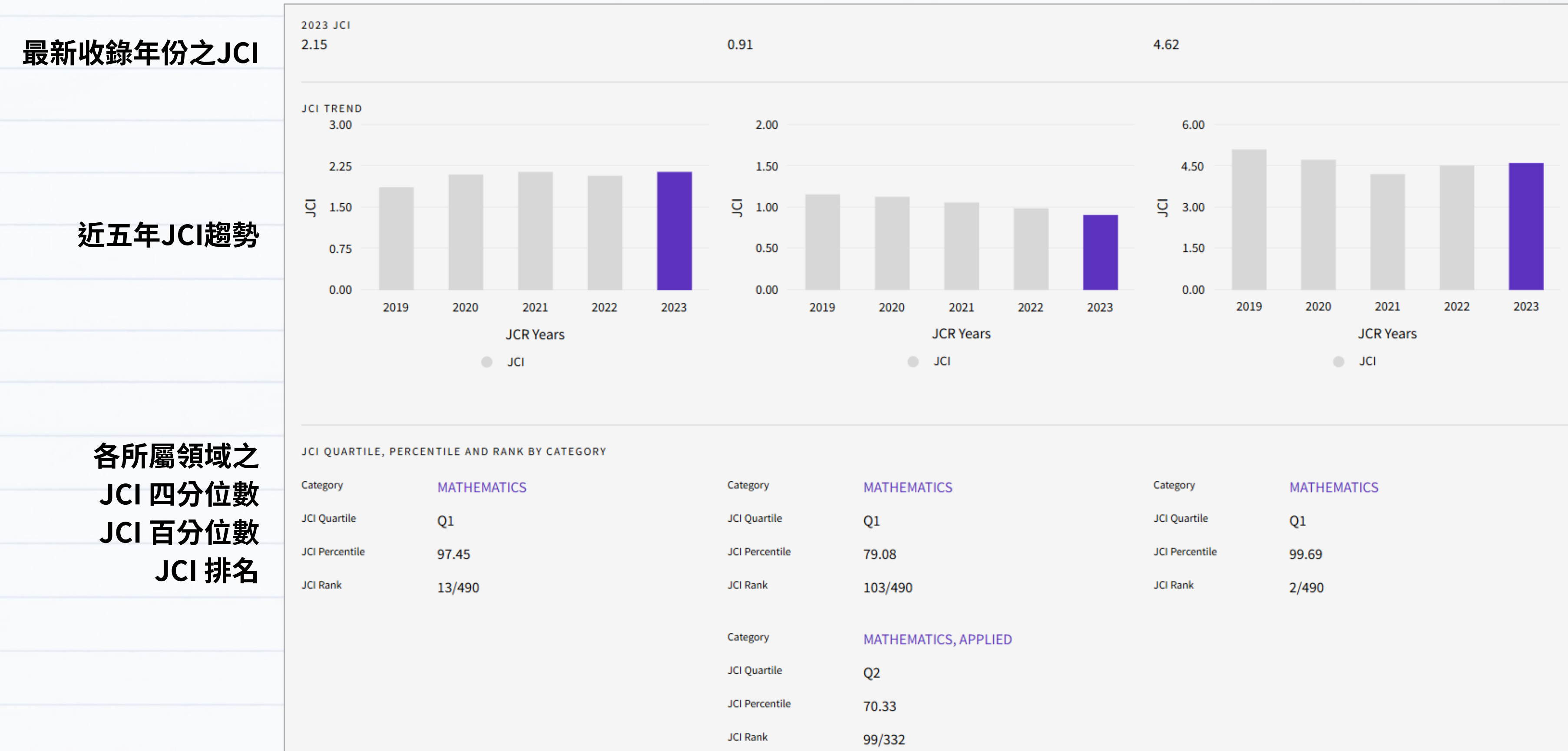

| Category       | MATHEMATICS |
|----------------|-------------|
| JCI Quartile   | Q1          |
| JCI Percentile | 99.69       |
| JCI Rank       | 2/490       |

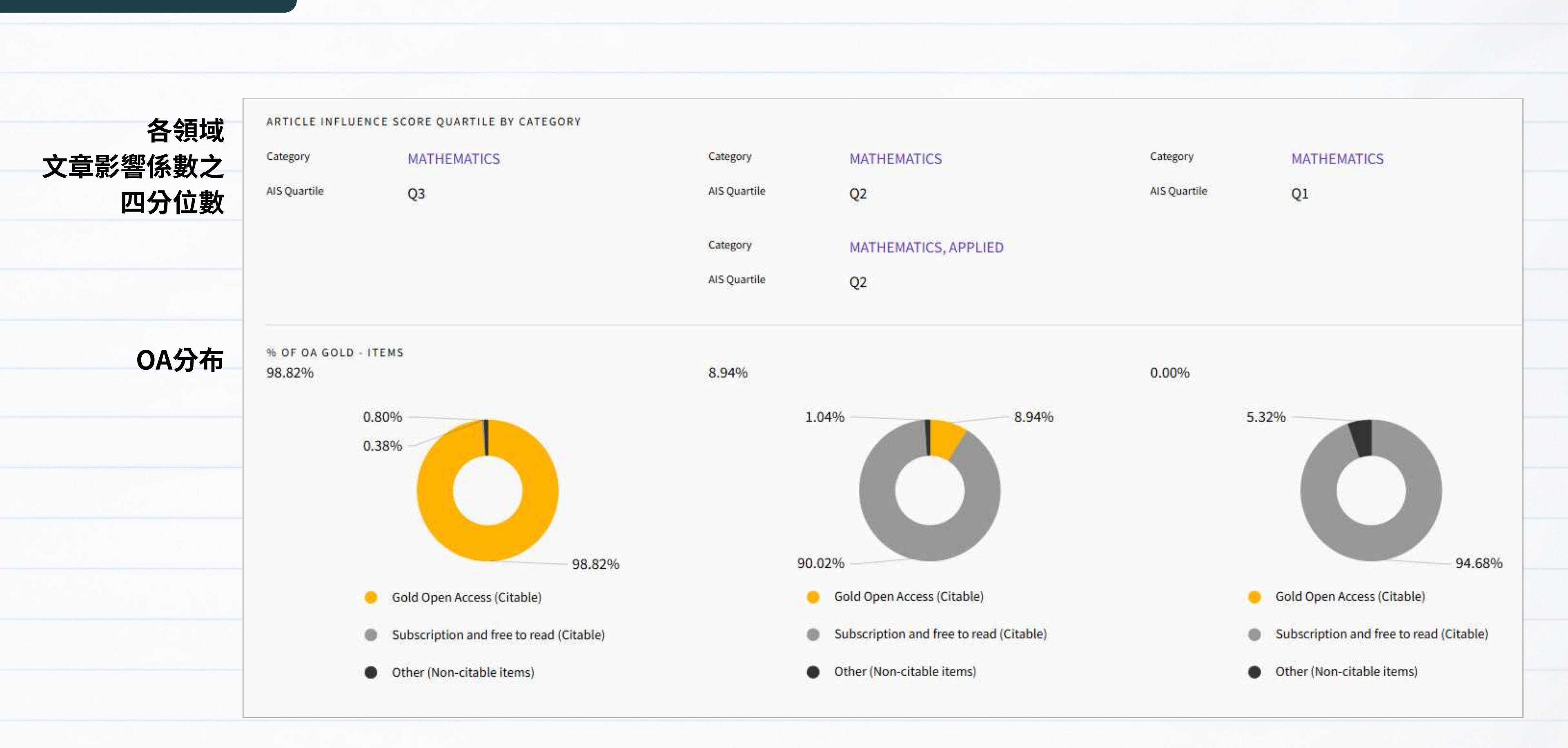

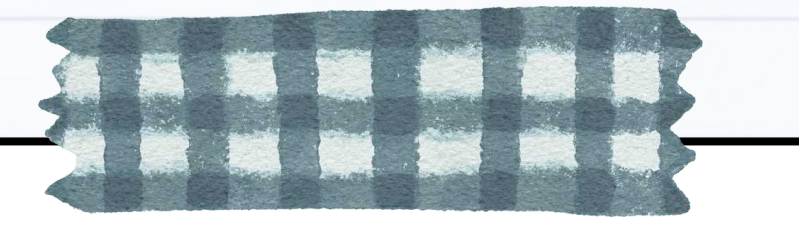

# JCR 常見問題

1. 某本SCIE/SSCI期刊為何沒有最新JIF?

2. 期刊有最新JIF就一定還在SCIE/SSCI中嗎?

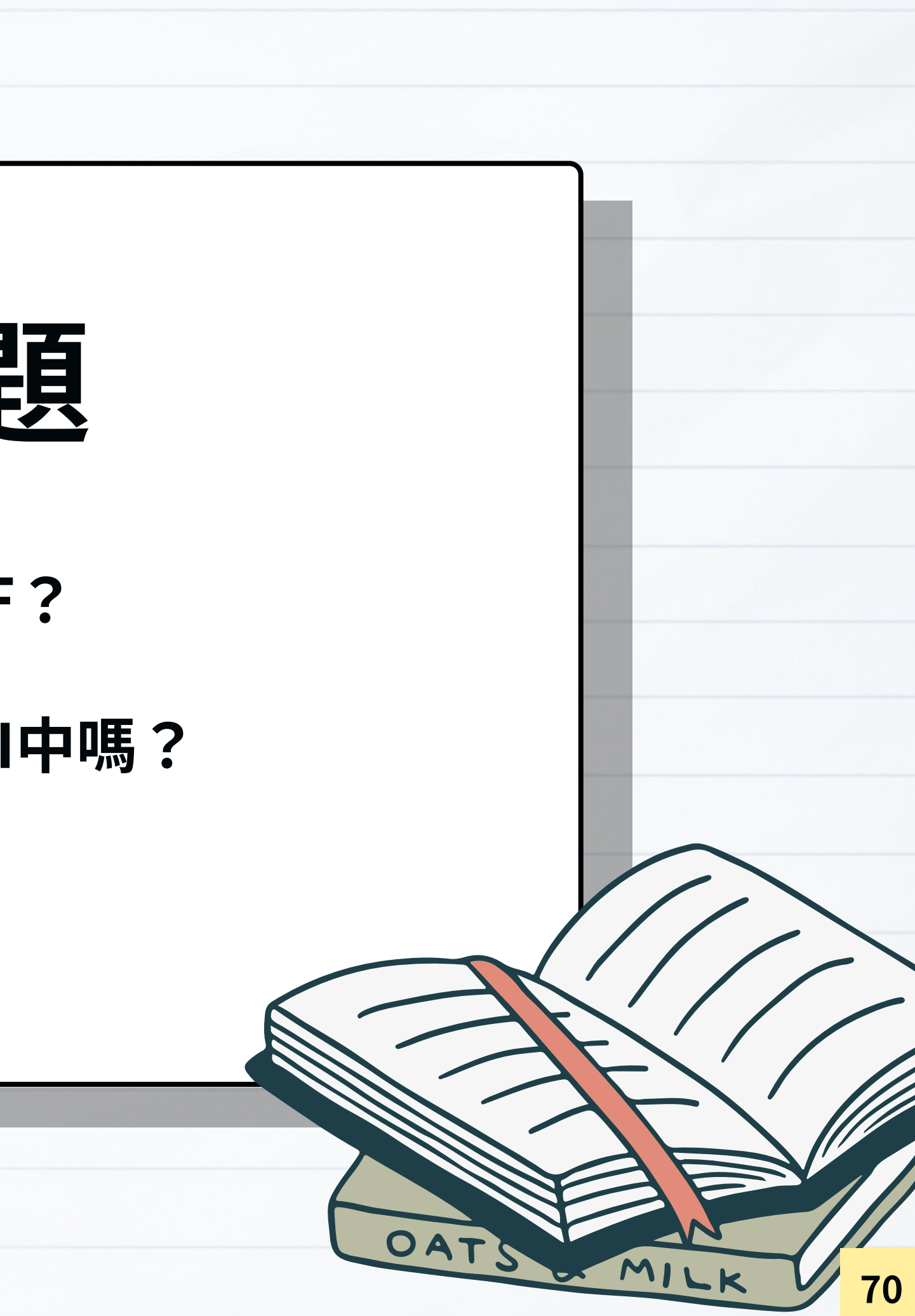
## JCR - 常見問題

#### 1.某

1

- 2
- 3

| 刖在JIF統計年被引用次數為0                                                                                                    |      |                                                   |
|----------------------------------------------------------------------------------------------------|------|---------------------------------------------------|
| <b>刊尚未取得完整三年數</b> 據                                                                                                    |      |                                                   |
| 家期刊為「鎮壓期刊」                                                                                                    |      |                                                   |
| Journal's performance                                                                                                    |      |                                                   |
|                                                                                                    |      |                                                   |
|                                                                                                    | 鎮壓期刊 |                                                   |
| Suppressed Journal     All information for this journal using Journal Impact Factor are not shown due to anomalous citation p | 鎮壓期刊 | journal's citation performance in the literature. |

#### ★ 鎮壓期刊 (Suppressed Journal)

- 列入觀察名單但尚未被剔除之期刊
- 當引用情況異常(自引或者互引率比較高)時,JIF值無法反映真實學術水平,同時影響到同領域其他期刊之排名

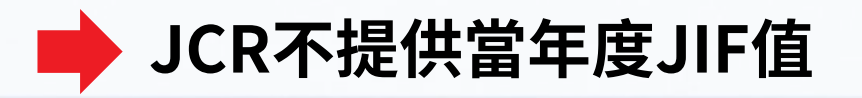

每年公布鎮壓期刊清單,可至JCR <u>Help Center</u> > <u>Title Suppressions</u> 查看

## JCR - 常見問題

#### 2. 期刊有最新JIF就一定還在SCIE/SSCI中嗎?

- JCR 可確認最新年度期刊指標並觀察期刊表現趨勢,但呈現的是去年以前的資料,不代表目前仍被收錄
- 可能發生的情形,以2023年為例:

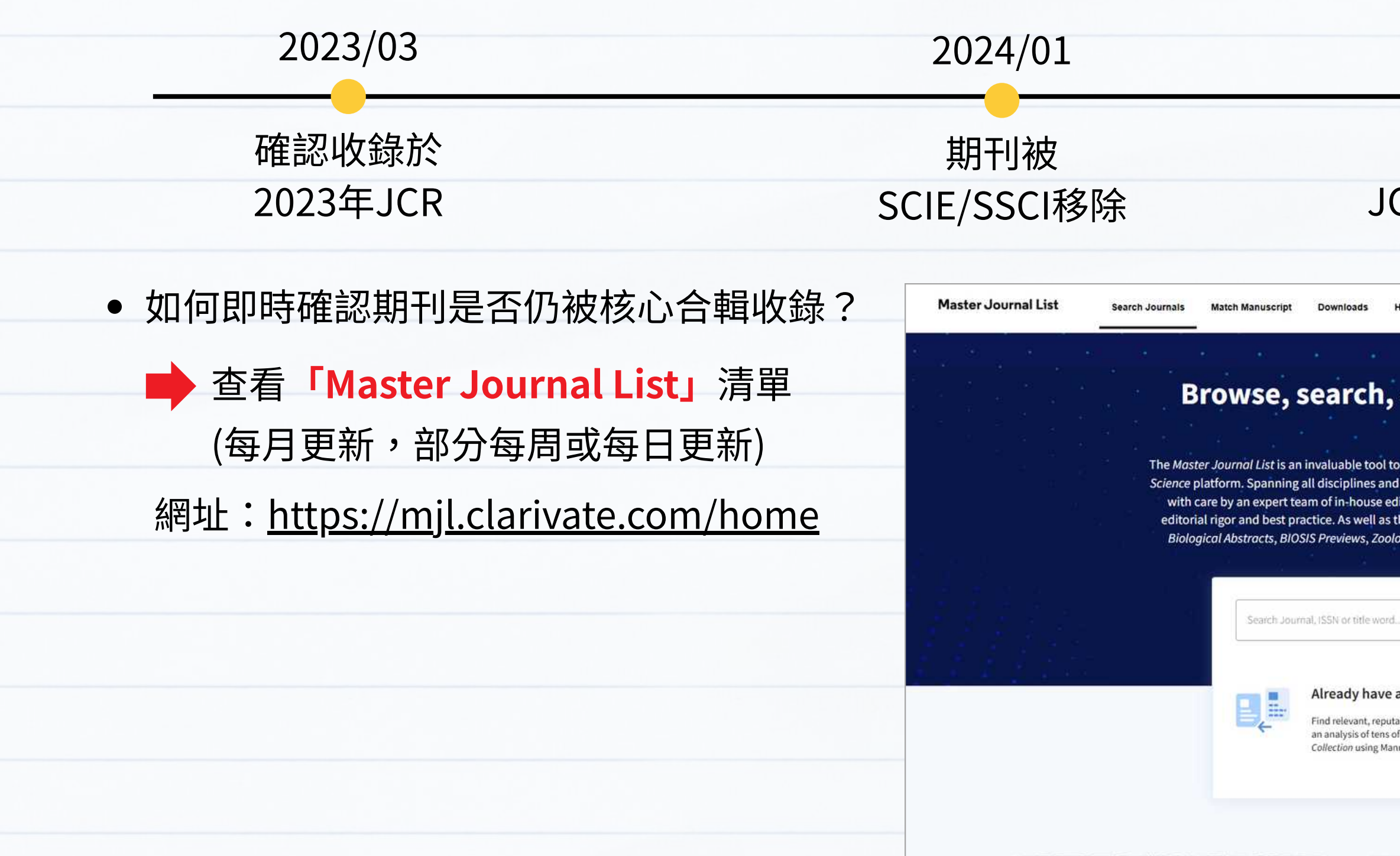

#### 2024/06

#### 公布2023年數據 JCR中仍保留2023年影響指標

**Create Free Account** 

Login

#### Browse, search, and explore journals indexed in the Web of Science

The Master Journal List is an invaluable tool to help you to find the right journal for your needs across multiple indices hosted on the Web of Science platform. Spanning all disciplines and regions, Web of Science Core Collection is at the heart of the Web of Science platform. Curated with care by an expert team of in-house editors, Web of Science Core Collection includes only journals that demonstrate high levels of editorial rigor and best practice. As well as the Web of Science Core Collection, you can search across the following specialty collections: Biological Abstracts, BIOSIS Previews, Zoological Record, and Current Contents Connect, as well as the Chemical Information products.

Search Journals

#### Already have a manuscript?

XXXX

Find relevant, reputable journals for potential publication of your research based on an analysis of tens of millions of citation connections in Web of Science Core Collection using Manuscript Matcher.

Match Manuscript

#### **Related products**

72

## 期刊評比工具3

## Master Journal List

FOCMF

- 查看期刊變動
- 配對合適期刊

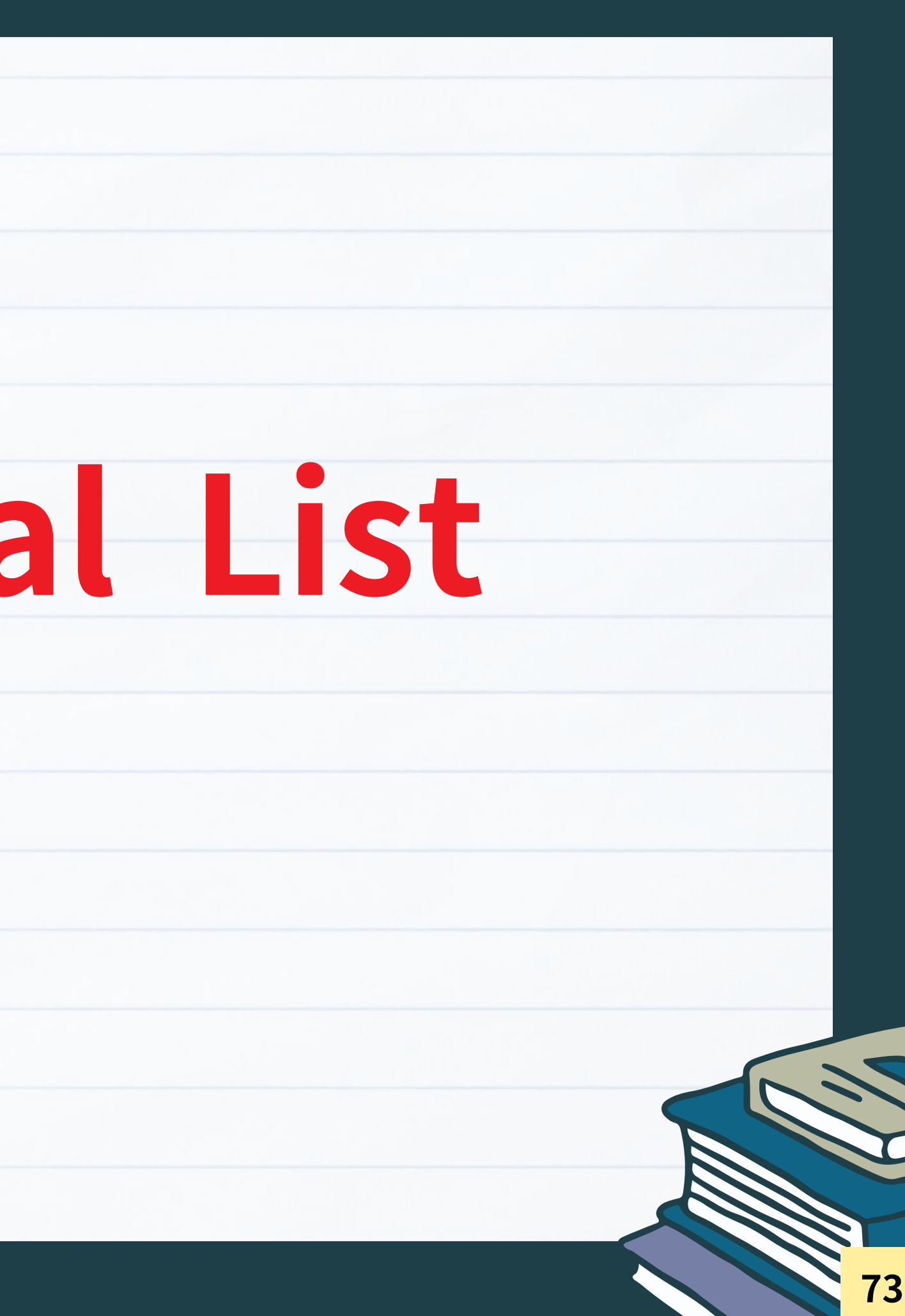

### Master Journal List

- 收錄所有曾經或目前被 WOS 收錄的期刊清單,每個月更新

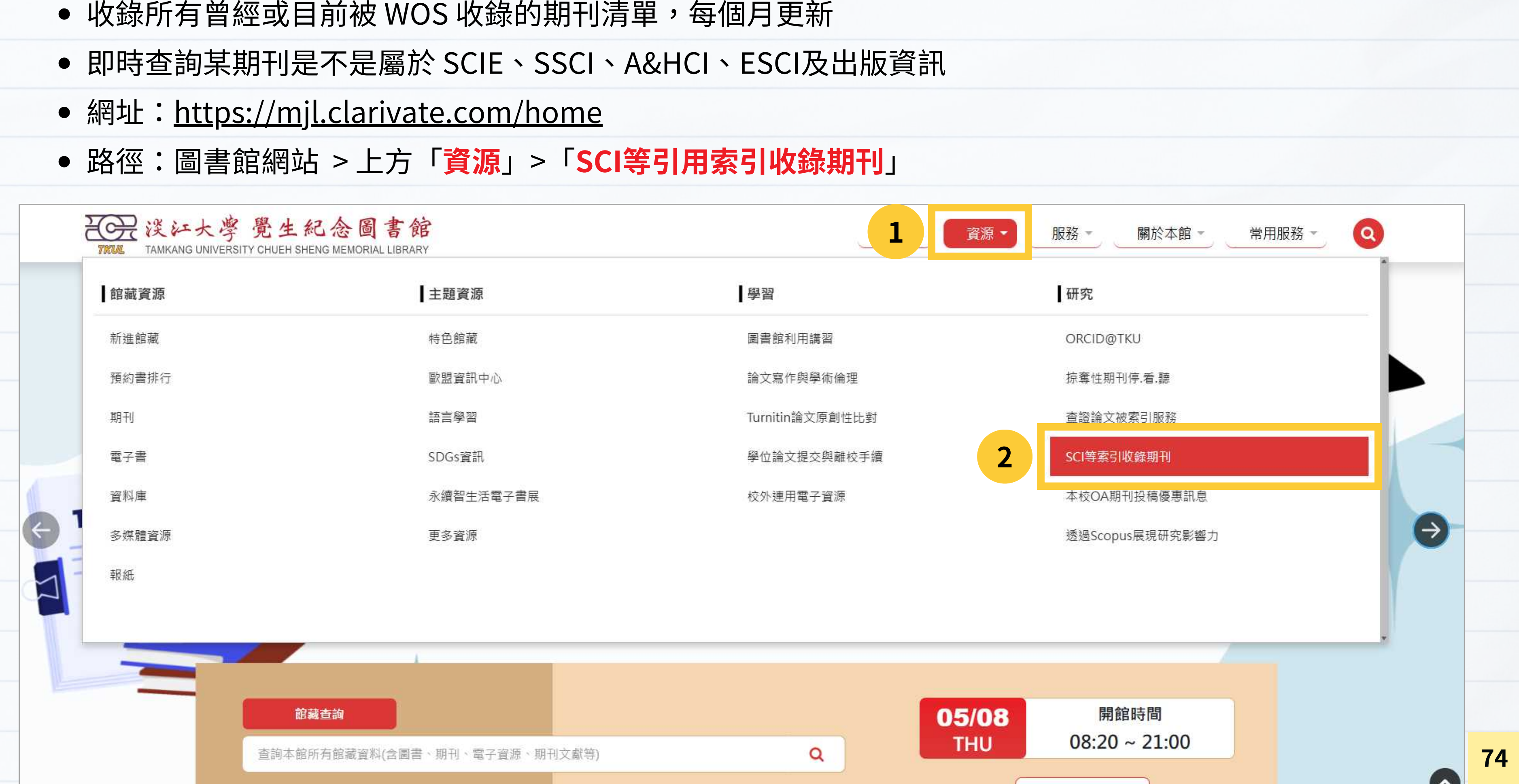

#### Master Journal List

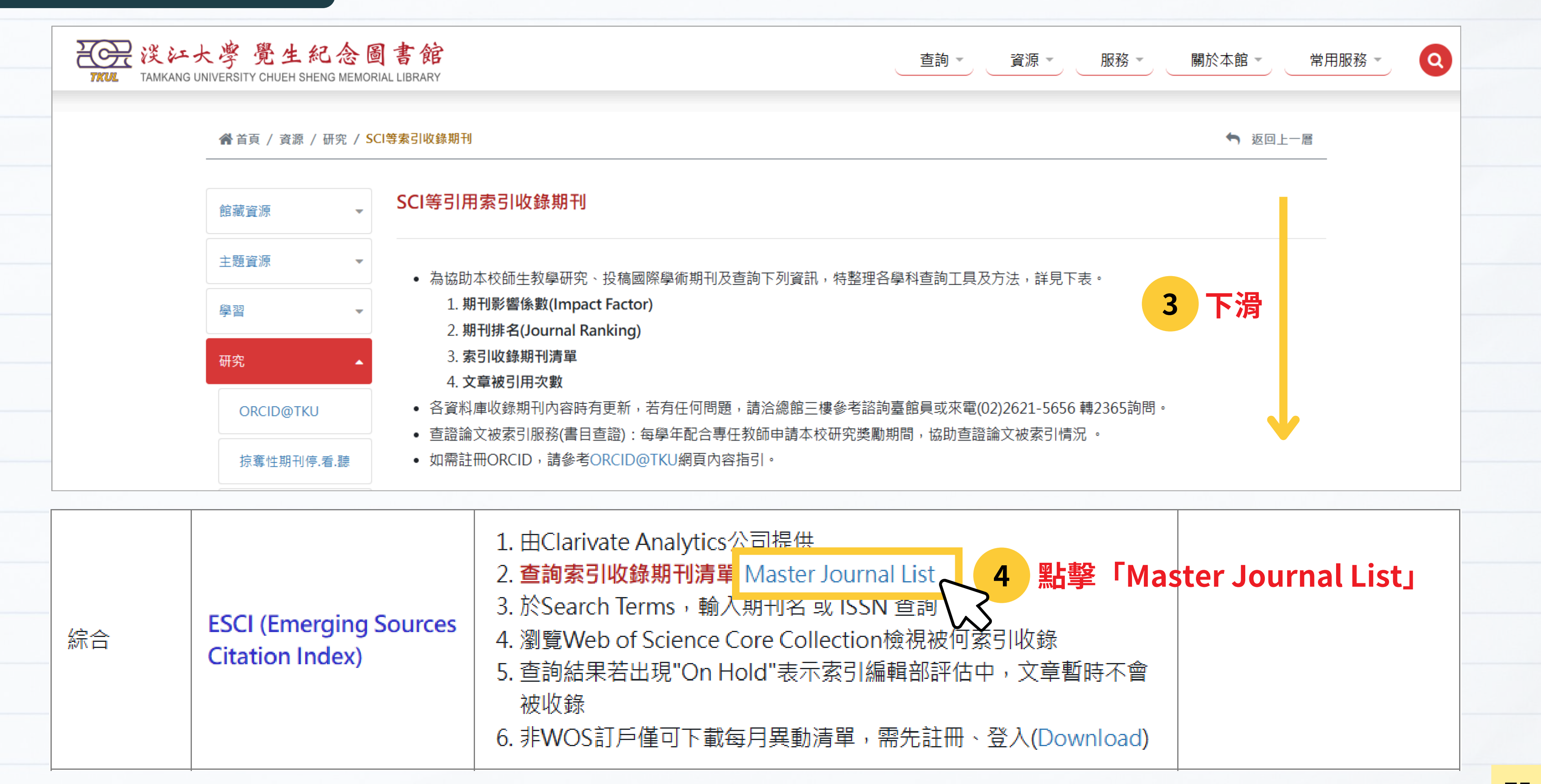

|  | 綜合 | ESCI (Emerging Sources<br>Citation Index) | <ol> <li>由Clarivate Analytics公司提供</li> <li>查詢索引收錄期刊清單 Master Journal List</li> <li>於Search Terms,輸入期刊名或ISSN查詢</li> <li>瀏覽Web of Science Core Collection檢視被何</li> <li>查詢結果若出現"On Hold"表示索引編輯部評何<br/>被收錄</li> <li>非WOS訂戶僅可下載每月異動清單,需先註冊</li> </ol> |
|--|----|-------------------------------------------|----------------------------------------------------------------------------------------------------|
|--|----|-------------------------------------------|----------------------------------------------------------------------------------------------------|

75

#### Master Journal List

• 登入/註冊才能下載清單及使用配對投稿期刊功能

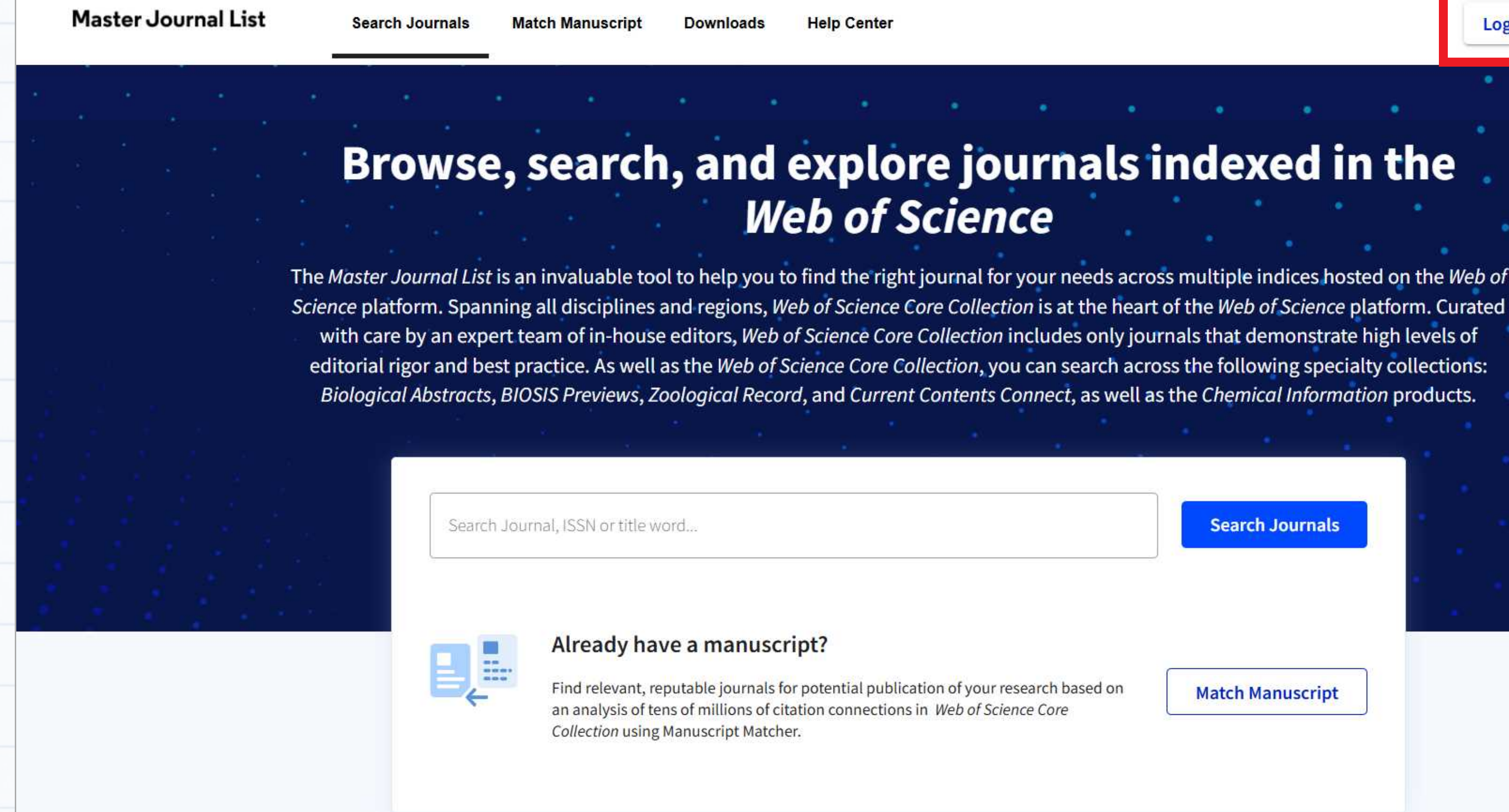

Login

**Create Free Account** 

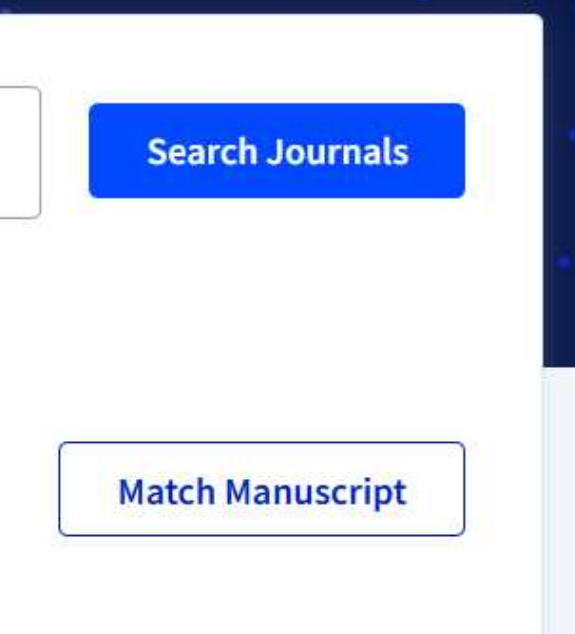

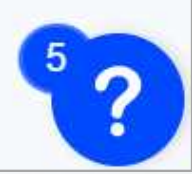

### Master Journal List - 查看期刊變動

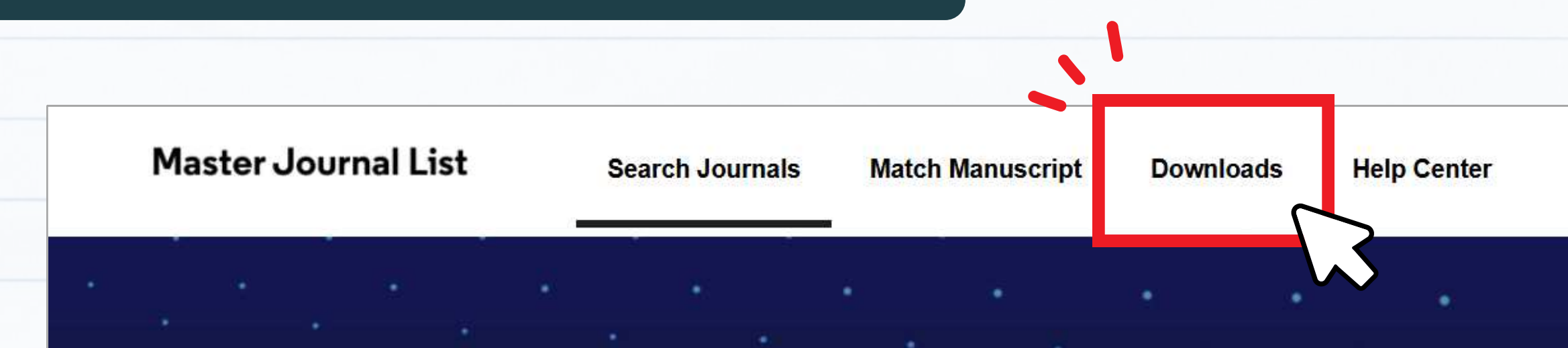

## Browse, search, and explore journals indexed in the *Web of Science*

The Master Journal List is an invaluable tool to help you to find the right journal for your needs across multiple indices hosted on the Web of Science platform. Spanning all disciplines and regions, Web of Science Core Collection is at the heart of the Web of Science platform. Curated with care by an expert team of in-house editors, Web of Science Core Collection includes only journals that demonstrate high levels of editorial rigor and best practice. As well as the Web of Science Core Collection, you can search across the following specialty collections: Biological Abstracts, BIOSIS Previews, Zoological Record, and Current Contents Connect, as well as the Chemical Information products.

Search Journal, ISSN or title word...

Already have a manuscript?

#### Welcome, YUCHING CHANG

Settings

➔ Log Out

#### Search Journals

## Master Journal List - 查看期刊變動

#### • Monthly Changes Archive:下載最新期刊變動清單

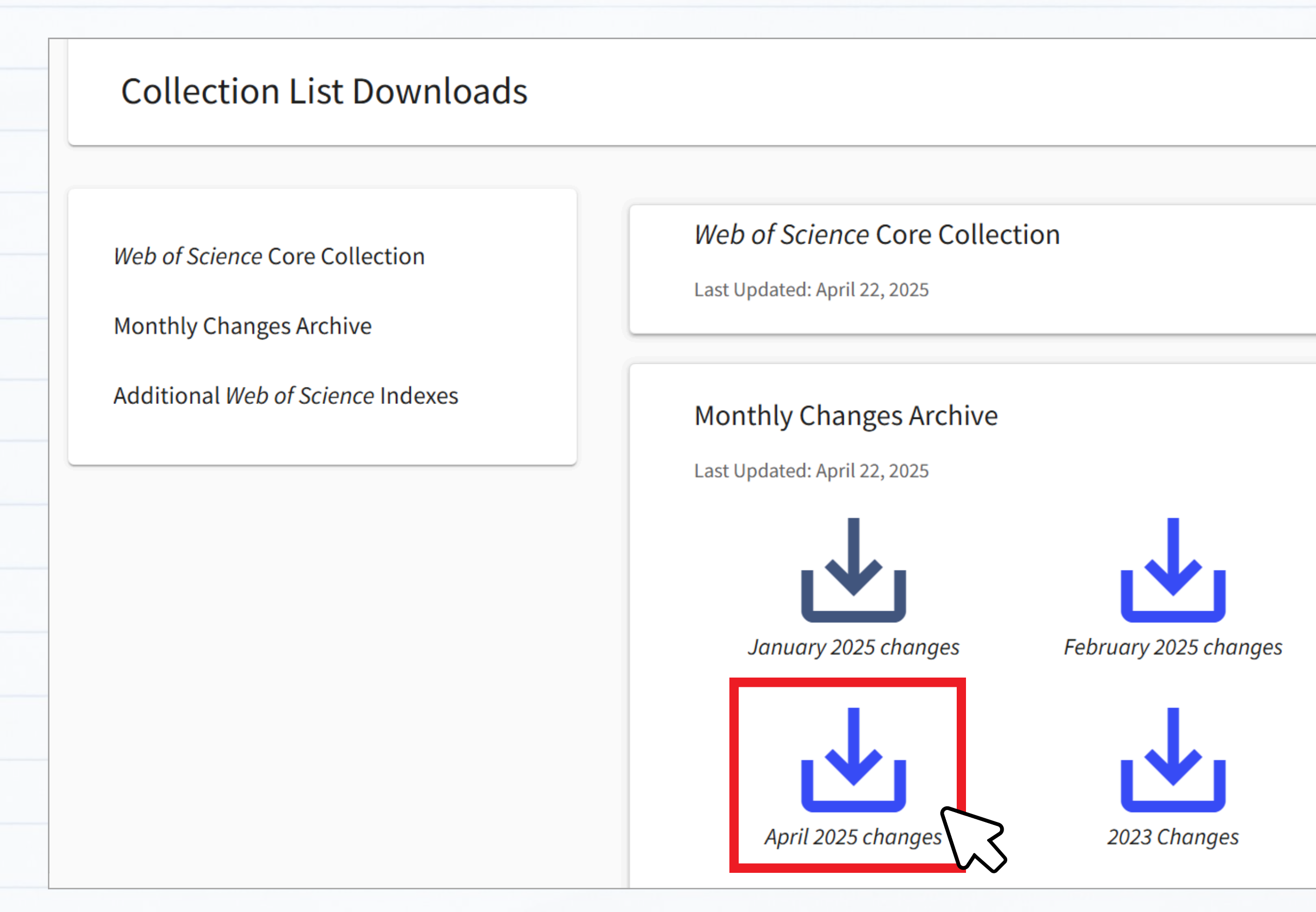

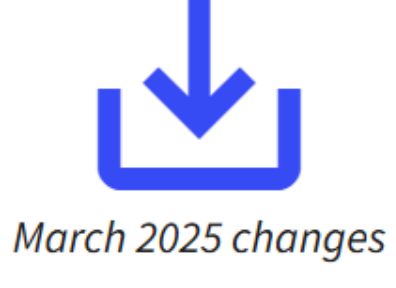

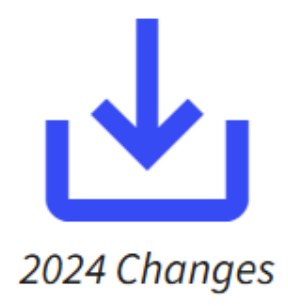

 $\sim$ 

 $\mathbf{\wedge}$ 

## Master Journal List - 查看期刊變動

#### • 清單記錄新增、部分收錄、下架、改名或停刊等變動

| 53 GRAIN & OIL SCIENCE AND TECHNOLOGY                                | 2096-4501 | 2590-2598 | KEAI PUBLISHING LTD                                                       | Emerging Sources Citation Index  | Accepted              |
|----------------------------------------------------------------------|-----------|-----------|---------------------------------------------------------------------------|----------------------------------|-----------------------|
| 54 EMERGENCY AND CRITICAL CARE MEDICINE                              | 2097-0617 | 2693-860X | LIPPINCOTT WILLIAMS & WILKINS                                             | Emerging Sources Citation Index  | Accepted              |
| 55 BMC DIGITAL HEALTH                                                |           | 2731-684X | SPRINGERNATURE                                                            | Emerging Sources Citation Index  | Accepted              |
| 56 AJOG GLOBAL REPORTS                                               |           | 2666-5778 | ELSEVIER                                                                  | Emerging Sources Citation Index  | Accepted              |
| 57 SLEEP ADVANCES                                                    |           | 2632-5012 | OXFORD UNIV PRESS                                                         | Emerging Sources Citation Index  | Accepted              |
| 58 JOURNAL OF ALLERGY AND CLINICAL IMMUNOLOGY: GLOBAL                |           | 2772-8293 | ELSEVIER                                                                  | Emerging Sources Citation Index  | Accepted              |
| 59 BIOMASS-SWITZERLAND                                               |           | 2673-8783 | MDPI                                                                      | Emerging Sources Citation Index  | Accepted              |
| 60 EXPLORATORY ANIMAL AND MEDICAL RESEARCH                           | 2277-470X | 2319-247X | WEST BENGAL VETERINARY ASSOC                                              | Emerging Sources Citation Index  | Editorial De-listing  |
| 61 MINERVA MEDICA                                                    | 0026-4806 | 1827-1669 | EDIZIONI MINERVA MEDICA                                                   | Science Citation Index Expanded  | Editorial De-listing  |
| 62 PANMINERVA MEDICA                                                 | 0031-0808 | 1827-1898 | EDIZIONI MINERVA MEDICA                                                   | Science Citation Index Expanded  | Editorial De-listing  |
| 63 BIOENGINEERED                                                     | 2165-5979 | 2165-5987 | TAYLOR & FRANCIS INC                                                      | Science Citation Index Expanded  | Editorial De-listing  |
| 64 MEDITERRANEAN ARCHAEOLOGY & ARCHAEOMETRY                          | 1108-9628 | 2241-8121 | FOREST PUBLISHING LTD                                                     | Arts & Humanities Citation Index | Editorial De-listing  |
| 65 FUTURE OF FOOD-JOURNAL ON FOOD AGRICULTURE AND SOCIETY            | 2197-411X | 2197-411X | FUTURE OF FOOD-JOURNAL ON FOOD AGRICULTURE AND SOCIETY                    | Emerging Sources Citation Index  | Editorial De-listing  |
| 66 CERCLES-REVUE PLURIDISCIPLINAIRE DU MONDE ANGLOPHONE              | 1292-8968 | 1292-8968 | UNIV ROUEN, CENTRE ETUDE LITTERATURE & CIVILISATION LANGUE ANGLAISE-CELCL | AEmerging Sources Citation Index | Production De-listing |
| 67 JUDAICA UKRAINICA                                                 | 2305-4034 | 2305-5278 | LAURUS PRESS                                                              | Emerging Sources Citation Index  | Production De-listing |
| 68 INDEPENDENT JOURNAL OF MANAGEMENT & PRODUCTION                    | 2236-269X | 2236-269X | INST FEDERAL EDUCACAO, CIENCIA & TECNOLOGIA SAO PAULO                     | Emerging Sources Citation Index  | Production De-listing |
| 69 IEEE-ACM TRANSACTIONS ON NETWORKING                               | 1063-6692 | 1558-2566 | IEEE-INST ELECTRICAL ELECTRONICS ENGINEERS INC                            | Science Citation Index Expanded  | Title Change          |
| 70 IEEE-ACM TRANSACTIONS ON COMPUTATIONAL BIOLOGY AND BIOINFORMATICS | 1545-5963 | 1557-9964 | IEEE COMPUTER SOC                                                         | Science Citation Index Expanded  | Title Change          |
| 71 ENGLISH IN AUSTRALIA                                              | 0155-2147 | 0155-2147 | AATE-AUSTRALIAN ASSOC TEACHING ENGLISH                                    | Social Sciences Citation Index   | Title Change          |
| 72 IEEE-ACM TRANSACTIONS ON AUDIO SPEECH AND LANGUAGE PROCESSING     | 2329-9290 | 2329-9304 | IEEE-INST ELECTRICAL ELECTRONICS ENGINEERS INC                            | Science Citation Index Expanded  | Title Change          |
| 73 ZEMDIRBYSTE-AGRICULTURE                                           | 1392-3196 | 2335-8947 | LITHUANIAN RESEARCH CENTRE AGRICULTURE & FORESTRY                         | Science Citation Index Expanded  | Cease                 |
|                                                                      |           |           |                                                                           | Science Citation Index Expanded  |                       |
| 74 ISRAEL JOURNAL OF PSYCHIATRY AND RELATED SCIENCES                 | 0333-7308 | 0333-7308 | MEDIAFARM GROUP                                                           | Social Sciences Citation Index   | Cease                 |
| 75 FORO INTERNO-ANUARIO DE TEORIA POLITICA                           | 1578-4576 | 1988-2920 | UNIV COMPLUTENSE MADRID_SERVICIO PUBLICACIONES                            | Emerging Sources Citation Index  | Casca                 |

- Accepted 已接受:期刊已通過編輯與技術評估,並新增至 Web of Science 核心合輯
- Partially Indexed 部分收錄:僅收錄經過同儕審查的部分文章,此類期刊無法取得期刊層級的指標(如JIF)
- Editorial De-listing 編輯下架: 期刊經重新評估後未達品質標準, 遭移出核心合輯
- Production De-listing 製作下架:因未收到出版社內容,期刊被移出核心合輯
- Title Change 標題變更:期刊更名,仍在核心合輯中以新名稱收錄
- Cease 停刊:期刊停止出版,因此不再收錄於核心合輯
- Other 其他:出版物類型不再符合核心合輯的收錄標準

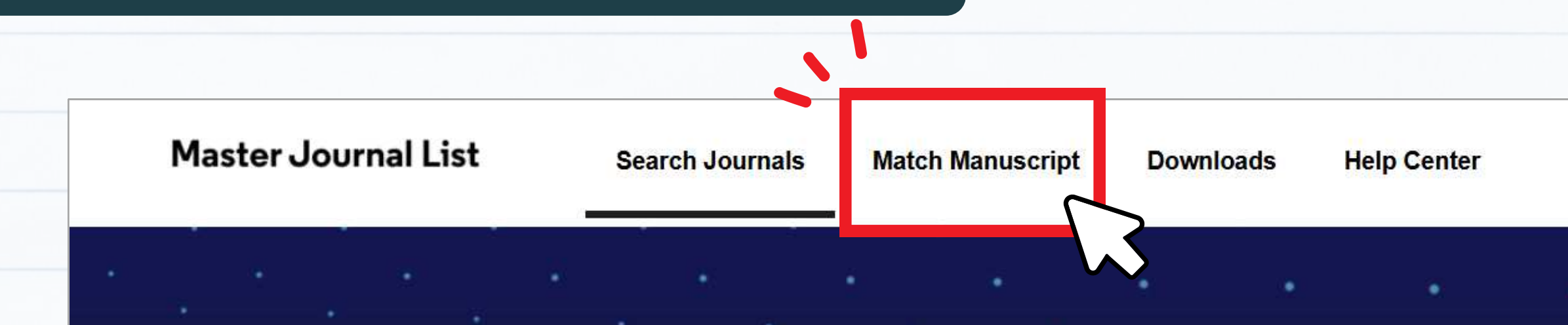

## Browse, search, and explore journals indexed in the Web of Science

The Master Journal List is an invaluable tool to help you to find the right journal for your needs across multiple indices hosted on the Web of Science platform. Spanning all disciplines and regions, Web of Science Core Collection is at the heart of the Web of Science platform. Curated with care by an expert team of in-house editors, Web of Science Core Collection includes only journals that demonstrate high levels of editorial rigor and best practice. As well as the Web of Science Core Collection, you can search across the following specialty collections: Biological Abstracts, BIOSIS Previews, Zoological Record, and Current Contents Connect, as well as the Chemical Information products.

Search Journal, ISSN or title word...

Already have a manuscript?

#### Welcome, YUCHING CHANG

Settings

➔ Log Out

Search Journals

以標題及摘要抓取關鍵詞配對期刊 

Master Journal List Searc Browse, s The Master Journa hosted on the Web of the Web of Science pla only journals that de you can search acr Search Journ

----

#### **Manuscript Matcher**

Manuscript Matcher helps you find the most related journals for your manuscript. It works best when your title has at least 10 words and your abstract has at least 100 words. Using this information, it will pull the most relevant keywords for matching.

Please enter your manuscript information below.

Title Enhancing Student Engagement through Gamified Learning in Secondary 輸入標題 Education

The manuscript title or relevant part(s) of the title. This works best with at least 10 words.

Abstract

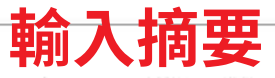

This study examines the effects of gamified learning environments on student engagement and motivation in secondary education. Findings

The manuscript abstract or relevant part(s) of the abstract. This works best with at least 100 words.

Cancel

Already have a manuscript?

# 11

X

#### Welcome, YUCHING CHANG

➔ Log Out Settings

## xed in the

ss multiple indices *ction* is at the heart of pre Collection includes ience Core Collection, logical Record, and

h Journals

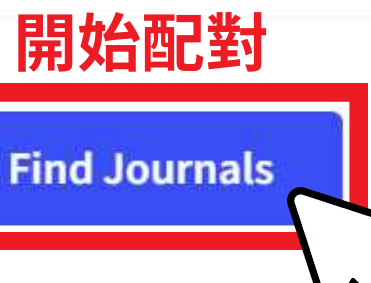

| art a new search?                        | م      | Q Refine Your Manuscript Matcher Results                                                                                                    |                                      |
|------------------------------------------|--------|----------------------------------------------------------------------------------------------------|--------------------------------------|
| New Search                               |        | Title       Sort By:         Enhancing Student Engagement through Gamified Learning in Secondary Education       Match Score                                                                                                    |                                      |
| Clear All                                |        | The manuscript title or relevant part(s) of the title. Works best with at least 10 words.                                                                                                    |                                      |
| Web of Science Coverage<br>Open Access 👌 | ~      | Abstract<br>significantly improve classroom participation, knowledge retention, and overall academic performance,<br>suggesting valuable implications for modern teaching strategies.                                                                                                    |                                      |
| Category                                 | ~      | The manuscript abstract or relevant part(s) of the abstract. Works best with at least 100 words.  Find Journals                                                                                                    |                                      |
| Country / Region                         | ~      |                                                                                                    |                                      |
| Language                                 | ~      | Matching Keywords                                                                                                    |                                      |
| requency<br>Journal Citation Reports     | ~<br>~ | <ul> <li>student engagement </li> <li>secondary education </li> <li>classroom participation</li> <li>gamified learning environments </li> <li>knowledge retention </li> <li>game-based eleme</li> </ul>                                                                                                    |                                      |
| 篩選條件                                     |        | Active Filters  Active Filters  SCIENCE CITATION INDEX EXPANDED (SCIE) ×  EMERGING SOURCES CITATION INDEX (ESCI) ×  CONTRACT SOCIAL SCIENCES CITATION INDEX (SCIE) ×  CONTRACT SOCIAL SCIENCES CITATION INDEX (SCIE) ×  CONTRACT SOCIAL SCIENCES CITAT | tors                                 |
|                                          |        | Match Results       Match Score       Top Keywords:         Found 27 results (Page 1)       Share These Results       Top Keywords:    Secondary education student engagement classroom participation                                                                                                    | gamified learning<br>查看期刊資           |
|                                          |        | TEACHING AND TEACHER EDUCATION secondary education <delim></delim>                                                                                                    |                                      |
|                                          |        | Publisher:       PERGAMON-ELSEVIER SCIENCE LTD, THE BOULEVARD, LANGFORD LANE, KIDLINGTON         ISSN / eISSN:       0742-051X / 1879-2480         Web of Science Core Collection:       Social Sciences Citation Index                                                                                                    | Share This Journal View profile page |

#### ● 顯示期刊資訊與涵蓋引文索引、近兩年JIF值

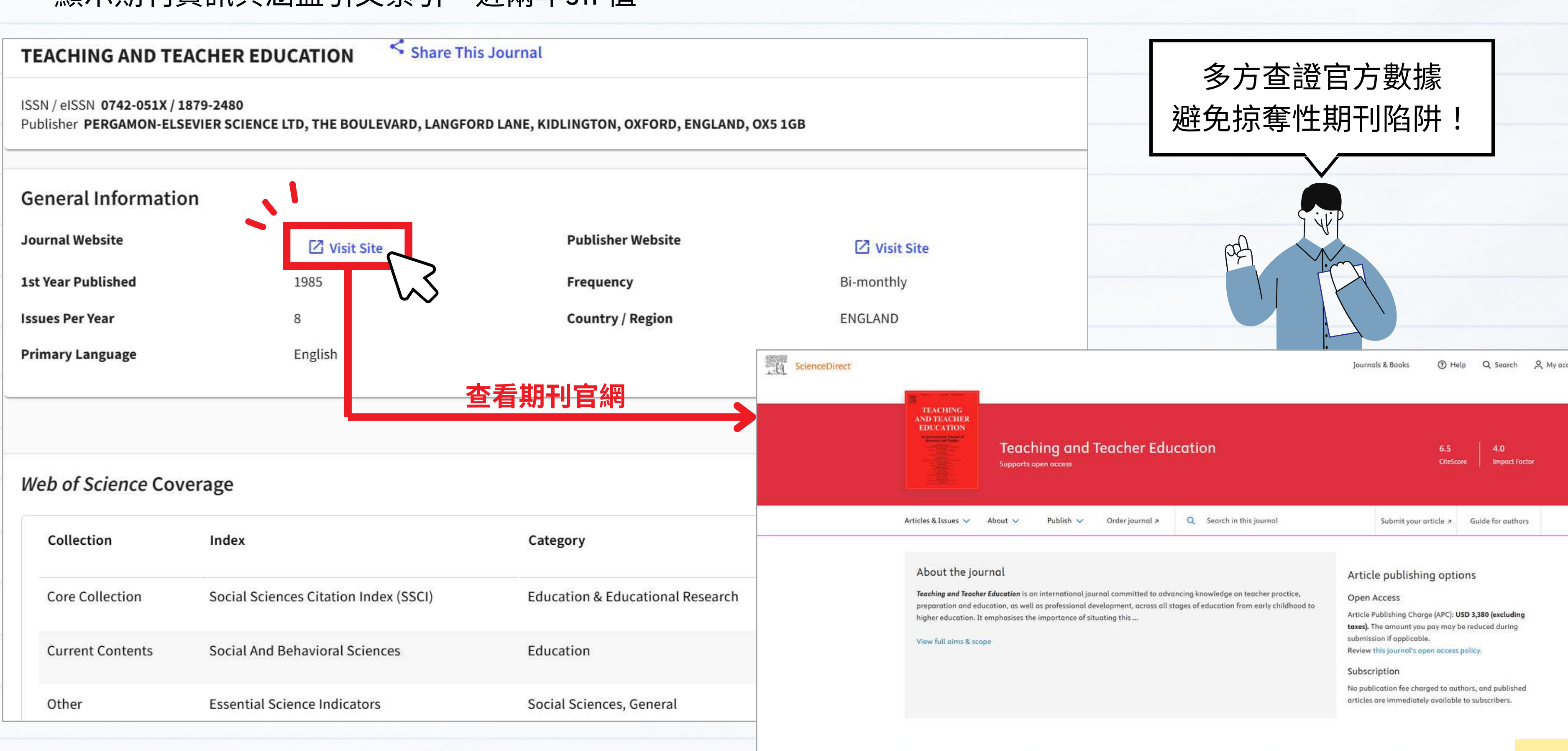

#### 184 days ()

Review time

247 days 🛈 Submission to acceptance

10 days 🕕 Acceptance to publication

> View all insights

83

## 期刊評比工具4

## 臺灣人文及社會科學期刊評比 暨核心期刊收錄

• 哪些期刊屬於THCI、TSSCI?

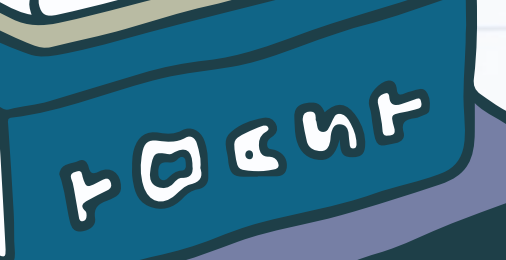

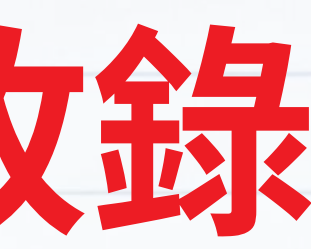

### 臺灣人文及社會科學期刊評比暨核心期刊收錄

- 依據「臺灣人文及社會科學期刊評比暨核心期刊收錄實施方案」, 每年由各評比學門將期刊分為第一級、第二級與第三級
- 第一級與第二級者,收錄為臺灣人文及社會科學核心期刊 學門歸屬人文學領域:人文學核心期刊(Taiwan Humanities Core Index, THCI) 學門歸屬社會科學領域:社會科學核心期刊(Taiwan Social Sciences Core Index, TSSCI) ※評比結果為第三級者,非屬核心期刊
- 自2020年起,各學門評比收錄時程由兩年一次調整為三年一次

| 評比年度        | 評比學門                     |
|-------------|--------------------------|
| 2018 \ 2016 | 文學一、文學二、語言學、歷史學、哲學、藝術學、人 |
| 2019、2017   | 教育學、心理學、法律學、政治學、經濟學、管理學、 |
| 2023 \ 2020 | 文學一、文學二、語言學、歷史學、哲學。      |
| 2024 \ 2021 | 藝術學、人類學及族群研究、社會學及社福社工、心理 |
| 2025、2022   | 教育學、政治學、經濟學、區域研究及地理、綜合類。 |

類學及族群研究、社會學及社福社工。

區域研究及地理、綜合類。

學、法律學、管理學。

人文社會科學研究中心:<u>https://www.hss.ntu.edu.tw/zh-tw/thcitssci/48</u>

85

## 臺灣人文及社會科學期刊評比暨核心期刊收錄

● 查詢期刊是否為臺灣人文及社會科學核心期刊 (THCI、TSSCI):

至<u>人文社會科學研究中心網站</u>查詢:<u>https://www.hss.ntu.edu.tw/zh-tw/thcitssci/48</u>

| 。<br>《<br>》<br>《<br>》<br>《<br>》<br>》<br>《<br>》<br>》<br>《<br>》<br>《<br>》<br>》<br>《<br>》<br>》<br>《<br>》<br>》<br>《<br>》<br>》<br>》<br>》 | 科学及技術委員<br>社會科學研                                                       | 會補助<br>究中心<br>*****                                        |                                                                                       |                                   |                      | QEN                   | f × D 6                 |
|----------------------------------------------------------------------------------------------------|------------------------------------------------------------------------|------------------------------------------------------------|---------------------------------------------------------------------------------------|-----------------------------------|----------------------|-----------------------|-------------------------|
| 最新消息                                                                                                    | 補助項目                                                                   | 活動專區                                                       | 期刊評比收錄                                                                                | 多聲部島語                             | 人社指南                 | 國際交流                  | 關於我們                    |
|                                                                                                    | <sup>首頁 &gt; 期刊評</sup><br><b>評比結果</b><br>■ 各學門最                        | <sup>出收錄</sup><br>【暨核心期刊<br><sub>最新名單</sub> 過往名單<br>2016年前 | 名單(2016年<br><sup>說明</sup><br>的名單                                                      | 以後)                               | 文學一、文學二<br>2023年(審查資 | 二、語言學、)<br>料範圍:2020-2 | 歷史學、 <b>1</b><br>2022年) |
|                                                                                                    | <ul> <li>● 評 各 學</li> <li>● 評比結果說</li> <li>○ 各年度所</li> </ul>           | <b>达門最新名單</b><br>明:<br>「公告之期刊名單包含                          | 第一級、第二級與第三級                                                                           | •                                 | 藝術學、人類學              | 及族群研究                 | 、社會學                    |
|                                                                                                    | <ul> <li>○ 評為第一</li> <li>■ 歸屬</li> <li>■ 歸屬</li> <li>○ 評為第三</li> </ul> | -級與第二級者,收錄<br>人文學領域者,收錄於<br>社會科學領域者,收錄                     | 為核心期刊。<br>E <b>THCI</b> (Taiwan Human<br>能於 <b>TSSCI</b> (Taiwan Soc<br>刊,因此無THCI第三級或 | ities Cor<br>al Scienc<br>TSSCI第3 | ▶ 2024年(審查資)         | 料範圍:2021-2            | .023年)                  |
|                                                                                                    |                                                                        |                                                            |                                                                                       |                                   | 教育學、政治學              | •、經濟學、[               | 區域研究)                   |
|                                                                                                    |                                                                        |                                                            |                                                                                       |                                   | 2022年(審查資)           | 料範圍:2019-2            | :021年)(含                |

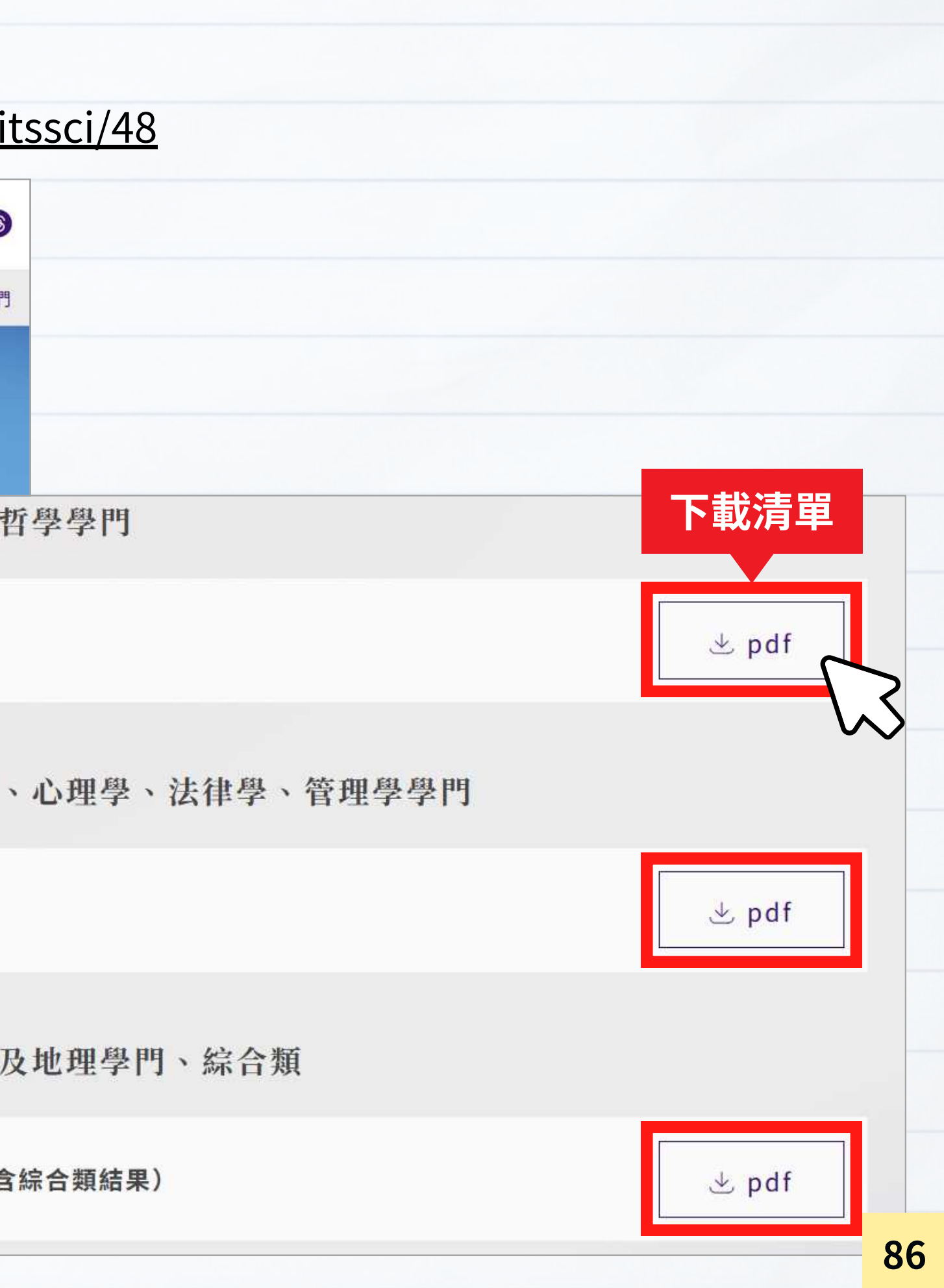

#### 臺灣人文及社會科學期刊評比暨核心期刊收錄

#### 2023年「臺灣人文及社會科學期刊評比暨核心期刊收錄」期刊名單

- 2023 年名單包含**文學一、文學二、語言學、歷史學、哲學學門**期刊評比結果。
- 2023年名單適用期間:2024年1月1日至2026年12月31日止。
- 評比結果為第一級與第二級者·收錄為臺灣人文及社會科學核心期刊。
  - 學門歸屬人文學領域者·為人文學核心期刊(Taiwan Humanities Core Index·簡稱 THCI)。
  - 學門歸屬社會科學領域者·為社會科學核心期刊 (Taiwan Social Sciences Core Index · 簡稱 TSSCI)。
- 各學門核心期刊名單請參見表一。
- 各學門期刊評比分級結果請參見表二。
- 本年度所評學門採用之四項指標比重如下表中呈現。

| AT +式 | 633 BB                       | 指標比重 |      |    |  |
|-------|------------------------------|------|------|----|--|
| 7月 以  | 学门                           | 形式指標 | 引用指標 | 問  |  |
|       | 文學一 ( 中國文學、臺灣文學、客家文學、原住民文學 ) | 10%  | 10%  |    |  |
|       | 文學二(外國文學)                    | 10%  | 10%  | ă. |  |
| 人文學   | 語言學 ( 含語言教學 )                | 10%  | 10%  |    |  |
|       | 歷史學                          | 10%  | 10%  | 2  |  |
|       | 哲學(含宗教研究)                    | 10%  | 10%  |    |  |

※評比結果為第三級者,非屬核心期刊

#### 表

\*

| 學門依期       | 用刊名稱筆劃順序排列                                                                                 | -                     |      |  |  |
|------------|--------------------------------------------------------------------------------------------|-----------------------|------|--|--|
| 學門<br>期刊數) | 期刊名稱                                                                                       | 出版者                   |      |  |  |
|            | 人文中國學報<br>Sino-Humanitas                                                                   | 香港浸會大學主辦;上海古籍出版社出版發行  | тнсі |  |  |
|            | 中正漢學研究<br>Chung Cheng Chinese Studies                                                      | 國立中正大學中國文學系           | тнсі |  |  |
|            | 中國文哲研究集刊<br>Bulletin of the Institute of Chinese Literature and Philosophy Academia Sinica | 中央研究院中國文哲研究所          | тнсі |  |  |
|            | 中國現代文學<br>Modern Chinese Literature                                                        | 中國現代文學學會              | тнсі |  |  |
|            | 中國學術年刊<br>Studies In Sinology                                                              | 國立臺灣師範大學國文學系          | тнсі |  |  |
| 文學一        | 文與哲<br>Literature & Philosophy                                                             | 國立中山大學中國文學系《文與哲》編輯委員會 | тнсі |  |  |
| (19)       | 台灣文學研究學報<br>Journal of Taiwan Literary Studies                                             | 國立台灣文學館               | тнсі |  |  |
|            | 台灣文學學報<br>Bulletin of Taiwanese Literature                                                 | 國立政治大學台灣文學研究所         | тнсі |  |  |
|            | 成大中文學報<br>Journal of Chinese Literature of National Cheng Kung University                  | 國立成功大學中國文學系           | тнсі |  |  |
|            | 東吴中文學報<br>Soochow Journal of Chinese Studies                                               | 東吳大學中國文學系編輯;東吳大學出版    | тнсі |  |  |
|            | 東亞觀念史集刊<br>Journal of the History of Ideas in East Asia                                    | 《東亞觀念史集刊》編輯委員會        | тнсі |  |  |
|            | 東華漢學<br>Dong Hwa Journal of Chinese Studies                                                | 國立東華大學中國語文學系、華文文學系    | тнсі |  |  |

81

## 期刊評比工具5

## 期刊文獻資訊網

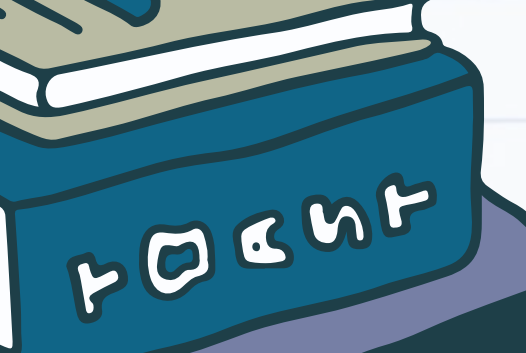

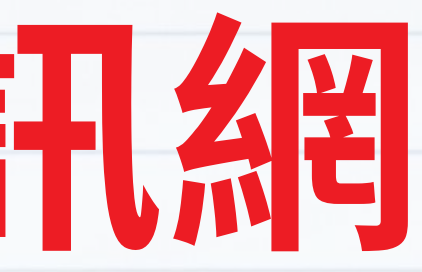

## 期刊文獻資訊網

- 提供
- 網址
- 以期

| 臺灣期刊出版之最新概                           | 既況與臺灣期Ŧ                     | 刊篇目資料                 |                 |             |        |  |
|--------------------------------------|-----------------------------|-----------------------|-----------------|-------------|--------|--|
| <u>https://tpl.ncl.edu</u>           | . <u>tw/NclServi</u>        | <u>ce/journalguic</u> | le              |             |        |  |
| 刂「教育資料與圖書館                           | 官學」為例:                      |                       |                 |             |        |  |
| 國家圖書館<br>期升文獻資<br>NCL Taiwan Periodi | <b>礼紀</b><br>cal Literature |                       |                 |             |        |  |
| 查詢資訊                                 | 期刊授權                        | 出版機構                  | 公佈欄             | 常見問題        | 軟體工具下載 |  |
| 首頁 > 查詢資訊 > 期刊<br>教育資料與日             | 」指南(找期刊)<br>副書館學            | 所有欄位                  | <b>查詢刊名/並</b> 3 | 问題名/ISSN/主题 | 图/出版地等 |  |
| AND                                  |                             | 所有欄位                  | Q送出查詢           |             | 00     |  |
| ▶ 進階篩                                | 選條件                         |                       |                 |             |        |  |
| 語文                                   | 全部語言 >                      |                       |                 |             |        |  |
| 資料類型                                 | ◎ 學術性 ◎ -                   | ·般性                   |                 |             |        |  |
| 出版日期(i<br>元)                         | 西 年                         | 月                     | ~年              | 月           |        |  |
| L                                    |                             |                       |                 |             |        |  |

### 期刊文獻資訊網

| 8 REVAR 8-8 -00-4                                                            |                                                                                                    |                                       |
|------------------------------------------------------------------------------|----------------------------------------------------------------------------------------------------|---------------------------------------|
|                                                                              | 在搜尋的結果範圍內查詢:                                                                                                    |                                       |
|                                                                              | 請輸入關鍵字 所有欄位 ~ 確定                                                                                                    |                                       |
|                                                                              | 全部 排序<br>□ 篇名(遞增) ▼ 匯出書目                                                                                                    | 1     1     毎頁顯示       1     20     筆 |
| 五年影響係數<br>教育資料與圖書館學<br>Journal of Educational<br>Media & Library<br>Sciences | <ul> <li>1 題名:推動學術出版透明度:開放式同儕評閱成效回顧與挑戰</li> <li>作者:邱炯友林瑺慧 Chiu, Jeong-yeou; Lin, Chang-huei;</li> <li>書刊名:教育資料與圖書館學</li> <li>卷期: 61:3 2024.11[民113.11]</li> <li>頁次:頁211-214</li> </ul>                                                                                                    |                                       |
| 原刊名:教育資料科學,<br>發行至第19卷第4期(民<br>71年6月)止;自第20卷<br>第1期(民71年9月)起改為<br>現刊名,卷期繼續   | ■     ■     ■     ■     ■     ■     ■     ■     ■     ■     ■     ■     ■     ■     ■     ■     ■     ■     ■     ■     ■     ■     ■     ■     ■     ■     ■     ■     ■     ■     ■     ■     ■     ■     ■     ■     ■     ■     ■     ■     ■     ■     ■     ■     ■     ■     ■     ■     ■     ■     ■     ■     ■     ■     ■     ■     ■     ■     ■     ■     ■     ■     ■     ■     ■     ■     ■     ■     ■     ■     ■     ■     ■     ■     ■     ■     ■     ■     ■     ■     ■     ■     ■     ■     ■     ■     ■     ■     ■     ■     ■     ■     ■     ■     ■     ■     ■     ■     ■     ■     ■     ■     ■     ■     ■     ■     ■     ■     ■     ■     ■     ■     ■     ■     ■     ■     ■     ■     ■     ■     ■     ■     ■     ■     ■     ■     ■     ■     ■     ■     ■     ■     ■     ■     ■     ■< |                                       |
| 原為季刊,自民105年11<br>月起改為一年出版三次                                                  | 卷 期: 61:3 2024.11[民113.11]<br>百 次: 百215-262                                                                                                    |                                       |
| 送存                                                                           | TCI引用統計 國圖館藏目錄 全國期刊聯合目錄 電子期刊聯合目                                                                                                    | 録                                     |

| 基本資料                                  | 核心期刊                           |
|---------------------------------------|--------------------------------|
| ISSN<br>1013-090X                     | 2020年第1級                       |
| 收錄起始<br>第20卷第1期(民71年9<br>月)-          | 得獎紀錄                           |
| 刊期<br>一年三次                            | 獎項名稱<br>臺灣最具影響力學術資源            |
| 出版類別<br>學術期刊                          | 年度<br>106年度                    |
| 刊名變更<br>原題名:教育資料科學原<br>題名:教育資料科學月刊    | 届次<br>服务                       |
| 類號<br>020                             | 獎次<br>最具影響力人社期刊:圖<br>書資訊學學門第二名 |
| 網路資源連結<br>電子全文 ; 教育資料與<br>圖書館學 ; 網址 ; | 主辦單位國家圖書館                      |
| 書稿版權頁                                 |                                |

## 期刊文獻資訊網

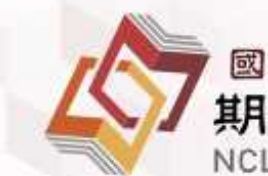

## 國家圖書館 期刊文獻資訊網 NCL Taiwan Periodical Literature

| 查詢資訊               | 期刊授權                                       | 出版機構   | 公佈構         | ŧ       | 常見問題     | 軟體 |
|--------------------|--------------------------------------------|--------|-------------|---------|----------|----|
| 期刊論文索引(找篇目)        |                                            |        |             |         |          |    |
| 指令檢索               | ·期刊指南(找期刊)                                 |        |             | 期刊瀏覽    |          |    |
| 期刊指南(找期刊)          |                                            |        |             |         |          |    |
| 近代 (1853-1979年) 港澳 |                                            | 所有欄位 🖌 |             | 期刊指南大   | 陸期刊 中國文化 |    |
| 華文期刊索引             | •                                          | 所有欄位   | Q 送出查       | 排序 依刊名排 | 序 🖌 刊名   |    |
| 漢學中心典藏大陸期刊論<br>文索引 |                                            |        |             | 序號      | 刊名▲      |    |
| 中國文化研究論文目錄         | 皆篩選條件                                      |        |             | 1       | <u> </u> |    |
| 期刊瀏覽               | 文 全部語言 ➤                                   |        |             | 2       | 타이완      |    |
| 榆索歷程               | 類型 🛛 🔘 學術性 🔘                               | 一般性    |             | 3       | 聲稿       |    |
| 出版                 | 四期(西 日 年 日 日 日 日 日 日 日 日 日 日 日 日 日 日 日 日 日 | ■ 月    | ~           | 4       | 龍龍月刊     |    |
|                    | 元)                                         | 2.     | <del></del> | 5       | 龍馬雜誌     |    |
|                    |                                            |        |             | 6       | 龍飛雜誌     |    |
|                    |                                            |        |             | 7       | 龍震資訊     |    |
|                    |                                            |        |             | 8       | 龍陽學術研究集刊 |    |
|                    |                                            |        |             | 9       | 龍門簡訊     |    |
|                    |                                            |        |             | 10      | 龍門兒童     |    |

| 豐工具下載 |  |  |  |
|-------|--|--|--|
|       |  |  |  |
|       |  |  |  |

查詢

| ISSN -    | 得獎項目▲ | 網路資源連結▲                | 出版狀態 ▲ |
|-----------|-------|------------------------|--------|
|           |       |                        | 已停刊    |
|           |       | 網 網 電子郵<br>址 / 址 / 件 / | 繼續刊行   |
|           |       |                        | 已停刊    |
|           |       |                        | 不確定    |
|           |       | 電子郵件/                  | 已停刊    |
|           |       |                        | 不確定    |
|           |       |                        | 不確定    |
| 1995-431X |       |                        | 繼續刊行   |
|           |       |                        | 不確定    |
|           |       | 網址/網址/                 | 不確定    |

## 期刊評比工具6

## 臺灣人文及社會科學 引文索引資料庫 (TCI-HSS)

FOCMF

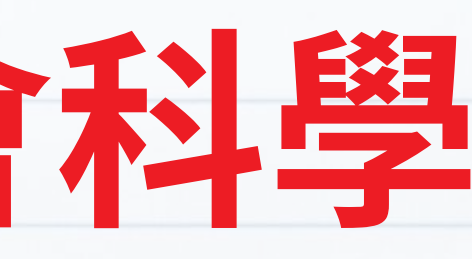

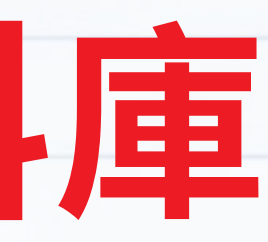

## 臺灣人文及社會科學引文索引資料庫

- 期刊收錄範圍:符合「具審查制度」、「定期出刊」、「每年平均每期刊載3篇以上」 臺灣及海外華人出版之人文及社會科學期刊、臺灣博士論文及專書
- 網址: <a href="https://tci.ncl.edu.tw/cgi-bin/gs32/gsweb.cgi/ccd=pDG5Bi/gsimpactbrw?init=1&t=jour\_cited\_journa&date=2023&impsortby=%2Btitle&forceinit=1">https://tci.ncl.edu.tw/cgi-bin/gs32/gsweb.cgi/ccd=pDG5Bi/gsimpactbrw?init=1&t=jour\_cited\_journa&date=2023&impsortby=%2Btitle&forceinit=1</a>
- 以期刊「教育資料與圖書館學」為例:

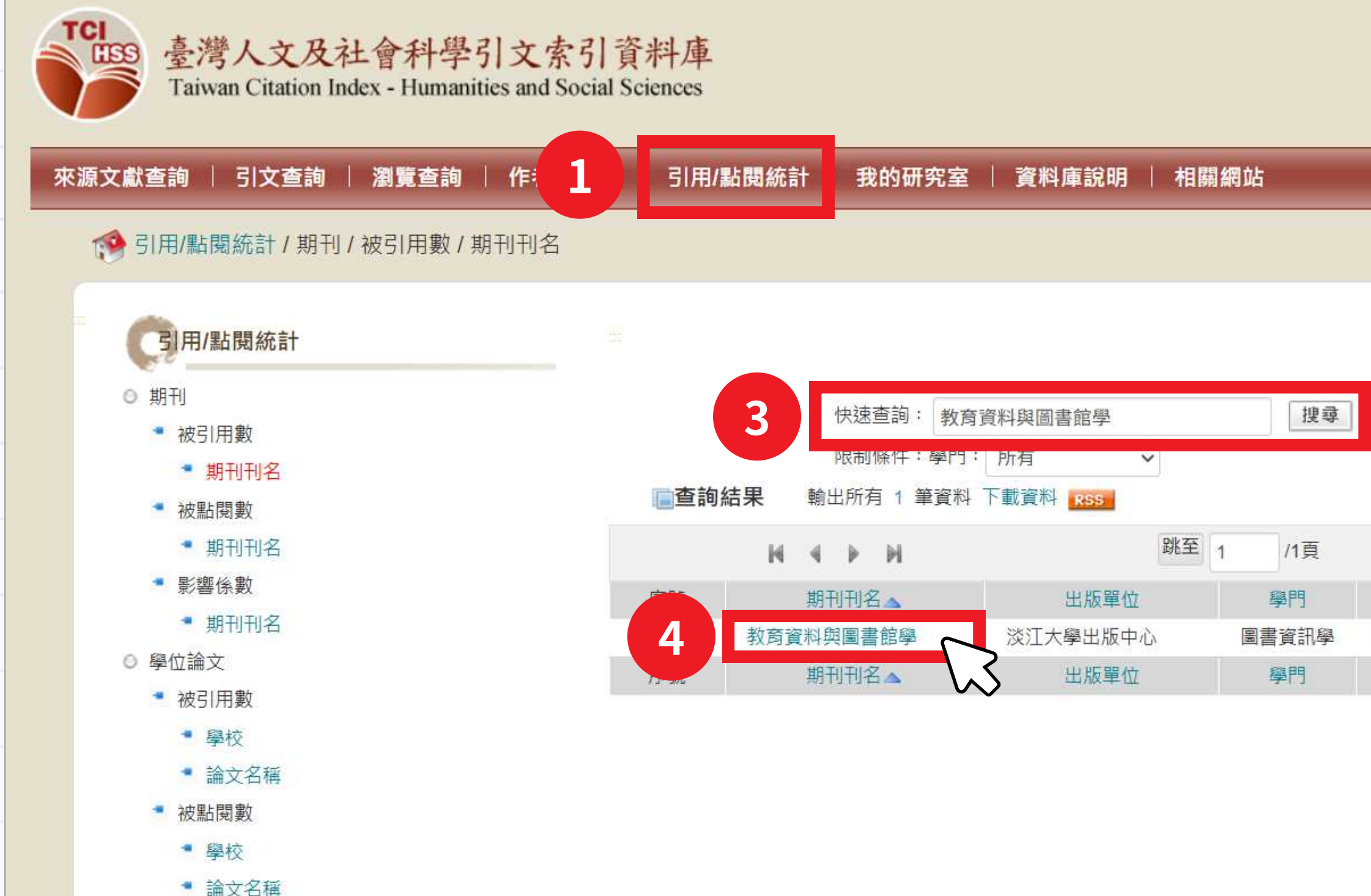

| 網站導覽       国国首頁         (163.13.33.91)         字型:       小         字型:         2025[2024]2023]2022[2021]2020]2019]2018]近6年 近10年 近20年 歴年         所有資料       (最後更新時間: 2025年4月19日)         (最後更新時間: 2025年4月19日)         山         山         山         20 文筆         山         山         山         山         山         山         (夏く2025[2024]2023]2022[2022]2020]2019[2019]2018]近6年 近10年 近20年 歴20年 歴年         山         山         山         山         山         山         山         山         山         山         山         山         山         山         山         山         山         山         山         山                                                                                                    |                                 |          |                |                     |            |             |    |
|----------------------------------------------------------------------------------------------------|---------------------------------|----------|----------------|---------------------|------------|-------------|----|
| (163.13.33.01)         空型:         小         2         2         2         2         2         2         2         2         2         2         2         2         2         2         2         2         2         2         2         2         2         2         2         2         2         2         2         2         2         2         2         3         2         2         2         2         2         2         2         3         3         3         3         3         3         3         3         3         3         3         3         3         3                                                                                                    |                                 |          | 網站導覽           | 國國首                 | 頁          |             | En |
| 字型:       小         2       2         2       2         2       2         2       2         2       2         2       2         2       2         2       2         2       2         2       2         2       2         2       2         2       2         2       2         2       2         2       2         2       2         2       2         2       2         2       2         2       2         2       2         2       2         2       2         2       2         2       2         2       2         2       2         2       2         2       2         2       2         2       2         2       2         2       2         2       2         2       2         2       2 <t< td=""><td></td><td></td><td></td><td></td><td>(16</td><td>3.13.33.9</td><td>1)</td></t<> |                                 |          |                |                     | (16        | 3.13.33.9   | 1) |
| 2025[2024]2023]2022[2021]2020]2019]2018]近6年 近10年 近20年 歴年)         所有資料         (最後更新時間: 2025年)月19日)         上版國家       期刊       學位論文       專書       專書論文       總數         登場, 中華民國       53       1       0       0       54         出版國家       期刊       學位論文       專書       專書論文       總數         出版國家       期刊       學位論文       專書       專書論文       總數                                                                                                    |                                 |          |                |                     |            | 字型: 小       | ф  |
| 2025[2024]2023]2022[2021]2020]2019]2018]近6年 近10年 近20年 歴年)         所有資料         (最後更新時間: 2025年4月19日)         生ままままままままままままままままままままままままままままままままままま                                                                                                    |                                 |          |                |                     |            |             | 19 |
| 2025j2024j2023j2022j202j2019j2018j近6年j近10年j近20年j歷年<br>所有資料         (最後更新時間: 2025年4月19日)         生生生日         生生生日         生生生日         生生生日         生生生日         生生生日         生生生生日         生生生生生生生生生生生生生生生生生生生生生生生生生生生生生生生生生生生                                                                                                    |                                 |          |                |                     |            |             |    |
| 2025j2024j2023j2022j2021j2020j2019j2018j近6年j近10年j近20年)歴年         所有資料 <th< td=""><td></td><td></td><td></td><td></td><td></td><td></td><td></td></th<>                                                                                                    |                                 |          |                |                     |            |             |    |
| 2025[2024]2023]2022[2021]2020]2019[2018]近6年 近10年 近20年 歴年)         所有資料 <t< td=""><td></td><td></td><td></td><td></td><td></td><td></td><td></td></t<>                                                                                                    |                                 |          |                |                     |            |             |    |
| 2025[2024]2023]2022[2021]2020[2019]2019]近6年[近10年]近20年]歴年         新育資料         (最後更新時間: 2025年4月19日)         (最後更新時間: 2025年4月19日)         (日本町町) 20 文単         出版國家       期刊       學位論文       專書       專書論文       總數         空灣, 中華民國       53       1       0       0       54         出版國家       期刊       學位論文       專書       專書論文       總數                                                                                                    |                                 |          | 2              |                     |            |             |    |
| 2025]2024]2023]2022[2021]2020]2019]2018]近6年 近10年 近20年 歴年         所有資料         (最後更新時間: 2025年4月19日)         毎夏顯示 20 文筆         出版國家       期刊       學位論文       專書       專書論文       總數         臺灣,中華民國       53       1       0       0       54         出版國家       期刊       學位論文       專書       專書論文       總數                                                                                                    |                                 |          |                |                     |            |             |    |
| 所有資料         (最後更新時間: 2025年4月19日)         毎夏艱歌でのでのでのでのでのでのでのでのでのでのでのでのでのでのでのでのでのでのでの                                                                                                    | 2025 2024  <mark>2023</mark>  2 | 2022 202 | 1 2020 2019 20 | 018 近6年             | 拝 近10年 近20 | 年 歷年        |    |
| (最後更新時間: 2025年4月19日)         毎夏顯示 20 文単         出版國家       期刊       學位論文       專書       專書論文       總數         臺灣, 中華民國       53       1       0       0       54         出版國家       期刊       學位論文       專書       專書論文       總數                                                                                                    | 所有資料                            |          |                |                     |            |             | I  |
| (最後更新時間: 2025年4月19日)         毎夏艱天 20 >年         出版國家       期刊       學位論文       專書       專書論文       總數         臺灣, 中華民國       53       1       0       0       54         出版國家       期刊       學位論文       專書       專書論文       總數                                                                                                    | •                               |          |                |                     |            |             |    |
| 每頁顯示       20 ~ 筆         出版國家       期刊       學位論文       專書       專書論文       總數         臺灣,中華民國       53       1       0       0       54         出版國家       期刊       學位論文       專書       專書論文       總數                                                                                                    |                                 |          | (最後更新時間        | : 2025 <sup>4</sup> | 年4月19日)    |             |    |
| 出版國家期刊學位論文專書專書論文總數臺灣,中華民國5310054出版國家期刊學位論文專書專書論文總數                                                                                                    |                                 | 每百顯      | 〒 20 ★筆        |                     |            |             |    |
| 山瓜國家     朔刊     學位論文     專書     等書 補又     總數       臺灣,中華民國     53     1     0     0     54       出版國家     期刊     學位論文     專書     專書論文     總數                                                                                                    |                                 | HETIL    |                | 吉士                  | 由書公会       | 物中的         |    |
| 室湾,中華氏國     53     1     0     0     54       出版國家     期刊     學位論文     專書     專書論文     總數                                                                                                    | 山 版 図 冬                         | 期刊       | 學位論义           | 寺吉                  | 等音神义       | 紀 數         |    |
| 出版図豕                                                                                                    | 堂湾,中华氏國                         | 53       | 1              | 0                   | しままやみ      | 54<br>/m #4 |    |
|                                                                                                    | 出版图逐                            | 期刊       | 學位論义           | 等音                  | 导音論义       | 禘數          |    |
|                                                                                                    |                                 |          |                |                     |            |             |    |
|                                                                                                    |                                 |          |                |                     |            |             |    |

#### 期刊資料

| 期刊刊名      | 教育資料與圖書館學(Journal of Educational Media & Library Sciences) |
|-----------|------------------------------------------------------------|
| 出版地/出版單位  | 新北市/淡江大學出版中心                                               |
| ISSN/ISBN | 1013-090X                                                  |
| 出版日期      | 1982~                                                      |
| 刊期        | 一年3期                                                       |
| 收錄學門      | 圖書資訊學                                                      |
| 出版狀態      | 繼續刊行                                                       |
| 刊名附註      | 原刊名-教育資料科學                                                 |
| 連結期刊指南系統  | <u>教育資料與圖書館學</u>                                           |
|           |                                                            |

期刊引用統計

#### 歷年出版文章之年度被引用數

| 年度   | 當年度出版篇數   | 被引用数*     | <u>5年影響</u><br><u>係數</u> | 立即<br>引用率 | 排除自我引用<br>影響係數 | 自我<br>引用率 | <b>被引用</b><br>半衰期 | 引用<br>半衰期 | 長期<br>引用指數 | 國科會期刊評比  |
|------|-----------|-----------|--------------------------|-----------|----------------|-----------|-------------------|-----------|------------|----------|
| 2025 |           |           |                          |           |                |           |                   |           | 0.032842   |          |
| 2024 | 11        |           |                          |           |                |           |                   |           | 0.032842   |          |
| 2023 | <u>12</u> | <u>53</u> | <u>0. 322</u>            |           | 0.271          | 0.075     |                   | 6.6       | 0.032842   |          |
| 2022 | <u>12</u> | <u>45</u> | <u>0. 203</u>            | 0.083     | 0.186          | 0.022     |                   | 7.8       | 0.032842   | 第1級-核心期刊 |
| 2021 | <u>10</u> | <u>70</u> | <u>0. 355</u>            | 0.1       | 0.323          | 0.043     |                   | 9.5       | 0.032842   |          |
| 2020 | <u>13</u> | 41        | <u>0. 266</u>            | 0.077     | 0.172          | 0.22      |                   | 8.8       | 0.032842   |          |
| 2019 | <u>13</u> | <u>35</u> | <u>0.156</u>             | 0.154     | 0.109          | 0.086     |                   | 7.7       | 0.032842   | 第1級-核心期刊 |
| 2018 | 11        | <u>53</u> | <u>0. 282</u>            | 0.091     | 0.239          | 0.189     |                   | 8.8       | 0.032842   |          |

#### 五年影響係數:五年間出版之文章在今年被引用的次數

2018-2022出版之文章在2023年被引用的次數

如:2023年的5年影響係數=

2018-2022出版之文章總篇數

| 年度        | 2022 | 2021 | 2020 | 2019 | 2018 |
|-----------|------|------|------|------|------|
| 文章篇數      | 12   | 10   | 13   | 13   | 11   |
| 2023被引用次數 | 2    | 2    | 2    | 4    | 9    |

2+2+2+4+9

= 0.322

 $12\!+\!10\!+\!13\!+\!13\!+\!11$ 

#### 期刊資料

| 期刊刊名      | 教育資料與圖書館學(Journal of Educational Media & Library Sciences) |
|-----------|------------------------------------------------------------|
| 出版地/出版單位  | 新北市/淡江大學出版中心                                               |
| ISSN/ISBN | 1013-090X                                                  |
| 出版日期      | 1982~                                                      |
| 刊期        | 一年3期                                                       |
| 收錄學門      | 圖書資訊學                                                      |
| 出版狀態      | 繼續刊行                                                       |
| 刊名附註      | 原刊名-教育資料科學                                                 |
| 連結期刊指南系統  | <u>教育資料與圖書館學</u>                                           |
|           |                                                            |

#### 期刊引用統計

| 年度   | 當年度出版篇數   | 被引用数*     | <u>5年影響</u><br><u>係數</u> | 立即<br>引用率 | 排除自我引用<br>影響係數 | 自我<br>引用率 | 被引用<br>半衰期 | 引用<br>半衰期 | 長期<br>引用指數 | 國科會期刊評比  |
|------|-----------|-----------|--------------------------|-----------|----------------|-----------|------------|-----------|------------|----------|
| 2025 |           |           |                          |           |                |           |            |           | 0.032842   |          |
| 2024 | 11        |           |                          |           |                |           |            |           | 0.032842   |          |
| 2023 | <u>12</u> | <u>53</u> | <u>0.322</u>             |           | 0.271          | 0.075     |            | 6.6       | 0.032842   |          |
| 2022 | <u>12</u> | <u>45</u> | <u>0.203</u>             | 0.083     | 0.186          | 0.022     |            | 7.8       | 0.032842   | 第1級-核心期刊 |
| 2021 | <u>10</u> | <u>70</u> | <u>0.355</u>             | 0.1       | 0.323          | 0.043     |            | 9.5       | 0.032842   |          |
| 2020 | <u>13</u> | 41        | <u>0.266</u>             | 0.077     | 0.172          | 0.22      |            | 8.8       | 0.032842   |          |
| 2019 | <u>13</u> | <u>35</u> | <u>0.156</u>             | 0.154     | 0.109          | 0.086     |            | 7.7       | 0.032842   | 第1級-核心期刊 |
| 2018 | 11        | <u>53</u> | <u>0.282</u>             | 0.091     | 0.239          | 0.189     |            | 8.8       | 0.032842   |          |

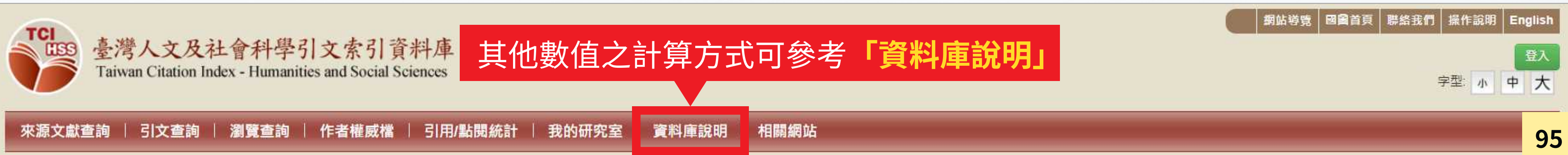

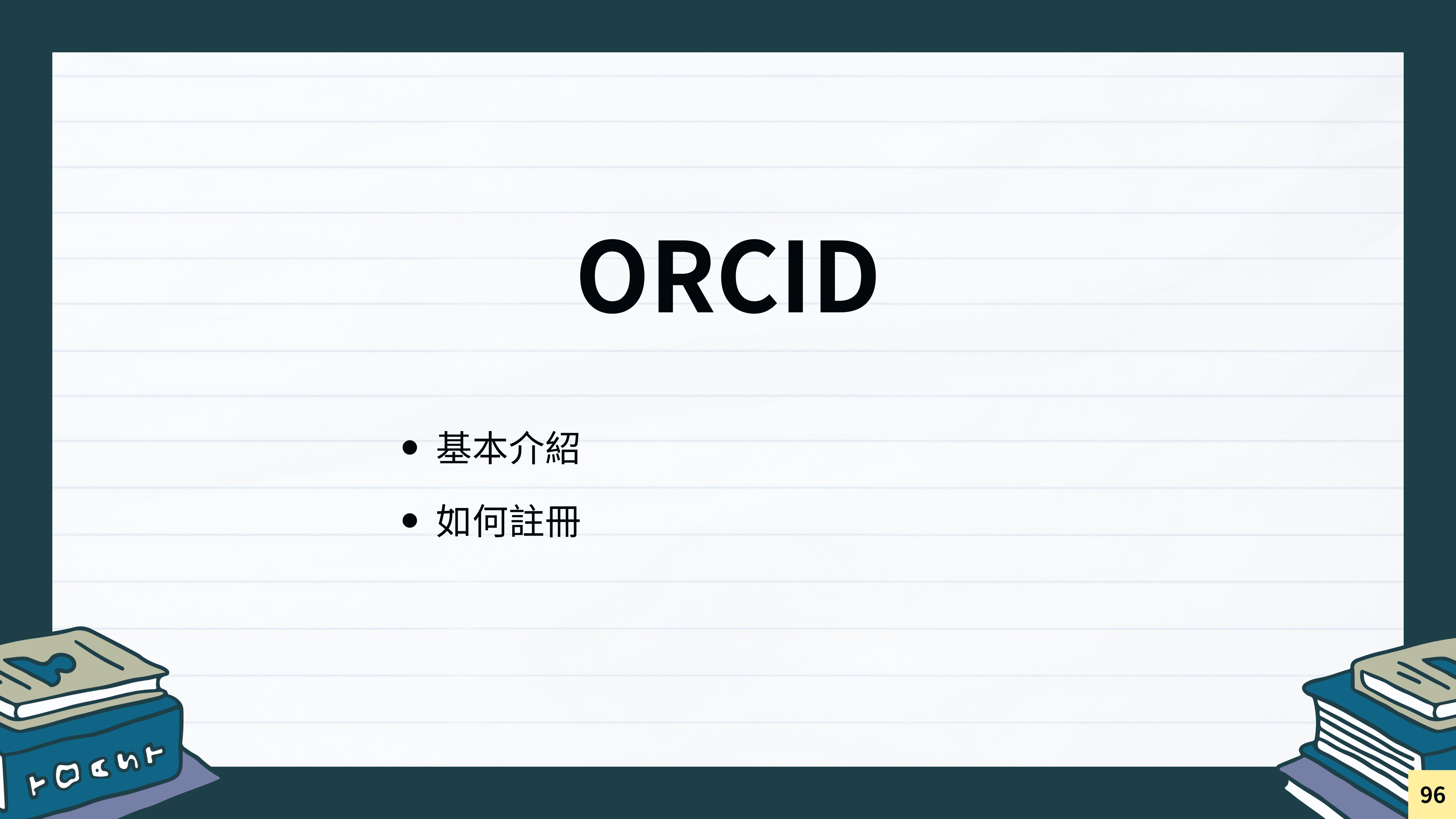

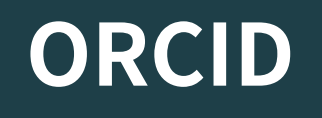

#### 

- **Open Researcher and Contributor ID** 開放型研究者與投稿者識別碼
- 由16位數編碼組成,以URI方式呈現個人學術紀錄(如:https://orcid.org/0000-0003-0166-248X)
- 解決同名同姓的問題,串聯研究人員與其研究成果及學術活動

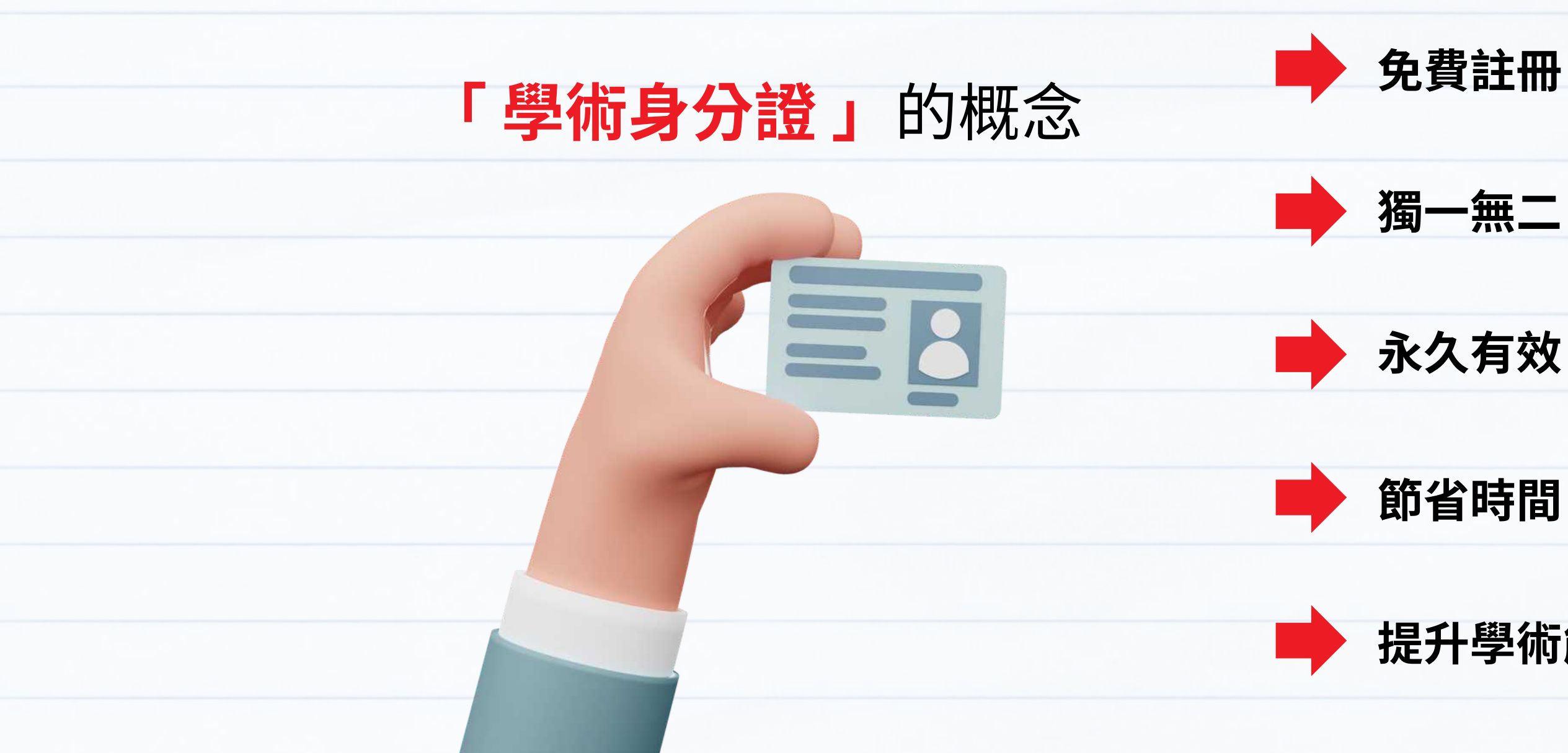

提升學術能見度

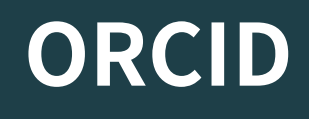

• ORCID 申請步驟:

#### 進入網址:<u>https://sso.tku.edu.tw/libir/cgi-bin/orcid-auth</u>

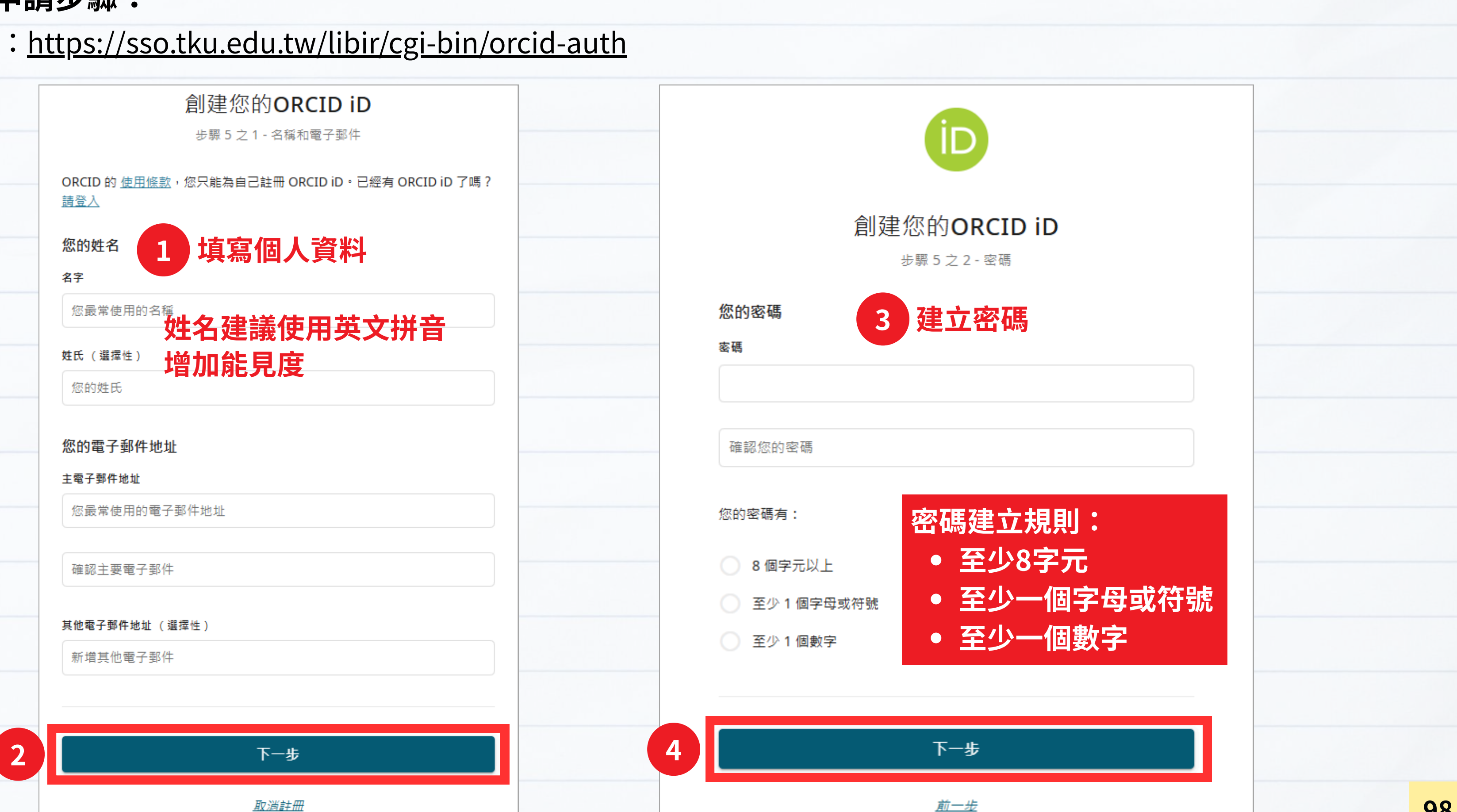

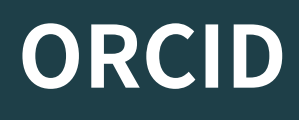

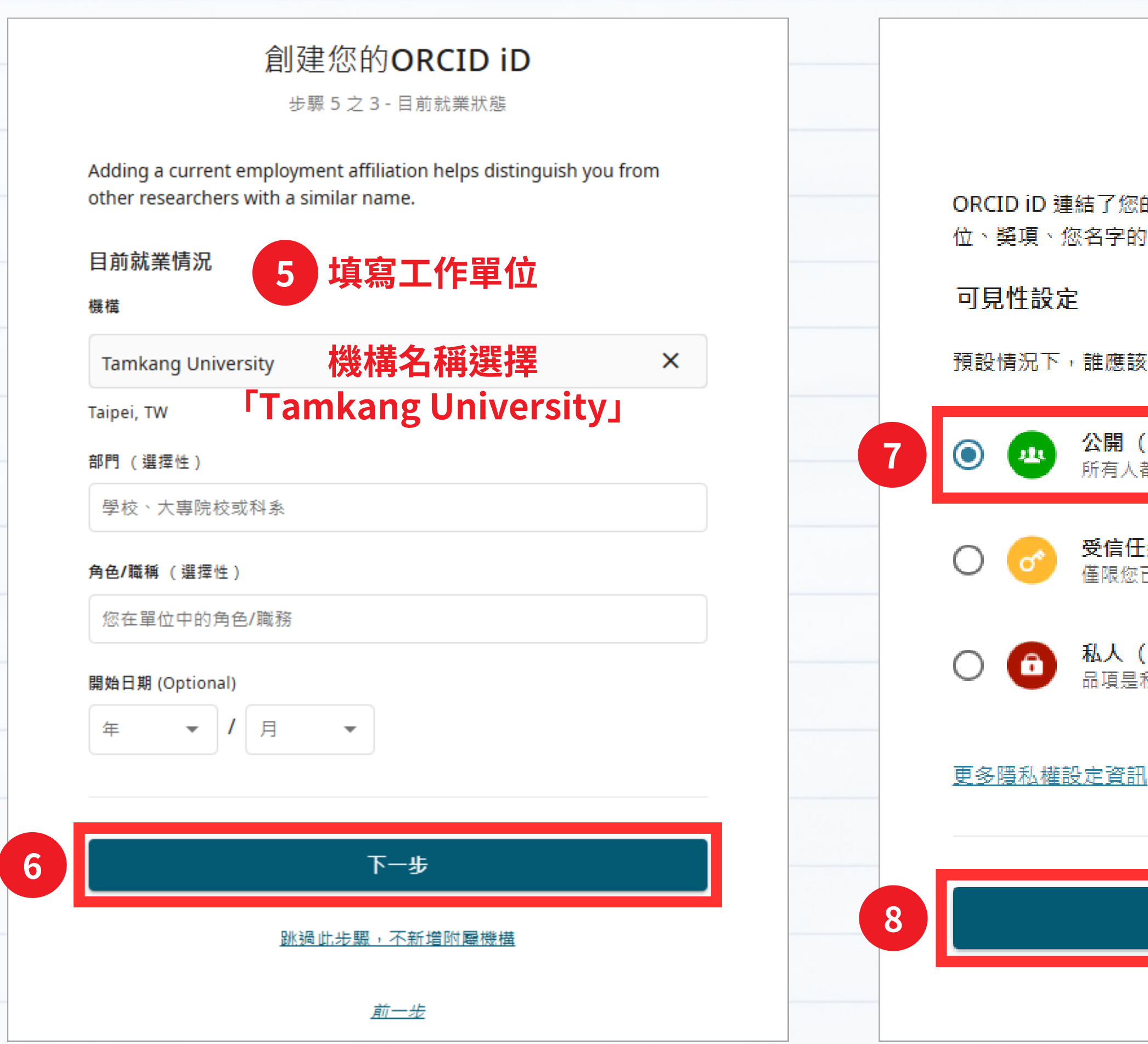

| 創建您的ORCID iD<br>步驟 5 之 4 - 可見性                            |      |    |
|-----------------------------------------------------------|------|----|
| 的 ORCID 記錄,該記錄可包含您的研究活動、所屬單<br>]其他版本等之連結。您可控制本內容以及誰可以看到之。 |      |    |
| 能夠看到新增到您的 ORCID 記錄的資訊?                                    |      |    |
| (87% 的使用者選擇這個選項)<br>都可以看見這些品項                             | 1能見度 | E  |
| <b>組織 (5% 的使用者選擇這個選項)</b><br>已授權的個人和組織                    |      |    |
| (8%的使用者選擇這個選項)<br>私人的,只有您可見                               |      |    |
|                                                           |      |    |
|                                                           |      |    |
| 下一步                                                       |      |    |
| <u>前一步</u>                                                |      | 99 |

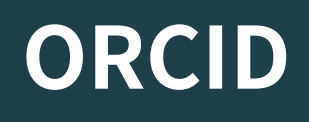

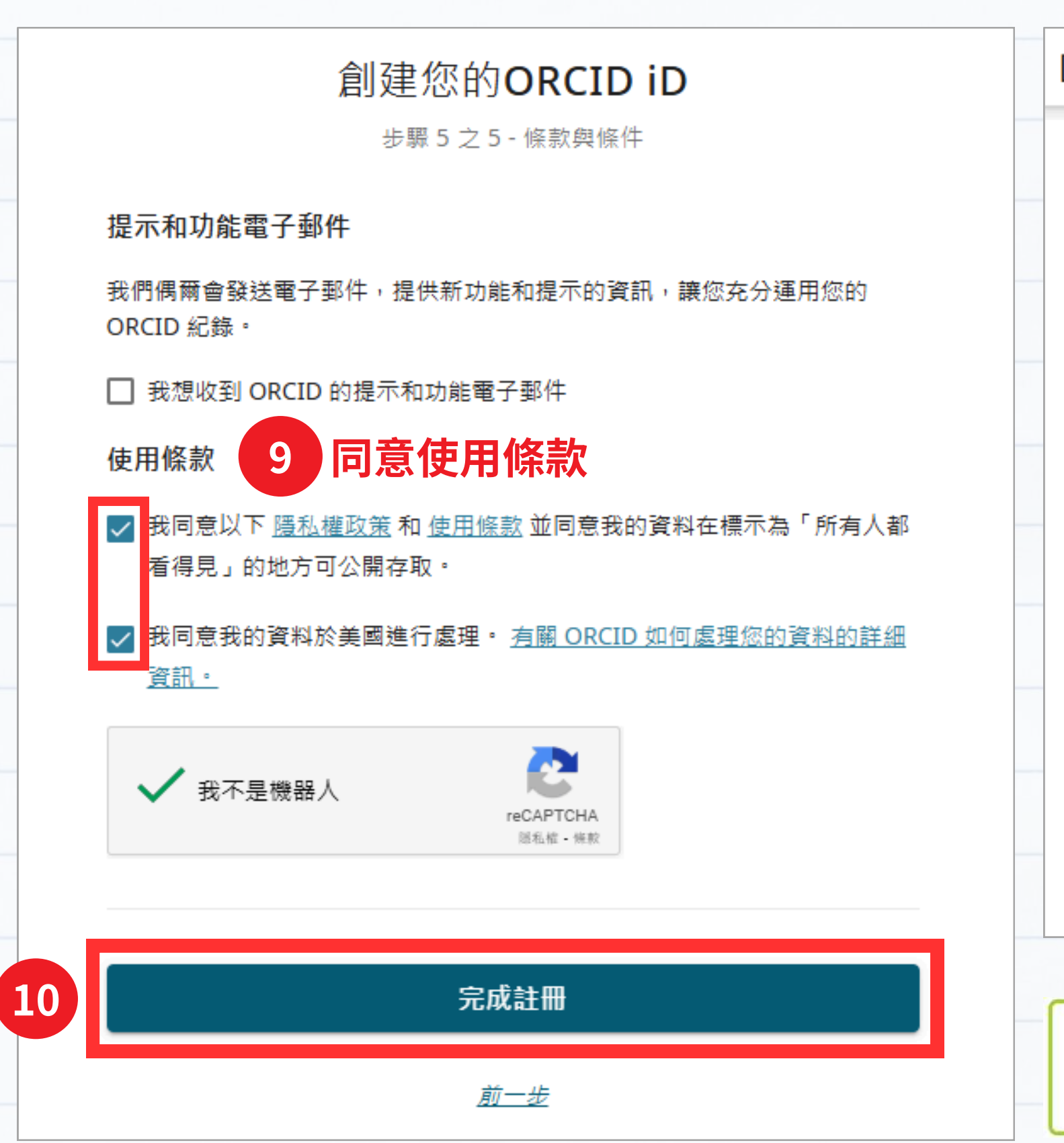

[ORCID] 歡迎使用 ORCID - 驗證您的電子郵件地址

## ORCID

您的 ORCID iD: 0009-0007-1950-6000 您的 ORCID 記錄是 <u>https://orcid.org/0009-0007-1950-6000</u>

ORCID支持網站 禹晴 張, 恭喜您建立了新的 ORCID iD ! 這個由您自己擁有和控制的持久性數位辨識代碼將把您與其他研 究人員區分開來,並減輕您在稿件和補助提交系統中使用該辨識代碼的負擔。

驗證電子郵件可以解鎖 ORCID 記錄中的進階編輯功能。 在此之前,您只能在 ORCID 記錄中管 理您的姓名和電子郵件地址。

我該如何驗證電子郵件地址? 只需點擊下面的按鈕,即可登入您的 ORCID 記錄並完成驗證。

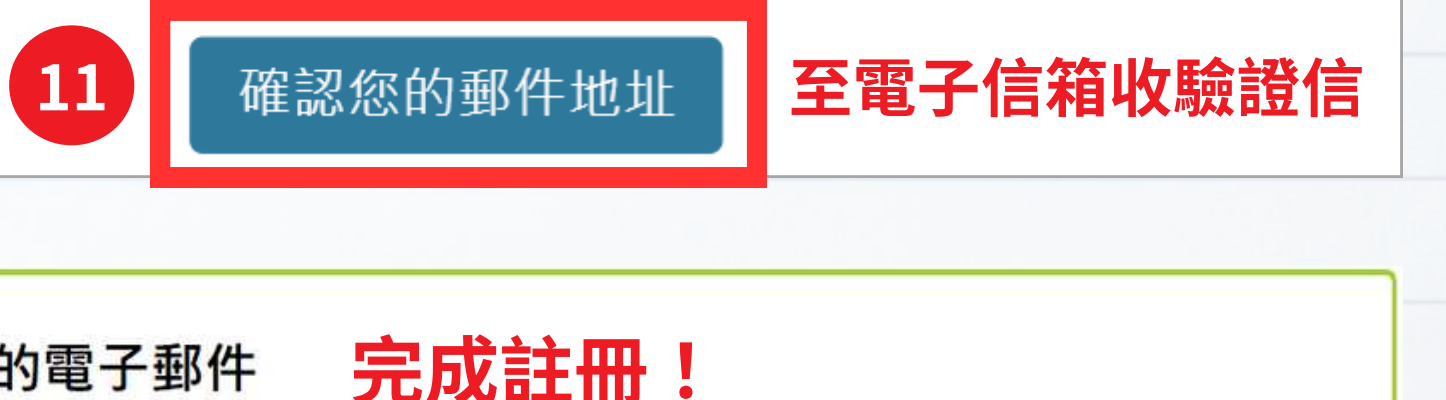

感謝您驗證自己的電子郵件

## 圖書館資源

• 掠奪性期刊相關資源

FOCMF

- SCI等引用索引收錄期刊
- 本校OA期刊投稿優惠訊息
- 圖書館與網路資源利用講習

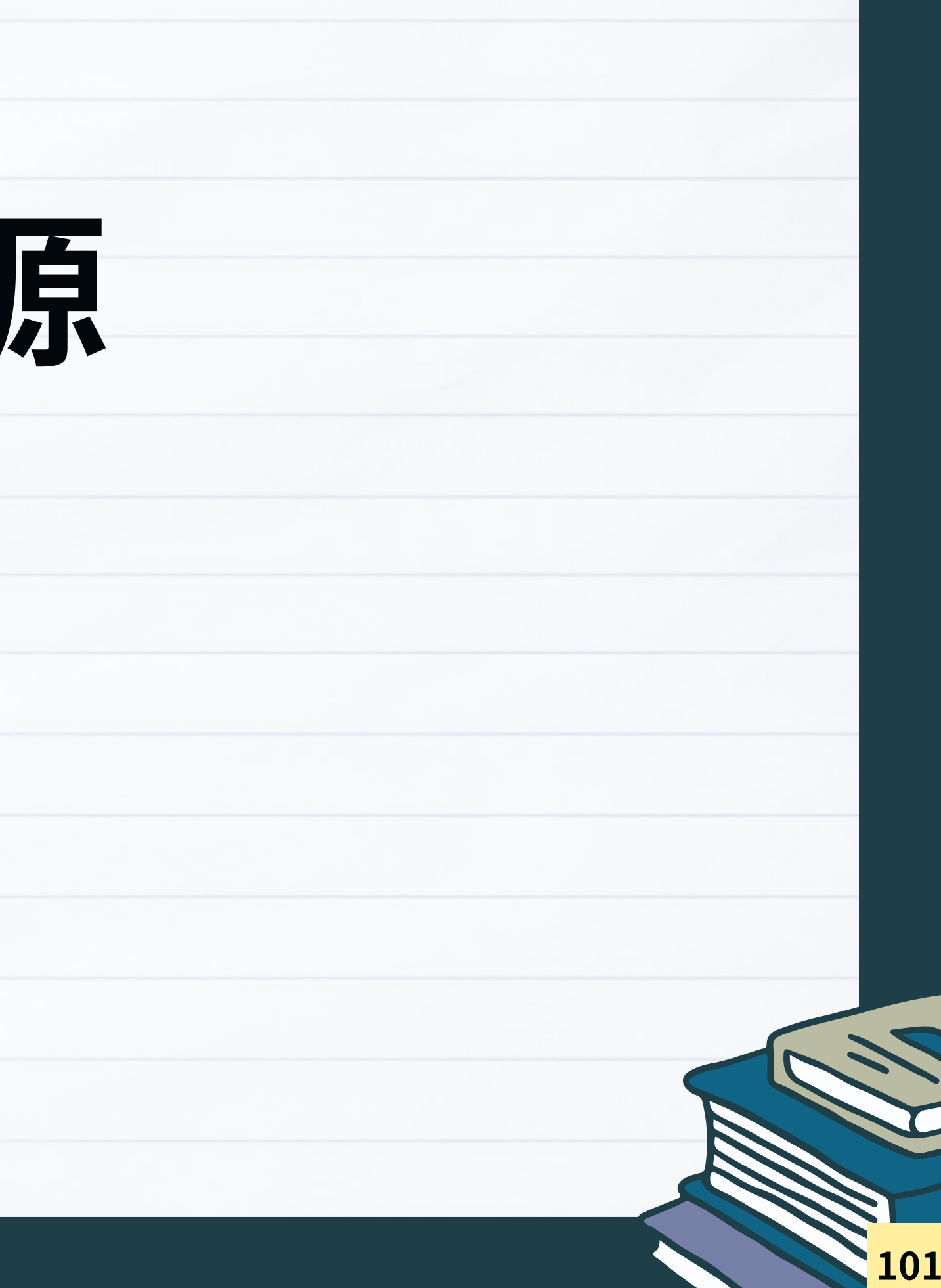

#### 掠奪性期刊相關資源

 $\leftarrow$ 

 $\square$ 

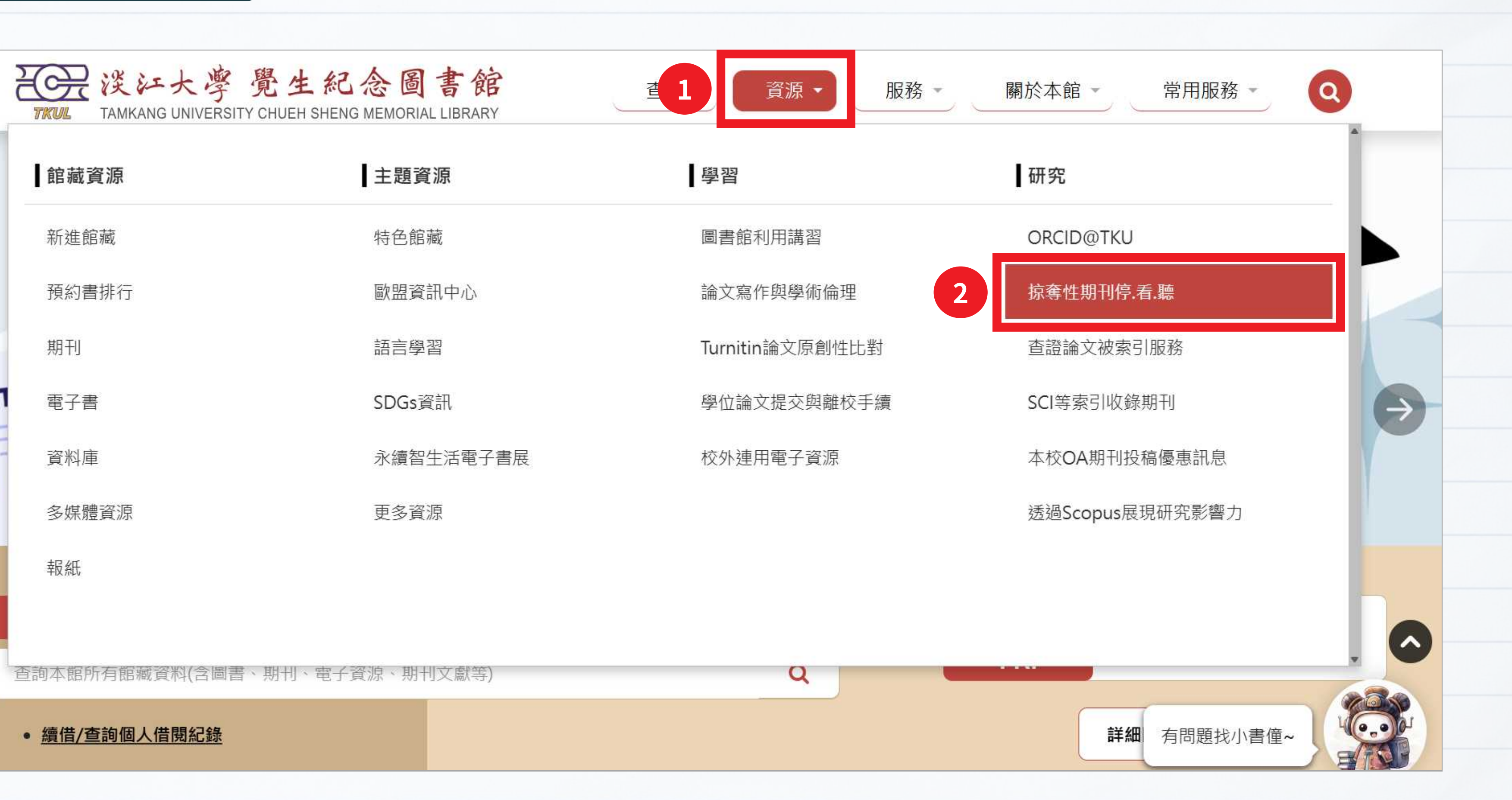

#### 掠奪性期刊-停、看、聽

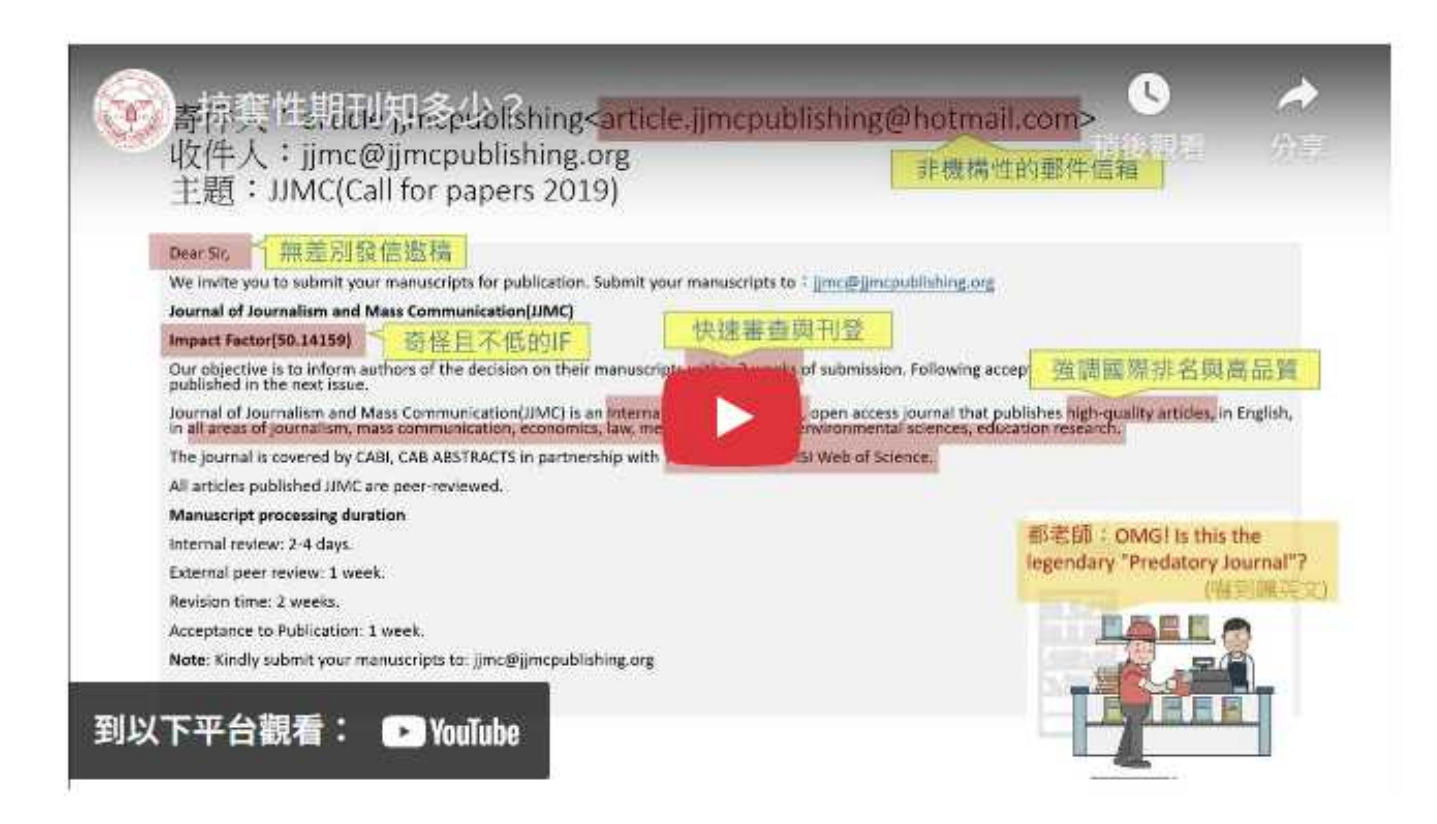

#### 有效破解掠奪性期刊

2019年3月第669期,《天下雜誌》以「學術黑市現形記」為主題,大篇幅報導台灣學術界掠奪性期刊與研討會的現象,引起國內外學術界及 媒體的關注。教育部亦於同年5月函知全國大專校院,加強宣導協助師生辨識及防範掠奪性期刊及會議。

何謂掠奪性期刊?該如何避免成為掠奪性出版者的大肥羊?如何讓您的嘔心瀝血的著作不白費?就讓圖書館小編來為您解惑...

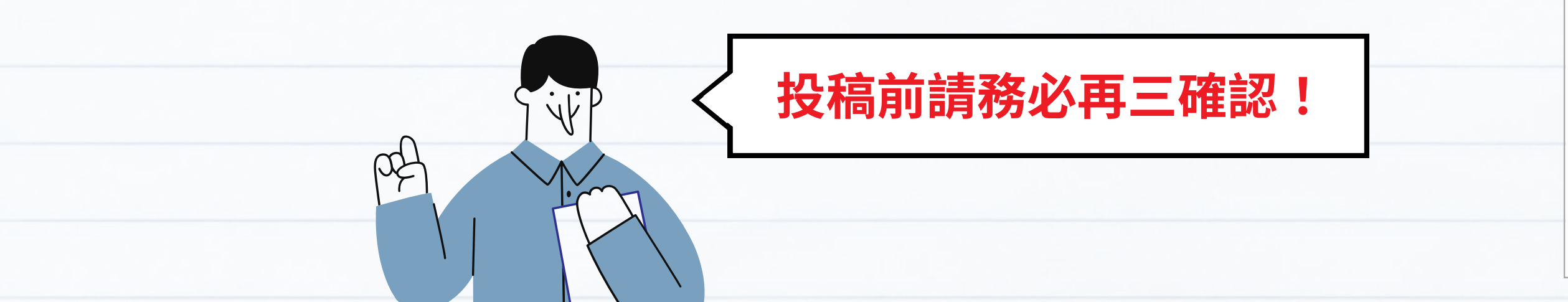

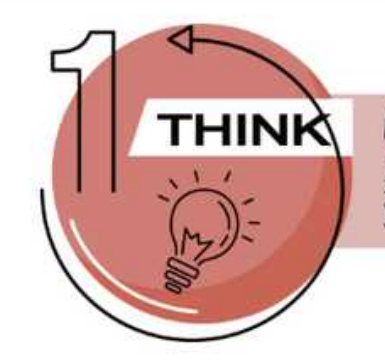

#### 慎思: 選擇的期刊合適嗎?

随著開放取用(Open Access)期刊的興起,讀者可免費在網路上取得文章,研究者的研究 產出可以快速傳播與交流,讓知識的影響力更為廣泛。近年來,學術界出現了許多不安好心眼的 黃鼠狼,我們稱之為predatory publishing(掠奪性出版),利用研究者急需發表著作以爭取畢 業、升等或學術榮耀,以網站或電子郵件聲稱文章可快速刊登、被重要資料庫所收錄及期刊影響 指數等,引誘作者投稿,以賺取高額文章處理費(Article Process Charges, APCs)為利潤。

小編特別整理相關資訊供參考,希望協助本校師生提高警覺,避免落入掠奪性期刊的陷阱。

掠奪性期刊常使用的噱頭及話術:

1. 標榜快速審查及刊登。

- 2. 期刊收錄的主題領域異常寬廣或狹隘。
- 3. 沒有清楚列出論文處理費(APCs)。
- 4. 奇怪而且不低的Impact Factor。
- 5. 主編、編輯委員背景與聯絡資訊不明確。
- 6. 主動廣發無差別信件邀稿。
- 7. 強調有ISSN、Impact Factor、SJR、CiteScore等,被索引或資料庫收錄,但卻查不到。
- 8. 官方網站可能相對陽春、資訊異常、文字缺漏。
- 9. 缺乏作者投稿處理與程序的說明。
- 10. 出版者資訊不明、使用非機構性電子郵件信箱。

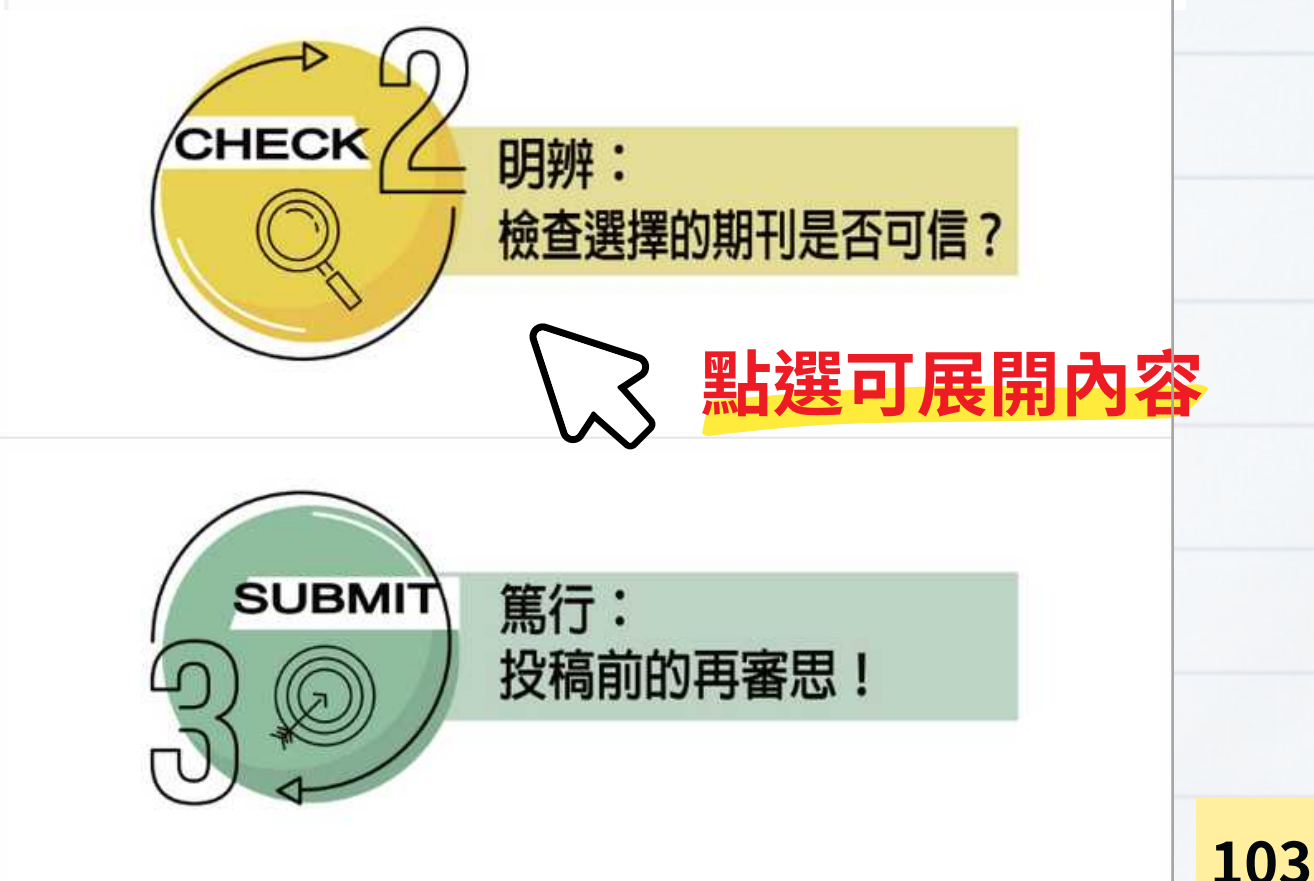

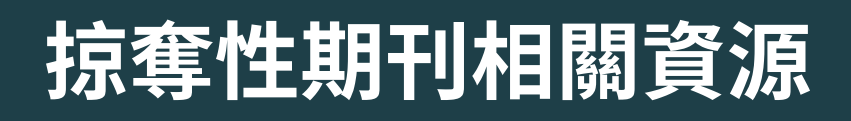

想更了解掠奪性期刊?歡迎參加:

## 5/22 (四) 10:00-12:00 <u>巨量與掠奪性期刊</u>講座!

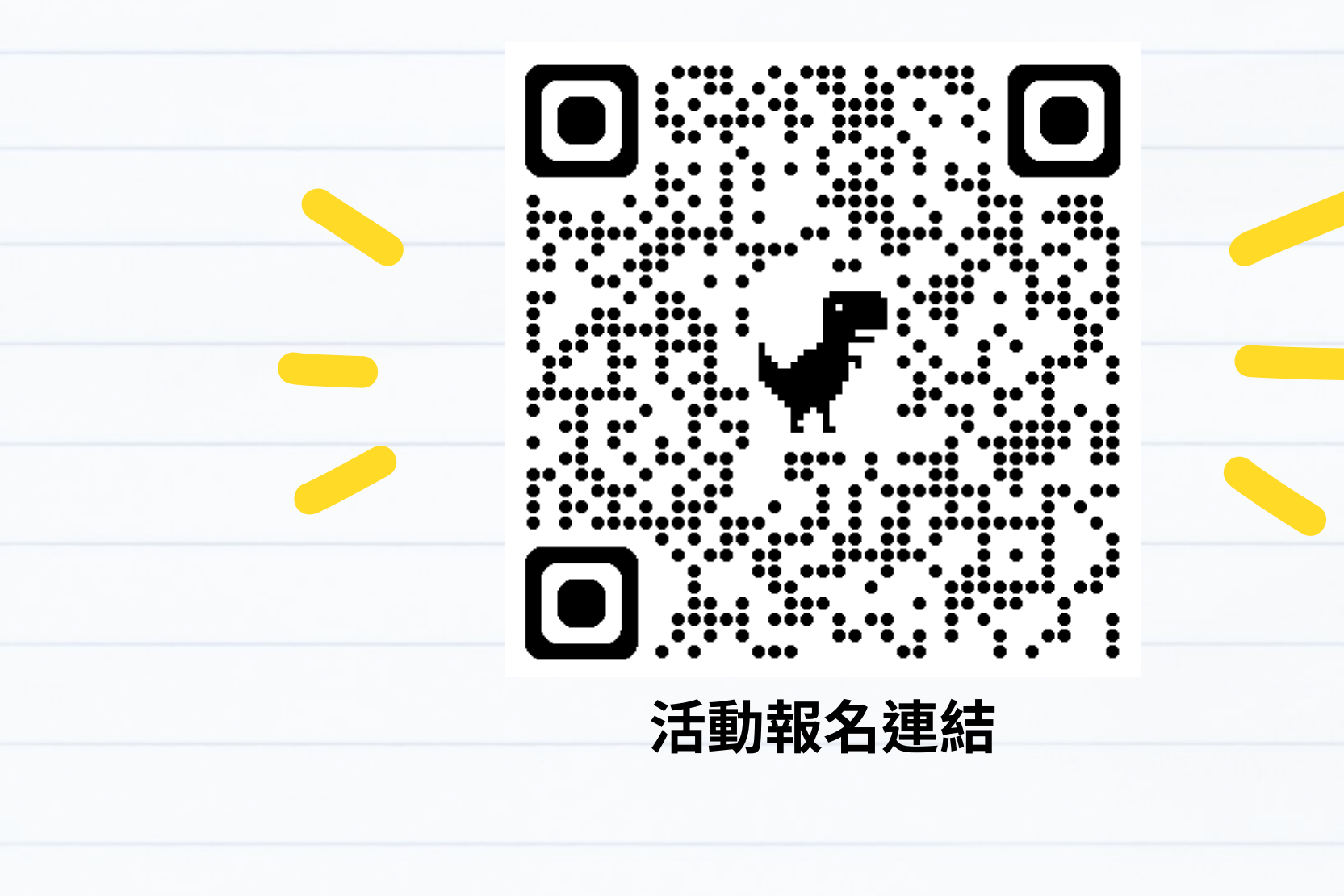

O

ESG+A

#### 安全投稿 X 提升影響力

## mega and predatory journals 與掠奪性期刊

#### 孫以瀚 國衛院名譽研究員 Dr. Y. Henry Sun

國家衛生研究院分子與基因醫學研究所 合聘特聘研究員兼所長

中研院分子生物研究所特聘研究員

中研院學術諮詢總會副執行秘書

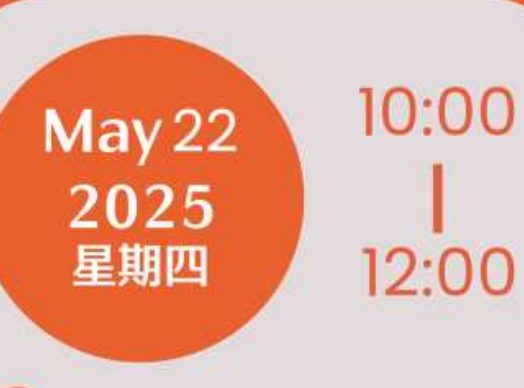

圖書館三樓學習共享區

→○ 淡江大學覺生紀念圖書館 algx@mail.tku.edu.tw **L** 校內分機2365

#### SCI等引用索引收錄期刊

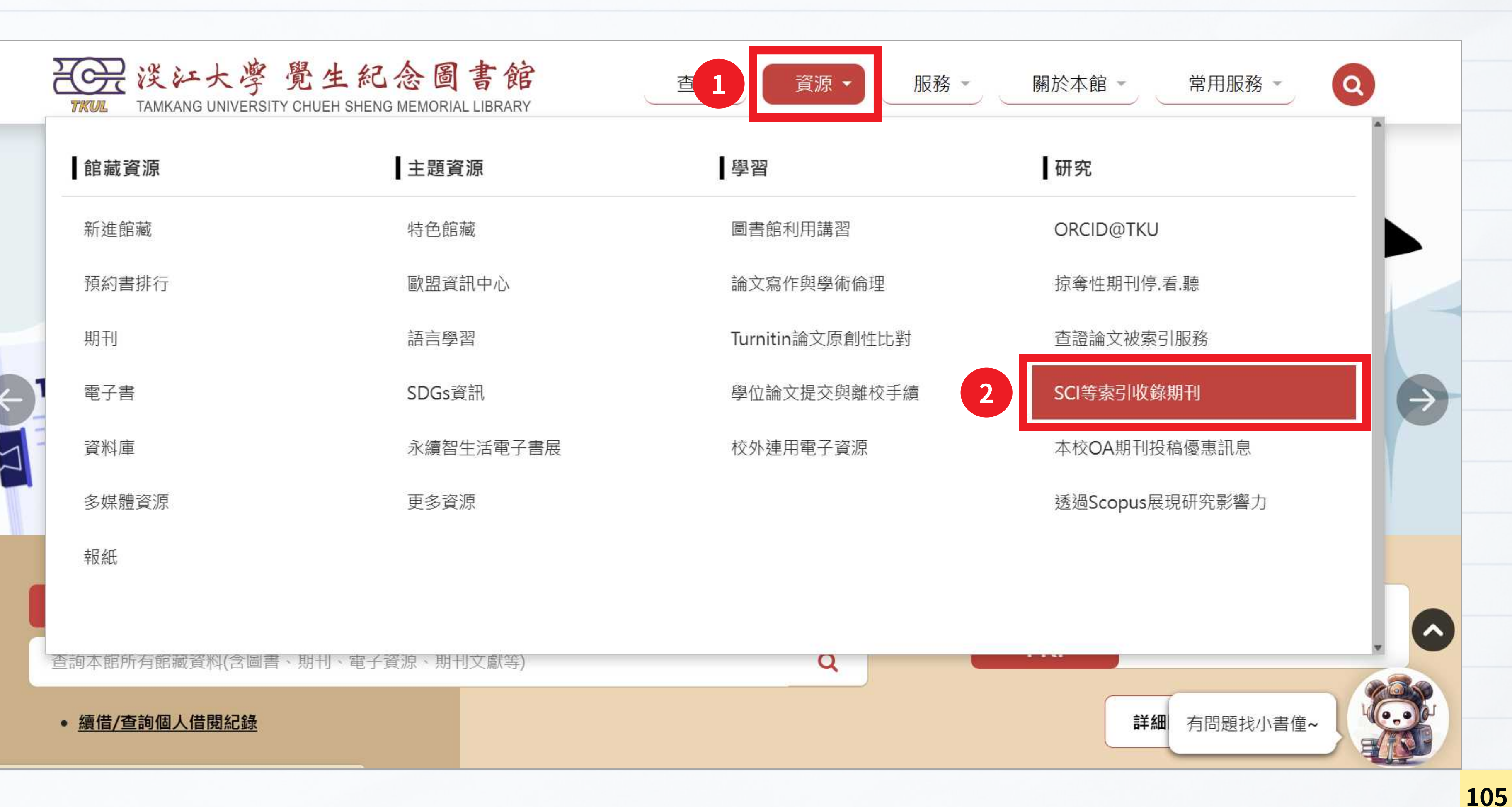

| SCI等引用索引收錄期刊                                                                                                    |      |                                                |
|----------------------------------------------------------------------------------------------------|------|------------------------------------------------|
|                                                                                                    | 綜合   | ESCI (Emerging Source<br>Citation Index)       |
| SCI等引用索引收錄期刊                                                                                                    | 綜合   | Highly Cited<br>Researchers                    |
| <ul> <li>為協助本校師生教學研究、投稿國際學術期刊及查詢下列資訊,特整理各學科查詢工具及方法,詳見下表。</li> <li>1. 期刊影響係數(Impact Factor)</li> <li>2. 期刊排名(Journal Ranking)</li> <li>3. 索引收錄期刊清單</li> <li>4. 文章被引用次數</li> </ul> | 理工   | SCIE (Science Citation<br>Index Expanded)      |
| <ul> <li>各資料庫收錄期刊內容時有更新,若有任何問題,請洽總館三樓參考諮詢臺館員或來電(02)2621-5656轉2365詢問。</li> <li>查證論文被索引服務(書目查證):每學年配合專任教師申請本校研究獎勵期間,協助查證論文被索引情況。</li> <li>如需註冊ORCID,請參考ORCID@TKU網頁內容指引。</li> </ul> | 理工   | Ei Compendex Source<br>Title                   |
|                                                                                                    | 社會科學 | SSCI (Social Science<br>Citation Index)        |
| 整理各學科查詢工具及方法                                                                                                    | 社會科學 | TSSCI (臺灣社會科學引<br>索引)                          |
|                                                                                                    | 人文藝術 | A&HCI (Arts &<br>Humanities Citation<br>Index) |
|                                                                                                    | 人文藝術 | THCI (臺灣人文學引文<br>引)                            |

| ces | <ol> <li>由Clarivate Analytics公司提供</li> <li>查詢索引收錄期刊清單 Master Journal List</li> <li>於Search Terms,輸入期刊名或 ISSN 查詢</li> <li>瀏覽Web of Science Core Collection檢視被何索引收錄</li> <li>查詢結果若出現"On Hold"表示索引編輯部評估中,文章暫時不會<br/>被收錄</li> <li>非WOS訂戶僅可下載每月異動清單,需先註冊、登入(Download)</li> </ol> |                       |
|-----|----------------------------------------------------------------------------------------------------|-----------------------|
|     | 1. 由Clarivate Analytics公司提供<br>2. 可查看高被引學者清單                                                                                                    |                       |
| n   | <ol> <li>由Clarivate Analytics公司提供</li> <li>查詢索引收錄期刊清單 Master Journal List</li> <li>於Search Terms,輸入期刊名或 ISSN 查詢</li> <li>瀏覽Web of Science Core Collection檢視被何索引收錄</li> <li>查詢結果若出現"On Hold"表示索引編輯部評估中,文章暫時不會<br/>被收錄</li> <li>非WOS訂戶僅可下載每月異動清單,需先註冊、登入(Download)</li> </ol> | You<br>Tube<br>► 6:22 |
| es  | <ol> <li>由Elsevier提供公告為El Compendex所收錄之期刊。</li> <li>僅提供期刊清單供參考。(請先至資料庫頁面,點選Compendex<br/>source list下載清單)</li> </ol>                                                                                                    |                       |
|     | <ol> <li>由Clarivate Analytics公司提供</li> <li>查詢索引收錄期刊清單 Master Journal List</li> <li>於Search Terms,輸入期刊名或 ISSN 查詢</li> <li>瀏覽Web of Science Core Collection檢視被何索引收錄</li> <li>查詢結果若出現"On Hold"表示索引編輯部評估中,文章暫時不會<br/>被收錄</li> <li>非WOS訂戶僅可下載每月異動清單,需先註冊、登入(Download)</li> </ol> | You<br>Tube           |
| l文  | <ol> <li>由科技部人文社會科學研究中心提供</li> <li>可查詢索引收錄期刊清單</li> <li>收錄期刊名單,可瀏覽歷年收錄期刊清單</li> </ol>                                                                                                    |                       |
|     | <ol> <li>由Clarivate Analytics公司提供</li> <li>查詢索引收錄期刊清單 Master Journal List</li> <li>於Search Terms,輸入期刊名或 ISSN 查詢</li> <li>瀏覽Web of Science Core Collection檢視被何索引收錄</li> <li>查詢結果若出現"On Hold"表示索引編輯部評估中,文章暫時不會<br/>被收錄</li> <li>非WOS訂戶僅可下載每月異動清單,需先註冊、登入(Download)</li> </ol> | You<br>Tube           |
| 索   | <ol> <li>由科技部人文社會科學研究中心提供</li> <li>可查詢索引收錄期刊清單</li> <li>收錄期刊名單,可瀏覽歷年收錄期刊清單</li> </ol>                                                                                                    | 106                   |
# 本校OA期刊投稿優惠訊息

|                  |               | SITY CHUEH SHENG MEMORIAL LIBRARY | 査1 資源・ 服務       |
|------------------|---------------|-----------------------------------|-----------------|
|                  | 館藏資源          | 主題資源                              | 學習              |
|                  | 新進館藏          | 特色館藏                              | 圖書館利用講習         |
|                  | 預約書排行         | 歐盟資訊中心                            | 論文寫作與學術倫理       |
|                  | 期刊            | 語言學習                              | Turnitin論文原創性比對 |
| (-) <sup>1</sup> | 電子書           | SDGs資訊                            | 學位論文提交與離校手續     |
| 7                | 資料庫           | 永續智生活電子書展                         | 校外連用電子資源        |
|                  | 多媒體資源         | 更多資源                              |                 |
|                  | 報紙            |                                   |                 |
|                  |               |                                   |                 |
|                  | 查詢本館所有館藏資料(含圖 | 書、期刊、電子資源、期刊文獻等)                  | Q               |
|                  | • 續借/查詢個人借閱紀錄 |                                   |                 |

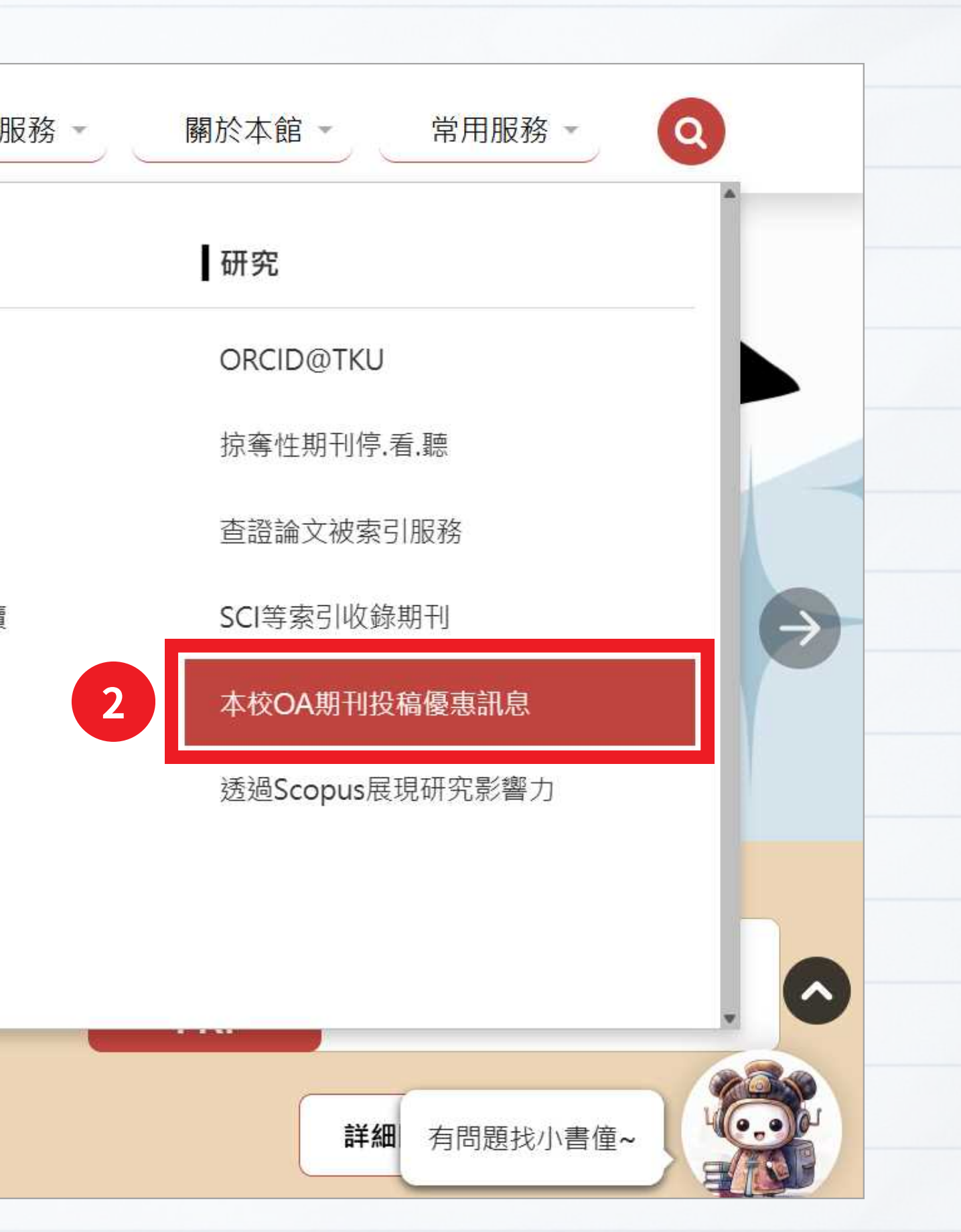

# 本校OA期刊投稿優惠訊息

#### 本校 OA期刊投稿優惠訊息

▶認識OA(Open Access)

中文常被譯為「開放取用」、「開放近用」,指透過數位化發表形式,將學術資源公開在網路上提供使用者免費、自由取用。 投稿OA期刊,對投稿者而言,有助於提升著作能見度、增加學術影響力、符合經費資助者政策;

對讀者而言,可免費取得所需資訊、避免侵權問題;

對學術界而言,可促進學術傳播、加速資訊交流、分享最新議題。

但也要特別留意投稿期刊的品質,避免落入掠奪性期刊的陷阱,有關掠奪性期刊相關內容可參考掠奪性期刊-停、看、聽。

#### ▶認識APC

APC(Article Processing Charge, APC),指文章處理費,用來支付出版過程以及後續發行成本。

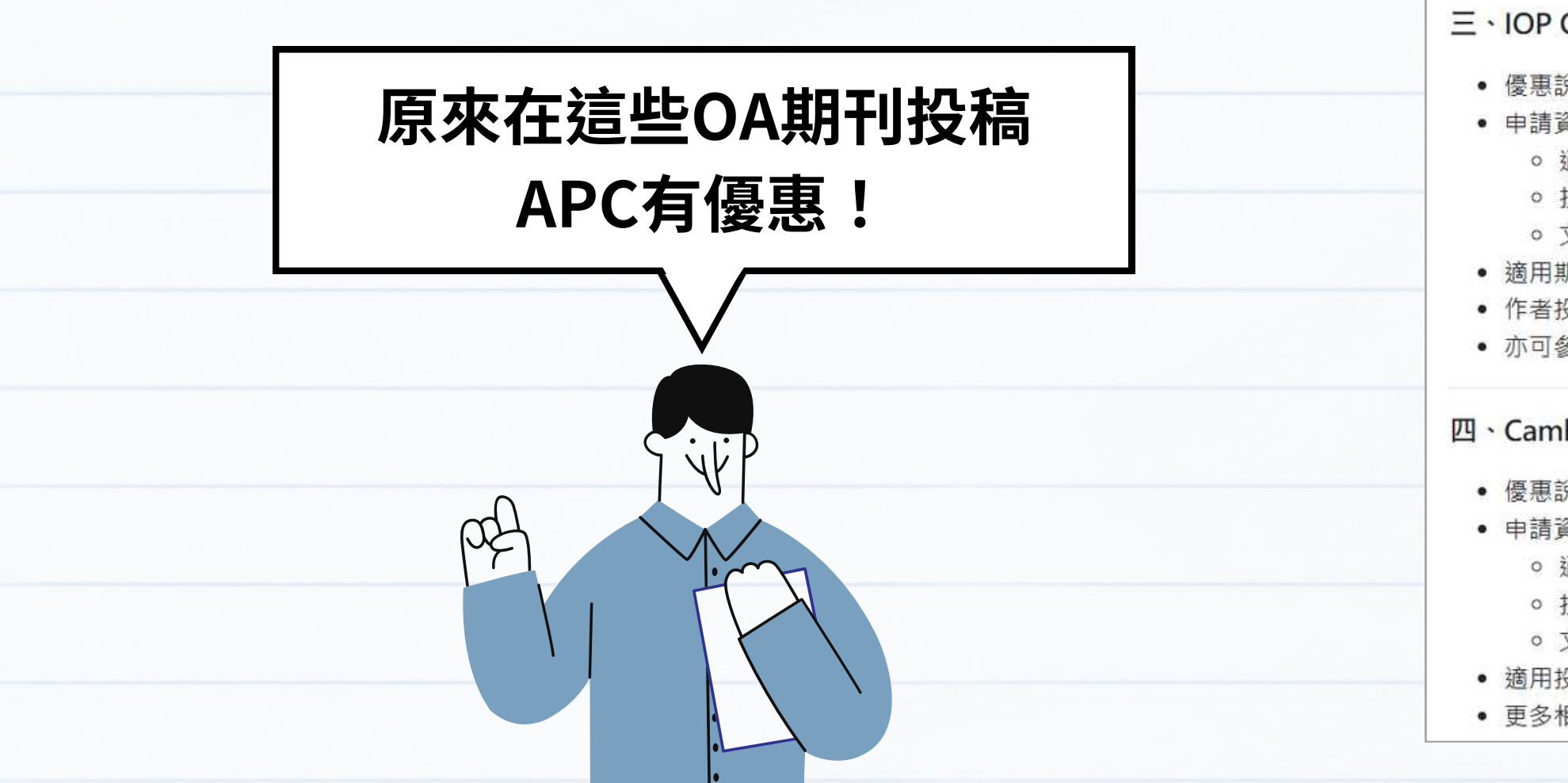

| ▶本校OA期刊投稿優惠方案 |                                                                                                    |  |  |
|---------------|----------------------------------------------------------------------------------------------------|--|--|
|               | Elsevier OA期刊投稿優惠方案                                                                                                    |  |  |
| •             | 優惠說明:本校通訊作者投稿Elsevie                                                                                                    |  |  |
| •             | 申請資格:期刊論文通訊作者必須為                                                                                                    |  |  |
| •             | 適用投稿期刊與費用:查詢適用投稿                                                                                                    |  |  |
| •             | 投稿流程:作者投稿操作手册                                                                                                    |  |  |
| ٠             | 更多相關內容請參考網頁說明                                                                                                    |  |  |
| _ •           | IEEE OA期刊投稿優惠方案                                                                                                    |  |  |
| •             | 優惠說明:2025年,凡校內通訊作者                                                                                                    |  |  |
|               | 迎多加利用!                                                                                                    |  |  |
|               | 提醒您: 2025年IEEE APC定價為US\$2                                                                                                    |  |  |
| •             | 申請資格:                                                                                                    |  |  |
|               | <ul> <li>通訊作者必須為校內教職員或學</li> </ul>                                                                                                    |  |  |
|               | 簡稱、別稱或帶有學院/系所/實                                                                                                    |  |  |
|               | ◎ 文章被接受日期 (Accepted Da                                                                                                    |  |  |
| •             | 通用投稿期刊與費用:目前適用投稿                                                                                                    |  |  |
| •             | 投稿流程:作者投稿操作手册                                                                                                    |  |  |
| •             | 更多相關內容請參考網貝說明                                                                                                    |  |  |
| Ξ,            | IOP OA期刊投稿優惠方案                                                                                                    |  |  |
| •             | 優惠說明:本校於2024-2026年投稿                                                                                                    |  |  |
| •             | 申請資格:                                                                                                    |  |  |
|               | ◦ 通訊作者 (Corresponding Au                                                                                                    |  |  |
|               | <ul> <li>投稿期刊必須以淡江大學機構信</li> </ul>                                                                                                    |  |  |
|               | ◎ 文章被接受日期 (Accepted Date of the second date of the second date of |  |  |
| ٠             | 適用期刊與優惠方案:查看適用投稿                                                                                                    |  |  |
| •             | 作者投稿流程:請參考相關網頁內容                                                                                                    |  |  |
| •             | 亦可參考IOP TA 簡易指南                                                                                                    |  |  |
| <u>n</u> .    | Cambridge Read & Publish 期                                                                                                    |  |  |
| •             | 優惠說明:2024-2026年,於清單內                                                                                                    |  |  |
|               | 申請資格:                                                                                                    |  |  |
|               | 。 通訊作者 (Corresponding Au                                                                                                    |  |  |
|               |                                                                                                    |  |  |

- 投稿期刊必須以淡江大學機構信箱帳號投稿
- 適用投稿期刊:數學領域,查看適用投稿之期刊清單
- 更多相關內容請參考網頁說明、出版指南

er OA期刊,文章處理費(APC)9折(10%折扣) 淡江大學所屬機構人員 之Elsevier OA期刊 / 查詢期刊文章處理費(APCs)

者投稿IEEE Fully OA期刊,文章處理費(APC)可享優惠價US\$1,660(原定價US\$2,075),以台幣付款,歡

2,075,不過各OA期刊可能不定時提供投稿優惠或是對會員提供折扣,通訊作者可選擇最優惠價使用

墨生,投稿時使用學校信箱(@tku.edu.tw)或於下拉式選單選擇學校英文全名為機構名稱 (請勿使用校名 「驗室名稱之選項)

ate)介於2025/1/1-2025/12/31,適用本方案

之IEEE OA期刊清單 (2025.02.21更新) / 查詢期刊文章處理費(APCs)

海英國物理學會(IOP)所有OA期刊,可免付文章處理費

ithor)所屬機構必須為淡江大學(Tamkang University) 言箱帳號投稿,以此認定為機構成員 ate)介於2024/1/1-2026/12/31適用 之IOP期刊與優惠方案

#### 刊投稿優惠方案

n所含之OA期刊發表文章,可免付文章處理費且無篇數限制

ithor)所屬機構必須為淡江大學(Tamkang University) 。 文章被接受日期 (Accepted Date) 介於2024/1/1-2026/12/31適用

# 圖書館與網路資源利用講習

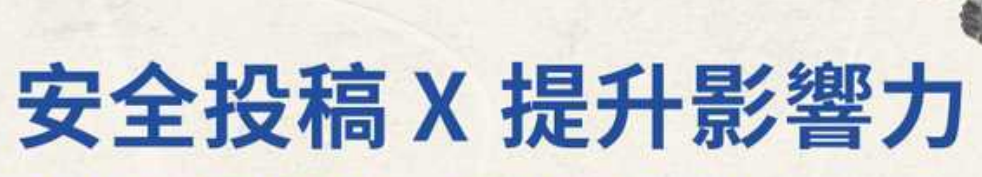

Safe Submission × Greater Impact

113學年度第2學期圖書館與網路資源利用

5.8 四 14:00-16:00 AI時代下的高效資料蒐集術

5.13 **日** 14:00-15:30 投稿不踩雷:如何選擇投稿

5.22 四 10:00-12:00 巨量與掠奪性期刊

5.28 **13:00-14:00** 讓世界找到你: 研究者的學術影響力養成

5.28 **日** 14:00-15:00 投稿IEEE Open Access 放大影響力

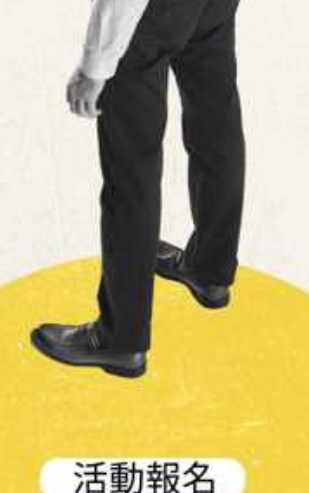

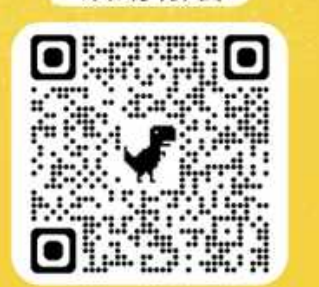

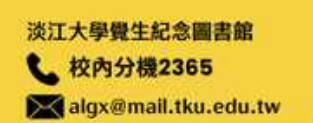

ESG+AI= AI+SDGs=

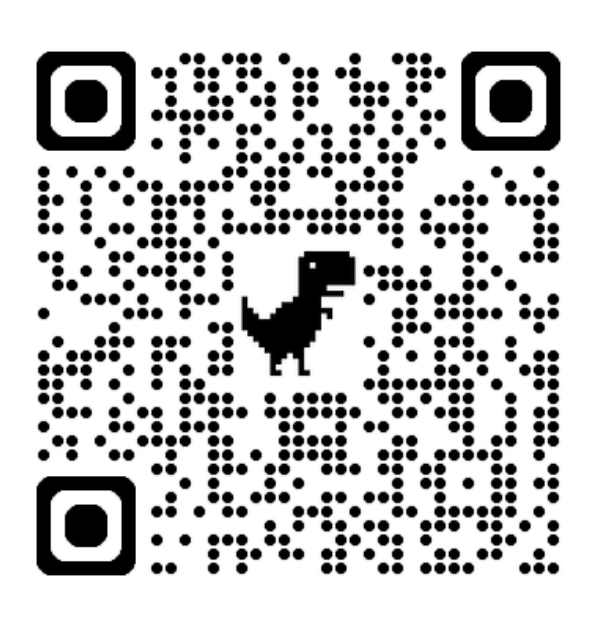

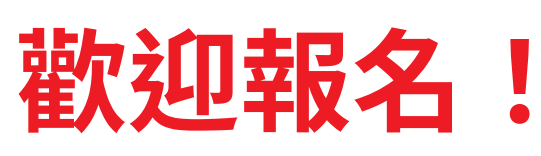

p

## 安全投稿 X 提升影響力

ESG+A

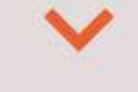

# 巨量 mega and predatory journals 助存在的方法。

### 孫以瀚 國衛院名譽研究員 Dr.Y. Henry Sun

國家衛生研究院分子與基因醫學研究所 合聘特聘研究員兼所長

中研院分子生物研究所特聘研究員

中研院學術諮詢總會副執行秘書

May 22 2025 星期四 10:00 | 12:00

圖書館三樓學習共享區

# Thank You !

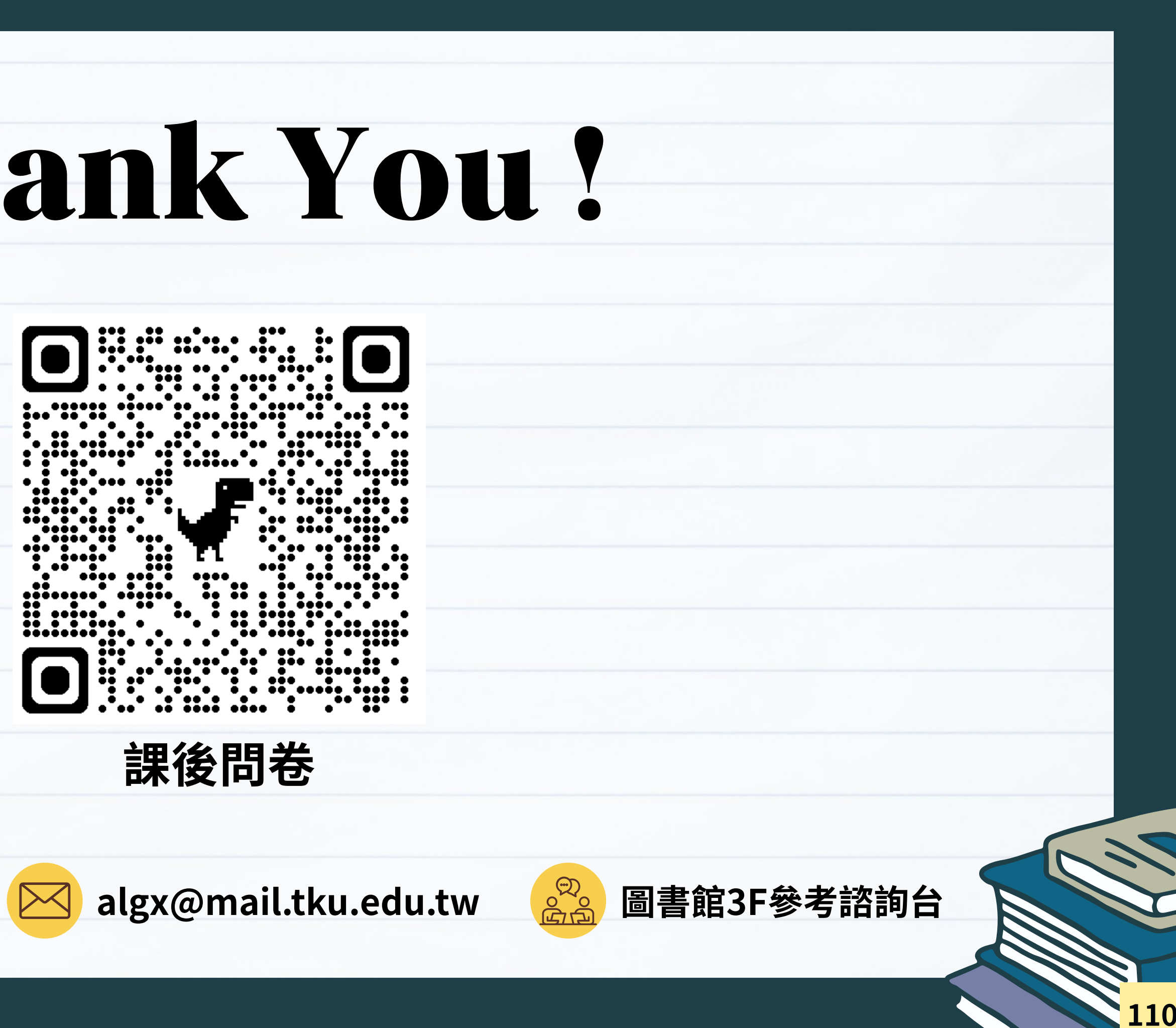

02-26215656 #2365

FOCMF

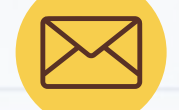